嵌入式软件工程方法与实践丛书

# 软件单元测试 入门与实践

周立功 喻永和 主编 Z-Lab研究院 编著

## 

# AWorks OS 工业智能物联开发平台

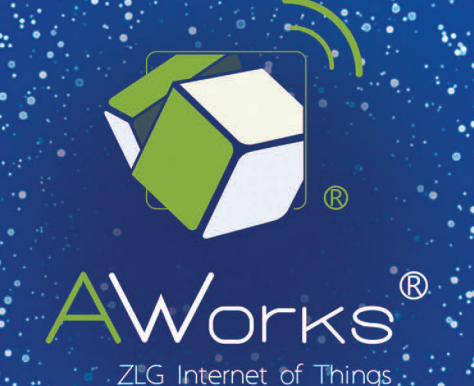

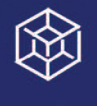

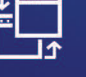

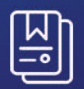

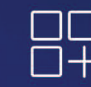

一次编程 终生使用 跨平台 标准API接口

| = 丰) | 富的组 | 件    |
|------|-----|------|
| 可裁剪  | 刘替换 | 1/配置 |

支持多种 物联网关键协议栈

AWorks OS是ZLG历时12年开发的工业智能物联开发平台,将MCU和OS的共性高度抽象为统一接口,支持平台组件"可插拔、可替换、可 配置",与硬件无关、与操作系统种类无关的方式设计,用户只需修改相应的头文件,即可实现"一次编程、终生使用、跨平台"。

#### 核心域与非核心域

让企业的利润最大化,需要在非核心领域减少重复的、繁琐的 工作,降低隐性成本;在核心领域,专注于提升产品的核心 竞争力,提高输出价值。AWorks的诞生将极大的降低开发者 门槛,为开发者提供便利,使开发者可以忽略底层技术细节, 专注产品"核心域",更快的开发出具有竞争力的产品。

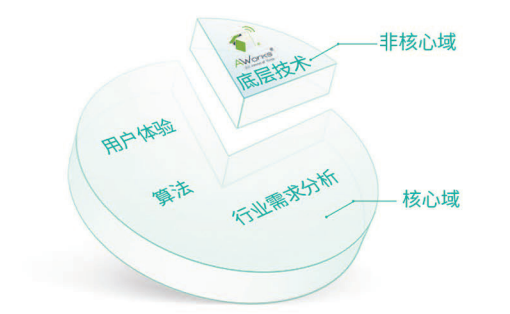

#### 基于AWorks OS的硬件开发平台

AWorks OS可支持Cortex-M0/3/4/7、Coterx-A7/8/9、ARM7/9、DSP等常用 内核。致远电子推出了一系列搭载AWorks操作系统的核心板。使用这些核心 板,即快速完成产品开发。

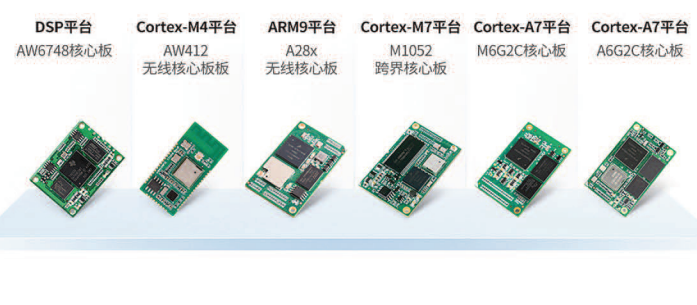

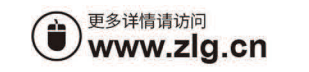

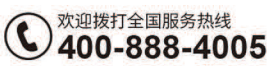

嵌入式软件工程方法与实践丛书

# 软件单元测试入门与实践

周立功 喻永和 主编

| 前言  | ••••                                                |                                                                                                    |
|-----|-----------------------------------------------------|----------------------------------------------------------------------------------------------------|
| 第1章 | 软件测                                                 | 试基础知识3                                                                                                    |
| 1.1 | 什                                                   | 么是软件测试3                                                                                                    |
|     | 1.1.1                                               | 软件测试的定义                                                                                                    |
|     | 1.1.2                                               | 测试和调试的区别                                                                                                    |
|     | 1.1.3                                               | 软件测试的重要性4                                                                                                    |
|     | 1.1.4                                               | 软件测试的有效性4                                                                                                    |
| 1.2 | 谁                                                   | 为软件质量负责                                                                                                    |
| 1.3 | 软                                                   | 件测试分类                                                                                                    |
|     | 1.3.1                                               | 按不同阶段划分5                                                                                                    |
|     | 1.3.2                                               | 按是否需要了解内部结构划分                                                                                                    |
|     | 1.3.3                                               | 按是否需要运行程序划分                                                                                                    |
| 第2章 | 单元测                                                 | 1试概述                                                                                                    |
| 2.1 | 什                                                   | 么是单元测试7                                                                                                    |
| 2.2 | 单注                                                  | 元测试的重要性7                                                                                                    |
| 2.3 | 为                                                   | 什么不是 TDD                                                                                                    |
|     | 2.3.1                                               | TDD 概述                                                                                                    |
|     | 2.3.2                                               | TDD 的缺点                                                                                                    |
| 2.4 | 单注                                                  | 元测试如何做                                                                                                    |
|     | 2.4.1                                               | 加强需求分析                                                                                                    |
|     | 2.4.2                                               | 可测试性设计10                                                                                                    |
|     | 2.4.3                                               | 测试代码随时与软件代码保持一致                                                                                                    |
|     | 2.4.4                                               | 单元测试技术要求11                                                                                                    |
| 第3章 | き 静态测试                                              |                                                                                                    |
| 3.1 | 静                                                   | 态测试概述                                                                                                    |
| 3.2 | 编                                                   | 码规则检查                                                                                                    |
|     | 3.2.1                                               | 规则配置文件                                                                                                    |
|     | 3.2.2                                               | pc-lint 选项说明14                                                                                                    |
|     | 3.2.3                                               | 选项配置文件17                                                                                                    |
|     | 3.2.4                                               | 源文件列表                                                                                                    |
|     | 3.2.5                                               | 使用 pc-lint 进行检查                                                                                                    |
|     | 3.2.6                                               | 加入附加检测规则                                                                                                    |
|     | 3.2.7                                               | 预防 Bug 的十大编码规则                                                                                                    |
| 3.3 | 代礼                                                  | 码结构分析                                                                                                    |
|     | 3.3.1                                               | 代码结构分析概述24                                                                                                    |
|     |                                                     |                                                                                                    |
|     | 3.3.2                                               | 软件获取                                                                                                    |
|     | 3.3.2<br>3.3.3                                      | 软件获取 ·····25<br>新建项目 ·····25                                                                                                   |
|     | <ul><li>3.3.2</li><li>3.3.3</li><li>3.3.4</li></ul> | 软件获取       25         新建项目       25         分析代码结构       28                                                                    |
|     | 3.3.2<br>3.3.3<br>3.3.4<br>3.3.5                    | 软件获取       25         新建项目       25         分析代码结构       28         修改指标阈值       29                                            |
| 3.4 | 3.3.2<br>3.3.3<br>3.3.4<br>3.3.5<br>代刊              | 软件获取       25         新建项目       25         分析代码结构       28         修改指标阈值       29         码评审       30                       |
| 3.4 | 3.3.2<br>3.3.3<br>3.3.4<br>3.3.5<br>代刊<br>3.4.1     | 软件获取       25         新建项目       25         分析代码结构       28         修改指标阈值       29         码评审       30         代码走查       30 |

### 目 录

|     | 3.4.3   | 如何进行代码评审32                     |
|-----|---------|--------------------------------|
| 第4章 | 测试用     | 1例设计                           |
| 4.1 | 什么是测试用例 |                                |
| 4.2 | 输入输出的定义 |                                |
| 4.3 | 逻       | 辑覆盖                            |
|     | 4.3.1   | 语句覆盖                           |
|     | 4.3.2   | 判定覆盖                           |
|     | 4.3.3   | 条件覆盖35                         |
|     | 4.3.4   | 条件组合覆盖                         |
|     | 4.3.5   | 修正条件判定覆盖                       |
| 4.4 | 数       | 据覆盖                            |
|     | 4.4.1   | 边界值分析                          |
|     | 4.4.2   | 等价类划分                          |
|     | 4.4.3   | 穷举                             |
|     | 4.4.4   | 其他考虑40                         |
| 第5章 | 测试准     | 备工作                            |
| 5.1 | 单       | 元测试框架42                        |
|     | 5.1.1   | 什么是单元测试框架42                    |
|     | 5.1.2   | gtest 是什么                      |
| 5.2 | 测       | 试框架获取43                        |
| 5.3 | Vi      | sual Studio 2013 测试环境搭建44      |
|     | 5.3.1   | Visual Studio 运行库              |
|     | 5.3.2   | 编译 gtest 库文件44                 |
|     | 5.3.3   | 创建 Visual Studio 测试项目46        |
|     | 5.3.4   | 配置 Visual Studio 测试项目47        |
|     | 5.3.5   | 添加文件                           |
|     | 5.3.6   | Visual Studio 模板使用48           |
| 5.4 | Ec      | lipse 测试环境搭建                   |
|     | 5.4.1   | 安装 Java 运行环境                   |
|     | 5.4.2   | Windows 版本的 gcc/g++安装 ······51 |
|     | 5.4.3   | Eclipse 获取 ······51            |
|     | 5.4.4   | 创建 Eclipse 项目                  |
|     | 5.4.5   | 配置 Eclipse 项目                  |
|     | 5.4.6   | 添加文件                           |
|     | 5.4.7   | Eclipse 模板使用53                 |
| 第6章 | 编写测     | 」试代码                           |
| 6.1 | 测       | 试的入口—main 函数                   |
| 6.2 | 表       | 达测试用例的通用语言55                   |
|     | 6.2.1   | 测试用例和测试用例集                     |
|     | 6.2.2   | 编写测试用例55                       |
| 6.3 | 通       | 用的判断机制56                       |
|     | 6.3.1   | 布尔类型判断                         |
|     | 6.3.2   | 数值类型判断                         |
|     | 6.3.3   | 浮点数判断                          |

|     | 6.3.4  | 字符串判断                     | 59  |
|-----|--------|---------------------------|-----|
|     | 6.3.5  | HRESULT 类型检查              | 61  |
|     | 6.3.6  | 异常检查                      | 61  |
|     | 6.3.7  | 测试结果输出                    | 62  |
|     | 6.3.8  | 自定义断言                     | 64  |
|     | 6.3.9  | EXPECT 系列断言和 ASSERT 系列断言  | 68  |
|     | 6.3.10 | 类型检查                      | 69  |
| 6.4 | 测i     | 式夹具                       | 70  |
|     | 6.4.1  | 用例初始化和清理                  | 71  |
|     | 6.4.2  | 用例集初始化和清理                 | 73  |
|     | 6.4.3  | 全局初始化和清理                  | 74  |
|     | 6.4.4  | 测试夹具中各动作的执行顺序             | 74  |
| 6.5 | 使从     | 用参数化快速生成用例                | 75  |
|     | 6.5.1  | 参数化                       | 75  |
|     | 6.5.2  | 参数生成器                     | 77  |
|     | 6.5.3  | 类型参数化                     | 78  |
| 6.6 | 死      | 亡测试                       | 81  |
| 6.7 | 运行     | 行参数                       | 82  |
|     | 6.7.1  | 选择测试用例的参数                 | 83  |
|     | 6.7.2  | 控制用例执行过程的参数               | 84  |
|     | 6.7.3  | 控制测试输出信息的参数               | 85  |
|     | 6.7.4  | 控制异常处理的参数                 | 87  |
| 6.8 | gte    | st 断言扩展任意类型数组比较           | 88  |
| 第7章 | 仿制对    | 象                         | 90  |
| 7.1 | 测i     | 式桩                        | 90  |
| 7.2 | 仿      | 制对象的概念                    | 91  |
|     | 7.2.1  | 什么是仿制对象                   | 91  |
|     | 7.2.2  | gmock 是什么                 | 92  |
| 7.3 | gm     | ock 测试环境搭建                | 92  |
|     | 7.3.1  | gmock 获取 ······           | 92  |
|     | 7.3.2  | Visual Studio 2013 测试环境搭建 | 93  |
|     | 7.3.3  | Eclipse 测试环境搭建            | 96  |
| 7.4 | 本      | 章示例说明                     | 97  |
|     | 7.4.1  | led 控制代码                  | 97  |
|     | 7.4.2  | Modbus 收发代码               | 99  |
| 7.5 | 仿得     | 制对象创建与使用                  | 100 |
|     | 7.5.1  | 生成仿制对象                    | 100 |
|     | 7.5.2  | 仿制对象实例的创建和销毁              | 101 |
|     | 7.5.3  | 在测试桩中调用仿制对象实例             | 102 |
| 7.6 | 期      | 望调用                       | 103 |
|     | 7.6.1  | 单参数匹配器                    | 104 |
|     | 7.6.2  | 双参数匹配器                    | 108 |
|     | 763    | 定义期望调用注意事项                | 109 |
|     | 7.0.5  |                           | /   |

|   | 7.8  | 设置     | 2饱和后不再匹配 ······110                                                                                                    |
|---|------|--------|----------------------------------------------------------------------------------------------------|
|   | 7.9  | 定义     | 【匹配顺序                                                                                                    |
|   |      | 7.9.1  | 在某个期望调用之后匹配                                                                                                    |
|   |      | 7.9.2  | 指定匹配队列                                                                                                    |
|   |      | 7.9.3  | 自动加入队列112                                                                                                    |
|   | 7.10 | 行为     | 112                                                                                                    |
|   |      | 7.10.1 | 返回值113                                                                                                    |
|   |      | 7.10.2 | 参数操作                                                                                                    |
|   |      | 7.10.3 | 调用函数                                                                                                    |
|   |      | 7.10.4 | 自定义动作                                                                                                    |
|   |      | 7.10.5 | 复合动作                                                                                                    |
|   | 7.11 | 默认     | 、行为                                                                                                    |
|   | 7.12 | gmo    | ck 错误分析                                                                                                    |
|   | 7.13 | gmo    | ck 行为扩展-内存拷贝123                                                                                                    |
| 第 | 8章   | 单元测试   | 式实战演练                                                                                                    |
|   | 8.1  | 了解     | 泽测试对象                                                                                                    |
|   | 8.2  | 设计     | -测试用例                                                                                                    |
|   | 8.3  | 设计     | -测试代码结构132                                                                                                    |
|   | 8.4  | 编写     | ·测试代码                                                                                                    |
| 第 | 9章   | 轻量级测   | 则试框架-Unity                                                                                                    |
|   | 9.1  | Unit   | y 配置 ······143                                                                                                    |
|   | 9.2  | 编写     | 3测试用例                                                                                                    |
|   | 9.3  | 断言     | i145                                                                                                    |
|   |      | 9.3.1  | 布尔类型比较                                                                                                    |
|   |      | 9.3.2  | 指针比较                                                                                                    |
|   |      | 9.3.3  | 整数比较                                                                                                    |
|   |      | 9.3.4  | 字符串149                                                                                                    |
|   |      | 9.3.5  | 浮点数比较                                                                                                    |
|   |      | 9.3.6  | 内存段比较                                                                                                    |
|   | 9.4  | 信息     | 151 小学校 151                                                                                                    |
|   | 9.5  | 移植     | í ······151                                                                                                    |
|   |      | 9.5.1  | 数据宽度定义                                                                                                    |
|   |      | 9.5.2  | 64 位支持                                                                                                    |
|   |      | 9.5.3  | 解除 float 类型支持152                                                                                                    |
|   |      | 9.5.4  | 添加 double 类型支持                                                                                                    |
|   |      | 9.5.5  | 浮点数判断误差定义                                                                                                    |
|   |      | 9.5.6  | 字符输出函数声明152                                                                                                    |
|   | 9.6  | 扩展     | 3.152 3.152 3.1552 3.152 3.152 |
|   |      | 9.6.1  | 编写测试用例                                                                                                    |
|   |      | 9.6.2  | 组织测试用例                                                                                                    |
|   |      | 9.6.3  | 运行测试用例                                                                                                    |
|   |      | 9.6.4  | 信息输出155                                                                                                    |
|   |      | 9.6.5  | 命令行参数                                                                                                    |
| 第 | 10 章 | 自动构    | ]建                                                                                                    |

|   | 10.1 | cmal   | ke 概述                   | ·157 |
|---|------|--------|-------------------------|------|
|   | 10.2 | cmal   | ke 基本用法                 | 158  |
|   |      | 10.2.1 | 最简单的 CMakeLists ······  | 158  |
|   |      | 10.2.2 | 变量定义及引用                 | 160  |
|   |      | 10.2.3 | 源文件扫描                   | ·161 |
|   |      | 10.2.4 | 包含子模块                   | 161  |
|   |      | 10.2.5 | 条件编译                    | 162  |
|   |      | 10.2.6 | 生成安装脚本                  | 165  |
|   |      | 10.2.7 | 项目配置                    | 166  |
|   |      | 10.2.8 | cmake 常用函数汇总            | 168  |
|   | 10.3 | cmal   | ke 示例                   | 168  |
|   | 10.4 | 生成     | え自动构建 Shell 脚本          | 171  |
| 第 | 11 章 | 代码覆    | 盖率分析                    | 175  |
|   | 11.1 | 代码     | 3覆盖率概述                  | ·175 |
|   | 11.2 | Wine   | dows 下覆盖率分析工具           | 175  |
|   |      | 11.2.1 | OpenCppCoverage 获取      | 175  |
|   |      | 11.2.2 | OpenCppCoverage 参数说明    | 176  |
|   |      | 11.2.3 | 生成覆盖率报告                 | 176  |
|   | 11.3 | Linu   | ıx 下的覆盖率工具              | ·178 |
|   |      | 11.3.1 | lcov 安装 ······          | ·178 |
|   |      | 11.3.2 | 覆盖率原始数据生成               | 178  |
|   |      | 11.3.3 | 使用 lcov 生成测试覆盖率报告       | ·178 |
|   |      | 11.3.4 | 生成 html 格式覆盖率报告 ······· | ·179 |
| 第 | 12 章 | 持续集    | [成                      | 181  |
|   | 12.1 | 持续     | 集成系统 gitlab 简介          | 181  |
|   | 12.2 | Gitla  | ab 安装配置                 | 182  |
|   |      | 12.2.1 | Gitlab 主服务器安装           | 182  |
|   |      | 12.2.2 | 构建服务器安装                 | 183  |
|   |      | 12.2.3 | 注册构建服务器                 | 184  |
|   | 12.3 | Gitla  | ab 管理 ·····             | 185  |
|   | 12.4 | Gitla  | ab 使用                   | 188  |
|   |      | 12.4.1 | Git 安装 ······           | 188  |
|   |      | 12.4.2 | 生成 SSH 密钥               | 189  |
|   |      | 12.4.3 | 将 SSH 私钥转化为 ppk 格式      | ·189 |
|   |      | 12.4.4 | 上传公钥到服务器                | ·190 |
|   |      | 12.4.5 | 克隆版本库                   | ·191 |
|   |      | 12.4.6 | 初始化仓库                   | ·191 |
|   | 12.5 | 构建     | <b>፤</b> 配置文件           | 194  |
|   |      | 12.5.1 | 语法规则                    | ·195 |
|   |      | 12.5.2 | 构建阶段和构建任务               | 195  |
|   |      | 12.5.3 | 构建命令                    | 196  |
|   |      | 12.5.4 | 变量定义                    | ·197 |
|   |      | 12.5.5 | 构建服务器选择                 | 198  |
|   |      | 12.5.6 | 什么时候构建                  | ·199 |

|      | 12.5.7  | 是否允许失败         | 199 |
|------|---------|----------------|-----|
|      | 12.5.8  | 生成制品           | 199 |
|      | 12.5.9  | 构建任务依赖关系       |     |
|      | 12.5.10 | 常用属性汇总         | 201 |
| 12.6 | 构建      | <b>聿配置示例</b>   |     |
| 12.7 | 查看      | <b>旨构建状态</b>   | 203 |
| 12.8 | 合主      | 并代码到 master 分支 |     |
| 12.9 | 本章      | 章小结            | 205 |
| 附录 A | 参考文     | 献              |     |
|      |         |                |     |

#### 前言

#### 1. 本书的由来

软件测试是保证软件质量的重要手段之一。现在,无论是大公司,还是中小型公司, 都已经非常重视软件测试,越来越多的公司也开始建立独立的测试团队。然而,在很多中 小型公司,仍然面临一个窘境:虽然建立了专门测试团队对软件进行测试,但是软件在发 布后仍然会出现问题。

在很多中小型公司中,虽然建立了专门的测试团队,但测试内容却仅限于系统测试。 学习过测试理论的读者应该知道,系统测试针对的是已经开发完成的软件系统,这时候整 个软件系统已经很复杂,而系统的许多内部状态是不可见的。在这种情况下,测试人员只 能根据对需求的理解对软件进行测试,很难进行深层次的测试。

所幸的是,有一部分公司已经意识到这个问题,开始在公司内部推行单元测试,然而 在推行的过程中却是困难重重:

- 单元测试本身需要花费比较多的时间,单元测试要想达到比较好的效果,开发测试代码的时间与开发软件代码的时间相当。如果是刚开始推行单元测试,由于没有相关的理论基础以及实践经验,单元测试将会花费更多的时间。另一方面,软件需要快速的推向市场,当需要压缩项目周期时,由于不可能压缩编码时间,只能去掉单元测试。
- 软件需求经常变化,导致代码经常需要重构。当代码重构之后,之前编写的测试 代码往往不能再使用,必须重新编写测试代码。在这种情况下,单元测试反而成 了无用功。
- 单元测试对软件设计要求较高,很多开发者在拿到需求后直接开始编写代码,而 没有对软件进行精心的设计。在这种情况下代码的耦合性太高,界面与逻辑耦合 在一起,逻辑与硬件控制代码耦合在一起,单元测试无法开展。
- 没有单元测试的理论基础以及实践经验,在进行单元测试时不知道如何开始。不 清楚如何设计测试用例,也不清楚如何编写测试代码。

笔者从 2016 年在公司推行单元测试,同样也遇到以上的各种困难。由于有这些困难存在,所以在推行单元测试时可以说是举步维艰。所以笔者打算写一本单元测试方面的书, 试图解决单元测试过程中的技术问题。

#### 2. 预期读者

虽然一直以来大多数开发者都认为测试是测试人员的工作,而实际上单元测试却是开 发人员的工作。当然,也有一部分开发团队,单元测试由专门的测试人员来完成。单元测 试由开发人员,还是由测试人员做,实际上各有优劣,笔者就不在这里下定论。在笔者看 来,无论是开发人员还是测试人员,都应该掌握单元测试的技能。

本书中使用的工具主要是针对 C 语言和 C++语言,所以本书主要适合 C 语言及 C++ 开发者以及相关的测试人员进行阅读。

#### 3. 内容安排

在第1章以及第2章,主要对软件测试以及单元测试进行了简要的介绍,读者可根据 这两部分内容对单元测试进行简单的了解。

第3章介绍了编码规则检测、代码结构分析以及相关工具的使用,若读者需要进行静态测试可以阅读这部分内容。

第4章~第9章介绍了如何设计测试用例,如何使用相关工具编写测试代码。在这一部分介绍了两个测试框架 Gtest 和 Unity,读者在阅读这一部分后,可以使用这两个框架开展单元测试。

第 10 章介绍了跨平台构建的方法, 当读者有编写跨平台代码的需求时, 可以阅读这部 分内容。

第11章介绍了两个代码覆盖率生成工具,读者可以使用这两个工具评估测试代码的覆 盖率的情况。

第 12 章介绍了持续集成系统 Gitlab 的使用,读者需要搭建或使用持续集成服务器时,可以阅读这部分内容。

#### 4. 结束语

本书主要介绍了当使用 C/C++开发时如何开展单元测试。实际上,单元测试要想达到 比较好的效果,除了需要掌握单元测试的相关技能外,还需要在需求分析以及软件设计方 面下功夫。

#### 第1章 软件测试基础知识

#### ▲本章导读

软件测试的概念早在1957年就已经被提出,现在很多公司也成立了专门的软件测试团 队,可见整个软件行业对测试的重视程度已经很高。然而,还是有很大一部分开发者对软 件测试不是很了解,并且认为软件质量只是测试人员的事。

事实上,软件测试是每位开发者都必须掌握的技能,只有对软件测试足够了解,有了 测试意识,才能够开发出高质量的软件产品。本章将简单介绍软件测试的基础知识,使读 者对软件测试有一个初步的认识。

#### 1.1 什么是软件测试

#### 1.1.1 软件测试的定义

在早期的软件开发过程中,测试并没有被清晰定义。此时测试等同于调试,其目的是 为了纠正软件中已有的错误。而该部分工作通常由开发者自己完成,对测试的投入极少。

直到 1957 年,软件测试才和调试区别开来,成为一种发现软件缺陷的活动。由于一直 以来认为软件能够工作后才能够测试,所以测试一般在软件开发的后期进行。1979 年 Glenford J. Myers 在《The Art of Software Testing》一书中给软件测试明确的定义:测试是 为发现错误而执行程序的过程。这个定义一直以来被业界所认可。

20 世纪 80 年代,软件测试的定义发生了改变,测试不单纯是一个发现错误的过程,同时也包含了对软件质量的评价。目前比较经典的定义是:在规定的条件下进行操作,以发现错误,对软件质量进行评估。

《GB/T15532 计算机软件测试规范》中对软件测试给出了定义:软件测试的目的是验证软件是否满足软件开发合同或项目开发计划、系统/子系统设计文档、软件需求规格说明、软件设计说明和软件产品说明等规定的软件质量要求;通过测试发现软件缺陷;为软件产品的质量评价提供依据。

#### 1.1.2 测试和调试的区别

很多开发者往往不能区分测试和调试,认为调试就是测试,所以对测试的重视程度也 不会很高。了避免走入这个误区,开发者必须理解测试和调试这两个不同的概念,认识到 它们之间的区别。

- 测试可以发现软件存在的缺陷;而调试是在已知缺陷的情况下定位产生 Bug 的原因以进行修复。
- 测试有开始条件、结束条件和预期结果;而调试则是为了定位缺陷可随意开始, 也可随意结束。
- 测试需要计划,需要设计测试用例;而调试不需要计划,出现缺陷即开始,不需 要设计调试过程。
- 4) 测试结束后可以为软件产品的质量评价提供依据;而调试则无法提供相关的依据。

由此可见,测试并不等于调试。测试需要有组织有计划的进行,其目的是为了发现缺 陷并为软件产品的质量评价提供依据,而调试只是为了定位缺陷。

部分开发者在软件开发完成后,会尝试运行软件,以确保软件能够正常运行,这个过 程也属于调试的过程,而非测试。因为并没有足够的数据证明软件能够满足质量目标的要求。

#### 1.1.3 软件测试的重要性

为了进一步理解软件测试的重要性,我们有必要来了解一下质量成本的概念。 软件质量成本是为保证软件质量所进行的活动产生的成本以及因为质量问题给我们带 来的损失。质量成本可以包括预防成本、检测成本和失败成本三个部分,详见图 1.1。

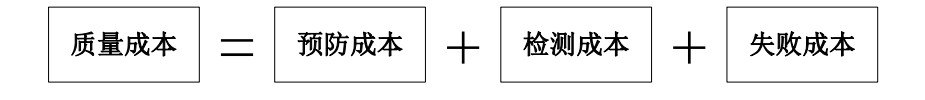

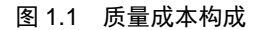

**预防成本:**为了预防缺陷的产生所进行的一系列的活动产生的费用称为预防成本。需求评审、设计评审、代码评审、技术预研、过程改进、人员培养等等这些活动都是为了预防问题的产生,这部分成本属于预防成本的范围。

**检测成本:**为了发现以及修复缺陷进行的一系列的活动产生的费用称为检测成本。测试过程的人力成本、购买测试设备费用、破坏性测试中损坏的设备都属于检测成本。

**失败成本:** 失败成本是未能及时发现缺陷造成的损失。由于设计缺陷导致制造过程中造成产品报废,客户使用过程中出现问题导致的返修、退货以及索赔,由于质量问题造成的企业形象的损失,在使用过程中造成的人员伤亡及财产损失,这些都属于失败成本。

通常情况下,预防成本和检测成本都是可以预知的,而失败成本却是无法估量的。在 产品开发过程中,失败成本往往不是一种实实在在的成本,而是一种风险,这种风险也是 最容易被忽略的。预防成本和检测成本是能够看到,能够计算的成本,当需要压缩成本时, 预防成本和检测成本往往是被压缩的对象。然而,当我们在压缩预防成本和检测成本时, 产品失败的风险却随之上升,当风险成为现实,才悔之晚矣。

日前,笔者参加了第九届中国国际软件质量工程峰会,发现当下测试人员报怨最大的仍然是"项目紧急时首先被压缩的是测试时间"。由此可见,我们对质量成本的理解还不够深入,或者并不知道产品失败带来的损失有多大。一些大家熟知的质量事故可以帮助大家理解产品失败带来的损失。

- 1991年的海湾战争,由于美国爱国者导弹未能成功拦截飞入伊拉克境内的飞毛腿 导弹,导致美军一个军营被炸毁。
- Intel 浮点数除法的问题,导致 Intel 在 2000 年召回所有的 1.13MHz 奔腾 III 处理器,直接经济损失达 4.75 亿美元。
- 2011年的温州动车追尾事故,造成40人死亡,172人受伤,中断行车32小时35 分,直接经济损失近2亿元。
- 2013年光大证券乌龙指事件,导致A股暴涨,171支个股受到影响,损失425万元。

类似这样的质量事故数不胜数,触目惊心,但在实际中还是很难引起绝大部分开发者 的重视。因为发生在自己身上叫事故,而发生在别人身上叫故事!然而不管我们是否会关 注,风险就在那里,就像一个地雷,永远不知道什么时候会有人踩到。我们对软件质量要 心存敬畏之心,用看得见的成本,减少看不见的风险。

#### 1.1.4 软件测试的有效性

Glenford J. Myers 在《The Art of Software Testing》一书中提到软件测试的目的:

● 测试是为了证明程序有错,而不是证明程序无错;

一个好的测试用例是在于它能发现至今未发现的错误;

● 一个成功的测试是发现了至今未发现的错误的测试。

这个观点是 Glenford J. Myers 在 1979 年提出的, 而现在软件测试的定义已有所改变, 测试并不只是为了发现缺陷, 同时也为软件质量评价提供依据。

令人沮丧的是,目前很多企业以及测试人员仍然以原先的观点作为软件测试的圣经, 认为软件测试仅仅是为了发现缺陷。

那么没有发现缺陷的测试是有效的测试吗?

假如我们去医院体检,是不是体检报告中指出我们的身体的某些地方出了问题我们才 会认为这次体检是有效的呢?显然不是!只要体检报告中有足够的数据能够证明我们的身 体机能没有问题,那么我们同样会认为体检是有效的。

《GB/T 25000.10 系统与软件工程 系统与软件质量要求和评价(SQuaRE) 第 10 部分: 系统与软件质量模型》中,从功能性、性能效率、兼容性、易用性、可靠性、信息安全性、 维护性、可移植性八个方面来评价软件的质量。只要在测试完成后有足够的证据证明软件 符合这八个方面的要求,那么测试就是有效的。

#### 1.2 谁为软件质量负责

在软件行业有一个非常有趣的现象,就是开发人员认为测试人员应该为软件质量负责, 而测试人员却认为开发人员应该为软件质量负责。

开发人员的理由是,测试人员存在的价值就是为了发现缺陷,况且测试是软件质量的 最后一道关口,不应该有缺陷遗漏出去。

测试人员的理由是,软件质量是设计出来的,不是测试出来的,软件设计的质量已经 是那样了,无论怎样测试质量都不会有明显的提升。

貌似双方都有道理,实则双方都没有道理。软件质量应该由多个方向的专业人才共同 保证。需求分析人员提供清晰、完整的需求;软件开发人员进行良好的设计,编写高质量 的代码;软件测试人员找出潜藏的缺陷,为软件质量评价提供足够的数据支撑。只有各方 面的专业人力精诚合作,软件质量才能够保证。

另外,从软件测试的二八原则来看,开发人员应该能够发现软件中 80%的缺陷;而在 开发人员未能发现的 20%中,测试人员能够发现其中 80%的缺陷;剩下 4%的缺陷可能在 用户使用过程中被发现,也有可能永远不会被发现。

#### 1.3 软件测试分类

#### 1.3.1 按不同阶段划分

按不同阶段划分,可以将软件测试分为单元测试、集成测试、确认测试、系统测试和 验收测试。

#### 1. 单元测试

单元测试是针对软件设计的最小单位进行测试,这里的最小单位可以是模块,或面向 对象编程中的类。目的是检查每个程序单元能否正确实现详细设计说明中的模块功能、性 能、接口和设计约束等要求,发现各模块内部可能存在的各种错误。

#### 2. 集成测试

集成测试又称为组装测试。在单元测试的基础上,将各个程序单元进行有序、递增的 组合测试。目的是验证软件单元之间、软件单元和已集成的软件系统之间的接口关系,并 验证已集成的软件系统是否符合设计要求。

#### 3. 确认测试

确认测试是对已完成集成的软件系统进行测试。目的是验证软件系统本身是否与需求规格说明书中的要求一致。

#### 4. 系统测试

系统测试是在真实或模拟系统运行的环境下对集成了硬件和软件的系统进行测试。目 的是检验系统在真实工作环境下的运行情况,以验证完整的软硬件系统能否实现用户的实 际需求。

#### 5. 验收测试

验收测试是按照项目任务书或合同、供需双方约定的验收依据文档对整个系统进行测试以确定系统是否达到验收标准。验收测试的结论作为需要方是否接受该软件的主要依据。

#### 1.3.2 按是否需要了解内部结构划分

#### 1. 黑盒测试

黑盒测试又称为数据驱动测试。在不了解软件的内部结构情况下,根据软件需求说明 书中的要求设计测试用例,输入测试数据并验证输出结果,以验证软件表现是否与需求规 格说明书中的要求一致。

#### 2. 白盒测试

白盒测试又称为逻辑驱动测试。对软件的结果进行分析,并设计测试用例,对软件的 结构和执行路径进行检查,以验证软件是否能够按照设计说明书中的描述正常执行。

#### 3. 灰盒测试

灰盒测试也是一种数据驱动测试。与黑盒测试不同的是,根据需求规格说明书设计测 试用例后,通过了解软件的内部结构补充测试用例,以提高测试的覆盖率。

#### 1.3.3 按是否需要运行程序划分

#### 1. 静态测试

静态测试是在不运行软件的情况下对软件进行测试。通过对程序代码和文档进行检查, 以发现可能存在的错误。

#### 2. 动态测试

动态测试是在运行软件的情况下对软件进行测试。通过输入数据并检查输出结果是否正确。

#### 第2章 单元测试概述

#### ▲本章导读

进行单元测试之前,开发者需要了解什么是单元测试,单元测试为什么会那么重要。 当一个公司要推行单元测试时,大多数开发者内心是抗拒的。需求变化快,代码设计不好, 不知道从哪里开始,都可以成为不进行单元测试的理由。而实际上终极的原因只有一个, 那就是开发者还不知道单元测试的好处。要想知道单元测试有什么好处,唯一的办法就是 去尝试。

#### 2.1 什么是单元测试

单元测试是针对软件设计的最小单位进行测试。单元测试的"单元"在《GB/T15532 计 算机软件测试规范》中的解释为"可独立编译或汇编的程序模块"。在实际操作中,可以 认为承担一个单一职责的功能模块可以称为一个单元。

在 C++中,通常情况下一个类会承担一个单一的职责,那么按类来划分单元是相对比较合理的。

在 C 语言中,通常情况下一个文件中的代码会承担单一的职责,那么按文件来划分单 元是相对比合理的。

当然这也不是绝对的,在实际测试过程中还可以根据实际情况进行调整。读者只需要 掌握单元划分的基本原则:一个单元不能承担太多的职责;一个单元不能依赖太多其他的 单元。

#### 2.2 单元测试的重要性

这里通过一个例子来讲解单元测试的必要性。假如有一个用于对两个整数进行加法运算的函数。如果采用黑盒测试的方法进行测试,要进行完全测试,在 32 位系统中,需要 2<sup>32</sup>\*2<sup>32</sup>=2<sup>64</sup> 个用例。如果每一秒钟执行 100 万个用例,需要 60 万年!从经济的角度来看这 样测试是不可取的,只能选取少量具有代表性的数据进行测试。假如某位开发者写的代码 像程序清单 2.1 这样,通过选取少量的测试数据可以发现这样的问题吗?可以说靠黑盒测 试发现这个问题的机会为 0!

#### 程序清单 2.1 有内部错误的代码

```
1
     int add(int a, int b)
2
      {
3
           if (a == 1258 || b == 1258)
4
            {
5
                 return 0;
6
            }
7
            return a + b;
8
      }
```

接下来介绍一下各阶段的测试的区别:

- 单元测试的侧重点在于发现单元内部的逻辑错误,属于白盒测试;
- 集成测试在侧重点在于发现各软件单元之间的配合情况,通常是白盒测试和黑盒 测试相结合;
- 确认测试主要是为了验证软件本身是否满足用户的需求,属于黑盒测试;

- 系统测试主要是为了验证软硬件系统在实际环境中是否能够满足用户的需求,属 于黑盒测试;
- 验收测试是根据验收标准对整个系统进行验收,属于黑盒测试。

不难发现,确认测试、系统测试和验收测试都属于黑盒测试,无法有效发现程序清单 2.1 中的问题;集成测试虽然也有使用白盒测试,但集成测试的关注点往往是各单元的配合 上面,所以往往也很难发现单元内部的问题。那么要想能够有效的发现该问题,就只能进 行单元测试了。

也许读者会认为, 谁会这么无聊在程序中植入这样的错误呢? 这样的情况也不是不可能的, 几年前就有一位开发者在银行的 ATM 软件中植入一个错误, 自制白卡取现数十万元。

当然大多数情况并不是开发者有意为之,而是疏忽导致一些错误。在 2011 年的温州动 车事故中,工信部五所针对事故车辆的控制代码进行单元测试,发现有一段报告状态的代 码在检测不到状态后并没有报告故障,而是使用上一个正常状态进行上报。当然最后调查 显示事故是因为多方面原因引起的,然而如果这一段代码能够正确报告故障状态,是完全 可以避免事故的发生的。

在实际开发的过程中,即使没有出现很大的事故,通常也会遇到以下的麻烦:

- 在代码编写完成后,往往程序无法直接运行,或者是一运行就出错。开发者需要 对程序进行调试,由于这时软件已经很复杂,通常需要调试很长时间才能让程序 运行起来。
- 在经历了漫长的调试过程后,程序终于能够运行起来。然而在提交到测试部进行 测试时,发现大量缺陷。修改这些问题花费开发者很多时间,同时测试部同事也 不得不花很多时间去验证这些缺陷。
- 由于系统比较复杂,由于很多状态的不确定性,出现问题比较随机,测试部发现 很多无法重现的缺陷,根本不知道如何修复,产品上线后总是担心这缺陷会再次 出现。
- 由于系统比较复杂,某些缺陷需要花上数周甚至数月的时间去定位原因,从而浪费大量的时间。
- 在修改缺陷的过程中,常常会产生新的缺陷。而测试人员往往不能有效的发现这些新产生的缺陷,如果要发现这些缺陷,必须对整个系统重新测试一遍,浪费大量的人力物力。
- 由于不知道系统里面有多少缺陷,无法估计测试完成的具体时间。
- 没有单元测试要求,开发者对代码的设计较随意,给代码维护造成很大的麻烦, 或者根据无法维护。所以大多数开发者在维护其他人的代码时都有想重新写的冲动。
- 由于系统测试属于黑盒测试,有某些关键路径无法覆盖到,导致产品在客户应用 现场出现问题,给公司造成重大损失。

由此可见,不进行单元测试看起来是方便了,又节约了时间,而实际上造成很多问题。 接下来我们来看单元测试如何解决这些问题:

- 由于单元测试是编码过程中同步进行的,可以保证代码是随时可运行的状态,在 代码编写完成后不需要调试就可以直接运行,或者只需要很少的时间进行调试。
- 由于大部分缺陷在单元测试阶段已经被发现,在系统测试阶段发现的缺陷会大大

的减少,测试效率提高的同时开发者花费在修复缺陷在的时间也相应的减少了。 另外测试人员工作量减轻后会有更多的时间进行深入的测试,有助于发现更多深 层次的缺陷。

- 由于单元测试是针对各个具体的软件单元,状态的不确定性会大大减少,重现缺陷的机会会大大的提高,开发者修复问题会更加容易。
- 由于单元测试是针对各个具体的软件单元,一旦发现缺陷就可以确定是当前的软件单元有问题,这样缺陷就很容易定位。
- 由于单元测试可以自动进行回归测试,当修改过程中产生新的缺陷时,能够立马 被发现并得到有效的修复。
- 由于大部分缺陷在单元测试中被发现,系统测试中发现的缺陷将大大减少。同时 测试的不确定性也将大大的减少,评估的测试时间会更加准确。
- 单元测试对代码会有一定的要求,设计不好的代码无法开展单元测试,这样就会 迫使开发者对代码进行更好的设计。
- 在系统测试中无法覆盖的路径在单元测试中可以轻松的覆盖,减少遗漏缺陷的风险。

#### 2.3 为什么不是 TDD

TDD 在很长一段时间都被认为是敏捷开发的最佳实践,然而 TDD 也有他自身的缺点。 如果完全按照 TDD 中要求的方法来进行开发,可能会有一些问题。

#### 2.3.1 TDD 概述

TDD 全称测试驱动开发(Test-Driven Development),是一种增量式软件开发技术。即在没有失败的单元测试的前提下不可以写产品代码,开发产品代码的目的仅仅是为了让测试通过,依靠测试来推动开发的过程。

在 TDD 开发过程中,开发者首先编写一个单元测试用例使得测试失败,然后开始编 写产品代码以通过测试,测试通过即进行下一个单元测试用例的编写,如此循环。要求单 元测试用例要足够小,同时要能够自动测试。TDD 的开发过程如下:

- 编写一个新的测试用例;
- 编译代码,可能编译不通过;
- 对功能代码做一部分改动,使得编译通过;
- 运行所有测试,这时只有新的测试用例不通过;
- 修改代码,让最新的测试用例通过;
- 运行所有测试,确保所有测试用例通过;
- 对代码进行重构,消除重复设计。

由此可见,在 TDD 开发过程中,每次对代码进行微小的改动,都将运行所有的测试 用例,这样一来,若修改代码产生新问题,将立即暴露出来,大大减少了定位问题的时间。

#### 2.3.2 TDD 的缺点

毋庸置疑的是,TDD 可以帮助开发者解决很多没有单元测试的问题,然而 TDD 自身的缺点出是显而易见的。

1. TDD 扭曲了开发的目标

首先请思考一个问题:开发的最终目标是什么?

在开发一个产品时,最终的目标当然是产品要成功,要赢得市场。而在 TDD 中,通 过测试成了开发产品的首要目标。产品会做成什么样,是否会成功,完全由测试决定。

#### 2. TDD 让开发者做了很多无用功

在 TDD 中,开发者需要忍住一次性把代码写好的冲动,甚至鼓励为了通过测试写一些与实际的功能无关的代码。随着测试的进行再来修改产品的代码,最终以实现要实现的功能。本来可以一次性完成,却要分成很多阶段,而每个阶段都要编译、运行一些看起来并没有作用的代码,无疑是浪费了很多宝贵的时间。

#### 3. TDD 让开发者轻设计、重重构

在 TDD 的实践中,开发者并不需要对产品进行设计,只需要对测试用例进行设计, 开发代码只需要让测试通过就可以了。当发现代码中有多过冗余时,则开始重构代码。开 发过程在不断重构过程中进行,效率并不会太高。

#### 2.4 单元测试如何做

#### 2.4.1 加强需求分析

当需求变化较频繁时,将会给单元测试带来很大的困难。当软件需求变化时,软件的 很多代码需要重写,这样一来之前编写的单元测试代码也就成了无用功。长此以往,开发 者就会对单元测试失去信心,认为单元测试就是在浪费时间。

也许读者会说,需求变化是无法避免的啊。确实,需求变化是无法避免的,但是如果 变化太频繁那就是有问题的。在很多时候,并不是需求变化,而是一开始就没有把需求分 析的很详细。只要在需求分析上下足了工夫,就会发现需求变化其实没有想象的快。

弄清楚以下几个问题有助于开发者进行详细的需求分析:

- 产品的目标用户是谁;
- 目标用户会如何使用产品;
- 产品为目标用户提供哪些具体的功能;

● 针对每一个具体的功能,输入、输出、使用流程分别是什么。

当然,目前有许多有关需要分析的专业书籍,笔者就不在这里班门弄斧了。

#### 2.4.2 可测试性设计

不好的设计会给单元测试带来极大的困难。通常情况下,UI和与硬件相关的部分代码 是无法进行单元测试的,所以需要将这部分代码与处理逻辑完全分离开来。另外如果逻辑 代码各模块之间耦合性太高,也会给单元测试带来极大的困难,所以开发者在设计时需要 尽量的解耦。

#### 2.4.3 测试代码随时与软件代码保持一致

部分开发者在刚开始进行单元测试时确实能够给项目提供很大的帮助,然而在项目的 迭代过程中单元测试的作用逐渐减小,以至于到最后单元测试完全失去作用。究其原因, 是因为在项目迭代的过程中,并没有同步的修改测试代码,以至于到最后,单元测试代码 完全无法使用。

在项目开发过程中,需要保证单元测试代码的编写和软件的开发过程是同步进行的, 当软件的代码发生改变时,单元测试代码也要对应的修改,保证单元测试代码与软件代码 随时保持一致,这样才能够使单元测试起到实际的使用。

#### 2.4.4 单元测试技术要求

在《GB/T15532 计算机软件测试规范》对单元测试做出了如下要求:

- 对软件设计文档规定的软件单元的功能、性能、接口等应逐项进行测试;
- 每个软件特性应至少被一个正常测试用例和一个被认可以异常测试用例覆盖;
- 测试用例的输入应至少包含有效等价类、无效等价类和边界数据值;
- 在对软件进行动态测试之前,一般应对软件单元的源代码进行静态测试;
- 语句覆盖率达到 100%;
- 分支覆盖率达到 100%;
- 对输出数据及其格式进行测试。

#### 第3章 静态测试

#### ▲本章导读

静态测试是在不运行软件的情况下对软件的代码及文档进行检查。动态测试能够发现问题,而静态测试更多的是发现一些潜在的风险。

静态测试可以从编码规则检查、代码结构分析和代码评审三个方面来进行。前两者可 以由专业的工具来完成,后者则由人工来完成。本章将简单介绍如何从这三个方面来实施 静态测试。

#### 3.1 静态测试概述

静态测试是在不运行软件的情况下对软件进行测试。通过对程序代码和文档进行检查, 以发现可能存在的错误。动态测试能发现很多问题,而在实际开发过程中,有许多问题是 动态测试无法发现的。

命名不合理,模块划分不合理,代码缩进不合理,代码注释不清晰,代码结构复杂, 使用不安全的宏,代码无法跨平台等等。这些问题不会直接导致产品失效,但会使得代码 很难理解,很难维护。同时这些问题在动态测试中基本无法被发现,只能靠静态测试来发现。

静态测试可以从编码规则检查、代码结构分析和代码评审三个方面来进行。编码规则 检查是将在编码过程中的一些注意事项形成规则并使用相关的工具进行检查;代码结构分 析是使用工具对代码结构进行分析,避免代码过于复杂;代码评审则是由人对代码进行阅 读,以发现代码中的一些潜在的错误。

#### 3.2 编码规则检查

开发者在编写代码时,需要遵守一定的规则。首先需要遵守语法规则,不符合语法规则的代码无法被编译器识别,那么编译器就会以编译错误的形式进行提示,开发者只有修改了这些问题才能编译通过。还有一类问题,不会导致编译器无法识别,但是会在程序运行过程中产生一些隐患,给代码的后续移植和维护带来困难,这一类错误在编译器中一般以警告的方式存在。

一般来说,将编译器的警告等级设置到最高时能够发现大部分的问题,所以在开发过 程中首先需要将编译器的警告等级设置到最高然后消除编译器报告的所有警告。消除了编 译器的所有警告后,代码可靠性已经是比较高的了,如果需要进一步提高代码的可靠性, 可以通过专业的编码规则检查工具进一步检查。

当前能够进行编码规则检查的工具有不少,本文中选择 pc-lint 作为编码规则检查工具。 与其他工具相比, pc-lint 的检查更为全面,其中也集成了很多的行业标准,这样输出的检 查报告能够得到行业的认可。pc-lint 是一个商业版的软件,不提供下载,需要使用的读者 可自行购买。

在本节将以一个闰年判断函数来介绍如何使用 pc-lint 来进行编码规则检查, 闰年判断 函数详见程序清单 3.1。

#### 程序清单 3.1 闰年判断函数

<sup>1 #</sup>include "leapyear.h"

<sup>2</sup> 

<sup>3</sup> bool\_t IsLeapYear(int year)

```
4
      {
5
            bool_t flag = FALSE; // 默认值为平年
            /* 400 整数倍; 4 整数倍而非 100 整数倍 */
6
7
            if ((0 == \text{year } \% 400) \parallel (0 != \text{year } \% 100) \&\& (0 == \text{year } \% 4))
8
            {
9
                  flag = TRUE;
10
11
            return flag;
12 }
```

由于不同的项目的编译环境、严格程度不同,所以需要为不同的项目编写不同的配置 文件。

可以写三个配置文件:rule.lnt、options.lnt、source.lnt。rule.lnt用于选择对应的检查规则,options.lnt用于进行检测选项的配置,source.lnt用于指定源文件列表。通常情况下,同类型的项目中rule.lnt、options.lnt是可以复用的,而source.lnt则每个项目都不一样。

#### 3.2.1 规则配置文件

首先需要编写一个检测规则配置文件 rule.Int。pc-lint 内置了不同的编译器、集成开发 环境以库文件相关的配置文件,在编写规则配置文件的过程中可以直接引用这些文件,而 不需要自己配置。这些文件位于 pc-lint 安装目录下的 Int 目录中,扩展名为.Int。

在 pc-lint 中,带 co-前缀的配置文件为与编译器相关的配置文件,在 pc-lint 的官方网 页 http://www.gimpel.com/html/ptch90.htm 中可以查询到每个配置文件对应的编译器,其中 部分内容详见图 3.1。

```
co-msc20.1nt
                  (Ticrosoft 9.x)
                  (Ticrosoft 10.x)
co-msc40.lnt
                  (Ticrosoft 11.x)
co-msc50.lnt
                  (Microsoft 12.x - 11/2/09)
co-msc60.lnt
                  (Microsoft 13.0 (.NET) - 3/16/11)
<u>co-msc70.lnt</u>
                  (Microsoft 13.1 (.NET) - 3/16/11)
co-msc71.lnt
                  (Microsoft 14.0 (.NET) - 3/16/11)
co-msc80.1nt
<u>co-msc80.h</u>
                  (Licrosoft 14.0 header)
                  (Microsoft 15.0 - 3/16/11)
<u>co-msc90.1nt</u>
                  (Microsoft 15.0 header)
<u>co-msc90.h</u>
                  (Microsoft 16.0 - 9/19/13)
                                                  UPDATED
<u>co-msc100.lnt</u>
                                              UPDATED
<u>co-msc100.h</u>
                  (Microsoft 16.0 header)
                                                  UPDATED
co-msc110.lnt
                  (Ticrosoft 17.0 - 2/17/14)
                  (Microsoft 17.0 header)
                                               UPDATED
co-msc110.h
```

图 3.1 与编译器相关的配置文件

带 env-前缀的配置文件是与集成开发环境相关的配置文件,在 pc-lint 官方网页 http://www.gimpel.com/html/ptch90.htm 中可以查询到每个配置文件对应的集成开发环境, 其中部分内容详见图 3.2。

| env-vc2.lnt  | (∎icrosoft | Visual | C++ | 2.x  | IDE)  |         |   |         |
|--------------|------------|--------|-----|------|-------|---------|---|---------|
| env-vc4.lnt  | (∎icrosoft | Visual | C++ | 4.x  | IDE)  |         |   |         |
| env-vc5.lnt  | (∎icrosoft | Visual | C++ | 5.x  | IDE)  |         |   |         |
| env-vc6.lnt  | (∎icrosoft | Visual | C++ | 6.x  | IDE)  |         |   |         |
| env-vc7.lnt  | (∎icrosoft | Visual | C++ | 7. x | IDE   | (.NET)) |   |         |
| env-vc8. 1nt | (∎icrosoft | Visual | C++ | 8. x | IDE   | (.NET)) |   |         |
| env-vc9.lnt  | (∎icrosoft | Visual | C++ | 9. x | IDE   | (.NET)) |   |         |
| env-vc10.lnt | (∎icrosoft | Visual | C++ | 10.3 | t IDE | (.NET)  | _ | 1/3/13) |

图 3.2 与集成开发环境相关的配置文件

带 lib-前缀的配置文件是与使用的库文件相关的配置文件,在 pc-lint 官方网页 http://www.gimpel.com/html/ptch90.htm 中可以查询到每个配置文件对应的库文件类型,其 中部分内容详见图 3.3。

| lib-win.lnt        | (Ticrosoft | windows.h)                |
|--------------------|------------|---------------------------|
| <u>lib-w32.lnt</u> | (∎icrosoft | 32-bit windows.h)         |
| lib-wnt.lnt        | (∎icrosoft | Windows NT)               |
| lib-mfc.lnt        | (∎icrosoft | Foundation Class Library) |
| <u>lib-ole.lnt</u> | (∎icrosoft | OLE Library)              |

图 3.3 与库文件相关的配置文件

在规则配置文件中直接引用与环境相关的配置文件以及选项配置文件 options.Int 和源 文件列表 source.Int 即可。以程序清单 3.1 中的闰年判断函数为例,规则配置文件详见程序 清单 3.2。

| 1 | -i"D:\Program Files\lint\lnt" |
|---|-------------------------------|
| 2 |                               |
| 3 | co-msc100.lnt                 |
| 4 | env-vc10.lnt                  |
| 5 | lib-w32.lnt                   |
| 6 |                               |
| 7 | options.lnt                   |
| 8 | source.lnt                    |

可以注意到,在程序清单 3.2 中的最前面还添加了一行代码-i"D:\Program Files\lint\lnt", 那是因为 pc-lint 内置的配置文件位于 pc-lint 安装目录下的子目录 lnt 下,需要指定这个包含目录以便 pc-lint 能够找到对应的配置文件。

本例中,使用的编译器为 Visual Studio 2010(co-msc100.lnt),集成开发环境为 Visual Studio 2010(env-vc10.lnt),库文件类型为 win32 库(lib-w32.lnt)。

#### 3.2.2 pc-lint 选项说明

在使用 pc-lint 进行编码规则检查时,需要进行一些选项的配置:如检查等级、变量大小、输出格式等。本小节将介绍 pc-lint 常用的选项。读者如需了解 pc-lint 所有的选项可以自行查看 pc-lint 用户手册。

#### 1. 与检查等级相关的选项

在 pc-lint 中,根据不同的严格程度,将检查规则分为4个等级。当设置了检查等级后, pc-lint 检查不高于指定等级的所有的规则。比如设置了检查等级为3级,则 pc-lint 将会检查1级、2级和3级相关的规则。

- 1) 1级为编译错误。违反1级的规则时,会导致代码无法通过编译。
- 2) 2级为编译警告。违反2级的规则时,编译器会给出警告。
- 3) 3级为编译提示。在部分编译器中,当设置警告等级为最高时,会进行部分3级的规则的检查,违反这部分规则时,编译器会给出警告。3级中还有一部分Bug 是编译器无法进行检查的。
- 4级为附加检查规则的内容。部分行业标准会在3级的基础上增加一些检查规则, 这些规则都属于4级的相关规则。

使用"-w<lev>"设置检查等级,例如使用"-w3"可以指定检查等级为3级。在没有 设置时,默认按3级进行检查。

在开发过程中,库文件通常是不能修改的,那么如果 pc-lint 报告库文件的警告信息, 这样会对分析数据造成干扰。在 pc-lint 中,可以使用 "-wlib(<lev>)"设置库文件的检查等 级。例如使用 "-wlib(2)"设置库文件的检查等级为2级。

同时,pc-lint 还支持忽略部分规则以及增加一些规则进行检查。例如在进行3级的检查时,有时候需要忽略一些3级的相关规则;或者在进行3级检查时需要增加一些4级规则的检查。如表3.1 所示为用于忽略和增加规则的选项。各编号对应的规则的具体内容在pc-lint 用户手册中可以找到。

| 选项                       | 说明                   |
|--------------------------|----------------------|
| -efile(#, <file>)</file> | 针对文件 file,忽略指定编号的规则  |
| +efile(#, <file>)</file> | 针对文件 file,增加指定编号的规则  |
| -efunc(#, func)          | 针对函数 func, 忽略指定编号的规则 |
| +efunc(#, func)          | 针对函数 func,增加指定编号的规则  |
| -e#                      | 针对所有文件,忽略指定编号的规则     |
| +e#                      | 针对所有文件,增加指定编号的规则     |
| -elib(#)                 | 针对所有库文件,忽略指定编号的规则    |
| +elib(#)                 | 针对所有库文件,增加指定编号的规则    |

表 3.1 与检查等级相关的选项

#### 2. 与库文件选择相关的选项

在 pc-lint 中,支持单独设置库文件的检查规则。同时,pc-lint 也提供了指定哪些文件 是库文件的选项。

使用"+libclass(<条件>)"可以指定哪些头文件被认为是库文件,可以是以下条件:

- angle: 所有使用 "<>" 包含的的头文件
- foreign: 与源文件不在相同目录下的所有头文件
- ansi: 所有标准 C/C++的头文件
- all: 所有头文件

多个条件可以同时使用,例如可以使用 "+libclass(angle, foreign)" 指定所有使用 "<>" 包含的头文件和所有标准 C/C++的头文件为库文件。

另外,pc-lint 还支持指定库文件目录,库文件目录下的所有头文件都被认为是库文件; 也可以将某个文件添加为库文件或者从库文件列表中移除某本个文件。相关的选项详见表 3.2。

| 选项                    | 说明             |
|-----------------------|----------------|
| +libdir(dir1, dir2,)  | 将多个目录添加到库文件目录中 |
| -libdir(dir1, dir2,)  | 将多个目录从库文件目录中移除 |
| +libh (file1, file2,) | 将多个文件添加到库文件列表中 |
| -libh (file1, file2,) | 将多个文件从库文件列表中移除 |

表 3.2 与库文件选择相关的选项

#### 3. 与类型大小相关的选项

不同的编译环境中相同的类型大小可能会不一样,比如 int 类型在 16 位、32 位、64 位的环境中大小就不一样。pc-lint 定义了一系列的选项,可以用于设置各种类型所占内存的字节数。用于设置类型大小的选项详见表 3.3。

| 选项    | 数据类型      | 默认值  |
|-------|-----------|------|
| -ss#  | short     | 2 字节 |
| -si#  | int       | 4 字节 |
| -sl#  | long      | 4 字节 |
| -sll# | long long | 8 字节 |
| -sf#  | float     | 4 字节 |
| -sd#  | double    | 8 字节 |
| -sp#  | 指针        | 4 字节 |

表 3.3 与类型大小相关的选项

#### 4. 与输出格式相关的选项

在使用 pc-lint 进行检查时, pc-lint 会将检查的结果输出到一个文本文件中。当某些代 码有错误时, 默认的错误信息输出格式可能并不利于分析。pc-lint 为提供了自定义输出格 式的选项,使用该选项可以对错误信息的输出格式进行自定义。

可以使用选项"-format=格式字符串"设置输出信息的内容和格式。格式字符串中可以使用转义字符,pc-lint将转换成对应的内容输出;除转义字符之外的其他字符直接输出。pc-lint中支持的转义字符详见表 3.4。

表 3.4 控制输出格式的符号

| 转义字符 | 输出内容              |
|------|-------------------|
| %f   | 文件名               |
| %m   | 错误信息文本            |
| %n   | 错误编号              |
| %t   | 错误类型              |
| %I   | 行号(从1开始)          |
| %с   | 列号(从 <b>0</b> 开始) |
| %C   | 列号(从1开始)          |
| \n   | 换行                |
| \t   | Tab 键             |
| \s   | 空格键               |

续上表

| \q | 双引号 |
|----|-----|
| // | 反斜杠 |

#### 3.2.3 选项配置文件

在了解了 pc-lint 的选项配置之后,接下来就可以编写一个选项配置文件 options.lnt 以 进行相关的选项配置。通常情况下,pc-lint 内置的平台配置文件会对大部分选项进行配置, 选项配置文件中只需要进行少量的配置即可。如程序清单 3.3 所示为闰年判断函数的选项 配置文件。

#### 程序清单 3.3 选项配置文件 options.Int

1 -i"C:\Program Files (x86)\Microsoft Visual Studio 12.0\VC\include"

2 -format=File\t%f\nLine\t%l\nMessage\t%t\s%n:\s%m

在程序清单 3.3 中,在第1行将库文件路径添加到头文件的路径,在便 pc-lint 在进行 检查时能够找到所引用的头文件。在第2行使用-format 选项指定了输出信息的格式。输出 内容为3行,第1行输出文件名,第2行输出行号,第3行输出消息类型和具体的消息内 容。

#### 3.2.4 源文件列表

在完成了规则配置和选项配置后,接下来需要编写一个源文件列表文件 source.lnt 指定 需要检查的源文件,详见程序清单 3.4。

#### 程序清单 3.4 源文件列表

1 -i"..\product\_code"

2 ..\product\_code\\*.c

在程序清单 3.4 中,指定了检查 product\_code 目录下的所有.c 文件,在第一行中指定 了本项目中的头文件目录。

#### 3.2.5 使用 pc-lint 进行检查

当完成了配置后,就可以使用 pc-lint 对代码进行检查了,使用以下的命令即可完成检查。

lint-nt rule.lnt > result.txt

命令执行完成后, pc-lint 生成了一个结果文件 result.txt, 该文件中的详细内容详见程 序清单 3.5。

#### 程序清单 3.5 pc-lint 默认等级检查结果

```
1
     --- Module:
                   ..\product_code\leapyear.c (C)
2
3
     --- Global Wrap-up
4
5
     File
              ..\product_code\leapyear.c
6
     Line
               3
7
     Message Info 714: Symbol 'IsLeapYear(int)' (line 3, file ..\product_code\leapyear.c) not referenced
8
     File
```

```
9 Line 0
```

10 Message Note 900: Successful completion, 1 messages produced

从输出信息中可知,出现了一个编号为714的3级的信息,从后面的提示信息中可以 看出是 IsLeapYear 函数定义了但是没有任何地方使用。如果希望 pc-lint 不出现这条提示信 息,就需要把调用它的文件也一并进行检查。但是在某些情况下,只需要检查指定的模块, 在这种时候,就可以使用-u选项告诉 pc-lint 这只是一个模块,这个函数实际有可能在其他 地方被调用。修改后的源文件列表详见程序清单 3.6。

#### 程序清单 3.6 加入-u 选项的源文件列表

```
1 -u
```

- 2 -i..\product\_code
- 3 ..\product\_code\\*.c

在源文件列表中增加选项后,再次执行检查命令,pc-lint 输出的结果详见程序清单 3.7。

#### 程序清单 3.7 加入了-u 选项后的检查结果

```
    --- Module: ..\product_code\leapyear.c (C)
    --- Global Wrap-up
    File
    Line 0
```

7 Message Note 900: Successful completion, 0 messages produced

由程序清单 3.7 可知, 闰年判断函数已经通过了 3 级的检测。

#### 3.2.6 加入附加检测规则

通常情况下,能够通过3级的检测,说明代码质量已经很高了。但是在某些行业对代码质量有更高的要求,例如汽车电子行业的 MISRA-C 标准。pc-lint 把这些要求放入到4 级的检测中。由于4级检测中包含了众多标准的内容,所以 pc-lint 提供了各种标准的配置文件,在进行检测的时候引入对应的标准即可实现针对对应标准的检测。pc-lint 提供的对应的标准的配置文件在 pc-lint 的安装目录下的 lnt 子目录中,以 au-为前缀。在 pc-lint 的官方网页 http://www.gimpel.com/html/ptch90.htm 中可以查看每个文件对应的标准,如图 3.4 所示为截取的部分内容。

```
(Barr Group's Top 10 Bug-Killing Rules - 6/13/14)
<u>au-barr10.1nt</u>
au-ds. 1nt
                  (Dan Saks)
<u>au-sm12.1nt</u>
                  (Scott Meyers C++ books 1992, 1996)
                  (Scott Nevers C++ book - 2005)
(Scott Nevers C++ books - 1992, 1996, 2005)
au-sm3.1nt
au-sm123.1nt
                  (points to the latest HISRA C (TH) - 9/11/13)
au-misra.lnt
                  (MISRA C 1998 (TM) - 6/12/12)
<u>au-misral.lnt</u>
                  (MISRA C 2004 (TM) - 6/13/14)
                                                    UPDATED
au-misra2.lnt
                  (IISRA C 2012 (II) - 6/12/14) MPDRTED
au-misra3.lnt
au-misra-cpp.lnt (MISRA C++ 2008 (TM) - 6/12/14) MADDATED
au-misra-cpp-alt.lnt (#ISRA C++ 2008 using 9000 level messages - 6/12/14)
```

#### 图 3.4 相关标准的配置文件

这里选择标准 Top 10 Bug-Killing Rules (au-barr10.lnt) 对闰年判断的代码进行检测, 看是否能够通过,加入了附加检测规则的规则配置文件详见程序清单 3.8。

| 程序清单 3.8 | 加入附加检测规则 | 的规则配置文件 |
|----------|----------|---------|
|          |          |         |

1

-i"D:\Program Files\lint\lnt"

| <ul> <li>au-barr10.Int</li> <li>co-msc100.Int</li> <li>co-msc100.Int</li> <li>lib-w32.Int</li> <li>pions.Int</li> <li>options.Int</li> <li>options.Int</li> <li>m入附加的规则后,再次执行检测命令,发现多出了许多错误,详见程序清单:3</li> <li><b>Z程序清单3.9</b> 加入附加检测规则后的检测结果</li> <li>D:\Program Files\Lint\Lnt\co-msc100.Int</li> <li>456 Note 9059: C comment contains C++</li> <li>comment [BARR10 Rule #5]</li> <li>D:\Program Files\Lint\Lnt\co-msc100.Int</li> <li>457 Note 9059: C comment contains C++</li> <li>comment [BARR10 Rule #5]</li> <li>D:\Program Files\Lint\Lnt\co-msc100.Int</li> <li>169 Note 9059: C comment contains C++</li> <li>comment [BARR10 Rule #5]</li> <li>D:\Program Files\Lint\Lnt\ntv-v-vc10.Int</li> <li>169 Note 9059: C comment contains C++</li> <li>comment [BARR10 Rule #5]</li> <li>D:\Program Files\Lint\Lnt\ntv-v-vc10.Int</li> <li>170 Note 9059: C comment contains C++</li> <li>comment [BARR10 Rule #5]</li> <li>D:\Program Files\Lint\Lnt\ntv-v-vc10.Int</li> <li>170 Note 9059: C comment contains C++</li> <li>comment [BARR10 Rule #5]</li> <li>D:\Program Files\Lint\Lnt\ntv-v-vc10.Int</li> <li>170 Note 9059: C comment contains C++</li> <li>comment [BARR10 Rule #5]</li> <li>D:\Program Files\Lint\Lnt\Lnt\co-wc10.Int</li> <li>170 Note 9059: C comment contains C++</li> <li>comment [BARR10 Rule #5]</li> <li>III File\product_code\Leapyear.c</li> <li>III File\product_code\Leapyear.c</li> <li>III File\product_code\Leapyear.c</li> <li>III File\product_code\Leapyear.c</li> <li>III File\product_code\Leapyear.c</li> <li>III File\product_code\Leapyear.c</li> <li>III File\product_code\Leapyear.c</li> <li>III III Hasage Note 970: Use of modifier or type 'int' outside of a typedef [BARR10 Rule #6]</li> <li>Bool_t IsLeapYear(int year)</li> <li>File\product_code\Leapyear.c</li> <li>IIIn 3</li> <li>Message Note 970: Use of modifier or type 'int' outside of a typedef [BARR10 Rule #6]</li> <li>IIII Assage Note 970: Use of modifier or type 'int' outside of a typedef [BARR10 Rule #6]</li> <li>IIII Message Note 970: Use of modifier or typ</li></ul> | 2  |                                                                                                  |  |  |  |  |
|----------------------------------------------------------------------------------------------------|----|--------------------------------------------------------------------------------------------------|--|--|--|--|
| <ul> <li>4 co-msc100.lnt</li> <li>env-vc10.lnt</li> <li>lib-w32.lnt</li> <li>options.lnt</li> <li>source.lnt</li> <li>加入附加的規则后,再次执行检测命令,发现多出了许多错误,详见程序清单:3<br/>程序清单3.9 加入附加检测规则后的检测结果</li> <li>1 D:\Program Files\lint\lnt\co-msc100.lnt 456 Note 9059: C comment contains C++</li> <li>comment [BARR10 Rule #5]</li> <li>3 D:\Program Files\lint\lnt\co-msc100.lnt 457 Note 9059: C comment contains C++</li> <li>comment [BARR10 Rule #5]</li> <li>5 D:\Program Files\lint\lnt\env-vc10.lnt 169 Note 9059: C comment contains C++</li> <li>comment [BARR10 Rule #5]</li> <li>7 D:\Program Files\lint\lnt\env-vc10.lnt 170 Note 9059: C comment contains C++</li> <li>comment [BARR10 Rule #5]</li> <li>7 D:\Program Files\lint\lnt\env-vc10.lnt 170 Note 9059: C comment contains C++</li> <li>comment [BARR10 Rule #5]</li> <li>9 Module:\product_code\leapyear.c (C)</li> <li>11 File\product_code\leapyear.c</li> <li>12 Line 0</li> <li>13 Message Note 9022: unparenthesized macro parameter in definition of macro 'identifier' [BARR Rule #9]</li> <li>14 bool_t IsLeapYear(int year);</li> <li>15 File\product_code\leapyear.c</li> <li>16 Line 12</li> <li>17 Message Note 970: Use of modifier or type 'int' outside of a typedef [BARR10 Rule #6]</li> <li>18 bool_t IsLeapYear(int year)</li> <li>19 File\product_code\leapyear.c</li> <li>20 Line 3</li> <li>21 Message Note 970: Use of modifier or type 'int' outside of a typedef [BARR10 Rule #6]</li> <li>18 bool_t IsLeapYear(int year)</li> <li>19 File\product_code\leapyear.c</li> <li>21 Line 3</li> <li>21 Message Note 970: Use of modifier or type 'int' outside of a typedef [BARR10 Rule #6]</li> <li>22 )</li> <li>23 File\product_code\leapyear.c</li> </ul>                                                                                                    | 3  | au-barr10.lnt                                                                                    |  |  |  |  |
| <ul> <li>5 env-vc10.ht</li> <li>ib-w32.ht</li> <li>7</li> <li>8 options.ht</li> <li>9 source.ht</li> <li>加入附加的规则后,再次执行检测命令,发现多出了许多错误,详见程序清单:3</li> <li>程序清单 3.9 加入附加检测规则后的检测结果</li> <li>1 D:\Program Files\int\lnt\co-msc100.ht 456 Note 9059: C comment contains C++</li> <li>2 comment [BARR10 Rule #5]</li> <li>3 D:\Program Files\int\lnt\co-msc100.ht 457 Note 9059: C comment contains C++</li> <li>4 comment [BARR10 Rule #5]</li> <li>5 D:\Program Files\int\lnt\env-vc10.ht 169 Note 9059: C comment contains C++</li> <li>6 comment [BARR10 Rule #5]</li> <li>7 D:\Program Files\int\lnt\env-vc10.ht 170 Note 9059: C comment contains C++</li> <li>8 comment [BARR10 Rule #5]</li> <li>9</li> <li>10 Module:\product_code\leapyear.c (C)</li> <li>11 File\product_code\leapyear.c</li> <li>12 Line 0</li> <li>13 Message Note 902: unparenthesized macro parameter in definition of macro 'identifier' [BARR Rule #9]</li> <li>14 bool_tIsLeapYear(int year);</li> <li>15 File\product_code\leapyear.h</li> <li>16 Line 12</li> <li>17 Message Note 907: Use of modifier or type 'int' outside of a typedef [BARR10 Rule #6]</li> <li>18 bool_t IsLeapYear(int year)</li> <li>19 File\product_code\leapyear.c</li> <li>20 Line 3</li> <li>21 Message Note 907: Use of modifier or type 'int' outside of a typedef [BARR10 Rule #6]</li> <li>22 }</li> <li>23 File\product_code\leapyear.c</li> </ul>                                                                                                    | 4  | co-msc100.lnt                                                                                    |  |  |  |  |
| <ul> <li>6 lib-w32.lnt</li> <li>options.lnt</li> <li>source.lnt</li> <li>加入附加的规则后,再次执行检测命令,发现多出了许多错误,详见程序清单:<br/>程序清单 3.9 加入附加检测规则后的检测结果</li> <li>1 D:\Program Files\\int\\nt\co-msc100.lnt 456 Note 9059: C comment contains C++</li> <li>comment [BARR10 Rule #5]</li> <li>3 D:\Program Files\\int\\nt\co-msc100.lnt 457 Note 9059: C comment contains C++</li> <li>comment [BARR10 Rule #5]</li> <li>5 D:\Program Files\\int\\nt\env-vc10.lnt 169 Note 9059: C comment contains C++</li> <li>6 comment [BARR10 Rule #5]</li> <li>7 D:\Program Files\\int\\nt\env-vc10.lnt 170 Note 9059: C comment contains C++</li> <li>8 comment [BARR10 Rule #5]</li> <li>9</li> <li>10 Module:\product_code\\eapyear.c (C)</li> <li>11 File\product_code\\eapyear.c</li> <li>12 Line 0</li> <li>13 Message Note 9022: unparenthesized macro parameter in definition of macro 'identifier' [BARR Rule #9]</li> <li>14 bool_t IsLeapYear(int year);</li> <li>15 File\product_code\\eapyear.h</li> <li>16 Line 12</li> <li>17 Message Note 970: Use of modifier or type 'int' outside of a typedef [BARR10 Rule #6]</li> <li>18 bool_t IsLeapYear(int year)</li> <li>19 File\product_code\\eapyear.c</li> <li>20 Line 3</li> <li>21 Message Note 970: Use of modifier or type 'int' outside of a typedef [BARR10 Rule #6]</li> <li>22 j</li> <li>23 File\product_code\\eapyear.c</li> </ul>                                                                                                    | 5  | env-vc10.lnt                                                                                     |  |  |  |  |
| 7                                                                                                    | 6  | lib-w32.lnt                                                                                      |  |  |  |  |
| <ul> <li>8 options.lnt</li> <li>9 source.lnt</li> <li>加入附加的规则后,再次执行检测命令,发现多出了许多错误,详见程序清单3</li> <li>程序清单3.9 加入附加检测规则后的检测结果</li> <li>1 D:\Program Files\lint\lnt\co-msc100.lnt 456 Note 9059: C comment contains C++</li> <li>2 comment [BARR10 Rule #5]</li> <li>3 D:\Program Files\lint\lnt\co-msc100.lnt 457 Note 9059: C comment contains C++</li> <li>4 comment [BARR10 Rule #5]</li> <li>5 D:\Program Files\lint\lnt\env-vc10.lnt 169 Note 9059: C comment contains C++</li> <li>6 comment [BARR10 Rule #5]</li> <li>7 D:\Program Files\lint\lnt\env-vc10.lnt 170 Note 9059: C comment contains C++</li> <li>8 comment [BARR10 Rule #5]</li> <li>9</li> <li>10 Module:\product_code\leapyear.c (C)</li> <li>11 File\product_code\leapyear.c</li> <li>12 Line 0</li> <li>13 Message Note 9022: unparenthesized macro parameter in definition of macro 'identifier' [BARR Rule #9]</li> <li>14 bool_t IsLeapYear(int year);</li> <li>15 File\product_code\leapyear.h</li> <li>16 Line 12</li> <li>17 Message Note 970: Use of modifier or type 'int' outside of a typedef [BARR10 Rule #6]</li> <li>18 bool_t IsLeapYear(int year)</li> <li>19 File\product_code\leapyear.c</li> <li>2 Line 3</li> <li>21 Message Note 970: Use of modifier or type 'int' outside of a typedef [BARR10 Rule #6]</li> <li>18 bool_t IsLeapYear(int year)</li> <li>19 File\product_code\leapyear.c</li> <li>2 Line 3</li> <li>21 Message Note 970: Use of modifier or type 'int' outside of a typedef [BARR10 Rule #6]</li> <li>18 bool_t IsLeapYear(int year)</li> <li>19 File\product_code\leapyear.c</li> <li>2 Line 3</li> <li>21 Message Note 970: Use of modifier or type 'int' outside of a typedef [BARR10 Rule #6]</li> <li>22 }</li> <li>23 File\product_code\leapyear.c</li> </ul>                                                                                                    | 7  |                                                                                                  |  |  |  |  |
| <ul> <li>9 source.lnt 加入附加的规则后,再次执行检测命令,发现多出了许多错误,详见程序清单3 </li> <li>加入附加的规则后,再次执行检测命令,发现多出了许多错误,详见程序清单3 </li> <li>2.2.2.2.2.2.2.2.2.2.2.2.2.2.2.2.2.2.2.</li></ul>                                                                                                    | 8  | options.Int                                                                                      |  |  |  |  |
| 加入附加的规则后,再次执行检测命令,发现多出了许多错误,详见程序清单:<br>程序清单3.9 加入附加检测规则后的检测结果  1 D:\Program Files\lint\lnt\co-msc100.lnt 456 Note 9059: C comment contains C++ 2 comment [BARR10 Rule #5] 3 D:\Program Files\lint\lnt\co-msc100.lnt 457 Note 9059: C comment contains C++ 4 comment [BARR10 Rule #5] 5 D:\Program Files\lint\lnt\env-vc10.lnt 169 Note 9059: C comment contains C++ 6 comment [BARR10 Rule #5] 7 D:\Program Files\lint\lnt\env-vc10.lnt 170 Note 9059: C comment contains C++ 8 comment [BARR10 Rule #5] 9 10 Module:\product_code\leapyear.c (C) 11 File\product_code\leapyear.c 12 Line 0 13 Message Note 9022: unparenthesized macro parameter in definition of macro 'identifier' [BARR Rule #9] 14 bool_t IsLeapYear(int year); 15 File\product_code\leapyear.c 16 Line 12 17 Message Note 970: Use of modifier or type 'int' outside of a typedef [BARR10 Rule #6] 18 bool_t IsLeapYear(int year) 19 File\product_code\leapyear.c 20 Line 3 21 Message Note 970: Use of modifier or type 'int' outside of a typedef [BARR10 Rule #6] 22 } 23 File\product_code\leapyear.c                                                                                                    | 9  | source.lnt                                                                                       |  |  |  |  |
| 程序清单 3.9 加入附加检测规则后的检测结果         1       D:\Program Files\lint\lnt\co-msc100.lnt 456 Note 9059: C comment contains C++         2       comment [BARR10 Rule #5]         3       D:\Program Files\lint\lnt\co-msc100.lnt 457 Note 9059: C comment contains C++         4       comment [BARR10 Rule #5]         5       D:\Program Files\lint\lnt\env-vc10.lnt 169 Note 9059: C comment contains C++         6       comment [BARR10 Rule #5]         7       D:\Program Files\lint\lnt\env-vc10.lnt 170 Note 9059: C comment contains C++         8       comment [BARR10 Rule #5]         9       Module:\product_code\leapyear.c (C)         11       File\product_code\leapyear.c (C)         12       Line 0         13       Message Note 9022: unparenthesized macro parameter in definition of macro 'identifier' [BARR Rule #9]         14       bool_t IsLeapYear(int year);         15       File\product_code\leapyear.c         16       Line 12         17       Message Note 970: Use of modifier or type 'int' outside of a typedef [BARR10 Rule #6]         18       bool_t IsLeapYear(int year)         19       File\product_code\leapyear.c         20       Line 3         21       Message Note 970: Use of modifier or type 'int' outside of a typedef [BARR10 Rule #6]         22                                                                                                    |    | 加入附加的规则后,再次执行检测命令,发现多出了许多错误,详见程序清单 3.9                                                           |  |  |  |  |
| <ul> <li>D:\Program Files\lint\lnt\co-msc100.lnt 456 Note 9059: C comment contains C++</li> <li>comment [BARR10 Rule #5]</li> <li>D:\Program Files\lint\lnt\co-msc100.lnt 457 Note 9059: C comment contains C++</li> <li>comment [BARR10 Rule #5]</li> <li>D:\Program Files\lint\lnt\env-vc10.lnt 169 Note 9059: C comment contains C++</li> <li>comment [BARR10 Rule #5]</li> <li>D:\Program Files\lint\lnt\env-vc10.lnt 170 Note 9059: C comment contains C++</li> <li>comment [BARR10 Rule #5]</li> <li>D:\Program Files\lint\lnt\env-vc10.lnt 170 Note 9059: C comment contains C++</li> <li>comment [BARR10 Rule #5]</li> <li>D:\Program Files\lint\lnt\env-vc10.lnt 170 Note 9059: C comment contains C++</li> <li>comment [BARR10 Rule #5]</li> <li> Module:\product_code\leapyear.c (C)</li> <li>File\product_code\leapyear.c</li> <li>Line 0</li> <li>Message Note 9022: unparenthesized macro parameter in definition of macro 'identifier' [BARR Rule #9]</li> <li>bool_t IsLeapYear(int year);</li> <li>File\product_code\leapyear.c</li> <li>Line 12</li> <li>Message Note 970: Use of modifier or type 'int' outside of a typedef [BARR10 Rule #6]</li> <li>bool_t IsLeapYear(int year)</li> <li>File\product_code\leapyear.c</li> <li>Line 3</li> <li>Message Note 970: Use of modifier or type 'int' outside of a typedef [BARR10 Rule #6]</li> <li>pol_time 3</li> <li>Message Note 970: Use of modifier or type 'int' outside of a typedef [BARR10 Rule #6]</li> <li>j</li> <li>j</li> </ul>                                                                                                    |    | 程序清单 3.9 加入附加检测规则后的检测结果                                                                          |  |  |  |  |
| <ul> <li>comment [BARR10 Rule #5]</li> <li>D:\Program Files\lint\lnt\co-msc100.lnt 457 Note 9059: C comment contains C++</li> <li>comment [BARR10 Rule #5]</li> <li>D:\Program Files\lint\lnt\env-vc10.lnt 169 Note 9059: C comment contains C++</li> <li>comment [BARR10 Rule #5]</li> <li>D:\Program Files\lint\lnt\env-vc10.lnt 170 Note 9059: C comment contains C++</li> <li>comment [BARR10 Rule #5]</li> <li>D:\Program Files\lint\lnt\env-vc10.lnt 170 Note 9059: C comment contains C++</li> <li>comment [BARR10 Rule #5]</li> <li> Module:\product_code\leapyear.c (C)</li> <li>File\product_code\leapyear.c</li> <li>Line 0</li> <li>Message Note 9022: unparenthesized macro parameter in definition of macro 'identifier' [BARR Rule #9]</li> <li>bool_t IsLeapYear(int year);</li> <li>File\product_code\leapyear.c</li> <li>Line 12</li> <li>Message Note 970: Use of modifier or type 'int' outside of a typedef [BARR10 Rule #6]</li> <li>bool_t IsLeapYear(int year)</li> <li>File\product_code\leapyear.c</li> <li>Line 3</li> <li>Message Note 970: Use of modifier or type 'int' outside of a typedef [BARR10 Rule #6]</li> <li>bool_t IsLeapYear(int year)</li> <li>File\product_code\leapyear.c</li> <li>Line 3</li> <li>Message Note 970: Use of modifier or type 'int' outside of a typedef [BARR10 Rule #6]</li> <li>j</li> <li>j</li> <li>File\product_code\leapyear.c</li> </ul>                                                                                                    | 1  | D:\Program Files\lint\lnt\co-msc100.lnt 456 Note 9059: C comment contains C++                    |  |  |  |  |
| <ul> <li>3 D:\Program Files\lint\lnt\co-msc100.lnt 457 Note 9059: C comment contains C++</li> <li>comment [BARR10 Rule #5]</li> <li>5 D:\Program Files\lint\lnt\env-vc10.lnt 169 Note 9059: C comment contains C++</li> <li>comment [BARR10 Rule #5]</li> <li>7 D:\Program Files\lint\lnt\env-vc10.lnt 170 Note 9059: C comment contains C++</li> <li>comment [BARR10 Rule #5]</li> <li>9</li> <li>10 Module:\product_code\leapyear.c (C)</li> <li>11 File\product_code\leapyear.c</li> <li>12 Line 0</li> <li>13 Message Note 9022: unparenthesized macro parameter in definition of macro 'identifier' [BARR Rule #9]</li> <li>14 bool_t IsLeapYear(int year);</li> <li>15 File\product_code\leapyear.h</li> <li>16 Line 12</li> <li>17 Message Note 970: Use of modifier or type 'int' outside of a typedef [BARR10 Rule #6]</li> <li>18 bool_t IsLeapYear(int year)</li> <li>19 File\product_code\leapyear.c</li> <li>20 Line 3</li> <li>21 Message Note 970: Use of modifier or type 'int' outside of a typedef [BARR10 Rule #6]</li> <li>22 }</li> <li>23 File\product_code\leapyear.c</li> </ul>                                                                                                    | 2  | comment [BARR10 Rule #5]                                                                         |  |  |  |  |
| <ul> <li>comment [BARR10 Rule #5]</li> <li>D:\Program Files\lint\lnt\env-vc10.lnt 169 Note 9059: C comment contains C++</li> <li>comment [BARR10 Rule #5]</li> <li>D:\Program Files\lint\lnt\env-vc10.lnt 170 Note 9059: C comment contains C++</li> <li>comment [BARR10 Rule #5]</li> <li> Module:\product_code\leapyear.c (C)</li> <li>File\product_code\leapyear.c</li> <li>Line 0</li> <li>Message Note 9022: unparenthesized macro parameter in definition of macro 'identifier' [BARR Rule #9]</li> <li>bool_t IsLeapYear(int year);</li> <li>File\product_code\leapyear.h</li> <li>Line 12</li> <li>Message Note 970: Use of modifier or type 'int' outside of a typedef [BARR10 Rule #6]</li> <li>bool_t IsLeapYear(int year)</li> <li>File\product_code\leapyear.c</li> <li>Line 3</li> <li>Message Note 970: Use of modifier or type 'int' outside of a typedef [BARR10 Rule #6]</li> <li>bool_t IsLeapYear(int year)</li> <li>File\product_code\leapyear.c</li> <li>Line 3</li> <li>Message Note 970: Use of modifier or type 'int' outside of a typedef [BARR10 Rule #6]</li> <li>bool_t IsLeapYear(int year)</li> <li>File\product_code\leapyear.c</li> <li>Line 3</li> <li>Message Note 970: Use of modifier or type 'int' outside of a typedef [BARR10 Rule #6]</li> <li>j</li> <li>J</li> <li>File\product_code\leapyear.c</li> </ul>                                                                                                    | 3  | D:\Program Files\lint\lnt\co-msc100.lnt 457 Note 9059: C comment contains C++                    |  |  |  |  |
| <ul> <li>5 D:\Program Files\lint\lnt\env-vc10.lnt 169 Note 9059: C comment contains C++</li> <li>comment [BARR10 Rule #5]</li> <li>7 D:\Program Files\lint\lnt\env-vc10.lnt 170 Note 9059: C comment contains C++</li> <li>comment [BARR10 Rule #5]</li> <li>9</li> <li>10 Module:\product_code\leapyear.c (C)</li> <li>11 File\product_code\leapyear.c</li> <li>12 Line 0</li> <li>13 Message Note 9022: unparenthesized macro parameter in definition of macro 'identifier' [BARR Rule #9]</li> <li>14 bool_t IsLeapYear(int year);</li> <li>15 File\product_code\leapyear.h</li> <li>16 Line 12</li> <li>17 Message Note 970: Use of modifier or type 'int' outside of a typedef [BARR10 Rule #6]</li> <li>18 bool_t IsLeapYear(int year)</li> <li>19 File\product_code\leapyear.c</li> <li>20 Line 3</li> <li>21 Message Note 970: Use of modifier or type 'int' outside of a typedef [BARR10 Rule #6]</li> <li>22 }</li> <li>23 File\product_code\leapyear.c</li> </ul>                                                                                                    | 4  | comment [BARR10 Rule #5]                                                                         |  |  |  |  |
| <ul> <li>comment [BARR10 Rule #5]</li> <li>D:\Program Files\lint\lnt\env-vc10.Int 170 Note 9059: C comment contains C++</li> <li>comment [BARR10 Rule #5]</li> <li> Module:\product_code\leapyear.c (C)</li> <li>File\product_code\leapyear.c</li> <li>Line 0</li> <li>Message Note 9022: unparenthesized macro parameter in definition of macro 'identifier' [BARR Rule #9]</li> <li>bool_t IsLeapYear(int year);</li> <li>File\product_code\leapyear.h</li> <li>Line 12</li> <li>Message Note 970: Use of modifier or type 'int' outside of a typedef [BARR10 Rule #6]</li> <li>bool_t IsLeapYear(int year)</li> <li>File\product_code\leapyear.c</li> <li>Line 3</li> <li>Message Note 970: Use of modifier or type 'int' outside of a typedef [BARR10 Rule #6]</li> <li>bool_t IsLeapYear(int year)</li> <li>File\product_code\leapyear.c</li> <li>Line 3</li> <li>Message Note 970: Use of modifier or type 'int' outside of a typedef [BARR10 Rule #6]</li> <li>bool_t IsLeapYear(int year)</li> <li>File\product_code\leapyear.c</li> <li>Line 3</li> <li>Message Note 970: Use of modifier or type 'int' outside of a typedef [BARR10 Rule #6]</li> <li>bool_t IsLeapYear(int year)</li> <li>File\product_code\leapyear.c</li> <li>Line 3</li> <li>Message Note 970: Use of modifier or type 'int' outside of a typedef [BARR10 Rule #6]</li> <li>j</li> <li>Sine\product_code\leapyear.c</li> </ul>                                                                                                    | 5  | D:\Program Files\lint\lnt\env-vc10.lnt 169 Note 9059: C comment contains C++                     |  |  |  |  |
| <ul> <li>D:\Program Files\lint\lnt\env-vc10.lnt 170 Note 9059: C comment contains C++</li> <li>comment [BARR10 Rule #5]</li> <li> Module:\product_code\leapyear.c (C)</li> <li>File\product_code\leapyear.c</li> <li>Line 0</li> <li>Message Note 9022: unparenthesized macro parameter in definition of macro 'identifier' [BARR Rule #9]</li> <li>bool_t IsLeapYear(int year);</li> <li>File\product_code\leapyear.h</li> <li>Line 12</li> <li>Message Note 970: Use of modifier or type 'int' outside of a typedef [BARR10 Rule #6]</li> <li>bool_t IsLeapYear(int year)</li> <li>File\product_code\leapyear.c</li> <li>Line 3</li> <li>Message Note 970: Use of modifier or type 'int' outside of a typedef [BARR10 Rule #6]</li> <li>bool_t IsLeapYear(int year)</li> <li>File\product_code\leapyear.c</li> <li>Line 3</li> <li>Message Note 970: Use of modifier or type 'int' outside of a typedef [BARR10 Rule #6]</li> <li>bool_t IsLeapYear(int year)</li> <li>File\product_code\leapyear.c</li> <li>Line 3</li> <li>Message Note 970: Use of modifier or type 'int' outside of a typedef [BARR10 Rule #6]</li> <li>product_code\leapyear.c</li> <li>Line 3</li> <li>File\product_code\leapyear.c</li> <li>File\product_code\leapyear.c</li> </ul>                                                                                                    | 6  | comment [BARR10 Rule #5]                                                                         |  |  |  |  |
| <ul> <li>comment [BARR10 Rule #5]</li> <li> Module:\product_code\leapyear.c (C)</li> <li>File\product_code\leapyear.c</li> <li>Line 0</li> <li>Message Note 9022: unparenthesized macro parameter in definition of macro 'identifier' [BARR Rule #9]</li> <li>bool_t IsLeapYear(int year);</li> <li>File\product_code\leapyear.h</li> <li>Line 12</li> <li>Message Note 970: Use of modifier or type 'int' outside of a typedef [BARR10 Rule #6]</li> <li>bool_t IsLeapYear(int year)</li> <li>File\product_code\leapyear.c</li> <li>Line 3</li> <li>Message Note 970: Use of modifier or type 'int' outside of a typedef [BARR10 Rule #6]</li> <li>bool_t IsLeapYear(int year)</li> <li>File\product_code\leapyear.c</li> <li>Line 3</li> <li>Message Note 970: Use of modifier or type 'int' outside of a typedef [BARR10 Rule #6]</li> <li>bool_t IsLeapYear(int year)</li> <li>File\product_code\leapyear.c</li> <li>Line 3</li> <li>Message Note 970: Use of modifier or type 'int' outside of a typedef [BARR10 Rule #6]</li> <li>File\product_code\leapyear.c</li> <li>Line 3</li> <li>Message Note 970: Use of modifier or type 'int' outside of a typedef [BARR10 Rule #6]</li> <li>File\product_code\leapyear.c</li> </ul>                                                                                                    | 7  | D:\Program Files\lint\lnt\env-vc10.lnt 170 Note 9059: C comment contains C++                     |  |  |  |  |
| <ul> <li>9</li> <li>10 Module:\product_code\leapyear.c (C)</li> <li>11 File\product_code\leapyear.c</li> <li>12 Line 0</li> <li>13 Message Note 9022: unparenthesized macro parameter in definition of macro 'identifier' [BARR Rule #9]</li> <li>14 bool_t IsLeapYear(int year);</li> <li>15 File\product_code\leapyear.h</li> <li>16 Line 12</li> <li>17 Message Note 970: Use of modifier or type 'int' outside of a typedef [BARR10 Rule #6]</li> <li>18 bool_t IsLeapYear(int year)</li> <li>19 File\product_code\leapyear.c</li> <li>20 Line 3</li> <li>21 Message Note 970: Use of modifier or type 'int' outside of a typedef [BARR10 Rule #6]</li> <li>22 }</li> <li>23 File\product_code\leapyear.c</li> </ul>                                                                                                    | 8  | comment [BARR10 Rule #5]                                                                         |  |  |  |  |
| <ul> <li>10 Module:\product_code\leapyear.c (C)</li> <li>11 File\product_code\leapyear.c</li> <li>12 Line 0</li> <li>13 Message Note 9022: unparenthesized macro parameter in definition of macro 'identifier' [BARR Rule #9]</li> <li>14 bool_t IsLeapYear(int year);</li> <li>15 File\product_code\leapyear.h</li> <li>16 Line 12</li> <li>17 Message Note 970: Use of modifier or type 'int' outside of a typedef [BARR10 Rule #6]</li> <li>18 bool_t IsLeapYear(int year)</li> <li>19 File\product_code\leapyear.c</li> <li>20 Line 3</li> <li>21 Message Note 970: Use of modifier or type 'int' outside of a typedef [BARR10 Rule #6]</li> <li>22 }</li> <li>23 File\product_code\leapyear.c</li> </ul>                                                                                                    | 9  |                                                                                                  |  |  |  |  |
| <ul> <li>File\product_code\leapyear.c</li> <li>Line 0</li> <li>Message Note 9022: unparenthesized macro parameter in definition of macro 'identifier' [BARR<br/>Rule #9]</li> <li>bool_t IsLeapYear(int year);</li> <li>File\product_code\leapyear.h</li> <li>Line 12</li> <li>Message Note 970: Use of modifier or type 'int' outside of a typedef [BARR10 Rule #6]</li> <li>bool_t IsLeapYear(int year)</li> <li>File\product_code\leapyear.c</li> <li>Line 3</li> <li>Message Note 970: Use of modifier or type 'int' outside of a typedef [BARR10 Rule #6]</li> <li>File\product_code\leapyear.c</li> <li>Line 3</li> <li>Message Note 970: Use of modifier or type 'int' outside of a typedef [BARR10 Rule #6]</li> <li>File\product_code\leapyear.c</li> <li>Line 3</li> <li>Message Note 970: Use of modifier or type 'int' outside of a typedef [BARR10 Rule #6]</li> <li>File\product_code\leapyear.c</li> </ul>                                                                                                    | 10 | Module:\product_code\leapyear.c (C)                                                              |  |  |  |  |
| <ul> <li>Line 0</li> <li>Message Note 9022: unparenthesized macro parameter in definition of macro 'identifier' [BARR Rule #9]</li> <li>bool_t IsLeapYear(int year);</li> <li>File\product_code\leapyear.h</li> <li>Line 12</li> <li>Message Note 970: Use of modifier or type 'int' outside of a typedef [BARR10 Rule #6]</li> <li>bool_t IsLeapYear(int year)</li> <li>File\product_code\leapyear.c</li> <li>Line 3</li> <li>Message Note 970: Use of modifier or type 'int' outside of a typedef [BARR10 Rule #6]</li> <li>File\product_code\leapyear.c</li> <li>Line 3</li> <li>Message Note 970: Use of modifier or type 'int' outside of a typedef [BARR10 Rule #6]</li> <li>File\product_code\leapyear.c</li> <li>Line 3</li> <li>Message Note 970: Use of modifier or type 'int' outside of a typedef [BARR10 Rule #6]</li> <li>File\product_code\leapyear.c</li> </ul>                                                                                                    | 11 | File\product_code\leapyear.c                                                                     |  |  |  |  |
| <ul> <li>Message Note 9022: unparenthesized macro parameter in definition of macro 'identifier' [BARR Rule #9]</li> <li>bool_t IsLeapYear(int year);</li> <li>File\product_code\leapyear.h</li> <li>Line 12</li> <li>Message Note 970: Use of modifier or type 'int' outside of a typedef [BARR10 Rule #6]</li> <li>bool_t IsLeapYear(int year)</li> <li>File\product_code\leapyear.c</li> <li>Line 3</li> <li>Message Note 970: Use of modifier or type 'int' outside of a typedef [BARR10 Rule #6]</li> <li>Message Note 970: Use of modifier or type 'int' outside of a typedef [BARR10 Rule #6]</li> <li>File\product_code\leapyear.c</li> <li>J</li> <li>File\product_code\leapyear.c</li> </ul>                                                                                                    | 12 |                                                                                                  |  |  |  |  |
| <ul> <li>Kule #9]</li> <li>14 bool_t IsLeapYear(int year);</li> <li>15 File\product_code\leapyear.h</li> <li>16 Line 12</li> <li>17 Message Note 970: Use of modifier or type 'int' outside of a typedef [BARR10 Rule #6]</li> <li>18 bool_t IsLeapYear(int year)</li> <li>19 File\product_code\leapyear.c</li> <li>20 Line 3</li> <li>21 Message Note 970: Use of modifier or type 'int' outside of a typedef [BARR10 Rule #6]</li> <li>22 }</li> <li>23 File\product_code\leapyear.c</li> </ul>                                                                                                    | 13 | Message Note 9022: unparenthesized macro parameter in definition of macro 'identifier' [BARR10   |  |  |  |  |
| <ul> <li>bool_t isLeap rear(int year);</li> <li>File\product_code\leapyear.h</li> <li>Line 12</li> <li>Message Note 970: Use of modifier or type 'int' outside of a typedef [BARR10 Rule #6]</li> <li>bool_t IsLeapYear(int year)</li> <li>File\product_code\leapyear.c</li> <li>Line 3</li> <li>Message Note 970: Use of modifier or type 'int' outside of a typedef [BARR10 Rule #6]</li> <li>Message Note 970: Use of modifier or type 'int' outside of a typedef [BARR10 Rule #6]</li> <li>File\product_code\leapyear.c</li> <li>File\product_code\leapyear.c</li> </ul>                                                                                                    | 14 | Kule #9]                                                                                         |  |  |  |  |
| <ul> <li>File\product_code\leapyear.n</li> <li>Line 12</li> <li>Message Note 970: Use of modifier or type 'int' outside of a typedef [BARR10 Rule #6]</li> <li>bool_t IsLeapYear(int year)</li> <li>File\product_code\leapyear.c</li> <li>Line 3</li> <li>Message Note 970: Use of modifier or type 'int' outside of a typedef [BARR10 Rule #6]</li> <li>}</li> <li>File\product_code\leapyear.c</li> </ul>                                                                                                    | 14 | Eile / meduat and all and and and and and and and and and and                                    |  |  |  |  |
| <ul> <li>10 Line 12</li> <li>17 Message Note 970: Use of modifier or type 'int' outside of a typedef [BARR10 Rule #6]</li> <li>18 bool_t IsLeapYear(int year)</li> <li>19 File\product_code\leapyear.c</li> <li>20 Line 3</li> <li>21 Message Note 970: Use of modifier or type 'int' outside of a typedef [BARR10 Rule #6]</li> <li>22 }</li> <li>23 File\product_code\leapyear.c</li> </ul>                                                                                                    | 15 | Line 12                                                                                          |  |  |  |  |
| <ul> <li>bool_t IsLeapYear(int year)</li> <li>File\product_code\leapyear.c</li> <li>Line 3</li> <li>Message Note 970: Use of modifier or type 'int' outside of a typedef [BARR10 Rule #6]</li> <li>}</li> <li>File\product_code\leapyear.c</li> </ul>                                                                                                    | 10 | Line 12<br>Massage Note 970: Use of modifier or type 'int' outside of a typedef [BAPP10 Pule #6] |  |  |  |  |
| <ul> <li>19 File\product_code\leapyear.c</li> <li>20 Line 3</li> <li>21 Message Note 970: Use of modifier or type 'int' outside of a typedef [BARR10 Rule #6]</li> <li>22 }</li> <li>23 File\product_code\leapyear.c</li> </ul>                                                                                                    | 18 | bool t IsLeanVear(int year)                                                                      |  |  |  |  |
| <ul> <li>20 Line 3</li> <li>21 Message Note 970: Use of modifier or type 'int' outside of a typedef [BARR10 Rule #6]</li> <li>22 }</li> <li>23 File\product_code\leapyear.c</li> </ul>                                                                                                    | 19 | File /product_code/leanyear.c                                                                    |  |  |  |  |
| <ul> <li>20 Zine 5</li> <li>21 Message Note 970: Use of modifier or type 'int' outside of a typedef [BARR10 Rule #6]</li> <li>22 }</li> <li>23 File\product_code\leapyear.c</li> </ul>                                                                                                    | 20 | Line 3                                                                                           |  |  |  |  |
| <ul> <li>22 }</li> <li>23 File\product_code\leapyear.c</li> </ul>                                                                                                    | 21 | Message Note 970: Use of modifier or type 'int' outside of a typedef [BARR10 Rule #6]            |  |  |  |  |
| 23 File\product_code\leapyear.c                                                                                                    | 22 | }                                                                                                |  |  |  |  |
|                                                                                                    | 23 | File\product code\leapyear.c                                                                     |  |  |  |  |
| 24 Line 12                                                                                                    | 24 | Line 12                                                                                          |  |  |  |  |
| 25 Message Note 952: Parameter 'year' (line 3) could be declared const [BARR10 Rule #2]                                                                                                    | 25 | Message Note 952: Parameter 'year' (line 3) could be declared const [BARR10 Rule #2]             |  |  |  |  |
| 26 File\product_code\leapyear.c                                                                                                    | 26 | File\product_code\leapyear.c                                                                     |  |  |  |  |
| 27 Line 3                                                                                                    | 27 | Line 3                                                                                           |  |  |  |  |
| 28 Message Info 830: Location cited in prior message                                                                                                    | 28 | Message Info 830: Location cited in prior message                                                |  |  |  |  |
| 29                                                                                                    | 29 |                                                                                                  |  |  |  |  |
| 30 Global Wrap-up                                                                                                    | 30 | Global Wrap-up                                                                                   |  |  |  |  |

| 31 |      |  |  |  |
|----|------|--|--|--|
| 32 | File |  |  |  |

33 Line 0

31

34 Message Note 900: Successful completion, 9 messages produced

在程序清单 3.9 中有 9 条错误信息。其中前面 4 条是系统内置的配置文件中产生的错 误,需要屏蔽;第5条的信息指出宏参数中缺少了括号,而实际上源文件中并没有定义宏, 属于误报,也需要屏蔽。

由于前面4条错误信息是由系统内置的配置文件中产生的,可以通过调整引入配置文 件的顺序以消除这几条错误信息。调整顺序后的规则配置文件详见程序清单3.10。

#### 程序清单 3.10 调整顺序后的规则配置文件

```
1
      -i"D:\Program Files\lint\lnt"
```

2

- 3 co-msc110.lnt
- 4 env-vc10.lnt
- 5 lib-w32.lnt
- 6 au-barr10.lnt
- 7
- 8 options.Int
- 9 source.Int

第5条错误信息属于误报,可以使用-e选项屏蔽掉该条告警信息,在选项配置文件中 添加对应的选项,详见程序清单3.11。

#### 程序清单 3.11 屏蔽了 9022 错误的选项配置文件

- 1 -i"C:\Program Files (x86)\Microsoft Visual Studio 12.0\VC\include"
- 2 -e9022
- 3 -format=File\t%f\nLine\t%l\nMessage\t%t\s%n:\s%m

对配置文件进行修改后,再次执行检测命令,输出的告警信息详见程序清单3.12。

#### 程序清单 3.12 消除了无效告警后的检测结果

- 1 ..\product\_code\leapyear.c (C) --- Module:
- 2 bool\_t IsLeapYear(int year);
- 3 File ..\product\_code\leapyear.h
- 4 Line 12
- 5 Message Note 970: Use of modifier or type 'int' outside of a typedef [BARR10 Rule #6]
- 6 bool\_t IsLeapYear(int year)

3

- 7 File ..\product\_code\leapyear.c
- 8 Line
- Message Note 970: Use of modifier or type 'int' outside of a typedef [BARR10 Rule #6] 9
- 10 }
- 11 File ..\product\_code\leapyear.c
- 12 Line 12
- 13 Message Note 952: Parameter 'year' (line 3) could be declared const [BARR10 Rule #2]
- 14 File ..\product\_code\leapyear.c

```
Line 3
Message Info 830: Location cited in prior message
--- Global Wrap-up
File
Line 0
Message Note 900: Successful completion, 4 messages produced
```

从程序清单 3.12 中可以看到,还有 3 个错误存在,同时在错误信息后面还指出了违反 了哪些规则。显然,代码中违反了规则 6 和规则 2。前面 2 条违规信息指出 int 类型在不同 的平台大小不一致,需要使用大小固定的类型;第 3 条违规信息指出函数的参数 year 应该 使用 const 修饰。具体规则的内容将在下一小节进行介绍。

按照提示内容将函数的参数 year 的类型修改为 int32\_t 并使用 const 关键字修饰,修改 后的代码详见程序清单 3.13。

程序清单 3.13 修改了编码规则的闰年判断函数

```
1
      #include "leapyear.h"
2
3
     bool_t IsLeapYear(const int32_t year)
4
      {
5
           bool_t flag = FALSE; // 默认值为平年
           /* 400 整数倍; 4 整数倍而非 100 整数倍 */
6
7
           if ((0 == \text{year } \% 400) \parallel (0 = \text{year } \% 100) \&\& (0 == \text{year } \% 4))
8
           {
9
                  flag = TRUE;
10
11
           return flag;
12 }
```

修改后再次执行检测,检测成功通过。

#### 3.2.7 预防 Bug 的十大编码规则

通常情况下,能够通过3级的检测,说明代码质量已经很高了。当某些行业有特殊要求时,可以选择引入相关的配置文件进行检查。如果没有特殊要求,又希望进一步提升代码质量时,可以选择预防Bug的十大编码规则(Top 10 Bug-Killing Rules),这是很多编程方面的书箱中推荐的方法。

1. 规则 1: 始终使用大括号

该条规则要求在 if、else、for、while 这四个关键字后面的语句块即使只有一条语句或 没有语句的情况下也必须使用大括号括起来。

不使用大括号会带来以下几个问题:

- 当需要在语句块中增加一条语句时,有可能会忘记增加括号而引入 Bug;
- 如果开发者在调试代码时注释掉语句块中的语句,接下来的一条语句执行会发生 错误;
- 当语句块中的单条语句是宏调用时,而宏定义里面又包含多条语句时,除第一条

语句之外的其他语句在执行会发生错误;

● 当嵌套层次比较多的时候代码会变得不容易理解,增加维护难度。

如图 3.5 所示的(a)、(b)、(c)、(d)四种情况中,箭头左边的代码应修改为箭头右边的代码。

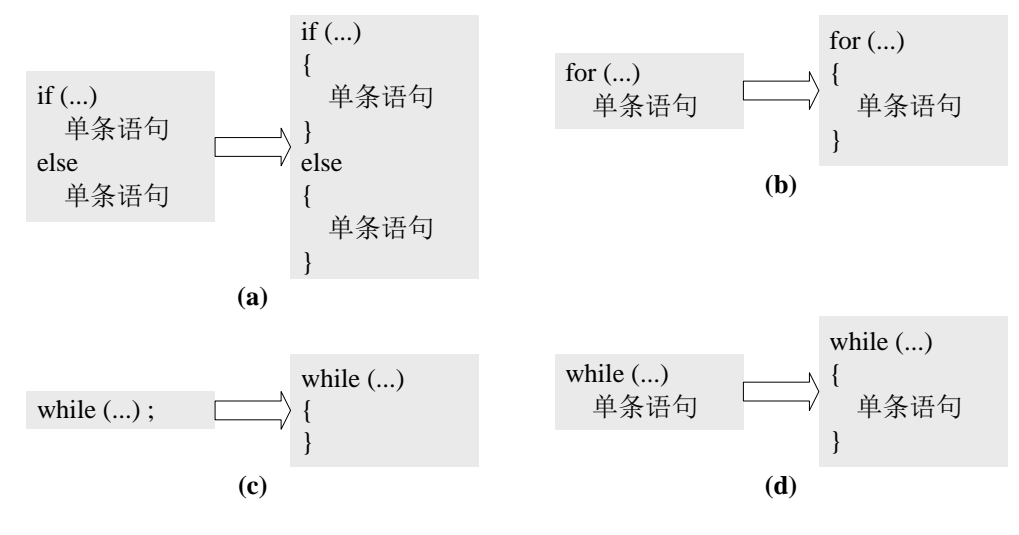

图 3.5 始终使用大括号

#### 2. 规则 2: 尽可能使用 const 关键字

如果确定一个变量不会被改变,那么就使用 const 关键字进行修饰。 使用 const 关键字有以下两个好处:

- 使用 const 修饰变量有一个好处就是在修改代码时不小心对对应变量进行了误修 改,那么编译器会将其当成一个编译错误,这样就能在编译阶段就发现这个错误;
- 某些嵌入式编程工具会将 const 修饰的变量将被存放在 ROM 中,这对于 RAM 空间有限的嵌入式系统来说是非常有用的。

如图 3.6 中的情况,上面的代码应该修改为下面的代码。

```
bool_t IsLeapYear(int32_t year)
{
    bool_t flag = FALSE;
    if ((0 == year % 400) || (0 != year % 100) && (0 == year % 4))
    {
        flag = TRUE;
    }
    return flag;
}
bool_t IsLeapYear(const int32_t year)
{
    bool_t flag = FALSE;
    if ((0 == year % 400) || (0 != year % 100) && (0 == year % 4))
    {
        flag = TRUE;
    }
    return flag;
}
```

图 3.6 尽可能使用 const 关键字

#### 3. 规则 3: 尽可能使用 static 关键字

在定义函数或全局变量时,如果确定函数或变量只在当前源文件中使用,那么就使用 static 关键字修饰。如果不使用 sattic 修饰的话,有可能其他文件中会使用这些变量或函数, 很显然这是我们不希望看到的。

#### 4. 规则 4: 尽可能使用 volatile 关键字

volatile 在多线程编程中用于修饰会被多个线程使用的变量。如果一个变量可能会被多 个线程使用,那么就要使用 volatile 修饰,以防止编译器优化引入 Bug。

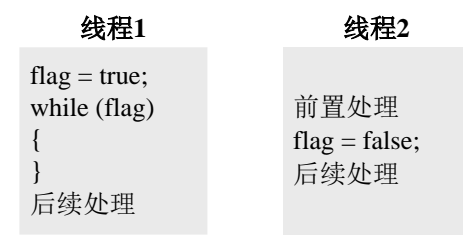

图 3.7 多线程交互

在图 3.7 所示的情况中,线程 1 需要等线程 2 将 flag 的值设置为 false 后才能进行下一步处理。在编译器开启优化的情况下,编译器发现在 while 语句块中 flag 的值并没有发生变化,所以编译器在第一次从内存中取出 flag 后,后续并不会每次判断前都从内存中取值以进行比较,而是每次都使用第一次取出的值进行比较。在这种情况下,即使线程 2 改变了 flag 的值,线程 1 也还会处于等待状态。

使用 volatile 关键字就是为了告诉编译器,这个值随时有可能会被改变,让编译器每次都从内存中取值。在图 3.7 中,如果在定义 flag 变量时使用了 volatile 关键字进行修饰,就不会出现线程 1 一直等待的问题。

#### 5. 规则 5: 不要注释掉代码

通常情况下,在以下两种情况下开发者会注释代码:

- 调试代码时先注释部分代码,调试完毕后再恢复;
- 修改代码时害怕修改后的代码没以前的好,先注释以前的代码,如果之后觉得以前的代码好,很容易进行恢复。

注释代码会给维护人员带来困惑:不知道被注释的代码是忘记恢复的代码还是不用的 老代码。

如果害怕修改后的代码没以前的代码好,可以在修改前将代码提交到版本库中,利用版本管理器管理代码的历史版本。

#### 6. 规则 6: 使用固定宽度的类型

像 short、int、long 这些类型在不同的平台可能会长度不一致,那么当代码中有使用这 些变量时,有时候就会在移植代码时带来麻烦。开发者在编写代码的过程中应该使用固定 宽度的数据类型(int8\_t, int16\_t, int32\_t, int64\_t),以方便代码移植。

#### 7. 规则 7: 不要使用移位运算操作有符号数

由于有符号位的存在,使用移位运算符操作有符号数时,并不是所有编译器都能够正 确处理符号位,从而带来一些问题。

#### 8. 规则 8: 有符号和无符号类型不要混用

由于有符号数和无符号数的范围不同,可能会造成有数据丢失的风险。

#### 9. 规则 9: 尽量不要使用函数功能的宏

函数功能的宏看起来像一个函数,但实际上与函数又有一些不同。函数功能的宏在使 用过程中可能结果会与和开发者预想的不一样。如果需要定义函数功能的宏时,尽量以内 联函数代替。

例如如下的代码是计算两个数的最大值的宏。

#define max(x, y) ((x) > (y) ? (x) : (y))

调用的代码如下所示:

n = (max(++i, j));

宏展开的结果如下所示:

n = (((++i) > (j) ? (++i) : (j)));

可以看到, 宏展开后, ++i 被执行了两次, 而实际上只需要执行一次, 那么得到的 n 的值也将是错误的。

#### 10. 规则 10: 每行只定义一个变量

在一行代码中定义多个变量会带来一些理解上的困难,甚至会造成一些 Bug。例如在 如下的代码中原本是要定义两个指针 p1 和 p2,而实际上 p2 并不是一个指针。

int\* p1, p2;

#### 3.3 代码结构分析

#### 3.3.1 代码结构分析概述

在编写代码时,要求要结构清晰、接口简单。如果代码结构过于复杂,会带来很多问题:代码很难被理解,不方便编写测试用例,容易隐藏错误,出现问题难以定位,修改代码容易产生新的 Bug 等等。因此,需要有一些指标来评估代码的复杂度,以方便对过于复杂的代码进行重构。

代码的复杂度通常可通过以下几个指标来评估:

- 总行数:包括注释以及空行在内的代码行数;
- 语句数目:有效的语句行数,包括#include、#define、#undef 这三个预处理命令在 内,括号不包含在内;
- 分支语句比例:分支语句占总语句数目的比例;
- 注释比例: 注释占总行数的比例;
- 函数数目:函数的数量;
- 平均每个函数的语句数;
- 函数圈复杂度;
- 函数最大嵌套层数;
- 类的数量;
- 平均每个类的函数数量。

接下来将以程序清单 3.1 的闰年判断函数来介绍各个指标的含义。

在程序清单 3.1 中,代码总行数为 12;源文件中语句数目为 6;分支语句为 1 行,所 占比例为 1/6;注释为 2 行,所占比例为 2/12;函数数量为 1;平均每个函数包含的语句数 目为 4;函数 IsLeapYear 的最大嵌套层数为 2,其中第 9 行处于第 2 层,其他代码处于第 1 层。

为了便于理解函数的圈复杂度,需要绘制出对应的的控制流图,详见图 3.8。

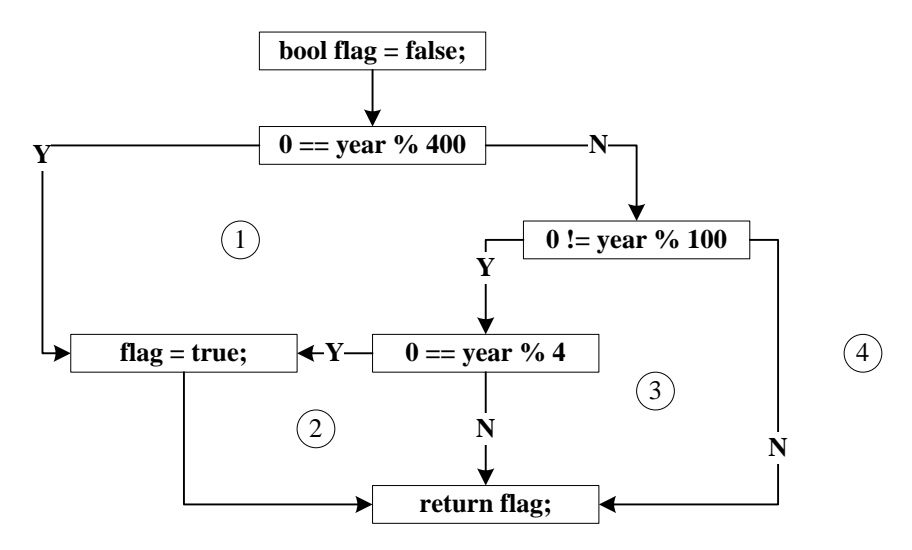

图 3.8 闰年判断函数的控制流图

从图 3.8 中可以看到,函数 IsLeapYear 的圈复杂度为 4。

#### 3.3.2 软件获取

当前能够进行代码结构检查的工具有不少,本文中选择 SourceMonitor 作为代码结构 检查工具。

SourceMonitor 是 Campwood Software LLC 拥有版权的自由软件,非商业用途可免费使用。SourceMonitor 有以下特点:

- 支持对 C、C++、C#、VB.NET、java、Delphi、Visual Basic 以及 HTML 在内的 多种语言的源代码的分析;
- 效率高,每秒钟能够分析 10000 行以上的代码;
- 可以修改各个度量指标的阈值。

登陆 http://www.campwoodsw.com/sourcemonitor.html,点击"via HTTP"链接即可下载安装包。下载安装包后,双击安装包,按向导进行安装即可。

#### 3.3.3 新建项目

打开 SourceMonitor,选择菜单"File→New Project"新建项目。

弹出如图 3.9 所示的语言选择对话框,选择源文件的语言以及需要扫描的文件类型, SourceMonitor 对自动扫描对应的源文件进行分析。闰年判断函数是使用 C 语言编写的,所 以选择 C 语言,扫描的文件类型指定.c 和.h,然后点击下一步继续。

| Select Language          | ×                                                                                                    |
|--------------------------|----------------------------------------------------------------------------------------------------|
| Create<br>New<br>Project | Step 1 of 7: Specify source code language. In<br>order to create a new SourceMonitor project, you<br>need to specify a language and source file<br>extensions. The extensions will be used to<br>select the initial file list when you create a<br>new checkpoint. (You can edit this list as<br>needed.)<br>Project Source Code Language<br>C C ++ C C# C Java C VB.NET C Delphi<br>C C ++ C C# C Java C VB.NET C Delphi<br>C C HTML C Visual Basic<br>Source File Extensions<br>Include *.c:* h:<br>Exclude |
|                          | < 上一步 (B) 下一步 (M) > 取消 帮助                                                                                                    |

图 3.9 选择语言和文件类型

在接下来弹出的如图 3.10 所示的对话框中,设置项目的名称和保存路径,并点击下一步继续。

| Select Language                                    | ×                                                                                                    |
|----------------------------------------------------|----------------------------------------------------------------------------------------------------|
| Create<br>Create<br>New<br>Project<br>Proj<br>E: M | <pre>2 of 7: Specify the project name and<br/>ctory of the project file. The metrics data<br/>aved in this project file (name = project<br/>, extension = ".smproj"). Enter only valid<br/>pathname characters (don't use &lt;, &gt;, :, ",<br/>, ?, *, or  ). Enter an absolute directory<br/>(not relative).<br/>ect File<br/>oyearStructure<br/>ect File<br/>)emo\gtest\leapyear\source_monitor\</pre> |
| <u>&lt; +-</u>                                     | -步 (8) 下一步 (8) > 取消 帮助                                                                                                    |

#### 图 3.10 设置项目名称和保存路径

在接下来弹出的如图 3.11 所示的对话框中,填入源文件所在的目录,并点击下一步继续。

| Specify Source Code File Selection |                                                                                                    |  |
|------------------------------------|----------------------------------------------------------------------------------------------------|--|
| Create<br>New<br>Project           | <pre>Step 3 of 7: Specify source code file selection. For the XML file option, code files are defined in XML files. Click the button to define the XML files and how they will be searched. Otherwise, all files with the designated file extensions will be selected from directories. The search directories include a base dirictory and O Select Source Files is Specify XML Search  Select Source Files By Exte Select Search Directory (and optional sub-director E:\Demo\gtest\leapyear\product_code\ Source Code Subdirectories:  All Subdirectorie O No subdirectories  Selected View/Select Subdirectories</pre> |  |
| < 上一步 (B) 下一步 (N) > 取消 帮助          |                                                                                                    |  |

图 3.11 设置源代码目录

设置源代码目录后,后面所有设置都采用默认设置即可,一直点击下一步直到完成。 在新建项目完成后,系统会自动创建一个检查点,可以手动修改检查点的名称和需要 检查的文件列表。修改完毕后,点击 OK 按钮检查点的创建,详见图 3.12。

| Specify New C Checkpoint                                                                                                    |                                       |
|----------------------------------------------------------------------------------------------------|---------------------------------------|
| Name: Baseline<br>Date: 28 十月 2018 	 Time: 15:44:04 	 Date: 28 十月 2018 	 Time: 15:44:04 	 Date: Base Source Code Directory: E:\Demo\gtest\leapyear\produ<br>Files Not In New Checkpoint (sorted by file extension): File (the sector) (the sector) ( | Filter:       .c;*.h;         kclude: |
| File count: 0 Help Cancel                                                                                                    | OK File count: 2                      |

图 3.12 创建检查点
# 3.3.4 分析代码结构

新建项目并创建检查点后,接下来就可以进行代码结构分析了。在检查列表中列出了 当前已经创建的所有的检查点,详见图 3.13。

| 4 | + C Checkpoints In Project 'LeapyearStructure' |             |       |       |            |            |            |           |  |  |
|---|------------------------------------------------|-------------|-------|-------|------------|------------|------------|-----------|--|--|
|   | Checkpoint Name                                | Created V   | Files | Lines | Statements | % Branches | % Comments | Functions |  |  |
|   | Baseline                                       | 28 Oct 2018 | 2     | 28    | 13         | 7.7        | 7.1        | •         |  |  |
|   |                                                |             |       |       |            |            |            |           |  |  |
| l |                                                |             |       |       |            |            |            |           |  |  |
|   | •                                              |             |       |       |            |            |            | ۱.        |  |  |

## 图 3.13 检查列表

针对每个检查点,SourceMonitor给出了每个度量指标的具体的值,可以通过左右划动滚动条进行查看。

如果需要查看某个检查点是否有指标超标,可右击对应的检查点,然后在右键菜单中选择"Display CheckPoint Metrics Kiviat Graph",详见图 3.14。

| + C Checkpoints In Project 'LeapyearStructure' [Base Directory: 'E:\Demo\gtest\leapyear\product |            |            |     |                           |                                |                    |         |  |  |
|-------------------------------------------------------------------------------------------------|------------|------------|-----|---------------------------|--------------------------------|--------------------|---------|--|--|
| Files Lines Sta                                                                                 | atements 9 | % Branches | % C | omments                   | Functions                      | Avg Stmts/Function | Max Com |  |  |
| 2 28                                                                                            | 13         | 7.7        |     | Project Pro               | operties                       | 1.0                | -       |  |  |
|                                                                                                 |            |            |     | View Check<br>Chart Proje | kpoint Files<br>ect Metrics    |                    | •       |  |  |
|                                                                                                 |            |            |     | Display Ch<br>Display Fur | eckpoint Met<br>nction Metrics | rics Summary<br>5  |         |  |  |
|                                                                                                 |            |            |     | Display Ch                | eckpoint Met                   | rics Kiviat Graph  |         |  |  |

图 3.14 打开度量图表

打开的指标度量图标详见图 3.15。

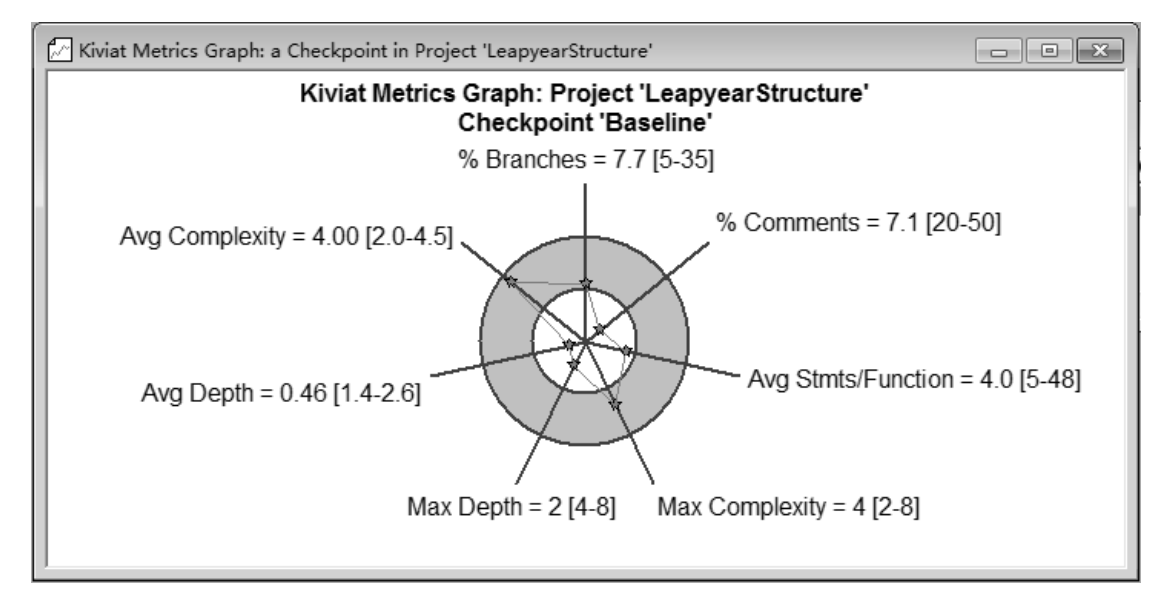

图 3.15 指标度量图表

从指标度量图表中可以看出,每个指标都有下限和上限值。在实际应用中,要求注释

比例和平均每个函数的代码数必须在下限和上限指示的范围内,而其他的指标则要求不能 超出上限,否则代码就需要重构。

若从指标度量图中发现某项指标不合格,则可双击对应的检查点打开文件列表。在打 开的文件列表中,可以通过点击表头改变排序方式以快速找到指标不合格的文件。如图 3.16 所示为按文件名升序进行排序。

| 🔁 Files in C P | 🔄 Files in C Project 'LeapyearStructure', Checkpoint 'Baseline' [Base Directory: 'E:\Demo\gtest\leap 🗖 🗖 💌 |            |            |            |           |                        |     |  |  |  |  |
|----------------|----------------------------------------------------------------------------------------------------|------------|------------|------------|-----------|------------------------|-----|--|--|--|--|
| File N 🛆       | Lines                                                                                                    | Statements | % Branches | % Comments | Functions | Avg Stmts/Function Max | : ( |  |  |  |  |
| leapyear.c     | 12                                                                                                    | 6          | 16.7       | 16.7       | 1         | 4.0                    |     |  |  |  |  |
| leapyear.h     | 16                                                                                                    | 7          | 0.0        | 0.0        | 0         | 0.0                    |     |  |  |  |  |
|                |                                                                                                    |            |            |            |           |                        |     |  |  |  |  |
|                |                                                                                                    |            |            |            |           |                        |     |  |  |  |  |
|                |                                                                                                    |            |            |            |           |                        | P   |  |  |  |  |

#### 图 3.16 文件列表

找到指标不合格的文件,单击鼠标右键,然后在右键菜单中选择"Display Function Metrics"打开函数列表,详见图 3.17

|   | 🕑 Files in C Project 'LeapyearStructure', Checkpoint 'Baseline' [Base Directory: 'E:\Demo\gtest\leap 🗖 🗖 💌 |       |            |       |                  |                     |           |           |            |       |
|---|----------------------------------------------------------------------------------------------------|-------|------------|-------|------------------|---------------------|-----------|-----------|------------|-------|
|   | File N 🛆                                                                                                   | Lines | Statements | % Bra | anches           | % Comments          | Functions | Avg Stmts | s/Function | Max ( |
|   | leapyear.c                                                                                                 | 12    | 6          |       | Vie              | w Source File       |           |           | 4.0        |       |
|   | leapyear.h                                                                                                 | 16    | 7          |       | Edit Source File |                     |           |           |            |       |
|   |                                                                                                    |       |            |       | Cha              | art Checkpoint Me   | trics     |           |            |       |
|   | Disp                                                                                                    |       |            |       |                  | play File Metrics D | etails    |           |            |       |
| L | Display Function Metrics                                                                                   |       |            |       |                  |                     |           |           |            |       |
|   |                                                                                                    |       |            |       | D'               | 1 51 44 1 12        |           |           |            |       |

## 图 3.17 打开函数列表

同样在打开的函数列表中,可以通过点击表头改变排序方式以快速找到指标不合格的函数,然后就可以对对应的函数进行重构。如图 3.18 所示为按照函数名称升进行排序。

| 📶 All Functions in File 'leapyear.c', Project 'LeapyearStructure', C 🗖 🔳 💌 |            |            |               |       |  |  |  |  |  |
|----------------------------------------------------------------------------|------------|------------|---------------|-------|--|--|--|--|--|
| Name 🛆                                                                     | Complexity | Statements | Maximum Depth | Calls |  |  |  |  |  |
| IsLeapYear                                                                 | 4          | 4          | 2             | 0     |  |  |  |  |  |
|                                                                            |            |            |               |       |  |  |  |  |  |

#### 图 3.18 函数列表

# 3.3.5 修改指标阈值

在有些时候,开发者可能并不希望使用系统默认的指标阈值,而是希望能够自定义指标阈值。SourceMonitor支持对各个指标的阈值进行自定义,这样使用时就会更加灵活。选择菜单"File→Option",打开选项设置对话框。如果需要修改对应语言的阈值,可以选中对应的选项卡进行修改即可。详见图 3.19。

| Visual Basic        | HTML Export                                       | 1      | Printing |  |  |  |  |  |  |
|---------------------|---------------------------------------------------|--------|----------|--|--|--|--|--|--|
| General C++         | C# Java VB. NET                                   | Delphi | С        |  |  |  |  |  |  |
| Metric Label        | Metric Parameter                                  | Kiviat | Kiviat   |  |  |  |  |  |  |
| Lines               | Lines                                             |        |          |  |  |  |  |  |  |
| Statements          | Statements                                        |        |          |  |  |  |  |  |  |
| % Branches          | Percent Branch Statements                         | 5      | 35       |  |  |  |  |  |  |
| % Comments          | Percent Lines with Comments                       | 20     | 50       |  |  |  |  |  |  |
| Functions           | Functions                                         | _      |          |  |  |  |  |  |  |
| Avg Stmts/Function  | Average Statements per Function                   | 5      | 48       |  |  |  |  |  |  |
| Max Complexity      | Complexity of Most Complex Fu                     | 2      | 8        |  |  |  |  |  |  |
| Max Depth           | Maximum Block Depth                               | 4      | 8        |  |  |  |  |  |  |
| Avg Depth           | Average Block Depth                               | 1.4    | 2.6      |  |  |  |  |  |  |
| Avg Complexity      | Average Complexity                                | 2.0    | 4.5      |  |  |  |  |  |  |
| dit Item Properties |                                                   |        |          |  |  |  |  |  |  |
| dit Item Properties | Display Measured Maximum Block Depth ( not "9+" ) |        |          |  |  |  |  |  |  |

图 3.19 修改指标阈值

# 3.4 代码评审

编码规则检查能够发现代码中与已有规则不符合的情况;而代码结构分析可以分析代码的复杂度,从而避免过于复杂的代码的产生。编码规则检查和代码结构分析在很大程度 上提升了代码的质量,但也并不能发现所有的问题。要想进一步提升代码的质量,还需要 进行代码评审。

代码评审有代码走查和代码审查两种方式。无论是代码走查还是代码审查,都要求代 码能够正确通过编译并能运行,否则代码评审的意义不会很大。

## 3.4.1 代码走查

代码走查是在评审人员充分理解了程序的意图后,设计测试用例,并由人充当计算机 的角色,模拟计算机运行程序,以发现程序中的逻辑错误。

首先将评审的材料发送给评审小组相关的成员,让评审小组充分理解程序的意图。评 审材料包括需求文档、设计文档和软件代码。

在评审小组各成员充分理解程序的意图后,设计测试用例,以小组为单位充当计算机 的角色,按照测试用例的要求模拟计划机运行程序,在运行过程中大家进行必要的讨论。

由于是模拟程序运行过程,所以在评审过程中很容易知道测试用例的覆盖率情况,若 发现已有测试用例无法覆盖部分情况,须补充相应的测试用例继续进行评审。

评审过程中发现的问题或改进建议需要详细的记录下来,以方便进行问题的修改和跟 进。 代码走查与动态测试类似,都是使用测试用例运行程序。其区别是,代码走查并不是 真正运行程序,而是以人充当计算机的角色模拟运行程序,能够很容易的覆盖到动态测试 由于条件限制无法模拟的情况,但对人的逻辑思维能力要求也会比较高。

#### 3.4.2 代码审查

代码审查是评审员在充分理解了程序的意图后,通过阅读程序代码或由开发者讲解代 码的方式,以发现程序中潜在的错误。

首先将评审的材料发送给评审小组相关的成员,让评审小组充分理解程序的意图。评 审材料包括需求文档、设计文档和软件代码。在评审小组各成员充分理解程序的意图后后, 即可以开始进行代码审查了。

## 1. 需求确认

审查的第一项内容是程序代码是否正确实现了需求文档中的要求。如果程序代码不能 正确实现需求,那么后面的审查也没有任何意义。

在这一个环节,针对需求文档中的每一项要求,开发者需要对代码进行讲解,说明代 码是如何实现这些需求的。在开发者讲解过程中,评审人员进行提问,以发现问题。

## 2. 设计确认

审查的第二项内容是程序是否与设计文档中的要求相符。如果与设计文档不符,要么 是代码实现有问题,要么是设计文档本身有问题,都需要进行相应的修改。

在这一环节,开发者应该对程序中每一个部分和设计文档中每一部分的对应关系说明 清楚。在开发者讲解过程中,评审人中进行提问,以发现问题。

## 3. 代码规范

在确保程序代码正确实现需求且与设计文档相符后,接下来就可以对照代码规范对代 码进行评审了。

代码规范是程序编写过程中必须遵守的规则,对于命名规则、缩进规则、注释规则等 内容都应该在代码规范中详细定义。在代码审查过程中,评审人员逐行查看代码,检查是 否有违反代码规范中的规则。

代码规范应该根据企业的实际情况制定,代码规范决定了软件代码的风格。代码规范 并不是一层不变的,在实际开发过程中,如果某些地方不同的开发者有不同的风格,就有 必要把相关的内容添加到代码规范中。

# 4. 讨论环节

如果前面三个环节都没有问题,说明代码质量已经非常高了。这时候评审团队可以针 对代码进行一些讨论。在这一环节通常是提出一些问题,然后进行讨论。例如以下的问题 就非常值得讨论:

- 代码的效率足够高吗?
- 代码的安全性足够高吗?
- 代码方便后续维护吗?
- 代码方便后续扩展吗?
- 代码方便在其他项目中复用吗?
- 代码是否考虑到了所有的异常情况?

# 3.4.3 如何进行代码评审

在实施代码评审的过程中,读者可能会有两个问题:什么时候开始评审,哪些代码需要评审?

## 1. 什么时候评审

如果项目开发完成后再进行代码评审,由于代码量太多,不容易抓住重点,同时评审团队也容易疲劳,这样就很难达到预期的效果。

建议的做法是从项目一开始编码就进行代码评审,每天下班前进行一次评审,针对当 天编写或修改的代码。这种方式下每次评审的代码量不会很多,更容易达到效果;另外由 于较早的开始进行评审,能够及时发现问题并进行修改,也能够更快的帮助开发者养成良 好的编程习惯,尽可能的减少代码的返工率。

## 2. 评审哪些代码

在进行代码评审的时候,功能代码需要进行代码走查和代码审查,而测试代码需要进 行代码审查。

对功能代码进行评审可以保证产品代码能够可靠的工作,同时也方便维护;而对测试 代码进行评审则可以保证动态测试是有效的,因为不可能再写代码去测试测试代码,只能 靠评审来保证它的正确性。

# 第4章 测试用例设计

#### ▲本章导读

在测试过程中,测试用例设计的过程是必不可少的,单元测试也不例外。由于被测单 元的输入范围可能是无限的,所以需要从整个输入范围中选取少量的数据作为代表。在实 际操作中,可以使用逻辑覆盖和数据覆盖两种方法。两种方法各有优劣,实际测试过程中 需要两种方法配合使用。

## 4.1 什么是测试用例

用例一词来源于软件工程,英文名为 use case。一个用例描述了用户使用系统的一个场景。在这个场景中,用户对系统进行一系列操作并将数据传入到系统中,这个过程称为输入;系统以一系列的动作和数据作为响应,这个过程称为输出。

测试用例的英文名为 test case, 笔者认为叫 test use case 更为合适。一个测试用例描述 了测试人员模拟用户使用系统的一个场景。在这个场景中,测试人员模拟用户的输入,并 检测系统的输出是否与用户的期待输出是否一致。

由于用户的输入的可能性是无穷无尽的,所以在测试过程中并不能模拟所有用户可能 的输入。只能从众多的可能性中挑选一些最具有代表性的输入作为测试用例,尽可能的发 现系统中潜藏的缺陷。与其说是设计测试用例,不如说是挑选测试用例。只有精心挑选的 测试用例,才能尽可能的代表用户各种可能的输入,才能让测试真正的发挥效果。

在测试用例中,需要定义好输入和预期的输出。在执行测试用例时,将输入给到系统, 并对比系统的输出和预期的输出是否一致。

# 4.2 输入输出的定义

在测试的过程中,实际上就是要控制被测模块的输入,检查被测模块的输出。所以输入输出的定义在测试过程中是至关重要的,如果输入输出定义错了,那么测试将变得无意义。

在定义输入输出时,一定是以被测对象作为参考,被测对象不同,输入输出的定义也 不会相同。其他模块传递给被测模块的数据称为被测模块的输入,被测模块传递给其他模 块的数据称为被测试模块的输出。

可以把依赖被测模块的其他模块称为上层模块,把被测模块依赖的其他模块称为下层 模块。

当上层模块调用被测模块时,上层模块通过输入参数传递给被测模块的数据为输入, 被测模块通过输出参数及返回值传递给上层模块的数据为输出。

当被测模块调用下层模块时,被测模块通过输入参数传递给下层模块的数据为输出, 下层模块通过输出参数及返回值传递给下层模块的数据为输入。

除了参数和返回值外,上层模块和下层模块均可以通过全局变量给被测试模块提供输入,被测模块也可以通过全局变量输出数据到上层模块和下层模块。

输入输出的详细情况详见图 4.1。

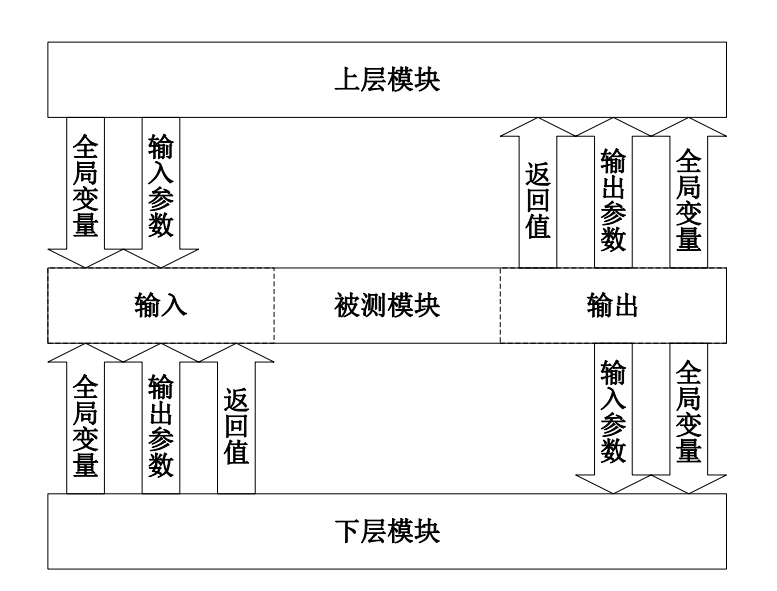

图 4.1 输入输出的定义

# 4.3 逻辑覆盖

逻辑覆盖是以程序内部的逻辑结构为基础的测试用例设计方法,其目的是为了尽可能的覆盖程序的语句以及不同的判定条件。逻辑覆盖有语句覆盖(SC)、判定覆盖(DC)、条件覆盖(CC)、条件组合覆盖(MCC)、修正条件判定覆盖(MC/DC)几种方法。为了便于理解各种方法的不同之处,本章将以程序清单4.1的闰年判断函数来进行说明。

程序清单 4.1 闰年判断函数

```
1
       bool IsLeapYear(int year)
2
       {
3
              bool flag = false;
4
              if ((0 == \text{year } \% 400) \parallel (0 != \text{year } \% 100) \&\& (0 == \text{year } \% 4))
5
              {
6
                     flag = true;
7
              }
8
              return flag;
9
       }
```

假定该函数在书写过程中可能会出现以下几种错误:

- 1) "||"被误写为"&&";
- 2) "&&" 被误写为"||";
- 3) "0 == year % 400"被误写为"0 != year % 400";
- 4) "0 != year % 100"被误写为"0 == year % 100";
- 5) "0 == year % 4"被误写为"0 != year % 4";
- 6) 判断条件被误写为"if (0 == year % 4)"。

# 4.3.1 语句覆盖

语句覆盖的含义是,选择足够多的测试数据,使得程序中的每种语句都至少被执行一次。

程序清单 4.1 中,为了满足语句覆盖,只需要设计一个测试数据使得第 3 行的判定语

句为真即可,那么使用 2000 作为输入数据即可满足要求。使用该数据测试发现问题的情况 详见表 4.1。

| 测试发生   | 预期结果 |       |      |       |      |      |      |
|--------|------|-------|------|-------|------|------|------|
| 州风奴佑   |      | 错误 1  | 错误 2 | 错误 3  | 错误 4 | 错误 5 | 错误 6 |
| 2000   | true | false | true | false | true | true | true |
| 是否发现问题 |      | 是     | 否    | 是     | 否    | 否    | 否    |

从表 4.1 中可以看出,测试数据虽然满足了语句覆盖,但是也只能发现少量的问题。 在实际测试过程中,语句覆盖被认为是最弱的一种逻辑覆盖。

### 4.3.2 判定覆盖

判定覆盖的含义为,选择足够多的测试数据,使得程序中的每个判断语句至少出现一次真值和一次假值。

程序清单 4.1 中,为了满足判定覆盖,需要第 3 行的判定语句出现一次真值和一次假 值。当输入值为 2000 时,该语句的判定结果为真;当输入值为 1999 时,该语句的判定结 果为假。使用这两个数据进行测试发现问题的情况详见表 4.2。

表 4.2 判定覆盖发现问题的情况

| 测试发生   | 预期结果  | <u> </u> |      |       |       |      |       |  |
|--------|-------|----------|------|-------|-------|------|-------|--|
| /州     |       | 错误 1     | 错误 2 | 错误 3  | 错误 4  | 错误 5 | 错误 6  |  |
| 2000   | true  | false    | true | false | true  | true | true  |  |
| 1999   | false | false    | true | true  | false | true | false |  |
| 是否发现问题 |       | 是        | 是    | 是     | 否     | 是    | 否     |  |

从表 4.2 中可以看出,判定语句虽然比语句覆盖能够发现更多的问题,但还是无法发现所有可能的问题。

值得注意的是,在 if 语句中,判定覆盖的是要求判定语句出现一次真值和一次假值; 而在 switch 语句中,判定覆盖是要求判定语句的所有可能的值都出现一次。

# 4.3.3 条件覆盖

条件覆盖的定义为,当一个判定语句由多个条件组合而成时,选择足够多的测试数据, 使得每一判定语句中的每个逻辑条件的可能的值至少出现一次。

程序清单 4.1 中,符合条件覆盖的测试数据详见表 4.3。

#### 表 4.3 条件覆盖情况

| 测试数据 | 0 == year % 400 | 0 != year %100 | 0 == year % 4 |
|------|-----------------|----------------|---------------|
| 2000 | 2000 true       |                | true          |
| 1999 | false           | true           | false         |

在本例中,判定覆盖和条件覆盖可以使用相同的测试数据,由此可见条件覆盖也不能 发现所有可能的问题。

值得注意的是,在本例中判定覆盖和条件可以使用相同的测试数据,在其他的程序中

并不一定相同。

## 4.3.4 条件组合覆盖

条件组合覆盖的含义是,当一个判定语句由多个条件组合而成时,选择足够多的测试 数据,使得各个条件的各种可能的组合都出现一次。

在程序清单 4.1 中, 三个条件的各种组合情况详见表 4.4。

表 4.4 条件组合情况

| 0 == year % 400 | 0 != year %100 | 0 == year % 4 | 测试数据 |  |
|-----------------|----------------|---------------|------|--|
| true            | true           | true          | 不存在  |  |
| true            | true           | false         | 不存在  |  |
| true            | false          | true          | 2000 |  |
| true            | false          | false         | 不存在  |  |
| false           | true           | true          | 1996 |  |
| false           | true           | false         | 1999 |  |
| false           | false          | true          | 2100 |  |
| false           | false          | false         | 不存在  |  |

通过表 4.4 可以得到 4 个测试数据: 2000、1996、1999、2100。条件组合覆盖发现问题的情况详见表 4.5。

| 测试发展   | 预期结果  | 实际结果  |      |       |       |       |       |  |
|--------|-------|-------|------|-------|-------|-------|-------|--|
| /则风奴/店 |       | 错误 1  | 错误 2 | 错误 3  | 错误 4  | 错误 5  | 错误 6  |  |
| 2000   | true  | false | true | false | true  | true  | true  |  |
| 1996   | true  | false | true | true  | false | false | true  |  |
| 1999   | false | false | true | true  | false | true  | false |  |
| 2100   | false | false | true | true  | true  | flase | true  |  |
| 是否发    | 现问题   | 是     | 是    | 是     | 是     | 是     | 是     |  |

表 4.5 条件组合覆盖发现问题情况

由此可见,条件组合覆盖发现了所有的问题。条件组合覆盖是覆盖率最高的一种逻辑 覆盖方法。

条件组合覆盖的缺点是测试数据的数量会很多,在本例中由于三个条件有相互制约的 关系,所以只有4个数据。在实际情况下可能各个条件并没有相互制约的关系,那么用例 数量就有8个了。当条件数量增多时,测试数据的数量也是成指数增长的,会导致测试效 率低下。所以条件组合覆盖也不是最好的逻辑覆盖方法。

# 4.3.5 修正条件判定覆盖

修正条件判定覆盖的含义是,画出程序的控制流,选择足够多的测试数据,使得程序 控制流中的每一条路径都执行一次。

第一步,将代码中每一条语句都进行编号,如果一条判断语句中有多个条件,则每一 个条件单独编号。如程序清单 4.2 所示为程序清单 4.1 的代码编号后的情况。

程序清单 4.2 带节点序号的闰年判断函数

| 1 | bool | IsLeapYear(int year)                                                    |            |
|---|------|-------------------------------------------------------------------------|------------|
| 2 | {    |                                                                         |            |
| 3 |      | bool flag = false;                                                      | // 1       |
| 4 |      | if ((0 == year % 400) $\parallel$ (0 != year % 100) && (0 == year % 4)) | // 2, 3, 4 |
| 5 |      | {                                                                       |            |
| 6 |      | flag = true;                                                            | // 5       |
| 7 |      | }                                                                       |            |
| 8 |      | return flag;                                                            | // 6       |
| 9 | }    |                                                                         |            |

第二步, 画出程序的控制流图, 详见图 4.2。

第三步,找到所有的路径,并为每条路径选取测试数据,详见表 4.6。

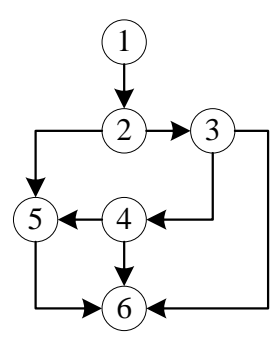

表 4.6 各路径测试数据

| 路径     | 测试数据 |
|--------|------|
| 12346  | 1999 |
| 1256   | 2000 |
| 1236   | 2100 |
| 123456 | 1996 |

图 4.2 程序控制流图

在本例中,修正判定条件覆盖得到的用例和条件组合覆盖得到的用例是一致的,那是 因为本例中各个条件之间的制约关系,实际测试过程中最小线性无关覆盖得到的用例会比 条件组合覆盖得到的用例少。由于最小线性无关覆盖方法中保证每条路径都执行了一次, 所以是相对覆盖比较全面的方法。

# 4.4 数据覆盖

通过前面的描述可知,逻辑覆盖能够有效的发现问题。然而逻辑覆盖自身的缺点也是 非常明显的。在使用逻辑覆盖的方法设计测试用例时,对实现的依赖性太高,以至于开发 者很难考虑到代码本身没有考虑到的地方。例如前面的闰年判断函数中,假如开发者在编 写代码时就出现了第6类错误,错误的代码详见程序清单4.3。

```
程序清单 4.3 包含第 6 类错误的闰年判断函数
```

```
1
     bool IsLeapYear(int year)
2
      {
3
           bool flag = false;
4
           if (0 == year \% 4)
5
            {
6
                 flag = true;
7
            }
8
            return flag;
9
      }
```

假如按程序清单 4.3 中的代码来设计测试用例,很明显,只要设计 2000 和 1999 两个 数据就能实现条件组合覆盖,很显然这样的测试是不全的。

所以在进行单元测试的过程中,除了要使用逻辑覆盖之外,还需要使用另外的方法, 那就是数据覆盖。只有两种方法同时使用,相互补充,才能最大限度的提高测试的覆盖率。

#### 4.4.1 边界值分析

边界值分析在黑盒测试中经常被用到,在单元测试中也可以使用边界值分析来设计测 试用例。通过大量的测试工作经验得知,应用程序往往容易在处理边界条件时发生错误, 所以在测试过程中,通常也可以使用边界条件进行测试,只要边界条件没有问题,那么在 数据范围内部出现问题的可能性是非常小的。

## 1. 边界点和分界点

为了进行边界值分析,读者首先要弄清楚两个概念,边界点和分界点。

当指定了数据值的有效范围时,边界点将数据范围分为有效区间和无效区间,如图 4.3 所示为边界值分析中各个点的分布。

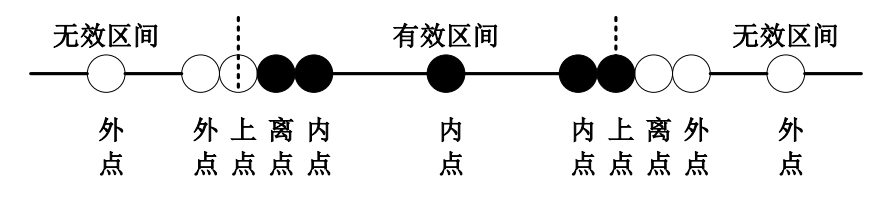

图 4.3 边界点

在图 4.3 中,虚线所示的点将数据范围分为有效区间和无效区间。无论有效区间是开 区间还是闭区间,有效区间的两端的端点都称为"上点";在开区间中,距离上点最近的 有效值称为离点;在闭区间中,距离上点最近的无效值称为离点;除去上点和离点之外的 所有有效值称为内点;除去上点和离点之外的所有无效值称为外点。在实际测试中,需要 选取上点、离点以及距离上点最近的内点和外点作为测试数据进行测试,实际上就是边界 点附近的 2 个有效值和 2 个无效值。

在某些应用场合,通常参数被划分为不同的部分,并针对每一部分进行不同的处理。 在这种情况下,分界点将不同的的数据范围区分开,如图 4.4 所示为各个点的分布情况。

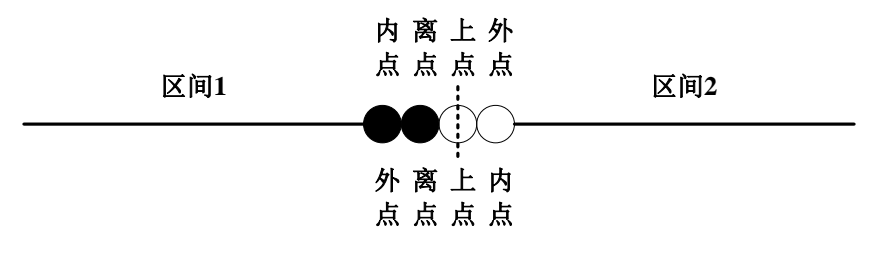

图 4.4 分界点

在图 4.4 中,中间虚线将数据范围分为左右两部分,两部分的处理规则不同,与虚线 重合的数据点属于区间 2。那么在分界点上,也可以根据前面的方法进行上点、离点、内 点和外点的分析。

无论是区间1还是区间2,端点位置的数据值都是上点;区间1是开区间,所以离点 是距离上点最近的有效数据值;区间2是闭区间,所以离点是距离上点最近的无效数据值。

根据前面的方法,选取上点、离点以及距离上点最近的内点和处点作为测试数据进行

38

测试,实际上就是每个区间选取两个有效数据值进行测试。

例如有一个函数,将学生的百分制成绩转换为等级。90分及以上为A,80分及以上为 B,70分及以上为C,60分及以上为D,60分以下为E。假如要设计测试用例 来对这个 函数进行测试,需要哪些数据呢?

输入数据的有效范围是[0,100]。针对边界点 0,选取的测试数据为-2、-1、0、1;针对边界点 100,选取的测试数据为 99、100、101、102。

4 个分界点(60、70、80、90)将有效范围分为5 个区间。针对分界点 60,选取的测试数据为58、59、60、61;针对分界点70,选取的测试数据为68、69、70、71;针对分界点80,选取的测试数据为78、79、80、81;针对分界点90,选取的测试数据为88、89、90、91。

## 2. 输入边界和输出边界

在应用程序中,输入值有范围,同样输出值也会有范围。输入值的边界我们称为输入 边界,输出值的边界我们称为输出边界。在大多数情况下,只需要考虑输入边界就可以了。 然而在某些特殊情况下,还需要考虑输出边界。

例如在一个整型数相加的函数中,当两个参数的值都在整型数表示的范围内时,输出 值可能会超出整型数的范围。在这种情况下,就需要对输出值进行边界值分析选取测试数 据进行测试。

# 3. 外部边界和内部边界

输入数据和输出数据都是程序与外界进行交互的,所以输入边界和输出边界可以称为 外部边界。被测单元在进行数据处理过程中,可能内部还会有一些边界,这些边界可以称 为内部边界。数组的下标范围,循环的次数以及内部局部变量的范围都会涉及到内部边界, 这些都是需要考虑的内容。

#### 4. 边界条件的确定

- 如果规定了输入值的有效范围,则有效范围内的最小值和最大值可作为边界条件;
- 如果规定了输出值的有效范围,则有效范围内的最小值和最大值可作为边界条件;
- 如果规定了数据值是一个有序的集合,则集合的第一个元素和最后一个元素可作 为边界条件;
- 如果输入数据可分为多个连续的范围,且每个范围有不同的处理方式,则相邻两 个范围连接处可作为分界条件;
- 如果规定了数据的长度,则最小长度和最大长度可作为边界条件;
- 如果规定了数据处理的次数,则最小次数和最大次数可作为边界条件;
- 如果规定了数据处理的时间,则最短时间和最长时间可作为边界条件。

这里列举了一部分可以确定边界条件的情况,需要读者进行详细的分析并将所有的边 界条件都找出来,这样才能提高测试覆盖率。

## 4.4.2 等价类划分

在实际的测试过程中,有时候会遇到这样的一种情况。输入值可以分为几个不同的集合,每个集合触发不同的处理流程,而每个集合中的各个值也不一定是连续的,在这种情况下无法直接使用边界值进行分析,那么就需要使用到等价类划分。

当输入值可以划分为几个不同的集合,而每个集合又触发不同的处理流程时,那么每 个集合就可以称为一个等价类,从一个等价类中选取少量的用例就可以代表该等价类中所 有可能的输入。

例如前面的闰年判断函数中,可以使用等价类分析来设计测试用例。首先把年份可以 分为两类:平年和闰年,这样就得到两个等价类。接下来平年和闰年都可以继续按是否 100 的整数倍进行细分。详见表 4.7。

表 4.7 等价类划分示例

| 第一次划分 | 平       | 年         | 闰       | 年         |
|-------|---------|-----------|---------|-----------|
| 第二次划分 | 100 整数倍 | 非 100 整数倍 | 100 整数倍 | 非 100 整数倍 |
| 测试数据  | 2100    | 1999      | 2000    | 1996      |

由此可见,在进行等价类划分时并不是一次就能找出所有的等价类,要不断的对已有 的等价类进行细分,直到不能继续细分为止,这样测试才不会有遗漏。

在等价类划分中,触发正常处理流程的等价类称为有效等价类,触发异常处理流程的 等价类称为无效等价类。等价类划分的关键就是找出所有等价类,这里给出确定等价类的 一些方法。

- 当规定了输入值的取值范围时,范围内的值可以得到一个有效等价类,范围外的 值可以得到两个无效等价类;
- 当不同的输入值触发不同的处理流程时,每个处理流程对应的输入可得到一个等 价类;
- 当输入值要求满足特定的规则时,满足规则的情况可得到一个有效等价类,每违 反一条规则可得到一个无效等价类;
- 当输出值是多个有限离散的值时,每个输出值对应的输入值可得到一个等价类。
- 当有多个输入值时,可根据多个参数不同组合产生不同的等价类。

## 4.4.3 穷举

在有些时候,被测单元可能的输入值为有限个离散的值,而一时之间又很难找出规律。 在这种情况下可以对所有可能的输入值进行穷举,以达到完全覆盖。

在大多数情况下,不同的输入值产生什么样的输出都是有规律可循的。如果是无规律 的情况,输入值的可能的情况也会非常的少,所以穷举并不会占用太多资源。

#### 4.4.4 其他考虑

## 1. 内部状态

在进行测试的时候,理想的情况下相同的输入每次都应该产生相同的输出。在实际测 试过程中,由于被测单元会有内部状态,以致于相同的输入可能每次会产生不同的输出。 在这种情况下,就需要对被测单元可能存在的所有内部状态进行考虑,针对不同的状态设 计测试用例。

# 2. 异常测试

在进行单元测试的过程中,除了正常的情况,还需要考虑异常情况,测试被测单元的 异常处理的能力。

**空指针:** 被测单元应该对空指针进行检测,通常情况下,可以使用断言检查空指针。 在测试时,需要输入空指针,看被测单元是否能够正确处理。

**异常状态:** 某些操作只能在特定的状态下进行,需要测试在不支持的状态下进行操作

被测单元是否能够正确处理。

**缓冲区大小:**当可以使用缓冲区从被测单元获取数据时,需要测试输入的缓冲区比数 据小的情况。

# 第5章 测试准备工作

## △本章导读

在进行单元测试过程中,除了编写测试代码,如何将各个测试用例有序的组合起来也 是值得考虑的内容。单元测试框架能够自动组织各个测试用例,让开发者把更多的精力放 在测试用例的设计及编写上,提高了工作效率。

本章将介绍单元测试框架 gtest 以及在 Visual Studio 2013 和 Eclipse 中如何使用 gtest 搭建测试环境。

# 5.1 单元测试框架

## 5.1.1 什么是单元测试框架

在实际测试过程中除了需要开发测试代码之外,还必须要考虑以下几个问题:

- 如何将所有的测试用例进行有效的管理;
- 如果只需要运行某些特定的测试用例怎么办;
- 如何对测试用例的测试结果进行显示;
- 如何有效的统计测试用例的整体通过率。

以上的这些问题是在编写测试代码的过程中不得不考虑的问题,实现这些功能本身就 需要花许多时间,甚至需要的时间远远超出编写测试用例的时间。

自动化单元测试框架有效的解决了这些问题。

单元测试框架是一个软件包,它能够让开发者比较方便的表达产品代码需要表现出什 么样的行为。单元测试框架提供了一个自动化单元测试的解决方案,让开发者把更多的精 力放在测试用例的设计的编写上,而不用花精力考虑如何对测试用例进行组织。

单元测试框架提供了以下功能:

- 用于表达一个测试用例的通用语言;
- 用于表达测试用例的期望结果的通用语言;
- 对所有的测试用例进行有效的管理;
- 提供运行部分或全部测试用例的机制;
- 对于测试通过和失败给出明确的提示;
- 对于失败的测试用例给出详细的报告;
- 对各个测试用例的结果进行统计分析。

# 5.1.2 gtest 是什么

gtest 是 google 公司开发的一个开源的单元测试框架,基于 C++开发,可以对 C++语言 和 C 语言进行单元测试。gtest 有以下特点:

- 提供强大的断言集,支持布尔型、整型、浮点型、字符串以及所有实现了比较运 算符和输出运算符的自定义类的判断;
- 提供断言扩展功能,当所需要的断言在 gtest 中没有提供时,可以使用 gtest 提供 的方法进行扩展;
- gtest 会自动收集我们的测试用例,开发者不需要对测试用例进行组织;
- 提供死亡测试的功能,用于测试代码在特定情况下异常崩溃的情况;

- 可将公共的用例初始化和清理工作放入测试夹具中,由 gtest 自动调用;
- 使用参数化自动生成多个相似的测试用例。

# 5.2 测试框架获取

登陆 https://github.com/google/googletest/releases/tag/release-1.8.0,下载指定版本的 gtset 源码。详见图 5.1。

| Releases Tags                        |                                                                                                 |
|--------------------------------------|-------------------------------------------------------------------------------------------------|
| © release-1.8.0<br><b>-⊙</b> ec44c6c | release-1.8.0<br>arrow ymand tagged this on 22 Aug 2016 · 1533 commits to master since this tag |
|                                      | ✓ Assets <sup>2</sup>                                                                           |
|                                      | Source code (zip)                                                                               |
|                                      | Source code (tar.gz)                                                                            |
|                                      | 图 5.1 gtest 下载页面                                                                                |

将下载得到的文件进行解压,可以得到一个目录。进入该目录可以看到里面有多个子目录和文件,其中包含"googletest"和 "googlemock"两个子目录。详见图 5.2。

其中"googletest"目录下的内容就是 gtest 的源码以及相关的项目文件。"googlemock" 目录下的内容在后面的章节中会用到。进入 "googletest"目录,可以看到里面有多个文件 和目录,如图 5.3 所示为其中的部分目录。

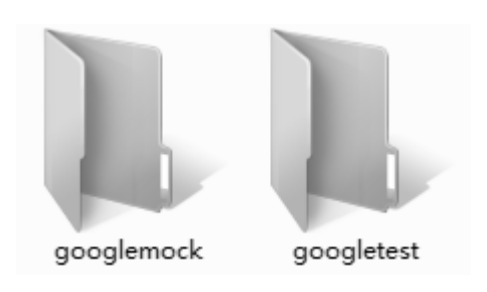

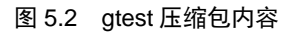

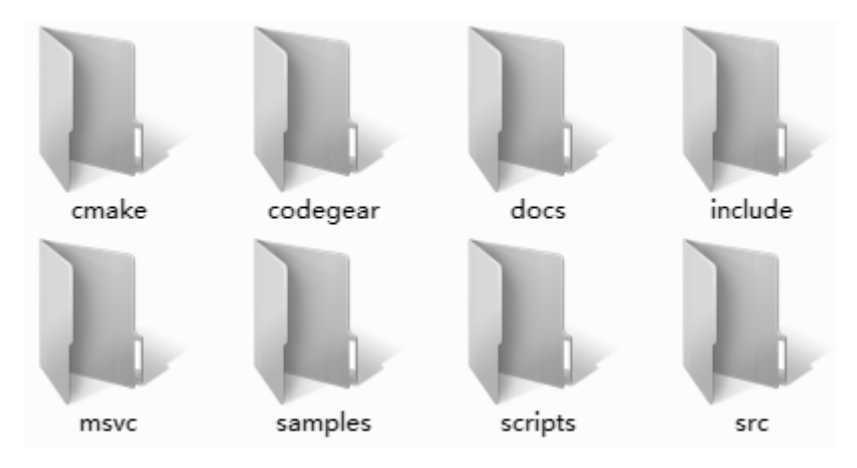

图 5.3 gtest 目录下的部分内容

"include"目录下是相关的头文件, "src"目录下是相关的源文件, "msvc"目录 下是 Visual Studio 的项目文件。

# 5.3 Visual Studio 2013 测试环境搭建

## 5.3.1 Visual Studio 运行库

# 1. 什么是库文件

在编程的时候,声明的代码写在头文件中,而将实现的代码写在源文件中,然后将头 文件和源文件一起编译、链接,就得到需要的应用程序。

在实际编程的时候,通常需要对部分代码进行复用。可以把需要复用的代码单独进行 编译,得到的文件就是库文件。库文件可以分为静态库和动态库。

静态库由一个 lib 文件(后缀名为.lib)组成,其中包含了对应代码的具体的实现。在 编写应用程序时,只需要将 lib 文件链接到应用程序中就可以使用它的功能了。

动态库由一个 dll 文件(后缀名为.dll)和一个 lib 文件组成, dll 文件包含了对应代码的具体实现,而 lib 文件则包含了对应代码的入口地址。需要将 lib 文件链接到应用程序中,应用程序在启动后加载对应的 dll 文件,就可以使用它的功能了。

由此可知,静态库和动态库的区别就是使用静态库的应用程序在运行时不需要加载对 应的 dll 文件。

# 2. 什么是 Visual Studio 运行库

在使用 Visual Studio 进行编程时,需要使用到很多 Visual Studio 内部实现功能,而这些功能都是以库文件存在的,称为 Visual Studio 运行库。Visual Studio 运行库即可以以静态库的方式提供,也可以以动态库的方式提供,在项目配置中可以选择。

当选择了静态运行库时,由于对应功能的具体实现已经链接到应用程序中,所以编译出来的应用程序是可以独立运行的;当选择了动态运行库时,由于对应的功能的具体实现在 dll 文件中,所以编译出来的应用程序只能在安装了 Visual Studio 运行库的系统中运行。

在 Visual Studio 中,静态运行库的类型名为"MT",动态运行库的类型名称为"MD"。

无论是静态运行库还是动态运行库,Visual Studio 都提供了 Debug 版本和 Release 版本。 其中 Debug 版本的运行库中包含了调试信息,Release 版本的运行库中不包含调试信息; Debug 版本的运行库是没有经过代码优化的,Release 版本的运行是经过代码优化的。

在 Visual Studio 中, Debug 版本运行库的类型名称后面会加上小写字母"d"。 Visual Studio 中各种类型的运行库详见图 5.4。

| 运行库      | 多线程调试 DLL (/MDd) |
|----------|------------------|
| 结构成员对齐   | 多线程 (/MT)        |
| 安全检查     | 多线程调试 (/MTd)     |
| 启用函数级链接  | 多线程 DLL (/MD)    |
| 启用并行代码生成 | 多线程调试 DLL (/MDd) |
|          | + 2/19           |

#### 图 5.4 Visual Studio 运行库类型

# 5.3.2 编译 gtest 库文件

在使用 gtest 编写测试代码时,需要将 gtest 的头文件路径以及所有的源文件添加到项目中。可以把 gtest 的源文件编译成静态库,在以后编写测试代码时可以直接使用,而不需要每次都将 gtest 的源文件添加到项目中。

进入图 5.3 中的"msvc"目录,可以看到里面有一个子目录"2010"。进入该目录,

可以看到有 2 个解决方案文件以及多个项目文件,详见图 5.5。其中 gtest.sln 是使用 Visual Studio 静态运行库的解决方案,gtest-md.sln 是使用 Visual Studio 动态运行库的解决方案。

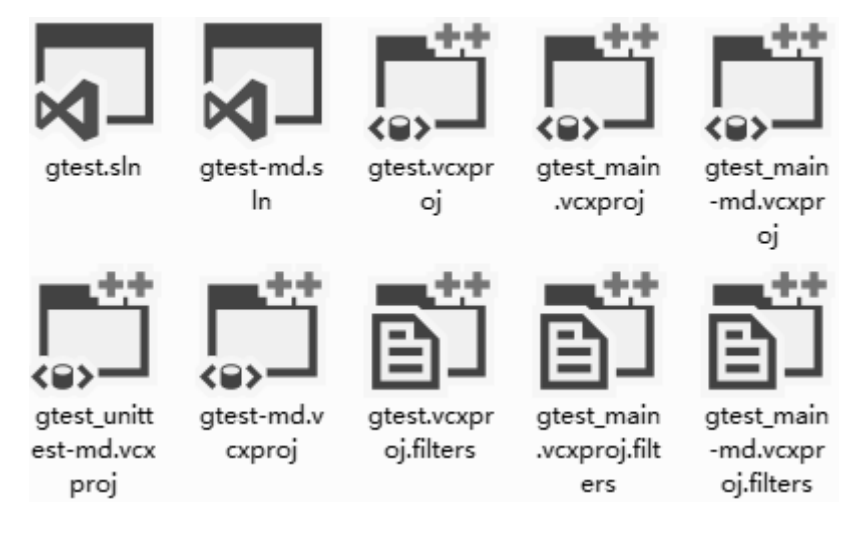

图 5.5 gtest 的 vs 项目

打开 gtest.sln,可以看到弹出如图 5.6 所示的项目和解决方案升级对话框。这是因为 gtest 中的项目是使用早期版本的 Visual Studio 创建的,所以需要升级。只需要直接点击确 定即可。

| 复查项目和解决方案更改 2                                                                                                    | 3 |
|----------------------------------------------------------------------------------------------------|---|
| 升级 VC++ 编译器和库                                                                                                    |   |
| 以下项目使用早期版本的 Visual C++ 编译器和库。这些项目将升级为使用 Microsoft Visual Studio 2013 编译器和库。使<br>用 C++/CLI 扩展的任何托管或本机代码项目将自动升级到目标 .NET Framework 4.5。注意: 如果您不升级项目,则需要安<br>装适当版本的 Visual Studio 才能生成项目。 |   |
| ✓\2010\gtest.vcxproj                                                                                                    |   |
| ✓\2010\gtest_main.vcxproj                                                                                                    |   |
| ✓ .\2010\gtest_unittest.vcxproj                                                                                                    |   |
| ✓\2010\gtest_prod_test.vcxproj                                                                                                    |   |
|                                                                                                    |   |
|                                                                                                    |   |
|                                                                                                    |   |
|                                                                                                    |   |
| 确定 取消                                                                                                    | ] |

图 5.6 项目和解决方案升级

打开解决方案后,可以看到里面有4个项 目文件,详见图5.7。选择gtest项目,执行生 成操作,即可生成gtest的静态库文件。在gtest 项目中,默认是生成Debug版本的的库文件, 要生成Release版本的库文件,将应用程序配 置切换到Release再次执行生成操作即可。

执行生成操作后,可以看到在"msvc"目

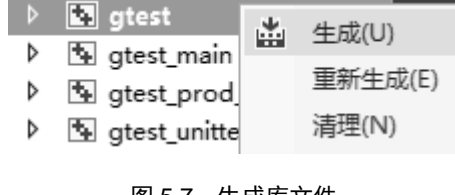

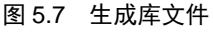

录下多出了一个"gtest"目录,进入"gtest"目录,里面有 Win32-Debug 和 Win32-Release 两个目录,里面分别存放了 Debug 版本和 Release 版本的静态库。Debug 版本的运行库名称为 gtestd.lib, Release 版本的运行库名称为 gtestd.lib。

打开 gtest-md.sln,使用同样的方法,可以生成使用 Visual Studio 动态运行库的 gtest 的静态库文件。生成的文件位于 msvc 目录下的 "gtest-md"目录下。

# 5.3.3 创建 Visual Studio 测试项目

首先需要创建一个项目。选择"文件→新建→项目"菜单新建一个项目,选择"Visual C++"模板里面的"Win32 控制台应用程序"。详见图 5.8。

| 新建项目                   |               |             |                     |         |                  |              | ? 🗙                   |
|------------------------|---------------|-------------|---------------------|---------|------------------|--------------|-----------------------|
| ▷ 最近                   |               | .NET F      | ramework 4.5        | ▼ 排序依据: | 默认值              | - II' 🗉      | 搜索已安装模板(Ctrl+E)       |
| ⊿ 已安装                  |               |             | Win32 控制台/          | 10月程序   |                  | Visual C++   | 类型: Visual C++        |
| ▲ 模板                   | -             |             | MFC 应用程序            |         |                  | Visual C++   | 用于创建 Win32 控制台应用程序的项目 |
| Visual Basic Visual C# |               |             | 1411 C 122 17 22 17 |         |                  | Visual e l'i |                       |
| ▲ Visual C++           |               | E           | Win32 项目            |         |                  | Visual C++   |                       |
| ATL<br>CLR             |               | <b>∑</b> i  | 空项目                 |         |                  | Visual C++   |                       |
| 常规<br>MEC              |               | <b>•</b> ** | 生成文件项目              |         |                  | Visual C++   |                       |
| 测试                     |               |             |                     |         |                  |              |                       |
| Win32                  |               |             |                     |         |                  |              |                       |
| ▷ Visual F#            |               |             |                     |         |                  |              |                       |
| SQL Server             |               |             |                     |         |                  |              |                       |
| PowerShell             |               |             |                     |         |                  |              |                       |
| ▷ JavaScript           |               |             |                     |         |                  |              |                       |
| P Python               |               |             |                     |         |                  |              |                       |
| ▶ IypeScript           | _             |             |                     |         |                  |              |                       |
| N EX10                 | *             |             |                     |         |                  |              |                       |
| V BX01                 |               |             |                     | 单击此处以   | <u>L联机并查找模板。</u> |              |                       |
| 名称( <u>N</u> ):        | LeapyearTest  |             |                     |         |                  |              |                       |
| 位置(L):                 | E:\Demo\gtest | leapyea     | r\                  |         |                  | •            | 浏览(B)                 |
| 解决方案名称(M):             | LeapyearTest  |             |                     |         |                  |              | ✓ 为解决方案创建目录(D)        |
|                        |               |             |                     |         |                  |              | □ 添加到源代码管理(U)         |
|                        |               |             |                     |         |                  |              | 确定取消                  |

图 5.8 选择项目模板

在如图 5.9 所示的应用程序设置中,选中"空项目"选项。

| Win32 应用程序向导 - LeapyearTest |                                                                                                    |                                            |    |  |  |  |  |  |
|-----------------------------|----------------------------------------------------------------------------------------------------|--------------------------------------------|----|--|--|--|--|--|
|                             | <u> </u>                                                                                                    |                                            |    |  |  |  |  |  |
| 概述<br>应用程序设置                | <ul> <li>应用程序类型:</li> <li>♥ ¥indows 应用程序 (♥)</li> <li>注封台应用程序 (●)</li> <li>DLL (●)</li> <li>静态库 (S)</li> <li>附加选项:</li> <li>② 空项目 (E)</li> <li>号出符号 (C)</li> <li>预编译头 (P)</li> <li>安全开发生命周期 (SDL)检查 (C)</li> </ul> | 添加公共头文件以用于: ▲ ATL (点) ▲ MFC (M) 下一步 > 完成 ( | 取消 |  |  |  |  |  |

图 5.9 应用程序设置

点击"完成"按钮后,就完成了一个空项目的创建了。

# 5.3.4 配置 Visual Studio 测试项目

在完成了项目的创建后,接下来需要对项目进行配置。在项目属性中,找到"C/C++"下面的"常规"选项卡,在"附加包含目录"选项中添加 gtest 的 include 目录。详见图 5.10。

| Le | apyearT | est 属性页 |   |                          |          |             |                   |                | ? ×               |
|----|---------|---------|---|--------------------------|----------|-------------|-------------------|----------------|-------------------|
| Ē  | 記置(C):  | Debug   |   |                          | · 平台(P): | 活动(Wir      | 132)              | •              | 配置管理器(O)          |
|    | 常       | 规       | * | 附加包含目录                   | L<br>(   |             | est-release-1.8.0 | \googletest\in | clude;%(Additio 💌 |
|    | 调       | 试       |   | 其他 #using                | 指令       |             |                   |                |                   |
|    | V       | C++目录   |   | 调试信息格式                   |          |             | 用于 "编辑并继续"        | 的程序数据库 (/      | /ZI)              |
|    | ⊿ C,    | /C++    |   | 公共语言运行                   | 时支持      |             |                   |                |                   |
|    |         | 常规      |   | 使用 Windo                 | vs 运行时扩展 | Ę           |                   |                |                   |
|    |         | 优化      | н | 取消显示启动                   | 版权标志     |             | 是 (/nologo)       |                |                   |
|    |         | 预处理器    |   | 警告等级                     |          |             | 等级 3 (/W3)        |                |                   |
|    |         | 代码生成    |   | 将警告视为错                   | 误        |             | 否 (/WX-)          |                |                   |
|    |         | 语言      |   | SDL 检查                   |          |             |                   |                |                   |
|    |         | 预编译头    |   | 多处理器编译                   |          |             |                   |                |                   |
|    |         | 榆出文件    |   |                          |          |             |                   |                |                   |
|    |         | 浏览信自    |   |                          |          |             |                   |                |                   |
|    |         | 高级      |   |                          |          |             |                   |                |                   |
|    |         | 所有洗顶    |   | 附加句今日录                   |          |             |                   |                |                   |
|    |         | A-4-5   |   | 197/1100月日/X<br>指完—个武名个部 | 医沃加到有今日  | 8:区由約日      | 录·当日录不止—个         | 1917 法田公司公     | 高 (/11%83/21      |
|    | N 64    | 바~~1]   | ÷ | )                        |          | HUT. I. HOH |                   |                |                   |
|    | V 18    | 19CAA   |   |                          |          |             |                   |                |                   |
|    |         |         |   |                          |          |             | - i               | 确定             | 消 应用(A)           |

图 5.10 添加包含目录

在项目属性中,找到"链接器"下面的"输入"选项卡,在"附加依赖项"中添加前 面生成的 gtest 库文件。详见图 5.11。

| LeapyearT  | est 属性页                                                                                               |                                                                                                    |                                                                                                    |       |             |             |        | ? ×              |
|------------|----------------------------------------------------------------------------------------------------|----------------------------------------------------------------------------------------------------|----------------------------------------------------------------------------------------------------|-------|-------------|-------------|--------|------------------|
| 配置(C):     | Debug                                                                                                 | •                                                                                                    | 平台(P):                                                                                                    | 活动(Wi | n32)        |             | •      | 配置管理器(0)         |
| <b>▲</b> ₩ | 高级<br>所有选项<br>命令行<br>接器<br>常规<br>輸入<br>清違試<br>系统<br>优化<br>嵌入的 IDL<br>Windows 元数据<br>高级<br>所有选项<br>命令行 | 附加依赖项<br>忽略所有默认闻<br>忽略特定默认闻<br>模块定义文件<br>将模块添加到租<br>嵌入托管资源或<br>强制符号引用<br>延迟加载的 DL<br>程序集链接资源<br>指定要添加到链接。 | E<br>E<br>E<br>C<br>(件<br>L<br>E<br>E<br>E<br>E<br>E<br>E<br>E<br>E<br>E<br>E<br>E<br>E<br>E<br>E<br>E<br>E<br>E<br>E | 血项[例如 | LO\gtest-md | \Win32-Debu | g\gtes | td.lib;%(Additi¢ |
|            | ; <del>7</del> _8                                                                                     | ] [                                                                                                    |                                                                                                    |       |             | 确定          | 取      | 肖 应用(A)          |

## 图 5.11 添加库文件

在添加"附加包含目录"以及"附加依赖项"目录时,要注意需要分别在 Debug 和 Release 两种配置下分别添加。由于 Visual Studio 新建项目时默认是使用 Visual Studio 动态运行库,所以在项目中也需要添加使用 Visual Studio 动态运行库的 gtest 库文件。如果需要

测试程序能够在没有安装 Visual Studio 运行库的环境中运行,那么需要配置工程使用 Visual Studio 静态运行库,同时在添加 gtest 库文件的时候选择使用 Visual Studio 静态运行库的 gtest 库文件。

# 5.3.5 添加文件

在完成了项目的配置后,接下来就可以添加文件到项目中了。首先需要新增一个 "main.cpp" 文件到项目中,并在这个文件中添加 main 函数。

也许读者会问,产品代码中也有 main 函数,为什么不直接使用呢?问题在于产品代码中的 main 函数是不可能调用测试代码的,如果要调用测试代码就不能用产品代码中的 main 函数,需要开发者自己实现 main 函数。如程序清单 5.1 所示为最简单的 main 函数。

```
程序清单 5.1 最简单的 main 函数
```

| 1 | <pre>#include <gtest gtest.h=""></gtest></pre> |
|---|------------------------------------------------|
| 2 |                                                |
| 3 | int main(int argc, char** argv)                |
| 4 | {                                              |
| 5 | testing::InitGoogleTest(&argc, argv);          |
| 6 | return RUN_ALL_TESTS();                        |
| 7 | }                                              |
|   |                                                |

在使用 gtest 编写测试代码时,凡用到 gtest 的特性的地方都需要包含头文件 gtest/gtest.h。

第5行的 testing::InitGoogleTest(&argc, argv)是使用命令行参数来初始化 gtest。由此可见,gtest 是可以接收命令行参数的,具体命令行参数怎么使用在这里暂不讨论,在后面的章节中进行详细的介绍。

第6行的 RUN\_ALL\_TESTS()告诉 gtest 运行的所有的测试用例。由此可见,在 gtest 中不需要开发者对测试用例进行组织,gtest 会自动将测试用例收集起来执行。

在添加了 main.cpp 后,可以尝试编译项目并进行运行,运行的结果详见图 5.12。

| C:\Windows\system32\cmd.exe |                                             |  |  |  |  |  |
|-----------------------------|---------------------------------------------|--|--|--|--|--|
| [====]                      | Running Ø tests from Ø test cases.          |  |  |  |  |  |
| [=====]                     | 0 tests from 0 test cases ran. (4 ms total) |  |  |  |  |  |
| [ PASSED ]                  | Ø tests.                                    |  |  |  |  |  |

图 5.12 gtest 运行结果

由于还没有编写任何测试用例,所以结果显示只运行了0个测试用例。接下来可以将 产品代码添加到项目中,并为其编写测试用例。

# 5.3.6 Visual Studio 模板使用

# 1. 安装 Visual Studio 模板

笔者生成了 gtest 的 Visual Studio 模板,读者可以将模板安装到系统中,以后就可以直接创建 gtest 测试项目,省去了下载 gtest 源码以及配置项目的麻烦,在实际测试过程中会节省不少时间。下载链接为: https://www.zlg.cn/books/software\_unit\_testing.zip。

模板的安装过程也比较简单,将模板存放到文档目录下的"Visual Studio 2013\Templates\ProjectTemplates\Visual C++项目"子目录即可,详见图 5.13。

| 文档 → Visual Studio 2013 → Templates → Pr | rojectTemplates 🕨 V                  | isual C++ 项目 ▶             |                      |
|------------------------------------------|--------------------------------------|----------------------------|----------------------|
|                                          |                                      |                            |                      |
| 新建文件夹                                    |                                      |                            |                      |
| 文档库<br>Visual C++ 项目                     |                                      |                            |                      |
| 名称                                       | 修改日期                                 | 类型                         | 大小                   |
| gtest-md.zip<br>gtest-mt.zip             | 2018/10/27 10:23<br>2018/10/27 10:44 | 好压 ZIP 压缩文件<br>好压 ZIP 压缩文件 | 1,713 KB<br>1,813 KB |

图 5.13 vs2013 模板安装

gtest-md 是使用 Visual Studio 动态运行库的模板, gtest-mt 是使用 Visual Studio 静态运行库的模板。

2. 使用 Visual Studio 模板创建工程

模板安装完成后,接下来就可以使用模板创建工程了。

打开 VS2013, 选择菜单"文件→新建→项目", 在新建项目对话框中, 可以看到"Visual C++"模板里面已经有刚才安装的模板了。详见图 5.14。

| 新建项目                                                                                                    |                |                                                                                                    |                                        | ? 🗙                                                                               |
|----------------------------------------------------------------------------------------------------|----------------|----------------------------------------------------------------------------------------------------|----------------------------------------|-----------------------------------------------------------------------------------|
| ▷ 最近                                                                                                    |                | .NET Framework 4.5 	 	 排序依据: 默认值                                                                   | - # III                                | 搜索已安装模板(Ctrl+E) ク・                                                                |
| ⊿ 已安装                                                                                                    |                | - **<br>win32 控制台应用程序                                                                              | Visual C++                             | 类型: Visual C++                                                                    |
| ▲ 模板<br>▷ Visual Basic<br>▷ Visual C#<br>▲ Visual C++<br>ATL<br>CLR<br>常規                                |                | <ul> <li>■ MFC 应用程序</li> <li>● Win32 项目</li> <li>● 空项目</li> <li>● 空项目</li> <li>● 生成立件项目</li> </ul> | Visual C++<br>Visual C++<br>Visual C++ | gtest测试项目,使用Visual Studio静态运<br>行库                                                |
| MFC                                                                                                    |                |                                                                                                    | VISUAL CTT                             |                                                                                   |
| յայու<br>Win32                                                                                           |                | gtest-md                                                                                           | Visual C++                             |                                                                                   |
| ▷ Visual F#<br>SQL Server<br>PowerShell<br>▷ JavaScript<br>▷ Python<br>▷ TypeScript<br>▷ 其他师曰出刑J<br>▷ 联机 |                | gtest-mt                                                                                           | Visual C++                             |                                                                                   |
|                                                                                                    |                | 单击此处以联机并查找模板。                                                                                      |                                        |                                                                                   |
| 名称(N):                                                                                                   | LeapyearTest   |                                                                                                    |                                        |                                                                                   |
| 位置(止):                                                                                                   | E:\Demo\gtest\ | \leapyear                                                                                          | -                                      | 浏览(B)                                                                             |
| 解决方案名称( <u>M</u> ):                                                                                      | LeapyearTest   |                                                                                                    |                                        | <ul> <li>✓ 为解决方案创建目录(D)</li> <li>□ 添加到源代码管理(U)</li> <li>确定</li> <li>取消</li> </ul> |

## 图 5.14 使用模板创建项目

使用其模板创建一个项目,可以看到的项目里已经添加了必要的文件。直接编译运行项目,发现已经可以成功编译了,运行结果详见图 5.15。

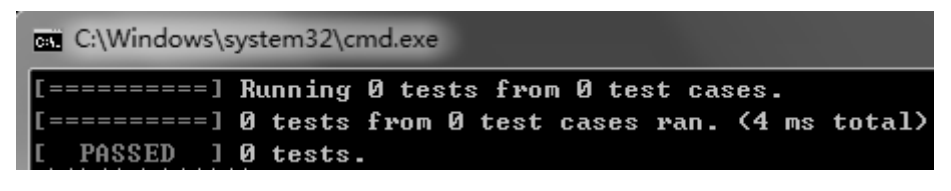

图 5.15 模板运行结果

由此可见,模板中除了没有添加产品代码和测试用例外,其他的工作都已经自动完成 了,读者只需要将产品代码添加到项目中然后编写测试用例就可以了。

# 5.4 Eclipse 测试环境搭建

# 5.4.1 安装 Java 运行环境

由于 Eclipse 设计之初是基于 Java 运行环境运行的,因此必须得安装 Java 运行环境。 其最新的 Java 运行环境(jre)可以通过 oracle 官方网站来获取,其获取该软件的链接为 http://www.oracle.com/technetwork/java/javase/downloads/index.html。

打开链接页面后,其显示的页面详见图 5.16。

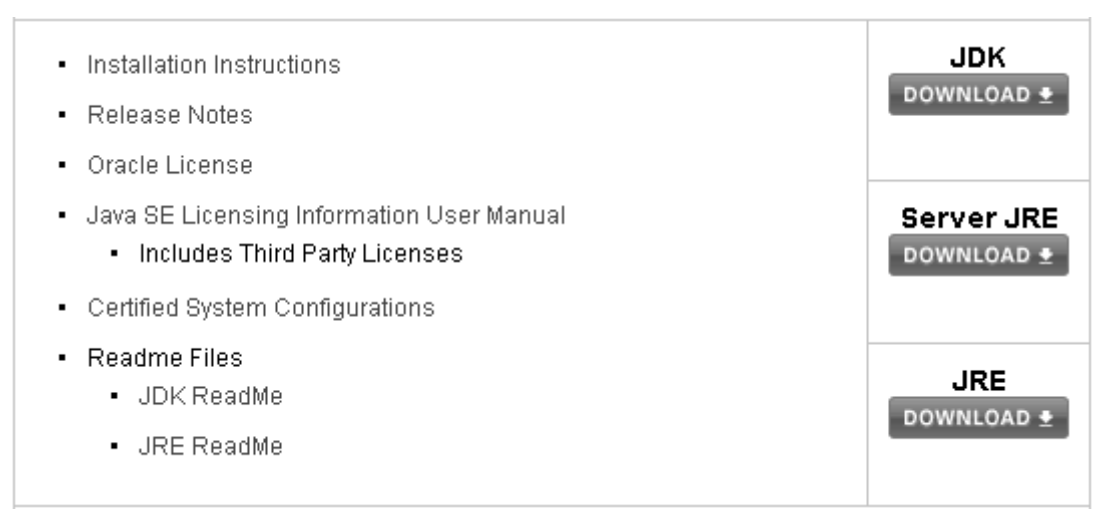

#### 图 5.16 JRE 下载页面

点击图 5.16 界面中的【JRE Download】图标,进入版本选择界面,详见图 5.17。

| Product / File Description | File Size | Download                           |
|----------------------------|-----------|------------------------------------|
| Linux x86                  | 68 MB     |                                    |
| Linux x86                  | 83.72 MB  |                                    |
| Linux x64                  | 64.85 MB  |                                    |
| Linux x64                  | 80.67 MB  |                                    |
| Mac OS X x64               | 76.15 MB  |                                    |
| Mac OS X x64               | 67.75 MB  | ≢jre-8u191-macosx-x64.tar.gz       |
| Solaris SPARC 64-bit       | 52.25 MB  | ₱ jre-8u191-solaris-sparcv9.tar.gz |
| Solaris x64                | 50.14 MB  |                                    |
| Windows x86 Online         | 1.8 MB    |                                    |
| Windows x86 Offline        | 63.17 MB  |                                    |
| Windows x86                | 66.52 MB  |                                    |
| Windows x64                | 71.16 MB  |                                    |
| Windows x64                | 71.32 MB  |                                    |

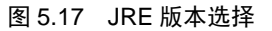

首先勾选版本列表上方的"Accept License Agreement",然后选择具体的版本进行下

载。下载完成后,直接双击进行安装即可。

注:下载时选择与 windows 系统类型一致的版本下载,32 位系统一般对应 x86,64 位的系统对应 x64。

## 5.4.2 Windows 版本的 gcc/g++安装

本文中的测试用例均在 Windows 环境下编写,所以需要安装 Windows 版本的 gcc/g++。 由于在 Windows 环境下单独安装 gcc/g++比较麻烦,这里安装集成开发环境 Dev-C++,这 样 gcc/g++所有的内容都安装了。

首先登陆 https://sourceforge.net/projects/orwelldevcpp 下载 Dev-C++安装包,详见图 5.18。

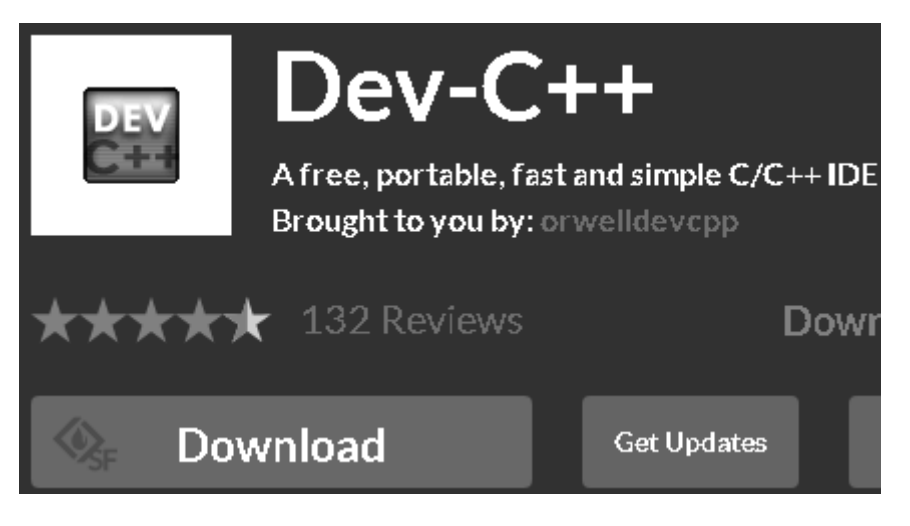

图 5.18 DevC++下载页面

下载完成后,安装 Dev-C++,双击安装包,按提示一步一步安装即可。

安装完成后,将 Dev-C++安装目录下的"MinGW64\bin"添加到环境变量"Path"中。

# 5.4.3 Eclipse 获取

首先需要下载安装包,下载链接为 http://www.eclipse.org/downloads/packages。可以看 到有多个版本可以下载,选择面向 C/C++开发者的版本(Eclipse IDE for C/C++ Developers) 这一个版本进行下载,详见图 5.19。

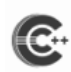

Eclipse IDE for C/C++ Developers 223 MB 73,430 DOWNLOADS An IDE for C/C++ developers with Mylyn integration.

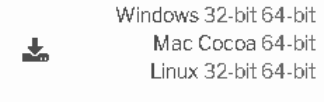

## 图 5.19 Eclipse 软件包下载

下载完成后,将下载得到的压缩包解压到需要安装的目录就可以使用了。

注:不要把 eclipse 软件包解压到有中文名称的安装路径下。

## 5.4.4 创建 Eclipse 项目

安装了 Eclipse 后,就可以使用 Eclipse 创建项目了。打开 Eclipse,选择"File→C++ Project" 创建项目,在弹出的项目配置对话框中,项目类型选择"Empty Project",工具链选择"MinGW GCC",详见图 5.20。

| Project name: LeapyearTest                  |               |  |  |
|---------------------------------------------|---------------|--|--|
| Use default location                        |               |  |  |
| Location: E:\Demo\gtest\leapyear\LeapyearTe | st Browse     |  |  |
| Choose file system: default 💌               |               |  |  |
| Project type:                               | Toolchains:   |  |  |
| 👂 🗁 GNU Autotools                           | Cross ARM GCC |  |  |
| 4 🗁 Executable                              | Cross GCC     |  |  |
| Empty Project MinGW GCC                     |               |  |  |
| Hello World C++ Project                     |               |  |  |

图 5.20 创建 Eclipse 项目

# 5.4.5 配置 Eclipse 项目

在完成了项目的创建后,接下来需要对项目进行配置。在项目属性页面,选择"C/C++ Build"里面的"Settings",找到"Tool Settings"选项卡中的"GCC C++ Compiler→Includes", 在头文件路径中添加 googletest 的目录以及对应的 include 目录。详见图 5.21。

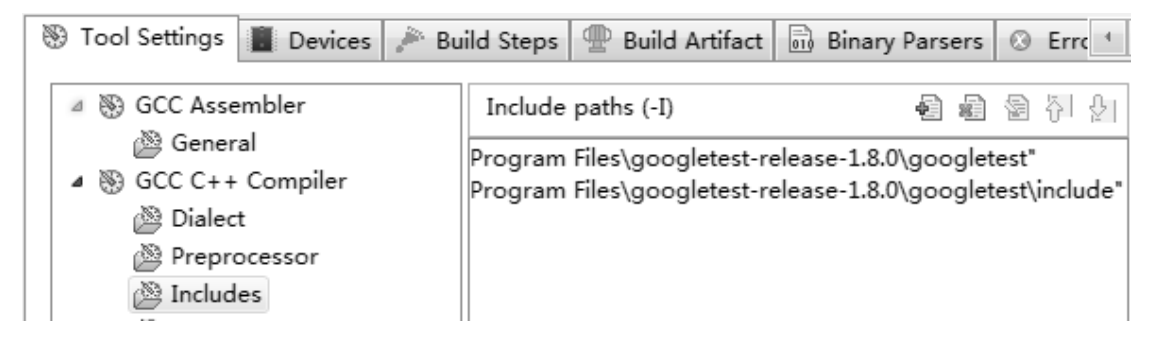

图 5.21 添加 Include 路径

找到"Tool Settings"选项卡中的"GinGW C++ Linker→Libraries",在依赖库列表中 添加"pthread"。详见图 5.22。

| 🛞 Tool Settings 📕 De                    | vices 🎤 Build Steps | 🚇 Build Artifact | 🗟 Binary Par | sers | $\otimes$ | Err  |
|-----------------------------------------|---------------------|------------------|--------------|------|-----------|------|
| ▷ S GCC Assembler                       | Librarie            | es (-l)          | Ð            | 8    | 6         | ) (신 |
| ▷ S GCC C++ Compiler ▷ S GCC C Compiler | pthread             |                  |              |      |           |      |
| MinGW C++ Link<br>General               | ker                 |                  |              |      |           |      |
| Libraries                               |                     |                  |              |      |           |      |

# 图 5.22 添加 pthread 库

接下来需要将 gtest 源文件中的 gtest-all.cc 文件添加到项目中。在项目的右键菜单中选择"New→File",在弹出的添加文件对话框中,打开高级选项,选中"Link to file in the file system",找到 gtest 的 src 目录下的 gtest-all.cc,将其添加到项目中。详见图 5.23。

| File name: gtest-all.cc                                          |
|------------------------------------------------------------------|
| << Advanced                                                      |
| ☑ Link to file in the file system                                |
| etest-release-1.8.0\googletest\src\gtest-all.cc Browse Variables |

图 5.23 添加 gtest-all.cc 文件

## 5.4.6 添加文件

在完成了项目的配置后,接下来就可以添加文件到项目中了。首先新增一个"main.cpp" 文件到项目中,并在这个文件中添加 main 函数。详见程序清单 5.2。

```
程序清单 5.2 main 函数
```

```
1 #include <gtest/gtest.h>
2
3 int main(int argc, char** argv)
4 {
5 testing::InitGoogleTest(&argc, argv);
6 return RUN_ALL_TESTS();
7 }
7 在添加了 main.cpp 后,可以尝试编译项目并进行运行,运行结果如下所示。
```

[=====] Running 0 tests from 0 test cases.

[=====] 0 tests from 0 test cases ran. (0 ms total)

[ PASSED ] 0 tests.

接下来将产品代码添加到项目中,并为其编写测试用例。

## 5.4.7 Eclipse 模板使用

笔者提供了 gtest 的 Eclipse 模板,读者可以将模板保存到系统中,后续就可以直接导入模板直接创建 gtest 测试项目,省去了下载 gtest 源码以及配置项目的麻烦,在实际测试 过程中会节省不少时间。下载链接为:https://www.zlg.cn/books/software\_unit\_testing.zip。

首先将模板解压到需要的目录。打开 Eclipse,在 Project Explorer 的空白区域单击右键, 在弹出的右键菜单中选择"Import"。在模板选择对话框中,选择"General"→"Existing Projects into Workspace",详见图 5.24。

| Select an import wizard:         |  |
|----------------------------------|--|
| type filter text                 |  |
| 🔺 🗁 General                      |  |
| 🚇 Archive File                   |  |
| Existing Projects into Workspace |  |

#### 图 5.24 模板选择

在接下来的的项目选择对话框中,选择模板解压的目录,选择选中 gtest 项目,执行导 入操作。详见图 5.25。

| Import Projects<br>Select a directory to sea                             | rch for existing Eclipse projects.    |                                       |
|--------------------------------------------------------------------------|---------------------------------------|---------------------------------------|
| <ul> <li>Select root directory:</li> <li>Select archive file:</li> </ul> | E:\Demo\gtest\leapyear\LeapyearTest 👻 | Browse<br>Browse                      |
| Projects:                                                                | test\leapyear\LeapyearTest)           | Select All<br>Deselect All<br>Refresh |

# 图 5.25 导入项目

可以看到的项目里已经添加了必要的文件。直接编译运行项目,发现已经可以成功编 译了,运行结果如下。

[=====] Running 0 tests from 0 test cases.

[=====] 0 tests from 0 test cases ran. (0 ms total)

[ PASSED ] 0 tests.

说明已经导入成功, 接下来就可以开始测试用例的编写。

# 第6章 编写测试代码

#### △本章导读

作为一个测试框架, gtest 为开发者提供了一些非常实用的功能。gtest 提供了表达测试 用例的通用语言,同时提供了非常丰富的断言以实现预期结果和实际结果进行比较。使用 测试夹具,开发者可以把测试用例中重复的初始化和清理操作提出来。使用参数化可以帮 助开发者快速生成多个相似的测试用例。

在本章将详细介绍 gtest 提供的各个功能。

# 6.1 测试的入口—main 函数

编写任何程序都需要有 main 函数,当然编写测试代码也不例外。编写测试代码时,最简单的 main 函数详见程序清单 6.1。

#### 程序清单 6.1 最简单的 main 函数

```
1 #include <gtest/gtest.h>
2
3 int main(int argc, char** argv)
4 {
5 testing::InitGoogleTest(&argc, argv);
6 return RUN_ALL_TESTS();
7 }
```

在编写测试代码时,需要包含头文件"gtest/gtest.h",以使用 gtest 提供的功能。

第5行的 testing::InitGoogleTest(&argc, argv)是使用命令行参数来初始化 gtest。从这里可以看出 gtest 是可以接收命令行参数的,具体命令行参数怎么使用这里暂不讨论,在后面的章节中进行详细的介绍。

第6行的 RUN\_ALL\_TESTS()告诉 gtest 运行的所有的测试用例。由此可见,在 gtest 中不需要开发者对测试用例进行组织,gtest 会自动将测试用例收集起来执行。

# 6.2 表达测试用例的通用语言

## 6.2.1 测试用例和测试用例集

为了更好的编写测试用例,开发者需要掌握两个概念,测试用例和测试用例集。

**测试用例:**测试用例是为了验证代码的行为与预期是否相符而进行的一系列活动,在 单元测试中,这一系列的活动依靠代码来完成。

**测试用例集:**测试用例集是多个相似或相关的测试用例的集合,是为了方便对测试用 例进行管理而产生的一个概念。通俗一点讲,测试用例集就是对测试用例进行分组。

在 gtest 中,使用 test case 表示测试用例集,test 表示测试用例,要注意区别。

## 6.2.2 编写测试用例

在 gtest 中,可以使用如程序清单 6.2 所示的框架来定义一个测试用例。

# 程序清单 6.2 测试用例基本框架

TEST(test\_case\_name, test\_ name)

.....

```
}
```

在程序清单 6.2 的框架中,参数 test\_case\_name 是测试用例集的名称, test\_ name 是 测试用例的名称,使用这两个变量共同区分一个测试用例。

例如程序清单4.1中的闰年判断函数可以使用两个测试用例来实现,其中一个用例测试结果为闰年的情况,另一个测试用例测试结果为平年的情况。那么可以使用如程序清单 6.3 所示的框架来编写测试用例。

程序清单 6.3 闰年判断函数的测试用例框架

```
TEST(IsLeapYearTest, leapYear)
{
    // ······
}
TEST(IsLeapYearTest, commonYear)
{
    // ······
}
```

使用该方式定义的测试用例会被 gtest 自动收集起来,在执行 RUN\_ALL\_TESTS()语句时,使用该方式定义的所有测试用例将会被执行。

# 6.3 通用的判断机制

测试用例的三大要素是前提条件、操作步骤和预期结果。测试用例是否通过的标准就 是实际结果与预期结果是否相符,实际结果与预期结果相符则测试通过,实际结果与预期 结果不相符则测试不通过。

gtest 中判断实际结果与预期结果是否相符的机制称为断言。gtest 提供了判断各种简单 类型数据的断言,包括布尔类型、整数类型、浮点数类型、字符串等。

## 6.3.1 布尔类型判断

布尔类型数据判断的断言有两个,详见表 6.1。

表 6.1 布尔类型判断的断言

| 断言                   | 说明                    | 通过条件            |  |
|----------------------|-----------------------|-----------------|--|
| EXPECT_TRUE(actual)  | 判断 actual 的值是否为 true  | actual == true  |  |
| EXPECT_FALSE(actual) | 判断 actual 的值是否为 false | actual == false |  |

在闰年判断函数中,返回值类型为 bool 类型,可以使用这两个断言进行判断,补全后 的闰年判断的测试用例详见程序清单 6.4。

程序清单 6.4 闰年判断函数的测试用例

| 1 | TEST(IsLeapYearTest, leapYear) |
|---|--------------------------------|
| 2 | {                              |
| 3 | EXPECT_TRUE(IsLeapYear(2000)); |
| 4 | EXPECT_TRUE(IsLeapYear(1996)); |

```
5 }
6
7 TEST(IsLeapYearTest, commonYear)
8 {
9 EXPECT_FALSE (IsLeapYear(1999));
10 EXPECT_FALSE (IsLeapYear(2100));
11 }
```

# 6.3.2 数值类型判断

除了提供布尔类型数据判断的断言外,gtest 还提供了数值类型数据的断言。数值类型 包含布尔类型、整型、浮点型、字符类型以及重载了输出运算符和比较运算符(必须以友 元函数的方式重载)的自定义类型。gtest 提供的数值类型的断言详见表 6.2。

| 断言                          | 说明                          | 通过条件               |
|-----------------------------|-----------------------------|--------------------|
|                             | 1、判断 actual 与 expected 是否相等 |                    |
| EXPECT_EQ(expected, actual) | 2、expected 为预期值             | actual == expected |
|                             | 3、actual 为实际值               |                    |
| EXPECT_NE(val1, val2)       | 判断 val1 和 val2 是否相等         | val1 != val2       |
| EXPECT_LT(val1, val2)       | 比较 val1 和 val2 的大小          | val1 < val2        |
| EXPECT_LE(val1, val2)       | 比较 val1 和 val2 的大小          | val1 <= val2       |
| EXPECT_GT(val1, val2)       | 比较 val1 和 val2 的大小          | val1 > val2        |
| EXPECT_GE(val1, val2)       | 比较 val1 和 val2 的大小          | val1 >= val2       |

表 6.2 数值类型判断的断言

比如有一个函数,函数的功能是交换两个 int 类型的数据,实现代码详见程序清单 6.5。

程序清单 6.5 整数交换函数

```
1
     void int_swap(int* p1, int* p2)
2
     {
3
          if (p1 && p2)
4
          {
5
                int temp;
6
                temp = *p1;
7
                *p1 = *p2;
8
                *p2 = temp;
9
          }
10 }
```

在为这个函数编写测试代码时,可以使用数值类型的断言判断结果。该函数对应的测 试代码详见程序清单 6.6。

# 程序清单 6.6 整数交换函数的测试代码

```
    TEST(IntSwapTest, swapSuccess)
    {
        int a = 1;
```

| 4  |     | int b = 2;                 |
|----|-----|----------------------------|
| 5  |     | int_swap(&a, &b);          |
| 6  |     | EXPECT_EQ(2, a);           |
| 7  |     | EXPECT_EQ(1, b);           |
| 8  | }   |                            |
| 9  |     |                            |
| 10 | TES | Γ(IntSwapTest, paramError) |
| 11 | {   |                            |
| 12 |     | int a = 1;                 |
| 13 |     | int_swap(&a, NULL);        |
| 14 |     | EXPECT_EQ(1, a);           |
| 15 |     | int_swap(NULL, &a);        |
| 16 |     | EXPECT_EQ(1, a);           |
|    | ,   |                            |

在程序清单 6.6 中,使用数值类型的断言来判断交换后的值是否与预期值相同。

# 6.3.3 浮点数判断

浮点数判断的断言和数值类型判断的断言类似,但是浮点类型的数据在运算过程中会产生精度丢失,所以 gtest 提供了专门用于浮点数判断的断言。浮点数判断的断言在判断过程中允许出现一定的误差,以防止在运算过程中产生的精度丢失导致判断不通过。gtest 提供的浮点数判断的断言详见表 6.3。

| 断言                                       | 说明                              | 通过条件                     |  |
|------------------------------------------|---------------------------------|--------------------------|--|
|                                          | 1、判断 actual 与 expected 是否相等     |                          |  |
| EXPECT FLOAT EQ(expected actual)         | 2、expected 为预期值                 | actual ovpostod          |  |
|                                          | 3、actual 为实际值                   | actual expected          |  |
|                                          | 4、expected 和 actual 为 float 类型  |                          |  |
|                                          | 1、判断 actual 与 expected 是否相等     |                          |  |
| EXPECT DOUBLE EQ(expected actual)        | 2、expected 为预期值                 | actual == expected       |  |
| EXPECT_DOUBLE_EQ(expected, actual)       | 3、actual 为实际值                   |                          |  |
|                                          | 4、expected 和 actual 为 double 类型 |                          |  |
|                                          | 1、判断 actual 与 expected 是否接近     |                          |  |
|                                          | 2、expected 为预期值                 | abs(avpacted abs arror)  |  |
| EXPECT_NEAR(expected, actual, abs_error) | 3、actual 为实际值                   | abs(expected - abs_enor) |  |
|                                          | 4、abs_error 为允许的误差              |                          |  |
|                                          | 5、所有数据为 double 类型               |                          |  |

表 6.3 浮点数判断的断言

在表 6.3 中的各个断言中,由于 EXPECT \_FLOAT\_EQ(expected, actual)接收的数据类型是 float 类型,允许的误差范围会比 EXPECT\_DOUBLE\_EQ(expected, actual)大。断言 EXPECT\_NEAR(expected, actual, abs\_error)的允许可以由变量 abs\_error 指定,在测试仪器 类设备的精度时会非常实用。

比如有一个计算一个浮点型数组的平方根的函数,要求相对误差和绝对误差都小于 1e-12。要求输入参数的范围是 1e-100~1e100,超出范围时抛出一个异常。函数的实现代码 详见程序清单 6.7。

```
程序清单 6.7 平方根计算函数
```

```
1
      double sqrt(double val)
2
      {
3
            if (val < 1e-100 \parallel val > 1e100)
4
            {
5
                  throw 1;
6
            }
            double x_1 = val / 2;
7
8
            double x^2 = (x^1 + va^1 / x^1) / 2;
9
            double err = x1 > x2? (x1 - x2) : (x2 - x1);
10
            for (int i = 0; i < 1000 && (err >= 1e-12 \parallel err / x2 >= 1e-12); i++)
11
            {
12
                  x1 = x2;
13
                  x^{2} = (x^{1} + v^{2}) / 2;
14
                  err = x1 > x2? (x1 - x2) : (x2 - x1);
15
            }
16
            return x2;
17 }
```

在为这个函数编写测试代码时,可以使用浮点数判断的断言进行返回值的判断。该函数对应的测试代码详见程序清单 6.8。

# 程序清单 6.8 平方根计算函数正常测试用例

| 1 | TEST(SqrtTest, normalTest)               |
|---|------------------------------------------|
| 2 | {                                        |
| 3 | EXPECT_NEAR(1e-50, sqrt(1e-100), 1e-12); |
| 4 | EXPECT_NEAR(1, sqrt(1), 1e-12);          |
| 5 | EXPECT_NEAR(1e50, sqrt(1e100), 1e-12);   |
| 6 | }                                        |
|   |                                          |

在程序清单 6.8 中,只测试了在范围内的情况,范围外的测试在后面再介绍。

# 6.3.4 字符串判断

前面提到的几个断言都是判断单个数据的,没有判断数组的。gtest 单独提供了用于判断字符串的断言,字符串是以字符 '\0' 结尾的字符数组。gtest 提供的字符串判断的断言 详见表 6.4。

表 6.4 字符串判断的断言

| 断言                                     | 说明                                              | 通过条件      |
|----------------------------------------|-------------------------------------------------|-----------|
| EXPECT_STREQ(expected_str, actual_str) | 1 、 判 断 字 符 串 actual_str 与<br>expected_str 是否相同 | 两个字符串完全相同 |
|                                        | 2、同时支持 char 类型和 wchar_t 类型                      |           |

## 续上表

| EXPECT_STRNE(str1, str2)                      | <ol> <li>1、判断字符串 str1 是否与 str2 相同</li> <li>2、同时支持 char 类型和 wchar_t 类型</li> </ol>                   | 两个字符串不完全相同                     |
|-----------------------------------------------|----------------------------------------------------------------------------------------------------|--------------------------------|
| EXPECT_STRCASEEQ(expected_str,<br>actual_str) | <ol> <li>1、判断字符串 actual_str 与</li> <li>expected_str 是否只有大小写不同</li> <li>2、不支持 wchar_t 类型</li> </ol> | 两个字符串字母全部转<br>化为大写或小写后相同       |
| EXPECT_STRCASENE(str1, str2)                  | <ol> <li>1、判断字符串 str1 与 str2 是否只有<br/>大小写不同</li> <li>2、不支持 wchar_t 类型</li> </ol>                   | 两个字符串字母全部转<br>化为大写或小写后也不<br>相同 |

由于字符串是以字符 '\0' 作为结尾,所以字符串判断的断言并不需要指定长度。比如 有一个任意类型数据交换函数,实现代码详见程序清单 6.9。

| 程序清单 6.9 任意 | 类型数据交换函数 |
|-------------|----------|
|-------------|----------|

| 1  | void | b | yte_s | <pre>swap(void *pData1, void *pData2, size_t stSize)</pre> |
|----|------|---|-------|------------------------------------------------------------|
| 2  | {    |   |       |                                                            |
| 3  |      | i | f (pI | Data1 && pData2 && stSize > 0)                             |
| 4  |      | { |       |                                                            |
| 5  |      |   |       | unsigned char *pcData1 = (unsigned char*)pData1;           |
| 6  |      |   |       | unsigned char *pcData2 = (unsigned char*)pData2;           |
| 7  |      |   |       | unsigned char ucTemp;                                      |
| 8  |      |   |       |                                                            |
| 9  |      |   |       | while(stSize)                                              |
| 10 |      |   |       | {                                                          |
| 11 |      |   |       | ucTemp = *pcData1; *pcData1 = *pcData2; *pcData2 = ucTemp; |
| 12 |      |   |       | pcData1++; pcData2++;                                      |
| 13 |      |   |       | }                                                          |
| 14 |      | } | ł     |                                                            |
| 15 | }    |   |       |                                                            |

在为这个函数编写测试代码时,可使用这个函数交换一个字符串,并检查交换后的字 符串是否正确。该函数对应的测试代码详见程序清单 6.10。

# 程序清单 6.10 任意类型数据交换函数测试代码

| 1  | TEST(ByteSwapTest, stringSwap)       |
|----|--------------------------------------|
| 2  | {                                    |
| 3  | char str1[10] = "123456789";         |
| 4  | char str2[10] = "abcdefghi";         |
| 5  | <pre>byte_swap(str1, str2, 5);</pre> |
| 6  | EXPECT_STREQ("abcde6789", str1);     |
| 7  | EXPECT_STREQ("12345fghi", str2);     |
| 8  | }                                    |
| 9  |                                      |
| 10 | TEST(ByteSwapTest, paramError)       |
| 11 | {                                    |

- 12 char str1[10] = "123456789";
- 13 char str2[10] = "abcdefghi";
- 14 byte\_swap(str1, NULL, 5);
- 15 byte\_swap(NULL, str2, 5);
- 16 byte\_swap(str1 str2, 0);
- 17 EXPECT\_STREQ("123456789", str1);
- 18 EXPECT\_STREQ("abcdefghi", str2);
- 19 }

# 6.3.5 HRESULT 类型检查

HRESULT 是 Windows 编程中使用到的用于表示 API 执行结果的类型, gtest 也为该类型定义了两个断言, 详见表 6.5。

| 表 6.5 | 判断 | HRESULT | 类型的断言 |
|-------|----|---------|-------|
|-------|----|---------|-------|

| 断言                               | 说明                | 通过条件        |
|----------------------------------|-------------------|-------------|
| EXPECT_HRESULT_SUCCEEDED(actual) | 判断 actual 的值是否为 0 | actual == 0 |
| EXPECT_HRESULT_FAILED(actual)    | 判断 actual 的值是否为 0 | actual != 0 |

# 6.3.6 异常检查

前面提到的断言都是检查各种数据的正确性。为了检查语句在执行过程中可能出现的 异常,gtest 同时也提供了进行异常检查的断言,详见表 6.6。

表 6.6 异常判断的断言

| 断言                                      | 说明                | 通过条件                        |  |
|-----------------------------------------|-------------------|-----------------------------|--|
| EXPECT THROW/statement execution type)  | 判断语句 statement 是否 | statement 抛出 exception_type |  |
| EXPECT_THROW(statement, exception_type) | 抛出指定类型的异常         | 类型的异常                       |  |
|                                         | 判断语句 statement 是否 | statemen 没有抛出任何异常           |  |
|                                         | 抛出异常              |                             |  |
| EVECT ANY THEOM(statement)              | 判断语句 statement 是否 | statement 抛出任意类型的异          |  |
|                                         | 抛出任意类型的异常         | 常                           |  |

在前面的程序清单 6.7 的代码中,在输入的值超出范围时,会抛出一个异常,那么在测试用例中可以使用异常检查的断言来进行判断。该函数对应的异常测试用例详见程序清单 6.11。

## 程序清单 6.11 平方根函数正常测试用例

| 1 | TEST | Γ(SqrtTest, overRange)                    |
|---|------|-------------------------------------------|
| 2 | {    |                                           |
| 3 |      | EXPECT _THROW(sqrt(1.00000001e100), int); |
| 4 |      | EXPECT_THROW(sqrt(9.99999999e-101), int); |
| 5 |      | EXPECT_THROW(sqrt(0), int);               |
| 6 |      | EXPECT_THROW(sqrt(-1), int);              |
| 7 | }    |                                           |

## 6.3.7 测试结果输出

在学习了编写测试用例的方法以及各种类型的断言后,相信读者已经知道了如何编写 一个测试用例以及如何使用实际结果和预期结果进行判断了。那么还有一个问题,就是如 何知道断言的判断结果以及用例的执行结果呢?

运行前面提到的闰年判断函数的测试用例,gtest 输出的信息如下:

| 1  | [========= | =] | Running 2 tests from 1 test case.          |
|----|------------|----|--------------------------------------------|
| 2  | [          | -] | Global test environment set-up.            |
| 3  | [          | -] | 2 tests from IsLeapYearTest                |
| 4  | [ RUN      | ]  | IsLeapYearTest.leapYear                    |
| 5  | [ OK       | ]  | IsLeapYearTest.leapYear (0 ms)             |
| 6  | [ RUN      | ]  | IsLeapYearTest.commonYear                  |
| 7  | [ ОК       | ]  | IsLeapYearTest.commonYear (0 ms)           |
| 8  | [          | -] | 2 tests from IsLeapYearTest (0 ms total)   |
| 9  |            |    |                                            |
| 10 | [          | -] | Global test environment tear-down          |
| 11 | [=======   | =] | 2 tests from 1 test case ran. (2 ms total) |
| 12 | [ PASSED   | ]  | 2 tests.                                   |
|    |            |    |                                            |

从输出信息中可以看到,gtest 会输出总用例数量,总用例集数量,以及测试消耗的总时间。针对每个测试用例集,gtest 会输出用例数量以及测试消耗的总时间。针对每个用例,gtest 会输出测试执行结果以及测试消耗的时间。

在"N tests from"后面的字符串可以称为用例集输出名称,该名称可以作为测试用例 集的唯一标识。</u>从输出信息中可以看到,用例集输出名称与定义测试用例时指定的用例集 名称相同。

<u>在"[RUN]"后面的字符串可以称为用例输出名称,该名称可以作为测试用例</u> <u>的唯一标识。</u>从输出信息中可以看到,用例输出名称由用例集名称和用例名称组成,中间 用点号分隔。

在输出信息的最后,gtest 会输出通过的测试用例数量。由于全部测试用例测试通过,gtest 没有输出失败的测试用例数量。

以上是所有测试用例测试通过的输出信息,如果有部分测试用例测试失败的情况下 gtest 会输出什么内容呢?

在闰年判断的函数中,可以将第一个"||" 写为 "&&" 使之出现 4.3 节中第一类错误, 再次运行测试用例,gtest 输出的信息如下:

- 1 [=====] Running 2 tests from 1 test case.
- 2 [-----] Global test environment set-up.

3 [-----] 2 tests from IsLeapYearTest

4 [ RUN ] IsLeapYearTest.leapYear

- 5 e:\demo\leapyear\test\_code\leapyear\_test.cpp(6): error: Value of: IsLeapYear(2000)
- 6 Actual: false
- 7 Expected: true
- 8 e:\demo\leapyear\test\_code\leapyear\_test.cpp(7): error: Value of: IsLeapYear(1996)
- 9 Actual: false
- 10 Expected: true

| 11 | [ FAILED ]  | IsLeapYearTest.leapYear (1 ms)             |
|----|-------------|--------------------------------------------|
| 12 | [ RUN ]     | IsLeapYearTest.commonYear                  |
| 13 | [ OK ]      | IsLeapYearTest.commonYear (1 ms)           |
| 14 | []          | 2 tests from IsLeapYearTest (2 ms total)   |
| 15 |             |                                            |
| 16 | []          | Global test environment tear-down          |
| 17 | [=====]     | 2 tests from 1 test case ran. (3 ms total) |
| 18 | [ PASSED ]  | 1 test.                                    |
| 19 | [ FAILED ]  | 1 test, listed below:                      |
| 20 | [ FAILED ]  | IsLeapYearTest.leapYear                    |
| 21 |             |                                            |
| 22 | 1 FAILED TE | ST                                         |

从输出信息中可以看到,在断言判断失败时,gtest 会输出断言所在的源文件路径、断言所在的行号、判断的语句、实际结果、预期结果。同时用例执行结果显示为 FAILED。

在输出信息的最后, gtest 还会输出失败的测试用例的数量以及测试用例列表。

从输出信息中开发者可以很方便的知道哪些测试用例执行失败以及判定为失败的位置, 这样方便我们定位问题。

在有些时候,当断言判断失败时,开发者可能需要附加输出一些信息以方便定位 Bug。 gtest 在定义断言时重载了"<<"运算符,可以使用该运算符在 gtest 的输出信息中加入需 要的信息,使用该运算符加入的输出信息只在断言判断失败时输出,在断言判断通过时不 会输出。例如可以在闰年判断函数的测试代码中附加一些输出信息,详见程序清单 6.12。

程序清单 6.12 添加附加输出信息

| 1  | TEST(IsLeapYearTest, leapYear)                                 |  |  |
|----|----------------------------------------------------------------|--|--|
| 2  | {                                                              |  |  |
| 3  | EXPECT_TRUE(IsLeapYear(2000)) << "expect 2000 is leapyear";    |  |  |
| 4  | EXPECT_TRUE(IsLeapYear(1996)) << "expect 1996 is leapyear";    |  |  |
| 5  | }                                                              |  |  |
| 6  |                                                                |  |  |
| 7  | TEST(IsLeapYearTest, commonYear)                               |  |  |
| 8  | {                                                              |  |  |
| 9  | EXPECT_FALSE(IsLeapYear(1999)) << "expect 1999 is commonyear"; |  |  |
| 10 | EXPECT_FALSE(IsLeapYear(2100)) << "expect 2100 is commonyear"; |  |  |
| 11 | }                                                              |  |  |

在程序清单 6.12 中,在每个断言的后面增加了一条信息输出。运行测试用例,gtest 输出信息如下:

1 [=====] Running 2 tests from 1 test case. 2 [-----] Global test environment set-up. 3 [-----] 2 tests from IsLeapYearTest 4 [ RUN ] IsLeapYearTest.leapYear 5 e:\demo\leapyear\test\_code\leapyear\_test.cpp(6): error: Value of: IsLeapYear(2000) 6 Actual: false 7 Expected: true
```
8
    expect 2000 is leapyear
9
    e:\demo\leapyear\test_code\leapyear_test.cpp(7): error: Value of: IsLeapYear(1996)
10
    Actual: false
11 Expected: true
12 expect 1996 is leapyear
13 [ FAILED ] IsLeapYearTest.leapYear (1 ms)
    [ RUN
14
           ] IsLeapYearTest.commonYear
   [
          OK ] IsLeapYearTest.commonYear (0 ms)
15
             --] 2 tests from IsLeapYearTest (2 ms total)
16
   [----
17
18 [-----] Global test environment tear-down
19
   [=====] 2 tests from 1 test case ran. (3 ms total)
20
   [ PASSED ] 1 test.
21 [ FAILED ] 1 test, listed below:
    [ FAILED ] IsLeapYearTest.leapYear
22
23
24 1 FAILED TEST
```

通过输出信息可以看到,在断言判断失败时,gtest 在原有的信息后面输出了增加的内容。

# 6.3.8 自定义断言

gtest 提供的断言已经能够满足大多数情况下的使用。在实际测试过程中,可能会有一些特殊的需求,而 gtest 也不可能考虑到所有的情况。为了满足各种特殊的情况,gtest 提供了自定义断言的方法。详见表 6.7。

表 6.7 自定义断言

| 断言                                    | 说明                | 通过条件           |  |
|---------------------------------------|-------------------|----------------|--|
|                                       | 使用 pred 函数判断 N 个参 | pred 函数返回 true |  |
| EXPECT_PREDN(pred, vari, varz,…,vanv) | 数的值,N最大为5         |                |  |
|                                       | 使用 pred 函数判断 N 个参 |                |  |
|                                       | 数,N最大为5           | arad 函数近回 true |  |
|                                       | 失败输出的格式在 pred 函   | pred 函数返回 true |  |
|                                       | 数中指定              |                |  |

比如需要对一个冒泡排序的函数进行测试,其实现代码详见程序清单 6.13。

程序清单 6.13 冒泡排序的代码

```
1
      void bubblesort(int* data, int len)
2
      {
3
            int temp = 0;
4
            for (int i = 0; i < len; i++)
5
            {
6
                   for (int j = i + 1; j < len; j++)
7
                   {
8
                         if (data[i] > data[j])
```

| 9  |   |   |   | { |                    |
|----|---|---|---|---|--------------------|
| 10 |   |   |   |   | temp = data[i];    |
| 11 |   |   |   |   | data[i] = data[j]; |
| 12 |   |   |   |   | data[j] = temp;    |
| 13 |   |   |   | } |                    |
| 14 |   |   | } |   |                    |
| 15 |   | } |   |   |                    |
| 16 | } |   |   |   |                    |

在测试程序清单 6.13 所示的冒泡排序函数时,需要判断排序后的数组是否正确,然而 gtest 中并没有提供数组判断的断言。为了对数组进行判断,可以针对数据的每一个元素使 用 EXPECT\_EQ 进行判断,但是如果多个地方都要对数组进行比较的话,这种方法就不太 方便了。

还有另外一个方法就是使用 EXPECT\_PREDN 自定义断言。

首先需要定义一个判断的函数,返回值为 bool。如程序清单 6.14 所示为比较两个数组 是否相同的函数。

```
1
     bool ArrayCompare(const int* exp, const int* act, int len)
2
      {
3
           bool flag = true;
4
            for (int i = 0; i < len; i++)
5
            {
6
                 if (exp[i] != act[i])
7
                  {
8
                       flag = false;
                       break;
9
10
                  }
11
            }
12
            return flag;
13 }
```

在程序清单 6.14 的比较函数中,总共有三个参数,预期结果数组首地址,实际结果数 组首地址,以及数组的长度。

可以使用 EXPECT\_PRED3 来实现自定义断言以对数组进行比较,3 的意思就是比较 函数的参数为3个。使用 EXPECT\_PRED3 时,第一个参数是比较函数的名字,之后三个 参数是传入到比较函数的参数。冒泡排序的测试用例详见程序清单 6.15。

## 程序清单 6.15 冒泡排序的测试用例

| 1 | TEST(BubblSortTest, normalTest)                    |
|---|----------------------------------------------------|
| 2 | {                                                  |
| 3 | int expArray[5] = { 1, 2, 3, 4, 5 };               |
| 4 | int actArray[5] = { 3, 1, 5, 4, 2 };               |
| 5 | /* bubblesort(actArray, 5); */                     |
| 6 | EXPECT_PRED3(ArrayCompare, expArray, actArray, 5); |
|   |                                                    |

7 }

在程序清单 6.15 中,笔者故意将调用排序的一行注释了,以查看断言判断失败会有怎样的输出。gtest 的输出如下:

[=====] Running 1 test from 1 test case. --] Global test environment set-up. [-----] 1 test from BubblSortTest [ RUN ] BubblSortTest.normalTest e:\demo\bubblesort\test\_code\bubblesort\_test.cpp(11): error: ArrayCompare(expArray, actArray, 5) evaluates to false, where expArray evaluates to 0014EB38 actArray evaluates to 0014EB1C 5 evaluates to 5 [ FAILED ] BubblSortTest.normalTest (1 ms) [-----] 1 test from BubblSortTest (1 ms total) [-----] Global test environment tear-down [====] 1 test from 1 test case ran. (3 ms total) [ PASSED ] 0 tests. [ FAILED ] 1 test, listed below: [ FAILED ] BubblSortTest.normalTest

#### 1 FAILED TEST

从输出信息中可以看到, 期望 ArrayCompare(expArray, actArray, 5)的调用返回 true, 实际上返回了 false, 因为还没有对数组进行排序。gtest 还输出了两个用于比较的数组的首地址的值。实际上,给出两个数组的首地址并没有作用,开发者需要知道数组里的各个元素的值才能知道为什么会判断为不通过。这样一来,不仅需要自定义断言,还需要自定义输出内容。

为了自定义输出,需要定义一个带自定义输出的比较函数,本例的带自定义输出格式 数组比较函数的原型如下:

testing::AssertionResult ArrayCompare(char\* expStr, char\* actStr, char\* lenStr,

const int\* exp, const int\* act, int len);

在以上的函数原型中,比之前的比较函数多出来三个 char\*类型的参数,这三个参数代码用于比较的实际参数的名称,这样就可以在判断失败时输出实际参数的名称以方便辨识。

testing::AssertionResult 为 gtest 定义的用于存放判断结果和错误信息的类型,可以使用 这个类型返回函数判断的结果以及需要输出的出错信息。

为了函数能够返回 testing::AssertionResult 类型的对象,需要使用到两个函数,函数原型如下:

testing::AssertionResult testing::AssertionSuccess();

testing::AssertionResult testing::AssertionFailure(const testing::Message& msg);

使用函数 testing::AssertionResult testing::AssertionSuccess()可以得到一个代表测试成功的对象。

使用函数 testing::AssertionResult testing::AssertionFailure(const testing::Message& msg)

可以得到一个代表失败的对象,其中 msg 为存放错误信息的对象。

testing::Message 为 gtest 定义的一个类型,该类型重载了 "<<" 操作符,使用这个操作符可以将需要输出的出错信息存入到 testing::Message 类型的对象中。

带自定义输出格式的数组比较函数详见程序清单 6.16。

#### 程序清单 6.16 比较两个数组(带自定义输出格式)

| testir | ng::As               | sertionResult ArrayCompare(char* expStr, char* actStr, char* lenStr, const int* exp,                                                                          |
|--------|----------------------|----------------------------------------------------------------------------------------------------|
|        |                      | const int* act, int len)                                                                                                    |
| {      |                      |                                                                                                    |
|        | bool                 | flag = true;                                                                                                    |
|        | for (i               | nt $i = 0; i < len; i++)$                                                                                                    |
|        | {                    |                                                                                                    |
|        |                      | if (exp[i] != act[i])                                                                                                    |
|        |                      | {                                                                                                    |
|        |                      | flag = false;                                                                                                    |
|        |                      | break;                                                                                                    |
|        |                      | }                                                                                                    |
|        | }                    |                                                                                                    |
|        |                      |                                                                                                    |
|        | if (fla              | ag)                                                                                                    |
|        | {                    |                                                                                                    |
|        |                      | return testing::AssertionSuccess();                                                                                                    |
|        | }                    |                                                                                                    |
|        | else                 |                                                                                                    |
|        | {                    |                                                                                                    |
|        |                      | testing::Message msg;                                                                                                    |
|        |                      | msg << "\nexcept is " << expStr << std::endl;                                                                                                    |
|        |                      | for (int $i = 0$ ; $i < len; i++$ )                                                                                                    |
|        |                      | {                                                                                                    |
|        |                      | msg << exp[i] << " ";                                                                                                    |
|        |                      | }                                                                                                    |
|        |                      | msg << "\nactually is " << actStr << std::endl;                                                                                                    |
|        |                      | for (int $i = 0$ ; $i < len; i++$ )                                                                                                    |
|        |                      | {                                                                                                    |
|        |                      | msg << act[i] << " ";                                                                                                    |
|        |                      | }                                                                                                    |
|        |                      | msg << "\nlength is " << lenStr << ": " << len;                                                                                                    |
|        |                      | return testing::AssertionFailure(msg);                                                                                                    |
|        | }                    |                                                                                                    |
| }      |                      |                                                                                                    |
|        | <pre>testir { </pre> | <pre>testing::As {     bool     for (i     {         }         if (fla         {         }         else         {         /         }         }     } }</pre> |

在程序清单 6.16 中,如果两个数组不相等,会将数组的名称以及各个元素的值保存到输出信息中。

可以使用 EXPECT\_PRED\_FORMAT3 来实现自定义输出格式断言以对数组进行比较,3 的意思就是比较函数的参数为3个。使用 EXPECT\_PRED\_FORMAT3 时,第一个参数是

比较函数的名字,之后三个参数是传入到比较函数的参数。如程序清单 6.17 所示为自定义 输出格式的冒泡排序的测试用例。

| 1 | TEST(BubblSortTest, normalTest)             |
|---|---------------------------------------------|
| 2 | {                                           |
| 3 | int expArray[5] = { 1, 2, 3, 4, 5 };        |
| 4 | int actArray[5] = { 3, 1, 5, 4, 2 };        |
| 5 | /* bubblesort(actArray, 5); */              |
| 6 | EXPECT_PRED_FORMAT3(ArrayCompare, expArray, |
| 7 | }                                           |

在程序清单 6.17 中,同样笔者故意将调用排序的一行注释了,以查看断言判断失败会 有怎样的输出。gtest 的输出如下:

actArray, 5);

[=====] Running 1 test from 1 test case. [-----] Global test environment set-up. [-----] 1 test from BubblSortTest ] BubblSortTest.normalTest [ RUN e:\demo\bubblesort\test\_code\bubblesort\_test.cpp(11): error: except is expArray 1 2 3 4 5 actually is actArray 3 1 5 4 2 length is 5: 5 [ FAILED ] BubblSortTest.normalTest (1 ms) [-----] 1 test from BubblSortTest (1 ms total) [-----] Global test environment tear-down [=====] 1 test from 1 test case ran. (2 ms total) [ PASSED ] 0 tests. [ FAILED ] 1 test, listed below: [ FAILED ] BubblSortTest.normalTest

1 FAILED TEST

从输出信息中可以看到,当判断失败时,gtest 按照设定的输出格式将两个数组的名字 以及各个元素的值都打印出来,这样就比较方便识别断言判断不通过的原因。

# 6.3.9 EXPECT 系列断言和 ASSERT 系列断言

到目前为止,介绍的断言都是 EXPECT 开头的,实际上 gtest 还有另外一种断言,是 以 ASSERT 开头的。实际上,每一个 EXPECT 开头的断言都有一个对应的 ASSERT 开头 的判断,例如 EXPECT\_EQ 对应的有 ASSERT\_EQ。

可以把 EXPECT 开头的断言称为 EXPECT 系列断言,把 ASSERT 开头的断言称为 ASSERT 系列断言。那么 EXPECT 系列断言和 ASSERT 系列断言到底有什么区别呢?

在测试用例中,当一条断言判断失败时,可以有两种选择:继续进行后面的操作;不 再进行后面的操作,直接返回。在这两种情况下 EXPECT 系列断言和 ASSERT 系列断言的 区别就会体现出来。

在使用 EXPECT 系列断言时,当判断失败时,gtest 会继续后面的操作,这样就能一次 性发现更多的错误。

在某些时候,当判断失败时,gtest 不需要再进行后续的操作,例如先判断指针是否为 空再判断指针指向的内容,显然当指针为空时不需要再判断指针指向的内容。那么在这种 情况下就可以使用 ASSERT 系列断言。

值得注意的是,ASSERT 系列断言在判断失败时不一定是结束当前用例,而是结束当前函数。当用例中调用了其他函数时,函数里面 ASSERT 系列判断判断失败时会结束当前函数,但用例会继续运行。只有在用例中的 ASSERT 系列断言判断失败时,才会结束当前用例。

#### 6.3.10 类型检查

前面提到的断言中,有判断值的,有判断异常的,这些都需要代码运行起来才能进行 判断,属于动态检查。

除了检查值和异常外,gtest 还提供了类型检查的机制,依赖该机制可以检查两个变量 的类型是否相同,以及某个变量是否是指定的类型的变量。类型检查失败时将会出现编译 错误,也就是说,类型检查属于静态检查。

实际上,如果类型使用错误,编译器本身就可以发现,并不需要自己另外编写代码来 检查,所以该机制在实际测试过程中使用的机会不多。大家在阅读的时候可以直接跳过本 小节的内容。

gtest 中进行类型检查时需要使用到一个函数模板,其定义详见程序清单 6.18。

```
程序清单 6.18 StaticAssertTypeEq 模板实现
```

```
/* File: gtest.h */
```

```
2153 template <typename T1, typename T2>
```

2154 bool StaticAssertTypeEq() {

- 2155 (void)internal::StaticAssertTypeEqHelper<T1, T2>();
- 2156 return true;
- 2157 }

可以看到,该函数模板中使用到了另外一个模板,其定义详见程序清单6.19。

```
程序清单 6.19 StaticAssertTypeEqHelper 模板实现
```

```
/* File: gtest-port.h */
```

1085 template <typename T>

```
1086 struct StaticAssertTypeEqHelper<T, T> {
```

1087 enum { value = true };

1088 };

对比两个模板的实现可知,StaticAssertTypeEq中使用到了两个类型T1和T2,而 StaticAssertTypeEqHelper中只使用到了一个类型T,也就是说在调用StaticAssertTypeEq时, 必须保证T1和T2相等,否则就会因为两个类型不匹配而导致编译失败。

例如按照如下方式调用就会导致编译失败。

testing::StaticAssertTypeEq<int, char>();

```
使用如下方式调用编译才能通过。
```

testing::StaticAssertTypeEq<int, int>();

这里有一个问题,以上两种调用方式是没有任何实际意义的,所有人都知道 int 和 char 类型不同, int 和 int 的类型相同,并不需要额外的代码来判断。重点是要判断两个变量的 类型是否相等,这样一来,就不能按照以上的简单的方式的调用了。

为了能够实现判断两个变量的类型相等,开发者需要自己实现另外一个函数模板,详 见程序清单 6.20。

```
程序清单 6.20 判断两个变量类型是否相同的代码
```

```
    template <typename T1, typename T2>
    void TypeEq(T1 val1, T2 val2)
    {
```

```
4 testing::StaticAssertTypeEq<T1, T2>();
```

```
5 }
```

该函数模板接收两个任意类型的参数,并通过调用程序清单 6.18 中的函数模板来判断 两个参数的类型是否相等。

StaticAssertTypeEq 模板要求 T1 和 T2 两个类型相同,当调用 TypeEq 函数模板时,如 果 val1 和 val2 两个变量的类型不相同,则会产生编译错误。可以采用类似以下的代码来检查两个变量的值是否相同。

```
int x = 0;
char ch = 0;
```

TypeEq(x, ch);

在以上的代码中,编译器在编译时会出现编译错误,因为两个变量的类型并不相同。

在程序清单 6.20 中,生成了判断两个变量类型是否相同的通用方法,同样也可以生成 判断某个变量是否是某个类型的通用方法。详见程序清单 6.21。

### 程序清单 6.21 判断一个变量是否为指定类型的代码

```
1 #define CHECK_TYPE(vl, ty)\
```

- 2 {\
- 3 ty expVal;∖

```
4 TypeEq(vl, expVal);
```

5 }

在程序清单 6.21 中,生成了一个宏 CHECK\_TYPE,在 CHECK\_TYPE 里定义了一个 ty 类型的变量 expVal,并判断 vl 和 expVal 的类型是否相同。可以按照以下的方式来使用 这个宏。

```
int x = 0;
```

CHECK\_TYPE(x, int);

# 6.4 测试夹具

在编写一些比较复杂的用例时,通常会进行以下四个步骤的工作:

 初始化环境:在编写测试用例时,有些用例需要在某些特定的前提条件下执行, 所以需要进行初始化操作使系统处于特定的状态以便执行测试用例。

- 运行:使用特定的数据运行被测试代码。
- 验证结果:测试代码运行结束后对被测试代码返回的数据进行验证。
- 清理现场:为了不影响其他用例的执行,测试完成后需要将系统状态还原到初始 状态。

在很多情况下,同一个用例集中的用例都有相同的前提条件,而执行完成后的清理操 作也一致。在这种情况下就可以将初始化环境和清理现场的步骤提取出来,就不需要在每 一个用例中都复制一遍代码。

按照常规的手段,可以将初始化环境和清理现场的操作分别写成函数,然后在每个用例中调用这个函数就可以了。gtest 提供了定义测试夹具的方法,开发者可以把初始化环境和清理现场的操作在测试夹具中实现,由 gtest 自动调用测试夹具中的代码。

这里以一个单链表操作模块的例子来介绍测试夹具的用法,单链表模块的部分定义详 见程序清单 6.22。

程序清单 6.22 单链表的部分定义

| 1  | typedef struct _slist_node {                                                         |               |
|----|--------------------------------------------------------------------------------------|---------------|
| 2  | <pre>struct _slist_node *p_next;</pre>                                               | // 指向下一个结点的指针 |
| 3  | <pre>} slist_node_t;</pre>                                                           |               |
| 4  |                                                                                      |               |
| 5  | <pre>typedef slist_node_t slist_head_t;</pre>                                        |               |
| 6  |                                                                                      |               |
| 7  | <pre>slist_node_t *slist_prev_get (slist_head_t *p_head, slist_node_t *p_pos);</pre> | // 获取前一个结点    |
| 8  | <pre>slist_node_t *slist_next_get (slist_head_t *p_head, slist_node_t *p_pos);</pre> | // 获取后一个结点    |
| 9  | <pre>slist_node_t *slist_tail_get (slist_head_t *p_head);</pre>                      | // 获取第一个结点    |
| 10 | <pre>slist_node_t *slist_first_get (slist_head_t *p_head);</pre>                     | // 获取最后一个结点   |

注: 程序清单 6.22 中并不是单链表的全部定义, 是为了学习测试夹具而选取的部分定义。

在程序清单 6.22 中,定义了单链表的节点的结构以及四个查询的函数,接下来将针对 这四个函数进行测试以介绍测试夹具的用法。

# 6.4.1 用例初始化和清理

当需要在一个用例集中每一个用例执行之前都进行初始化操作,在每一个用例执行之 后都进行清理操作,那么可以将这部分操作放入测试夹具中。

1. 生成测试夹具

为了生成测试夹具,需要从 testing::Test 派生一个类,可以把这个派生的类称为测试夹 具。需要在测试夹具中实现 testing::Test 的两个虚函数 void SetUp()和 void TearDown(),在 SetUp()函数中定义每个用例执行前的初始化操作,在 TearDown()函数中定义每个用例执行 后的清理操作。

在测试单链表的各个查询函数时,在每个用例执行之前,都需要生成一个链表;而在 每个用例执行之后,都需要清除刚才生成的链表。

那么可以在测试夹具中实现初始化和清理操作。详见程序清单 6.23。

# 程序清单 6.23 单链表用例初始化和清理

```
2
     {
3
     public:
4
          virtual void SetUp ()
5
          {
6
               m_head. p_next = &m_node1;
7
               m_ node1. p_next = &m_node2;
8
               m_ node2. p_next = &m_node3;
9
               m_ node3. p_next = NULL;
10
          }
11
          virtual void TearDown()
12
          {
13
          }
14
          slist_head_t m_head;
15
          slist_node_t m_node1;
16
          slist_node_t m_node2;
17
          slist_node_t m_node3;
18 };
```

在程序清单 6.23 中,生成了一个名为 CSlistTest 的测试夹具,并实现了 testing::Test 的两个虚函数 SetUp 和 TearDown。在 SetUp 函数中生成了测试需要使用的链表;在测试 夹具析构时链表会自动销毁,TearDown 函数不需要实现任何内容。

### 2. 使用测试夹具

定义了测试夹具后,就可以在编写测试用例时使用测试夹具了。在定义测试用例时, gtest 需要知道当前测试用例使用哪个测试夹具。可以使用如程序清单 6.24 所示的框架来定 义测试用例。

程序清单 6.24 使用测试夹具定义测试用例的框架

```
TEST_F(test_case_name, test _name)
{
    .....
}
```

与前面不同的是,这里使用 TEST\_F 而不是 TEST。这里使用前面定义测试夹具的类 名作为 test\_case\_name 以告诉 gtest 使用哪个测试夹具。那么单链表的查询函数对应的部分 测试用例详见程序清单 6.25。

程序清单 6.25 单链表部分测试用例

| 1 | TEST_F(CSlistTest, getFirstNext)                        |
|---|---------------------------------------------------------|
| 2 | {                                                       |
| 3 | EXPECT_EQ(&m_node2, slist_next_get(&m_head, &m_node1)); |
| 4 | }                                                       |
| 5 |                                                         |
| 6 | TEST_F(CSlistTest, getLastNext)                         |
| 7 | {                                                       |
| 8 | EXPECT_EQ(NULL, slist_next_get(&m_head, &m_node3));     |
| 9 | }                                                       |

```
10
11
    TEST_F(CSlistTest, getHeadNext)
12
    {
13
         EXPECT_EQ(&m_node1, slist_next_get(&m_head, &m_head));
14
    }
15
16
    TEST_F(CSlistTest, getNext_nodeIsNull)
17 {
18
         EXPECT_EQ(NULL, slist_next_get(&m_head, NULL));
19
    }
20
21
    TEST_F(CSlistTest, getNext_headIsNull)
22
    {
23
         EXPECT_EQ(NULL, slist_next_get(NULL, &m_node1));
24 }
```

由于在前面的测试夹具中,初始化步骤中创建了一个链表,所以在程序清单 6.25 中的 各个用例中,可以直接使用前面创建的链表。通过程序清单 6.25 可以看出,测试用例可以 直接使用测试夹具中定义的变量。

# 6.4.2 用例集初始化和清理

在某些情况下,并不需要在每个用例执行前后都进行初始化和清理操作,只需要在用 例集执行前进行初始化操作,在用例集执行后进行清理操作即可。像上一节的单链表中, 就不需要每个用例都创建一个链表,只需要创建一个链表供所有用例使用即可。针对这一 类应用,也可以在测试夹具中实现。

为了实现用例集的初始化和清理,只需要在测试夹具中增加两个静态函数,static void SetUpTestCase()和 static void TearDownTestCase(),然后再这两个函数中分别实现初始化操作和清理操作就可以了。那么为前面的程序清单 6.23 中的代码可以修改为如程序清单 6.26 所示的代码。

|--|

| 1  | class CSlistTest : public testing::Test |
|----|-----------------------------------------|
| 2  | {                                       |
| 3  | public:                                 |
| 4  | static void SetUpTestCase ()            |
| 5  | {                                       |
| 6  | m_head. p_next = &m_node1;              |
| 7  | m_node1. p_next = &m_node2;             |
| 8  | m_node2. p_next = &m_node3;             |
| 9  | m_node3. p_next = NULL;                 |
| 10 | }                                       |
| 11 | static void TearDownTestCase()          |
| 12 | {                                       |
| 13 | }                                       |
| 14 | <pre>static slist_head_t m_head;</pre>  |

| 15 | static slist | _node_t m | _node1; |
|----|--------------|-----------|---------|
|----|--------------|-----------|---------|

16 static slist\_node\_t m\_node2;

- 17 static slist\_node\_t m\_node3;
- 18 };
- 19 slist\_head\_t CSlistTest :: m\_head;
- 20 slist\_head\_t CSlistTest :: m\_ node1;
- 21 slist\_head\_t CSlistTest :: m\_ node2;
- 22 slist\_head\_t CSlistTest :: m\_ node3;

值得注意的是,在进行用例集初始化和清理时,由于是静态函数,所以只能使用静态 变量。在实际应用中,可以根据需要在测试夹具中同时定义用例初始化和清理操作以及用 例集初始化和清理操作,以对不同阶段进行不同的初始化和清理。

# 6.4.3 全局初始化和清理

在某些情况下,不需要在每个用例执行前进行初始化和清理操作,也不需要在每个用 例集执行前后都进行初始化和清理操作。只需要在整个测试开始之前执行初始化操作,在 整个测试结束后执行清理操作,在这种情况下可以使用全局测试夹具来完成。

#### 1. 定义全局测试夹具

为了实全局测试夹具,需要通过 testing::Environment 派生一个类,并分别实现它的两个虚函数 void SetUp()和 void TearDown()。可以在 SetUp()函数中定义测试执行前的初始化操作,在 TearDown()函数中定义测试执行后的清理操作。全局测试夹具的定义框架详见程序清单 6.27。

| 1  | class GlobalEnvironment : public testing::Environment |
|----|-------------------------------------------------------|
| 2  | {                                                     |
| 3  | public:                                               |
| 4  | virtual void SetUp()                                  |
| 5  | {                                                     |
| 6  | //todo:测试开始前的初始化动作                                    |
| 7  | }                                                     |
| 8  | virtual void TearDown()                               |
| 9  | {                                                     |
| 10 | //todo:测试结束后的清理动作                                     |
| 11 | }                                                     |
| 12 | };                                                    |

程序清单 6.27 全局初始化和清理

# 2. 使用全局测试夹具

要使用全局测试夹具,只需要在 main 函数中调用 RUN\_ALL\_TESTS()之前添加如下的 代码即可:

testing::AddGlobalTestEnvironment(new GlobalEnvironment ());

#### 6.4.4 测试夹具中各动作的执行顺序

在进行初始化操作时,执行顺序是全局初始化→用例集初始化→用例初始化;在进行 清理操作时,执行顺序是用例清理→用例集清理→全局清理。例如有两个用例集,用例集 1中有两个用例 A 和 B,用例集 2 中有两个用例 C 和 D。各个阶段的初始化和清理操作的 执行顺序详见图 6.1。

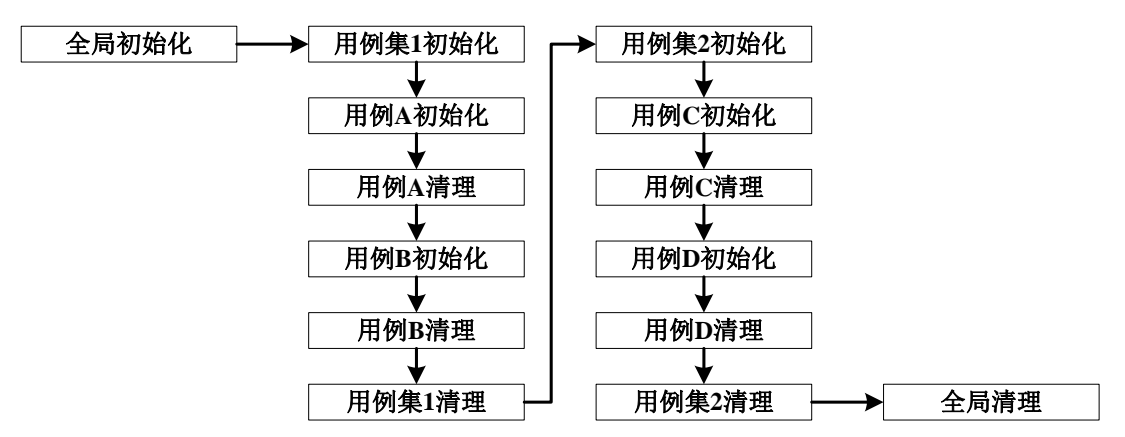

图 6.1 各种事件执行顺序

# 6.5 使用参数化快速生成用例

在设计测试用例时,经常需要考虑多个不同的输入值的情况。例如前面的闰年判断示 例中,就需要考虑不同的输入值。

在这种情况下,需要多次执行相同的代码,每次使用不同的数据进行测试。针对这样的情况,可以有两种解决方案:

将相同的代码复制很多次,然后修改输入的值和预期结果。

● 将输入值和预期结果放入一个数组中,使用循环语句来测试不同的值。

对于第一种方法,会有个问题:当测试点比较多时,测试步骤会被复制很多次,当发现测试步骤需要修改时,将会很麻烦。

第二种方法有效的解决了第一种方法的问题,但第二种方法会存在新的问题,就是测 试出错时,通过输出信息不一定能定位是哪组数据有问题。

gtest 提供了参数化机制,可以有效的解决这个问题。

### 6.5.1 参数化

参数化是这样一种机制:它允许开发者分别定义多组测试步骤和多组测试数据,然后 gtest 对每一组测试步骤和测试数据进行组合测试。

1. 生成测试夹具

在使用参数化时,同样需要使用测试夹具,在测试夹具中指定参数的类型。首先需要通过 testing::TestWithParam<T>派生一个类,其中T为需要参数化的参数类型。在闰年判断函数的测试中,参数中包含两个变量,输入的年份和期望的返回值。这里可以使用类型 std::tr1::tuple<int, bool>来表示,std::tr1::tuple<T1,T2>是C++11标准中定义的一个模板,需要确保编译器支持C++11标准。那么定义的测试夹具如下所示:

class CIsLeapYearTest : public testing::TestWithParam<std::tr1::tuple<int, bool>>{};

实际上,也可以在以上的测试夹具中定义用例初始化和清理操作,以及用例集初始化 和清理操作。由于闰年判断函数中不需要初始化和清理操作,所以不需要定义。

#### 2. 生成参数列表

定义了测试夹之后,接下来还需要生成参数列表。首先需要定义一个数组,详见程序 清单 6.28。

#### 程序清单 6.28 包含所有参数的数组

std::tr1::tuple<int, bool> dataList[4] = {

```
std::tr1::tuple<int, bool>(2000, true),
```

std::tr1::tuple<int, bool>(1996, true),

std::tr1::tuple<int, bool>(1999, false),

std::tr1::tuple<int, bool>(2100, false)

};

当定义好了一个数组后,然后就可以使用这个数组生成参数列表。这里需要使用宏 INSTANTIATE TEST CASE P来生成测试需要的参数列表,如下所示:

INSTANTIATE\_TEST\_CASE\_P(testList, CIsLeapYearTest, testing::ValuesIn(dataList));

在以上的代码行中,testList 是参数列表的名称,读者可以根据自己的测试意图自行定 义: CIsLeapYearTest 是前面定义的测试夹具的类名,用以告诉 gtest 使用哪个夹具来生成 参数列表; testing::ValuesIn(dataList)是一个参数生成器, 意为使用数组 dataList 中的所有元 素来生成参数列表,每一个元素生成一组参数。

# 3. 编写测试用例

在生成了参数列表后,接下来就可以编写测试用例了。与前面一样,在使用参数化编 写测试用例时,同样也需要告诉 gtest 测试夹具的类名。不同的是,这里需要使用 TEST P。 如程序清单 6.29 所示为使用参数化编写的闰年判断函数的测试用例。

```
程序清单 6.29 使用参数化生成的闰年判断函数的测试用例
```

```
TEST_P(CIsLeapYearTest, normalTest)
```

```
std::tr1::tuple<int, bool> param = GetParam();
int year = std::tr1::get<0>(param);
bool result = std::tr1::get<1>(param);
EXPECT_EQ(result, IsLeapYear(year));
```

}

{

在程序清单 6.29 中,使用前面定义的测试夹具的类名来作为测试用例集的名称,在测 试用例中使用 GetParam()函数来获取一组参数,返回的参数类型与测试夹具中指定的类型 一致。

同样,在闰年判断的函数中,笔者将第一个"II"写为"&&"使之出现4.3节中第一 类错误, gtest 的输出内容如下:

| [======    | ==] Running 4 tests from 1 test case.                                           |
|------------|---------------------------------------------------------------------------------|
| [          | ] Global test environment set-up.                                               |
| [          | ] 4 tests from testList/CIsLeapYearTest                                         |
| RUN        | ] testList/CIsLeapYearTest.normalTest/0                                         |
| e:\demo\pa | aram\test_code\leapyear_test.cpp(21): error: Value of: IsLeapYear(year)         |
| Actual:    | false                                                                           |
| Expected:  | result                                                                          |
| Which is:  | true                                                                            |
| FAILED     | ] testList/CIsLeapYearTest.normalTest/0, where GetParam() = (2000, true) (1 ms) |

[ RUN ] testList/CIsLeapYearTest.normalTest/1 e:\demo\param\test\_code\leapyear\_test.cpp(21): error: Value of: IsLeapYear(year) Actual: false Expected: result Which is: true [ FAILED ] testList/CIsLeapYearTest.normalTest/1, where GetParam() = (1996, true) (0 ms) [ RUN ] testList/CIsLeapYearTest.normalTest/2 OK ] testList/CIsLeapYearTest.normalTest/2 (0 ms) Γ [ RUN ] testList/CIsLeapYearTest.normalTest/3 OK ] testList/CIsLeapYearTest.normalTest/3 (0 ms) Γ -----] 4 tests from testList/CIsLeapYearTest (3 ms total) [---[-----] Global test environment tear-down [=====] 4 tests from 1 test case ran. (5 ms total) [ PASSED ] 2 tests. [ FAILED ] 2 tests, listed below: [ FAILED ] testList/CIsLeapYearTest.normalTest/0, where GetParam() = (2000, true) [ FAILED ] testList/CIsLeapYearTest.normalTest/1, where GetParam() = (1996, true) 从输出信息中可以看出,gtest 根据参数列表中的每一组参数分别生成了一个测试用例。

所输出信息中可以看出,gtest 很据参数列表中的每一组参数分别生成了一个测试用例 用例输出名称由参数列表名称、测试用例集的名称、测试用例的名称、使用的参数的下标 四部分组成,分别用斜杠、点号、斜杠分隔。当某组参数测试失败时,会输出具体参数的 值,这样就非常方便定位问题。

# 6.5.2 参数生成器

在上一小节中,提到了一个参数生成器的概念,在本小节中,将重点介绍什么是参数 生成器,以及 gtest 中有哪些参数生成器。

参数生成器是 gtest 定义的生成参数列表的工具,使用参数生成器可以很方便的生成参数列表以供测试用例使用。

### 1. test::ValuesIn(container)

当 container 为一个 C 语言数组时,则使用数组中的所有元素生成参数列表;

当 container 为一个 C++容器时,则使用容器中的所有元素生成参数列表。

在上一小节的示例中,就是以一个 C 语言数组中的所有元素生成参数列表。在如下的 示例代码中,生成的参数列表 param 中包含 5 组参数,分别是 1、3、5、7、9。

class ParamTest : public testing::TestWithParam<int>{ }; int temp[] = {1, 3, 5, 7, 9}; std::vector<int> buff(temp, temp+5); INSTANTIATE\_TEST\_CASE\_P(param, ParamTest, testing::ValuesIn(buff));

2. test::Values(v1, v2, ..., vN)

使用 v1~vN 中的 N 个值生成参数列表, N 的最大值为 50。

在如下的示例代码中,生成的参数列表 param 中包含 5 组参数,分别是 1、3、5、7、

9.

class ParamTest : public testing::TestWithParam<int>{ };

INSTANTIATE\_TEST\_CASE\_P(param, ParamTest, testing::Values(1, 3, 5, 7, 9));

#### 3. test::ValuesIn(begin, end)

定义两个 C++迭代器 begin 和 end,从 begin 遍历到 end,使用遍历到的所有元素生成 参数列表,不包含 end 指向的元素。

在如下的示例代码中,生成的参数列表 param 中包含 5 组参数,分别是 1、3、5、7、

9.

9.

class ParamTest : public testing::TestWithParam<int>{ }; int temp[] = {1, 3, 5, 7, 9}; std::vector<int> buff (temp, temp+5); std::vector<int>::iterator start = buff.begin(); std::vector<int>::iterator end = buff.end(); INSTANTIATE\_TEST\_CASE\_P(param, ParamTest, testing::ValuesIn(start, end));

4. test::Range(begin, end[, step])

使用 begin~end 范围内所有的值生成参数列表,不包含 end 的值, step 为指定的步进, 不指定时默认步进为 1。值得注意的是:使用该生成器时,参数的类型只能为 int 或 double 类型。

在如下的示例代码中,生成的参数列表 param 中包含 5 组参数,分别是 1、3、5、7、

class ParamTest : public testing::TestWithParam<int>{ };

INSTANTIATE\_TEST\_CASE\_P(param, ParamTest, testing::Range(1, 11, 2));

# 5. test::Bool()

当参数类型为 bool 类型时,使用该生成器生成的参数列表中包含 true 和 false 两个值。

在如下的示例代码中,生成的参数列表 param 中包含 2 组参数,分别是 true、false。

class ParamTest : public testing::TestWithParam<bool>{ };

INSTANTIATE\_TEST\_CASE\_P(param, ParamTest, testing::Bool());

# 6. test::Combine(g1, g2, ..., gN)

这是一个强大的参数生成器, 它接受 N 个参数生成器 g1~gN, 然后将 N 个参数生成器 生成的参数列表进行完全组合, 得到一个新的参数列表, N 的最大值为 10。使用该参数生成器时, 参数类型应该为 std::tr1::tuple 模板定义的组合类型。

在如下的示例代码中,生成的参数列表 testList 中包含 10 组参数,分别是(1, true)、(1, false)、(3, true)、(3, false)、(5, true)、(5, false)、(7, true)、(7, false)、(9, true)、(9, false)。

class CIsLeapYearTest : public testing::TestWithParam<std::tr1::tuple<int, bool>>{}; INSTANTIATE\_TEST\_CASE\_P(testList, ParamTest testing::Combine(testing::Values(1,3,5,7,9),testing::Bool()));

# 6.5.3 类型参数化

在测试的时候,有时候会存在几个不同的类在接口定义和功能上都比较类似。这类测 试有一个特点,不同的类的实现代码均不相同,但测试代码基本上都是相同的。如果单独 为每个类编写测试代码,则会产生很多重复的测试代码。

gtest 为实现了类型参数化以解决这个问题。使用类型参数化可以分别定义测试用例步骤和一个类型列表,然后使用类型参数化机制会分别为类型列表中的每一个类型生成一组测试用例。

假如要写一个类来实现菲波数列的计算,要求能够计算 0~20 的菲波数列的数值,超 出范围返回 0。程序清单 6.30 是计算菲波数列的两种不同的方式,可以使用类型参数化对 程序清单 6.30 中的两个类进行测试。

| 程序清单 6.30 | 菲波数列的两种实现方式 |
|-----------|-------------|
|           |             |

```
1
     #pragma once
2
3
     class CFibDirect
4
     {
     public:
5
6
           nt CalcFib(int n)
7
           {
8
                 if(n \le 0 || n > 20) return 0;
9
                 if(n == 1) return 1;
10
                 return CalcFib(n-1) + CalcFib(n-2);
11
           }
12
     };
13
14
     class CFibArray
15
     {
16
     public:
17
           CFibArray()
18
           {
19
                 FibInit();
20
           }
21
22
           nt CalcFib(int n)
23
           {
24
                 if(n < 0 \parallel n > 20) return 0;
25
                 return m_array[n];
26
           }
27
28
     private:
29
           void FibInit()
30
           {
31
                 m_array[0] = 0;
32
                 m_array[1] = 1;
33
                 for(int i = 2; i < 20; i++)
34
                 {
35
                       m\_array[i] = m\_array[i-1] + m\_array[i-2];
36
                 }
37
           }
38
           int m_array[21];
39 };
```

在程序清单 6.30 中,类 CFibDirect 采用递归的方式进行计算;类 CFibArray 则是提前 将结果存入一个数组中,在需要计算的时候直接从数组中取出数值进行返回以提高效率。 在第 31 行,笔者故意误将 21 写成 20,便于后续查看 gtest 输出信息。

# 1. 生成测试夹具

在使用类型参数化时,需要定义一个模板化的测试夹具,在生成测试用例时,gtest可以使用实际的类型替代模板参数。通过 test::Test 派生一个模板类作为测试夹具,详见程序清单 6.31。

程序清单 6.31 模板化的测试夹具

```
1 template <typename T>
```

```
2 class CFibTest : public testing::Test
```

- 3 {
- 4 public:
- 5 T m\_fib;
- 6 };

如果需要定义用例或用例集的初始化和清理操作,可在测试夹具中定义。

2. 定义测试类型列表

在定义好测试夹具之后,接下来需要定义需要测试的类型列表。这里需要使用到一个 模板 testing::Types<....>,该模板接受 1~50 个类型名作为参数,可以将需要测试的类型作 为参数传入该模板生成一个新的类型作为类型列表。例如以下的代码行使用 CFibDirect 和 CFibArray 两个类型生成类型列表。

# typedef testing::Types<CFibDirect, CFibArray> FibTypes;

生成类型列表后,还需要将生成的类型列表与测试夹具关联起来,以告诉 gtest 这个类型列表作用于哪些测试用例。这里需要使用到一个宏 TYPED\_TEST\_CASE,这个宏接受两个参数,第一个参数为测试夹具的名称,第二个参数为前面定义的类型列表。例如以下的代码将测试夹具 CFibTest 和类型参数列表 FibTypes 关联起来。

TYPED\_TEST\_CASE(CFibTest, FibTypes);

### 3. 编写测试用例

在定义了测试类型列表后,接下来就可以编写测试用例了。这里定义测试用例需要使用 **TYPED\_TEST** 进行定义,这样 gtest 才能够使用类型参数化特性。测试用例集名称需要 使用前面定义的测试夹具的名称。那么菲波数列对应的测试用例详见程序清单 6.32。

## 程序清单 6.32 使用类型参数化实现的测试代码

```
1
     TYPED_TEST(CFibTest, abnormal)
2
     {
3
          EXPECT_EQ(0, m_fib.CalcFib(-1));
4
          EXPECT_EQ(0, m_fib.CalcFib(21));
5
     }
6
7
    TYPED_TEST(CFibTest, normal)
8
     {
9
          EXPECT_EQ(0, m_fib.CalcFib(0));
```

10 EXPECT\_EQ(1, m\_fib.CalcFib(1));

11 EXPECT\_EQ(1, m\_fib.CalcFib(2));

12 EXPECT\_EQ(2, m\_fib.CalcFib(3));

13 EXPECT\_EQ(4181, m\_fib.CalcFib(19));

14 EXPECT\_EQ(6765, m\_fib.CalcFib(20));

```
15 }
```

在测试用例中,如果需要使用传入的参数类型定义变量,可以使用 TypeParam 作为类型名。运行测试用例,gtest 的输出内容如下:

```
[=====] Running 4 tests from 2 test cases.
[-----] Global test environment set-up.
         --] 2 tests from CFibTest/0, where TypeParam = class CFibDirect
[-----
[ RUN
         ] CFibTest/0. abnormal
Γ
       OK ] CFibTest/0. abnormal (0 ms)
[ RUN ] CFibTest/0.normal
      OK ] CFibTest/0.normal (1 ms)
ſ
[-----] 2 tests from CFibTest/0 (2 ms total)
         --] 2 tests from CFibTest/1, where TypeParam = class CFibArray
[____
[ RUN
         ] CFibTest/1. abnormal
       OK ] CFibTest/1. abnormal (0 ms)
ſ
         ] CFibTest/1.normal
[ RUN
e:\demo\typeparam\test_code\fib_test.cpp(28): error: Value of: m_fib.CalcFib(20)
 Actual: -842150451
Expected: 6765
[ FAILED ] CFibTest/1. normal, where TypeParam = class CFibArray (0 ms)
[-----] 2 tests from CFibTest/1 (2 ms total)
         --] Global test environment tear-down
[----
[=====] 4 tests from 2 test cases ran. (4 ms total)
[ PASSED ] 3 tests.
[ FAILED ] 1 test, listed below:
[ FAILED ] CFibTest/1.normal, where TypeParam = class CFibArray
1 FAILED TEST
```

从输出信息中可以看到,gtest 根据类型列表中的每一个类型分别生成了一个用例集。 用例集的输出名称由测试夹具类名和类型在列表中的序号组成,以斜杠分隔;用例输出名 称由用例集输出名称和测试用例的名称组成,以点号分隔。在每个用例集输出名称的后面, 会输出当前测试的类型,当某组参数测试失败时,在用例输出名称后面会输出具体的类型, 这样非常方便问题定位。

# 6.6 死亡测试

死亡测试,顾名思义就是测试程序死亡(即崩溃,也可以说是异常退出),在死亡测 试中,希望程序按预期的方式崩溃。在实际产品开发过程中,只有程序发生错误了才会异 常退出,而在实际测试过程中却希望程序不会异常退出。所以在测试过程中,死亡测试基

# 本上不会用到。

在进行死亡测试时,需要使用到另外两个断言 EXPECT\_EXIT(statement, predicate, regex)和 EXPECT\_DEATH(statement, regex)。在 gtest 的源代码中,可以看到 EXPECT\_DEATH 的定义如下:

/\* File: gtest-death-test.h \*/

# define EXPECT\_DEATH(statement, regex)  $\setminus$ 

EXPECT\_EXIT(statement, ::testing::internal::ExitedUnsuccessfully, regex)

由此可知, EXPECT\_DEATH 实际上是通过 EXPECT\_EXIT 来实现的,所以读者只要 了解了 EXPECT\_EXIT 也就能够了解 EXPECT\_DEATH。

EXPECT\_EXIT 包含三个参数, statement、predicate 和 regex:

▶ statement 为要执行的语句。

- predicate 为一个函数指针,函数原型为: bool predicate(int);函数参数为 int 类型, 返回值为 bool 类型。将 statement 执行过程中出现程序退出时,将退出码传入到 函数 predicate 中,执行 predicate,当 predicate 返回 false 时则为判断失败。
- ▶ regex 为一个正则表达式,用于匹配程序异常退出时向 stderr 中输出的内容。

gtest 实现了两个判断函数,这样编写测试用例时就可以直接调用,不需要自己再实现 判断函数。

testing::internal::ExitedUnsuccessfully: 当退出码不为0时,返回 true,否则返回 false。

testing::ExitedWithCode(expect\_code): gtest 实现的一个类,构造函数以预期的退出码 作为参数,这个类可以转化为 bool(\*)(int)类型的函数,当退出码和 expect\_code 相等时返回 true,否则返回 false。

在定义死亡测试的测试用例时,测试用例集名称建议以"DeathTest"作为结尾,这样一来,gtest 就会优先执行死亡测试用例。

死亡测试的示例程序详见程序清单 6.33。

### 程序清单 6.33 死亡测试示例

```
void int_swap(int* p1, int* p2)
{
    int temp = *p1;
    *p1 = *p2;
    *p2 = temp;
}
TEST(SwapDeathTest, paramErr)
{
    EXPECT_EXIT(int_swap(NULL, NULL), testing::internal::ExitedUnsuccessfully, "");
```

# 6.7 运行参数

在测试过程中有时候会有一些特殊的需求,例如只运行个别测试用例,或者将测试结 果输出到某个特定的文件中等等。gtest 提供了运行参数可以解决这些问题。可以使用运行 参数对测试用例的执行过程进行控制,在执行测试用例时可以非常的灵活和方便。

gtest 为运行参数提供了三种途径,分别是命令行参数、代码中指定以及环境变量。各

种方式设定的运行参数的优先级为:命令行参数>代码指定>环境变量。

通过 6.1 小节中的描述可以知道,代码 "testing::InitGoogleTest(&argc, argv);"的作用 就是使用命令行参数初始化 gtest。代码中指定的运行参数应该放在初始化之前,以便让 gtest 在初始化的时候找到正确的参数。

三种途径的使用方式如下:

- ▶ 环境变量:参数名称转换为全部大写作为变量名,需要设置的值作为变量值(例如:添加环境变量名 GTEST\_FILTER,变量值为"\*.\*")。
- 代码指定:加上前缀 testing::FLAGS\_后对其赋值(例如: testing::FLAGS\_gtest\_filter="\*.\*")。

命令行参数:加上前缀"--"后对其赋值(例如:SwapTest --gtest\_filter=\*.\*)。

# 6.7.1 选择测试用例的参数

使用选择测试用例的运行参数开发者可以方便的执行部分或全部测试用例,以及排除 掉部分测试用例。选择测试用例的运行参数有三个,gtest\_filter、gtest\_also\_run\_disabled\_tests 和 gtest\_list\_tests。

# 1. gtest\_filter

在运行测试用例时,并不是每次都需要运行所有的测试用例,更多的时候是每次只运行指定的几个用例。要实现这样的要求,当然可以通过把不需要执行的用例通过注释屏蔽 掉,但这样会导致测试代码很乱。gtest 提供了一个方法可以实现该需求,那就是通过运行 参数 "gtest\_filter"来筛选需要执行的用例。"gtest\_filter"参数的详细说明详见表 6.8。

| 参数名称 | gtest_filter                         | 参数类型              | string        | 默认值         | "*"    |
|------|--------------------------------------|-------------------|---------------|-------------|--------|
|      | 1)用于筛选需要执行的测试用例,                     | 通过用例输出名           | G称选择          |             |        |
| 会发出日 | 2)可以使用通配符进行匹配, '*'代                  | 表任意个字符,           | '?'代表单个字谷     | 夺           |        |
| 梦奴况明 | 3)使用':'连接多个匹配条件                      |                   |               |             |        |
|      | 4) 使用'-'排除测试用例                       |                   |               |             |        |
| 环境变量 | 变量名: GTEST_FILTER                    |                   |               |             |        |
| 示例   | 变量值: *.*                             |                   |               |             |        |
| 命令行参 | gtest_filter=SwapTest.*              | // 执行用例集          | - SwapTest 中月 | 所有的用例       |        |
| 数示例  | gtest_filter=-*CFibTest/0.*          | // 不执行用例          | 集 CFibTest/0  | 下的用例        |        |
| 代码指定 | testing::FLAGS_gtest_filter = "Swap" | Fest.*:*DeathTest | .*"  //执行/    | 用例集 FibTest | 中所有用例和 |
| 示例   |                                      |                   | //所有3         | 死亡测试用例      |        |

表 6.8 运行参数 gtest\_filter

为了更好的使用 gtest\_filter 这个参数,我们来回顾一下用例输出名称的规则。规则如下:

- **普通测试用例:** 将测试用例集名称和测试用例名称用点号连接起来。例如 IsLeapYearTest.commonYear。
- 使用参数化的测试用例:用例输出名称由参数列表名称、测试用例集的名称、测试用例的名称、使用的参数的下标四部分组成,分别用斜杠、点号、斜杠分隔。
   例如 testList/CIsLeapYearTest.normalTest/0。
- 使用类型参数化的测试用例:用例集的输出名称由测试夹具类名和类型在列表中的序号组成,以斜杠分隔;用例输出名称由用例集输出名称和测试用例的名称组

成,以点号分隔。例如 CFibTest/0.abnormal。

# 2. gtest\_also\_run\_disabled\_tests

在编写测试用例时,可以通过在用例集名称或用例名称前面添加"DISABLED"前缀 表示当前用例为无效用例,gtest 默认不会执行无效的测试用例,若需要执行,则可以通过 设置"gtest\_also\_run\_disabled\_tests"参数来实现。"gtest\_also\_run\_disabled\_tests"参数的 详细说明详见表 6.9。

| 参数名称               | gtest_also_run_disabled_tests                        | 参数类型                | bool | 默认值 | false |  |  |
|--------------------|------------------------------------------------------|---------------------|------|-----|-------|--|--|
| <del>\$</del> **** | 1)使用该参数设置是否执行无效的                                     | <b>)</b> 测试用例       |      |     |       |  |  |
| <b>参</b> 奴         | 2)当用例集名称或用例名称包含 DISABLED 前缀时,代表该用例为无效用例              |                     |      |     |       |  |  |
| 环境变量               | 变量名: GTEST_ALSO_RUN_DISA                             | ABLED_TESTS         |      |     |       |  |  |
| 示例                 | 变量值:1                                                |                     |      |     |       |  |  |
| 命令行参               | gtest_also_run_disabled_tests=1                      |                     |      |     |       |  |  |
| 数示例                | gtest_also_run_disabled_tests=0                      |                     |      |     |       |  |  |
| 代码指定               | testing::FLAGS_gtest_also_run_disabled_tests = true; |                     |      |     |       |  |  |
| 示例                 | testing::FLAGS_gtest_also_run_disab                  | oled_tests = false; |      |     |       |  |  |

| 表 6.9 | 运行参数 | gtest_ | _also_ | _run_ | _disabled_ | _tests |
|-------|------|--------|--------|-------|------------|--------|
|-------|------|--------|--------|-------|------------|--------|

#### 3. gtest\_list\_tests

如果读者只想查看当前写了哪些用例,并不想执行任何用例,可以使用"gtest\_list\_tests" 参数来实现。将参数"gtest\_list\_tests"设置为 true,那么 gtest 在运行时只会列出所有测试用例的名称,不会执行具体的用例。"gtest\_list\_tests"参数的详细说明详见表 6.10。

|  | 表 6.10 | 运行参数 gtest_ | _list_ | tests |
|--|--------|-------------|--------|-------|
|--|--------|-------------|--------|-------|

| 参数名称       | gtest_list_tests                         | 参数类型     | bool    | 默认值 | false |  |
|------------|------------------------------------------|----------|---------|-----|-------|--|
| 会新识品       | 1)设置为 true 时,只会列出所有测                     | 则试用例,不会执 | n.行测试用例 |     |       |  |
| <b>参</b> 奴 | 2) 不支持环境变量                               |          |         |     |       |  |
| 命令行参       | gtest_list_tests=1                       |          |         |     |       |  |
| 数示例        | gtest_list_tests=0                       |          |         |     |       |  |
| 代码指定       | testing::FLAGS_gtest_list_tests = true;  |          |         |     |       |  |
| 示例         | testing::FLAGS_gtest_list_tests = false; |          |         |     |       |  |

# 6.7.2 控制用例执行过程的参数

使用控制用例执行过程的运行参数可以方便的控制测试重复执行以及随机执行。控制 测试用例执行过程的运行参数有三个,gtest\_repeat、gtest\_shuffle、gtest\_random\_seed。

### 1. 运行参数 gtest\_repeat

在进行测试时,有时候需要将选中的测试用例执行多次,可以通过多次启动测试程序 或多次调用 "RUN\_ALL\_TESTS()"来实现。gtest 提供了另外一个更方便的方法,那就是 "gtest\_repeat"参数,通过 "gtest\_repeat"参数可以轻松指定测试用例执行的次数。 "gtest\_repeat"参数的详细说明详见表 6.11。

表 6.11 运行参数 gtest\_repeat

| 参数名称 gtest_repeat | 参数类型 | int | 默认值 | 1 |
|-------------------|------|-----|-----|---|
|-------------------|------|-----|-----|---|

## 续上表

| <u> </u>    | 1)设置用途循环执行的次数                                       |
|-------------|-----------------------------------------------------|
| <b>少</b> 奴  | 2)设置为-1时,表示无限循环                                     |
| 环境变量        | 变量名: GTEST_REPEAT                                   |
| 示例          | 变量值: 1                                              |
| 命令行参        | gtest_repeat=10                                     |
|             |                                                     |
| 数示例         | gtest_repeat=-1                                     |
| 数示例<br>代码指定 | gtest_repeat=-1<br>testing::FLAGS_gtest_repeat = 1; |

# 2. gtest\_shuffle

gtest 执行测试用例的顺序在通常情况下是由测试用例的代码的编译顺序所决定的。 gtest 还可以指定测试顺序随机,其中随机种子可以使用系统产生的,也可以自定义。测试 用例随机执行将使用到"gtest\_shuffle"参数,详细信息详见表 6.12。

表 6.12 运行参数 gtest\_shuffle

| 参数名称 | gtest_shuffle                      | 参数类型     | bool | 默认值 | false |  |
|------|------------------------------------|----------|------|-----|-------|--|
| 参数说明 | 1)设置为 true 时,各个测试用例的               | 的执行顺序将会是 | 是随机的 |     |       |  |
| 环境变量 | 变量名: GTEST_SHUFFLE                 |          |      |     |       |  |
| 示例   | 变量值:1                              |          |      |     |       |  |
| 命令行参 | gtest_shuffle=1                    |          |      |     |       |  |
| 数示例  | gtest_shuffle=0                    |          |      |     |       |  |
| 代码指定 | testing::FLAGS_gtest_shuffle=true  |          |      |     |       |  |
| 示例   | testing::FLAGS_gtest_shuffle=false |          |      |     |       |  |

3. gtest\_random\_seed

前面讲到,可以让 gtest 执行测试用例的顺序是随机的,那么随机种子就可以通过参数 "gtest\_random\_seed" 来指定。"gtest\_random\_seed" 参数的详细信息详见表 6.13。

表 6.13 运行参数 gtest\_random\_seed

| 参数名称       | gtest_random_seed                     | 参数类型    | int | 默认值 | 0 |
|------------|---------------------------------------|---------|-----|-----|---|
| 会新识品       | 1) 设置 gtest_shuffle 中的随机种子            |         |     |     |   |
| <b>参</b> 奴 | 2)设置为0时,Gtest将使用系统                    | 时间作为随机种 | 子   |     |   |
| 环境变量       | 变量名: GTEST_RANDOM_SEED                |         |     |     |   |
| 示例         | 变量值: 0                                |         |     |     |   |
| 命令行参       | stast random cood-0                   |         |     |     |   |
| 数示例        | gtest_random_seed=0                   |         |     |     |   |
| 代码指定       | tastinguELACS stast random good       | _ 0.    |     |     |   |
| 示例         | testing::FLAGS_gtest_random_seed = 0; |         |     |     |   |

# 6.7.3 控制测试输出信息的参数

在测试过程中,有时候需要对 gtest 输出的内容进行改变,这时候可以使用控制测试输 出信息的运行参数进行控制。控制测试输出信息的参数有三个,gtest\_color、gtest\_print\_time 和 gtest\_output。

# 1. gtest\_color

gtest 默认会使用不同的颜色来输出不同的信息,例如成功的用例用绿色表示,失败的 用例用红色表示。当不需要使用不同的颜色来输出不同的信息时就可以使用运行参数 gtest\_color 来进行控制。参数"gtest\_color"的详细信息详见表 6.14。

| 参数名称             | gtest_color                        | 参数类型 | string | 默认值 | "auto" |
|------------------|------------------------------------|------|--------|-----|--------|
| <del>公米</del> 公田 | 1) 设置 Gtest 是否以不同的颜色显示不同的信息        |      |        |     |        |
| <b>少</b> 奴       | 2)可以为"auto"、"yes"或"no"             |      |        |     |        |
| 环境变量             | 变量名: GTEST_COLOR                   |      |        |     |        |
| 示例               | 变量值: auto                          |      |        |     |        |
| 命令行参             | gtest_color=yes                    |      |        |     |        |
| 数示例              |                                    |      |        |     |        |
| 代码指定             | tastinguELACS stast color = "no";  |      |        |     |        |
| 示例               | $testingrLAGS_glest_color = 110$ ; |      |        |     |        |

### 表 6.14 运行参数 gtest\_color

# 2. gtest\_print\_time

gtest 在执行用例时,默认会打印每个用例的执行时间,每个用例集的执行时间,以及 所有用例执行的总时间。使用参数 "gtest\_print\_time"可以设置是否在执行用例时打印时 间时间。参数 "gtest\_print\_time" 的详细说明详见表 6.15。

| 表 6.15 运行 | 診数 gtest_ | _print_ | _time |
|-----------|-----------|---------|-------|
|-----------|-----------|---------|-------|

| 参数名称 | gtest_print_time                      | 参数类型 | bool | 默认值 | true |
|------|---------------------------------------|------|------|-----|------|
| 参数说明 | 1)设置 Gtest 执行时是否打印执行用例所用的时间           |      |      |     |      |
| 环境变量 | 变量名: GTEST_PRINT_TIME                 |      |      |     |      |
| 示例   | 变量值:1                                 |      |      |     |      |
| 命令行参 | gtest_print_time=1                    |      |      |     |      |
| 数示例  | gtest_print_time=0                    |      |      |     |      |
| 代码指定 | testing::FLAGS_gtest_print_time=true; |      |      |     |      |
| 示例   | testing::FLAGS_gtest_print_time=fals  | se;  |      |     |      |

# 3. gtest\_output

在运行测试用例时,gtest不止可以在控制台中打印信息,还可以将测试的相关信息打印到一个 xml 文件中,以方便其他程序进行分析。为了实现这一功能,将使用到一个参数 "gtest\_output" 。参数 "gtest\_output" 的详细说明详见表 6.16。

## 表 6.16 运行参数 gtest\_output

| 参数名称                                                | gtest_output                               | 参数类型          | string | 默认值 |  |
|-----------------------------------------------------|--------------------------------------------|---------------|--------|-----|--|
|                                                     | 1)将 Gtest 执行的结果输出到一个 xml 文件中               |               |        |     |  |
| 会发出日                                                | 2) 设置为"xml:"时,以 xml 文件                     | 文件格式输出到进程工作目录 |        |     |  |
| <b>参级说明</b> 3) 设置为"xml:h:\"时,以 xml 文件格式输出到 h 盘的根目录下 |                                            |               |        |     |  |
|                                                     | 4)设置为"xml:h:\123.xml"时,以 xml 文件格式输出到指定的文件下 |               |        |     |  |
| 环境变量                                                | 变量名: GTEST_OUTPUT                          |               |        |     |  |
| 示例                                                  | 变量值: xml:                                  |               |        |     |  |

续上表

| 命令行参 | gtest_output=xml:h:\                            |
|------|-------------------------------------------------|
| 数示例  |                                                 |
| 代码指定 | testing::FLAGS_gtest_output = "xml:h:\123.xml"; |
| 示例   |                                                 |

# 6.7.4 控制异常处理的参数

在测试过程中,程序有时候可能会出现一些异常,那么就需要 gtest 能够处理这些异常, 而不至于测试崩溃,这时候就可以用到控制异常处理的参数。控制异常处理的运行参数有 三个,gtest\_break\_on\_failure、gtest\_throw\_on\_failure 和 gtest\_catch\_exceptions。

# 1. gtest\_break\_on\_failure

使用参数 "gtest\_break\_on\_failure"可以告诉是否在用例执行失败时触发一个断点。由于触发的断点位于 gtest 的代码中,所以这一特性基本上不会使用到,因为一旦出现错误,我们希望能够调试产品代码或测试代码,而不是要调试 gtest 的代码。参数 "gtest\_break\_on\_failure"的详细说明详见表 6.17。

| 参数名称 | gtest_break_on_failure                       | 参数类型 | bool | 默认值 | false |
|------|----------------------------------------------|------|------|-----|-------|
| 参数说明 | 1)用例执行失败时,是否触发一个断点                           |      |      |     |       |
| 环境变量 | 变量名: GTEST_BREAK_ON_FAILURE                  |      |      |     |       |
| 示例   | 变量值: 0                                       |      |      |     |       |
| 命令行参 | gtest_break_on_failure=1                     |      |      |     |       |
| 数示例  | gtest_break_on_failure=0                     |      |      |     |       |
| 代码指定 | testing::FLAGS_gtest_break_on_failure=true;  |      |      |     |       |
| 示例   | testing::FLAGS_gtest_break_on_failure=false; |      |      |     |       |

#### 2. gtest\_throw\_on\_failure

使用参数 "gtest\_throw\_on\_failure" 可以告诉是否在用例执行失败时抛出一个异常。在 实际测试中,这一特性基本上不会使用到。参数 "gtest\_throw\_on\_failure" 的详细说明详见 表 6.18。

| 参数名称 | gtest_throw_on_failure                         | 参数类型 | bool | 默认值 | false |
|------|------------------------------------------------|------|------|-----|-------|
| 参数说明 | 1)设置为 true 时,当用例执行失败时,gtest 将抛出一个异常            |      |      |     |       |
| 环境变量 | 变量名: GTEST_THROW_ON_FAILURE                    |      |      |     |       |
| 示例   | 变量值: 0                                         |      |      |     |       |
| 命令行参 | gtest_throw_on_failure=1                       |      |      |     |       |
| 数示例  | gtest_throw_on_failure=0                       |      |      |     |       |
| 代码指定 | testing::FLAGS_gtest_throw_on_failure = true;  |      |      |     |       |
| 示例   | testing::FLAGS_gtest_throw_on_failure = false; |      |      |     |       |

# 3. gtest\_catch\_exceptions

在测试过程中,有时候经常会遇到产品代码和测试代码抛出异常的情况,出现这种情况通常会使测试中断。gtest提供了一种特性,可以让测试程序不会在抛出异常的时候中断, 而是继续执行测试用例。参数"gtest\_catch\_exceptions"就是gtest提供的特性,可以使用 参数 "gtest\_catch\_exceptions"告诉 gtest 是否捕获测试代码或产品代码中的异常。参数 "gtest\_catch\_exceptions"的详细说明详见表 6.19。

| 表 6.19 运行参数 gtest_catch | exceptions |
|-------------------------|------------|
|-------------------------|------------|

| 参数名称 | gtest_catch_exceptions                       | 参数类型                        | bool | 默认值 | true |
|------|----------------------------------------------|-----------------------------|------|-----|------|
| 参数说明 | 1) 是否捕获测试用例或产品代码中抛出的异常信息                     |                             |      |     |      |
| 环境变量 | 变量名: GTEST_CATCH_EXCEPT                      | 变量名: GTEST_CATCH_EXCEPTIONS |      |     |      |
| 示例   | 变量值:1                                        |                             |      |     |      |
| 命令行参 | gtest_catch_exceptions=1                     |                             |      |     |      |
| 数示例  | gtest_catch_exceptions=0                     |                             |      |     |      |
| 代码指定 | testing::FLAGS_gtest_catch_exceptions=true;  |                             |      |     |      |
| 示例   | testing::FLAGS_gtest_catch_exceptions=false; |                             |      |     |      |

# 6.8 gtest 断言扩展--任意类型数组比较

在 6.3.8 小节中介绍了如何使用 EXPECT\_PRED\_FORMAT 实现自定义的断言,这个特性用于应付测试工作已经绰绰有余了,但是笔者觉得还不够完美,只能支持指定的数据类型,同时每次比较时还得指定比较函数。接下来对 6.3.8 中的自定义断言进行改进。首先将程序清单 6.16 中的判断函数改成函数模板,详见程序清单 6.34。

| 程序清单 6.34 | 比较两个数组的函数模板 |
|-----------|-------------|
|-----------|-------------|

| 1  | template <int eqmod,="" t="" typename=""></int>                      |
|----|----------------------------------------------------------------------|
| 2  | testing::AssertionResult TestArrayFormat(char* strExp, char* strAct, |
| 3  | char* strLen, const T* exp, const T* act, unsigned len)              |
| 4  | {                                                                    |
| 5  | bool flag = eqmod;                                                   |
| 6  | for (int $i = 0$ ; $i < len; i++$ )                                  |
| 7  | {                                                                    |
| 8  | if (exp[i] != act[i])                                                |
| 9  | {                                                                    |
| 10 | flag = !flag;                                                        |
| 11 | break;                                                               |
| 12 | }                                                                    |
| 13 | }                                                                    |
| 14 |                                                                      |
| 15 | if (flag) return testing::AssertionSuccess();                        |
| 16 |                                                                      |
| 17 | testing::Message msg;                                                |
| 18 | msg << "\nexcept is " << strExp << ":\n";                            |
| 19 | for (int $i = 0$ ; $i < len; i++$ )                                  |
| 20 | {                                                                    |
| 21 | msg << exp[i] << " ";                                                |
| 22 | }                                                                    |
| 23 | msg << "\nactually is " << strAct << ":\n";                          |
| 24 | for (int $i = 0$ ; $i < len; i++$ )                                  |

| 25 |   | {                                                         |
|----|---|-----------------------------------------------------------|
| 26 |   | msg << act[i] << " ";                                     |
| 27 |   | }                                                         |
| 28 |   | $msg << "\nlength is " << strLen << ": " << len << "\n";$ |
| 29 |   | return testing::AssertionFailure(msg);                    |
| 30 | } |                                                           |

在程序清单 6.34 中,使用函数模板实现了任意类型数组的比较,同时可以支持相同时 返回成功或不同时返回成功。

为了实现不需要每次都指定比较函数,可以对 EXPECT\_PRED\_FORMAT3 作进一步封装,得到如程序清单 6.35 所示的 4 个比较数组的断言。

程序清单 6.35 比较数组的断言

| 1  | /* EXPECT 系列断言:两个数组必须相同 */                             |
|----|--------------------------------------------------------|
| 2  | #define EXPECT_ARRAY_EQ(exp, act, len) $\setminus$     |
| 3  | EXPECT_PRED_FORMAT3(TestArrayFormat<1>, exp, act, len) |
| 3  |                                                        |
| 4  | /* EXPECT 系列断言:两个数组必须不同 */                             |
| 5  | #define EXPECT_ARRAY_NE(exp, act, len) $\setminus$     |
| 6  | EXPECT_PRED_FORMAT3(TestArrayFormat<0>, exp, act, len) |
| 7  |                                                        |
| 8  | /* ASSERT 系列断言:两个数组必须相同 */                             |
| 9  | #define ASSERT_ARRAY_EQ(exp, act, len) \               |
| 10 | ASSERT_PRED_FORMAT3(TestArrayFormat<1>, exp, act, len) |
| 11 |                                                        |
| 12 | /* ASSERT 系列断言:两个数组必须不同 */                             |
| 13 | #define ASSERT_ARRAY_NE(exp, act, len) \               |
| 14 | ASSERT_PRED_FORMAT3(TestArrayFormat<0>, exp, act, len) |
|    | 在程序清单 6.35 中,分别实现了比较数组相同和不同的 EXPECT 版本和 ASSERT 版       |

本。当后续需要对数组进行比较时,按如下所示的方式使用即可:

EXPECT\_ARRAY\_EQ (expArray, actArray, 5);

使用同样的方法,还可以扩展许多 gtest 没有的其他断言,读者可以根据需要自行尝试。

# 第7章 仿制对象

#### ▲本章导读

在进行测试的过程中, 被测模块通常需要依赖其他模块。当被测模块依赖的其他模块 还没有开发完成或者还不稳定时, 就需要使用测试桩来代替。开发一个测试桩的工作量和 开发一个实际的模块的工作量是相当的。

使用 gmock 可以快速的生成测试桩,这样在测试过程中就不需要关心如何生成测试桩, 把主要精力放在测试用例的编写上。本章主要介绍 gmock 的具体用法。

# 7.1 测试桩

在第6章介绍了如何使用 gtest 来编写测试代码。那么是不是在编写测试代码的过程中 就没有任何问题了呢?首先来看看要测试的模块在实际产品中位置。被测模块在实际产品 中的位置详见图 7.1。

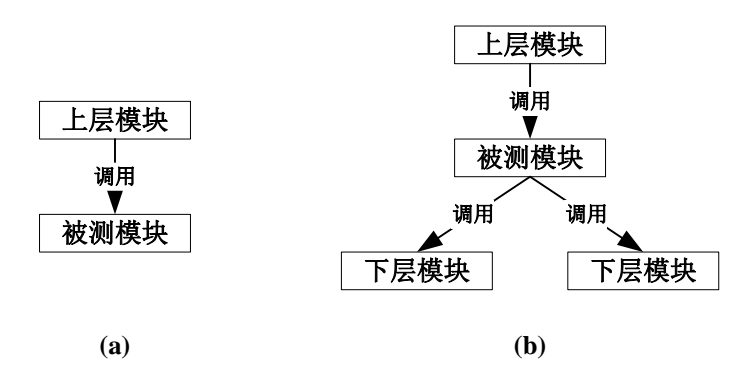

图 7.1 被测代码在实际产品中的位置

假如直接使用测试用例代替上层模块进行测试。在测试用例中指定被测模块需要的输入,并检查被测模块的输出是否正确。测试模型详见图 7.2。

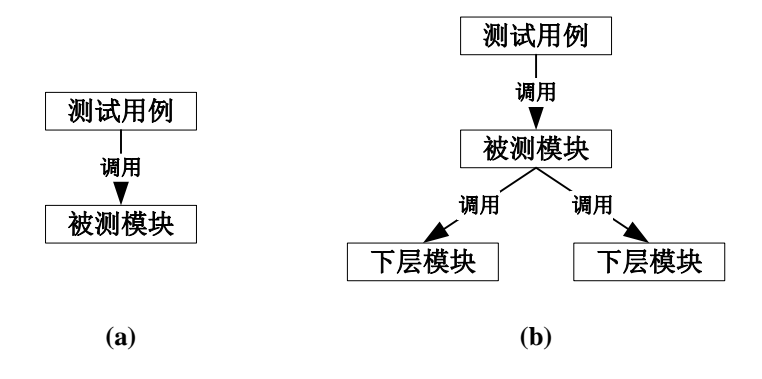

图 7.2 不使用测试桩的测试模型

对于图 7.2(a)中的模型,测试并不会有什么问题。但是在图 7.2(b)的模型中,由于被测 依赖了下层模块,至少有以下几个问题是值得考虑的:

- 下层模块有可能还没有开发出来,在这种情况下必须等下层模块开发出来才能进行测试;
- 下层模块有可能还不稳定,发现问题时不容易定位;
- 下层模块有可能依赖于其他模块,那必须要下层模块依赖的所有模块都开发完成

才能测试;

 下层模块有可能依赖于具体硬件平台,必须要在指定的平台上才能运行测试,测 试无法自动化。

即使我们比较幸运,以上的几个问题都不会遇到,也还会遇到一个问题:如何比较方 便的控制下层模块的行为。在测试的过程中,有时候需要下层模块能够返回一些特定的异 常数据,而下层模块总是以既定的方式运行,并不受控制。那么就需要一种方法比较方便 的控制下层模块的行为。\_\_\_\_\_\_

使用测试桩能够很方便的满足这一需求。可以将图 7.2(b)中的下层模块使用测试桩代替,并且在测试桩中加 入控制的接口,这样就能在测试用例中比较方便的控制 测试桩的行为。替换后的模型详见图 7.3。 测试用例 调用 控制 被测模块 调用 调用 调用 调用 调用 调用 测试桩

在图 7.3 的模型中,除了可以在测试用例中控制测 试桩返回给被测模块的数据外,还可以在测试桩中验证 被测模块传递给下层模块的参数,这样能够保证测试更 全面。

图 7.3 使用测试桩的测试模型

既然可以使用测试桩代替下层模块,接下来要考虑的问题就是如何生成测试桩。在实际操作过程中,可以有以下三种方法可以生成测试桩:

- 返回固定值:测试桩返回固定的值,该方法实现最简单。缺点是无法验证调用参数的正确性,也无法对返回值进行控制。使用该方法无法进行全面测试,在某些场合下测试效果还不如直接用真实的下层模块。
- 模拟真实的下层模块:测试桩完全模拟下层模块的行为,该种方法实现的测试桩 与真实的情况最接近,比起上一种方法测试效果大大提升了。缺点是测试桩开发 难度大,如果想要模拟异常情况,则开发难度将会比实际的产品代码难上数倍。
- 使用仿制对象:测试桩只实现下层函数的原型,在实际测试过程中被调用时再验证传入的参数并设置返回值。要实现在调用时再进行验证并设置返回值难度实际与上一种方法相当了,幸运的是目前已有测试框架实现了生成仿制对象并对仿制对象进行控制的方法,那么使用该方法开发测试桩的难度就大大降低了。

通过比较三种方法可知,使用仿制对象生成测试桩难度不高,同时又能够达到比较好 的测试效果,所以在实际测试过程中推荐使用第三种方法。

# 7.2 仿制对象的概念

### 7.2.1 什么是仿制对象

在上一节中提到仿制对象,那么仿制对象是什么,仿制对象又能做什么呢?

当被测模块在调用下层模块的时候,其实并不需要关心下层模块具体做了什么,只需 要将数据输出到下层模块然后再从下层模块获取输入就可以了。

所以仿制对象并不需要完全模拟下层模块的功能,只需要对被测模块输出到下层模块 的数据进行验证,同时模拟下层模块给被测模块提供输入即可。同时仿制对象还需要提供 控制接口以方便开发者在测试用例中对其进行控制。

由此可以得出仿制对象的定义:仿制对象是这样的一种对象,它模拟被测模块依赖的 下层模块给被测模块提供数据,同时检查被测模块传递给下层模块的数据,同时提供测试 用例控制的接口并为测试用例返回状态。

由此可以得出仿制对象的三大功能:

- 以输出参数和返回值的方式为被测模块提供数据;
- 检查被测模块调用下层模块时传递的参数;
- 提供与测试用例交互的接口。

鉴于仿制对象的这些特性,在测试过程中,可以使用仿制对象替代下层模块,保证与 被测模块进行数据交互的同时又方便对测试过程进行控制。

仿制对象在测试中的地位详见图 7.4。

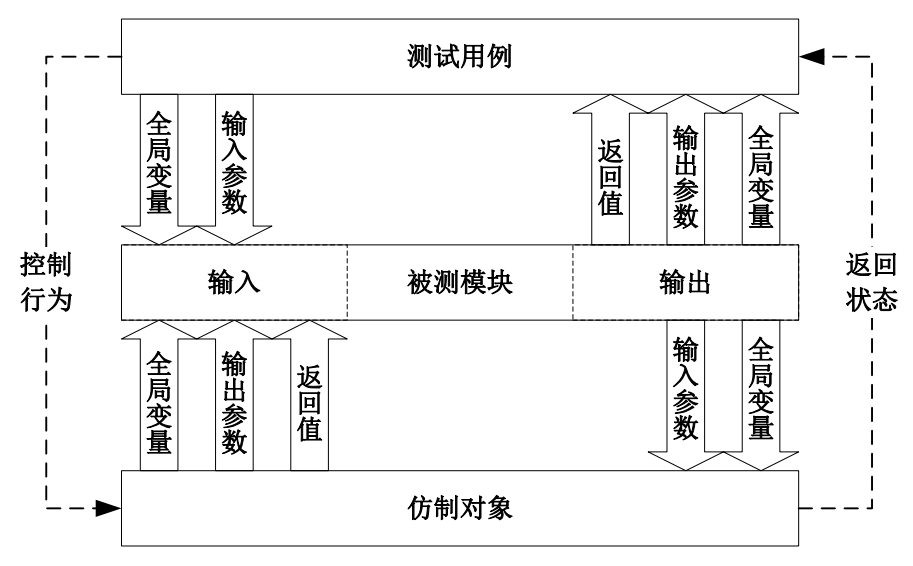

图 7.4 仿制对象在测试中的地位

从图 7.4 中可以看出,仿制对象可以验证被测模块通过输入参数和全局变量输出到下 层模块的数据,同时可以通过输出参数、返回值以及全局变量为被测模块提供输入。同时 测试用例可以比较方便的控制仿制对象如何工作。

# 7.2.2 gmock 是什么

gmock 是 google 公司开发的另外一个开源的单元测试框架,它与 gtest 配合使用,实现了仿制对象的功能。

gmock 实现了以下功能:

- 验证下层模块对应的函数是否被调用,调用使用的参数是否正确,调用的次数和 顺序是否正确;
- 指定下层模块对应的函数每次被调用时返回给被测模块的数据;
- 指定下层模块被调用时的具体行为。

# 7.3 gmock 测试环境搭建

# 7.3.1 gmock 获取

gmock的软件包不需要单独下载,在5.2节中下载的gtest的软件包中已经包含了gmock的源代码,位于 "googlemock"目录下。打开 "googletest" 文件夹,可以看到里面有多个文件和文件夹,如图 7.5 所示为其中部分文件夹。

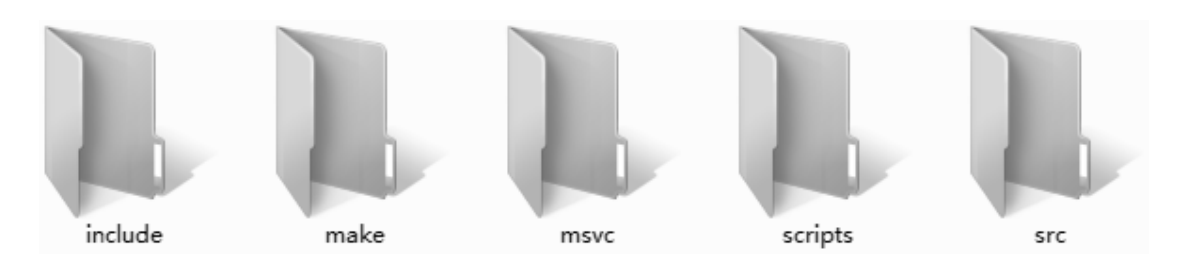

图 7.5 gmock 目录下的部分内容

"include"是相关的头文件,"src"目录下是相关的源文件,"msvc"是 Visual Studio 的项目文件。

# 7.3.2 Visual Studio 2013 测试环境搭建

### 1. 编译 gmock 库文件

与 gtest 一样,可以把 gmock 的源文件编译成静态库,那么在以后编写测试代码时就可以直接使用。

打开图 7.5 中的"msvc"文件夹,可以看到里面有两个目录"2005"、"2010"和"2015", 分别对应 Visual Studio 不同版本。进入"2010"目录,可以看到有 1 个解决方案文件以及 多个项目文件,详见图 7.6 所示。

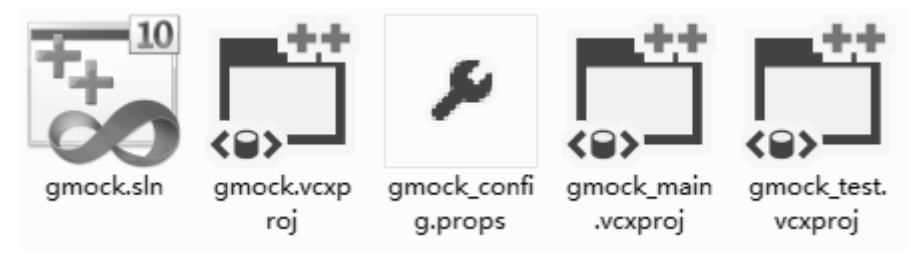

图 7.6 gmock 的 vs 项目

打开 gmock.sln,可以看到项目和解决方案升级对话框,直接点击确定即可。

打开解决方案后,可以看到里面有 3 个项 目文件,详见图 7.7。选择 gmock 项目,执行 生成操作,即可生成 gmock 的静态库文件。在 gmock 项目中,默认是生成 Debug 版本的的库 文件,要生成 Release 版本的库文件,将应用 程序配置切换到 Release 再次执行生成操作即 可。

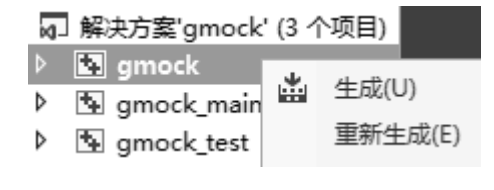

图 7.7 生成库文件

执行生成操作后,可以看到在"2010"目录下多出了两个子"Win32-Debug"和 "Win32-Release",里面分别存放了 Debug 版本和 Release 版本的静态库。

gmock 默认生成的是使用 Visual Studio 静态运行库版本的库文件,如果需要生成使用 Visual Studio 动态运行库版本的库文件,自行修改项目的配置后重新生成即可。

## 2. 配置 Visual Studio 测试项目

使用 5.3.3 节中的方法创建一个空项目。

在完成了项目的创建后,接下来需要对项目进行配置。在项目属性中,找到"C/C++"下面的"常规"选项卡,在"附加包含目录"选项中添加 gtest 的 include 目录和 gmock 的 include 目录。详见图 7.8。

| 附加包含目录                                                                                                    | x |
|----------------------------------------------------------------------------------------------------|---|
|                                                                                                    | Ŷ |
| D:\Program Files\googletest-release-1.8.0\googletest\include<br>D:\Program Files\googletest-release-1.8.0\googlemock\include | Î |

图 7.8 添加包含目录

在项目属性中,找到"链接器"下面的"输入"选项卡,在"附加依赖项"中添加前 面生成的 gmock 库文件。详见图 7.9。

| LeapyearTest 属性页 |   |                 | 2 🗙                                                 |
|------------------|---|-----------------|-----------------------------------------------------|
| 配置(C): Debug     |   | ▼ 平台(P): 活      | 动(Win32) ▼ 配置管理器(O)                                 |
| ▶ 通用属性           |   | 附加依赖项           | <pre>emock\msvc\2010\Win32-Debug\gmock.lib;%(</pre> |
| ▲ 配置属性           |   | 忽略所有默认库         |                                                     |
| 常规               |   | 忽略特定默认库         |                                                     |
| 调试               |   | 模块定义文件          |                                                     |
| VC++ 目录          | Ξ | 将模块添加到程序集       |                                                     |
| ▷ C/C++          |   | 嵌入托管资源文件        |                                                     |
| ▲ 链接器            |   | 强制符号引用          |                                                     |
| 常规               |   | 延迟加载的 DLL       |                                                     |
| 输入               |   | 程序集链接资源         |                                                     |
| 清单文件             |   |                 |                                                     |
| 调试               |   |                 |                                                     |
| 系统               |   |                 |                                                     |
| 优化               |   |                 |                                                     |
| 嵌入的 IDL          |   | 附加依赖项           |                                                     |
| Windows 元数据      |   | 指定要添加到链接命令行的附加项 | [例如 kernel32.lib]                                   |
| 高级               | - |                 |                                                     |
|                  |   |                 | 确定 取消 应用(A)                                         |

图 7.9 添加库文件

在添加"附加包含目录"以及"附加依赖项"目录时,要注意需要分别在 Debug 和 Release 两种配置下分别添加。由于 gmock 库文件默认使用的是 Visual Studio 静态运行库, 需要设置项目使用的运行库为静态运行库。详见图 7.10。

| LeapyearTest 属性页                                                                        |                                                                                                    | 8 23                                                                                                    |
|-----------------------------------------------------------------------------------------|----------------------------------------------------------------------------------------------------|----------------------------------------------------------------------------------------------------|
| 配置(C): Debug                                                                            | ▼ 平台(P): 活动(M                                                                                                    | Vin32) ▼ 配置管理器(O)                                                                                                    |
| 常规<br>调试<br>VC++目录<br>↓ C/C++<br>常规<br>优化<br>预处理器<br>代码生成<br>语言<br>预编译头<br>输出文件<br>浏览信息 | ▲ 启用字符串池<br>启用最小重新生成<br>启用 C++ 异常<br>较小类型检查<br>基本运行时检查<br>基本运行时检查<br>直用函数级链接<br>启用函数级链接<br>启用并行代码生成<br>启用增强指令集<br>浮点模型<br>启用浮点异常 | 是 (/Gm)<br>是 (/EHsc)<br>否<br>两者(/RTC1 , 等同于 /RTCsu) (/RTC1)<br>多线程调试 (/MTd)<br>家线程 (/MT)<br>多线程调试 (/MTd)<br>多线程调试 DLL (/MD)<br>多线程调试 DLL (/MDd)<br>来设置<br>精度 (/fp:precise) |
| 高级<br>所有选项<br>命令行<br>▶ 链接器                                                              |                                                                                                    | /MTd, /MD, /MDd)<br>确定 取消 应用(A)                                                                                                    |

图 7.10 修改运行库类型

# 3. 添加文件

在完成了项目的配置后,接下来就可以添加文件到项目中了。首先新增一个"main.cpp" 文件到项目中,并在这个文件中添加 main 函数。详见程序清单 7.1。

程序清单 7.1 gmock 的 main 函数

| 1 | <pre>#include <gtest gtest.h=""></gtest></pre> |
|---|------------------------------------------------|
| 2 | <pre>#include <gmock.h></gmock.h></pre>        |
| 3 |                                                |
| 4 | int main(int argc, char** argv)                |
| 5 | {                                              |
| 6 | testing::InitGoogleMock(&argc, argv);          |
| 7 | return RUN_ALL_TESTS();                        |
| 8 | }                                              |

在编写测试代码时,凡用到 gtest 的特性的地方都需要包含头文件 gtest/gtest.h,凡用到 gmock 的特性的地方都需要包含头文件 gmock/gmock.h。

第6行的 testing::InitGoogleMock(&argc, argv)是使用命令行参数来初始化 gmock,在 初始化 gmock 时,同时也会对 gtest 进行初始化。从这里可以看出 gmock 也可以接收命令 行参数。实际上,gmock 并不处理命令行参数,而是直接将命令行参数传递给 gtest 使用。

第7行的RUN\_ALL\_TESTS()告诉gtest运行的所有的测试用例

在添加了 main.cpp 后,尝试编译项目并进行运行,运行的结果详见图 7.11。

| C:\Windows\system32\cmd.exe |                                         |     |  |  |  |  |
|-----------------------------|-----------------------------------------|-----|--|--|--|--|
| [====]                      | Running Ø tests from Ø test cases.      |     |  |  |  |  |
| [====]                      | 0 tests from 0 test cases ran. (4 ms to | tal |  |  |  |  |
| [ PASSED ]                  | Ø tests.                                |     |  |  |  |  |

# 图 7.11 gmock 运行结果

同样,笔者也提供了 gmock 的 Visual Studio 模板,只要安装了模板,就可以直接使用 模板创建 gmock 测试项目。下载链接为: https://www.zlg.cn/books/software\_unit\_testing.zip。

# 7.3.3 Eclipse 测试环境搭建

# 1. 配置 Eclipse 项目

使用 5.4.4 节中的方法创建一个空项目。

在完成了项目的创建后,接下来需要对项目进行配置。在项目属性页面,选择"C/C++ Build"里面的"Settings",找到"Tool Settings"选项卡中的"GCC C++ Compiler→Includes", 在头文件路径中添加 googletest 的目录和 googlemock 的目录以及对应的 include 目录。详见 图 7.12。

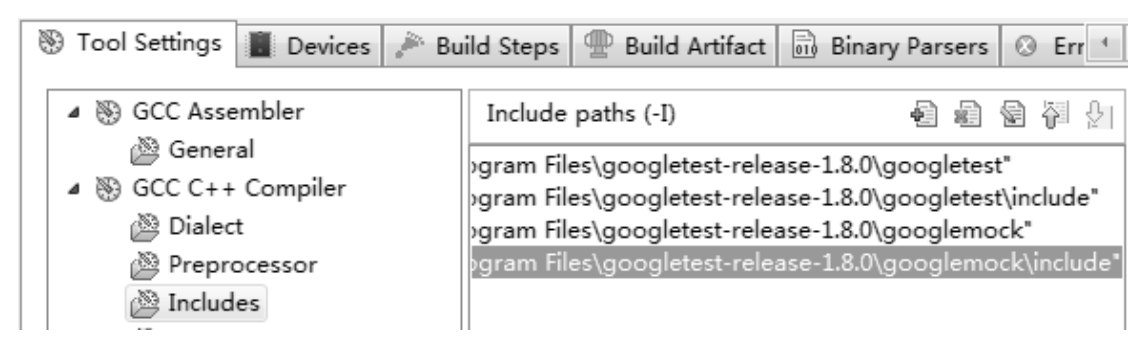

# 图 7.12 添加 Include 路径

找到"Tool Settings"选项卡中的"GinGW C++ Linker→Libraries",在依赖库列表中添加"pthread"。详见图 7.13。

| 🛞 Tool Settings | Devices            | 🎤 Bu | ild Steps | 🚇 Build Artifact | 🗟 Binar | ry Par | sers | ۲ | Eri | r 💷 |
|-----------------|--------------------|------|-----------|------------------|---------|--------|------|---|-----|-----|
| ▷ 🛞 GCC Asse    | embler<br>Compiler |      | Librarie  | s (-l)           |         | Ð      |      | 6 |     | Ŷ١  |
|                 | ompiler            |      | pthread   |                  |         |        |      |   |     |     |
| Gener           | al                 |      |           |                  |         |        |      |   |     |     |
| C Librari       | les                |      |           |                  |         |        |      |   |     |     |

# 图 7.13 添加 pthread 库

接下来需要将 gtest 源文件中的 gtest-all.cc 文件添加到项目中,同时还需要将 gmock 源文件中的 gmock-all.cc 文件添加到项目中。在项目的右键菜单中选择"New→File",在 弹出的添加文件对话框中,打开高级选项,选中"Link to file in the file system",找到对 应的文件,将其添加到项目中。详见图 7.14。

| File name: | gmock-all.cc                         |        |           |
|------------|--------------------------------------|--------|-----------|
| < Advan    | iced                                 |        |           |
| 🔽 Link to  | file in the file system              |        |           |
| t-releas   | se-1.8.0\googlemock\src\gmock-all.cc | Browse | Variables |

图 7.14 添加 gmock-all.cc 文件

### 2. 添加文件

在完成了项目的配置后,接下来就可以添加文件到项目中了。首先新增一个"main.cpp" 文件到项目中,并在这个文件中添加 main 函数。详见程序清单 7.2。

# 程序清单 7.2 main 函数

```
    #include <gtest/gtest.h>
    #include <gmock/gmock.h>
    int main(int argc, char** argv)
    {
    testing::InitGoogleMock(&argc, argv);
    return RUN_ALL_TESTS();
    }
    在添加了 main cpn 后, 尝试编译项目并进行运
```

在添加了 main.cpp 后,尝试编译项目并进行运行,运行结果如下所示。

[=====] Running 0 tests from 0 test cases.

[=====] 0 tests from 0 test cases ran. (0 ms total)

[ PASSED ] 0 tests.

接下来可以将产品代码添加到项目中,并为其编写测试用例了。

同样,笔者也提供了 gmock 的 Eclipse 模板,只要导入模板,就可以直接进行测试代码的编写。下载链接为:https://www.zlg.cn/books/software\_unit\_testing.zip。

# 7.4 本章示例说明

为了更好的理解 gmock,本章将围绕两个示例来进行讲解,一个是 led 的控制代码, 另一个是 Modbus 数据收发的代码。

# 7.4.1 led 控制代码

本例中的 led 是通过 gpio 进行控制,所以在实现上会比较简单,直接调用 gpio 相关的 代码就可以实现 led 的控制。为了测试代码与平台进行有效隔离,需要将使用测试桩来代 替 gpio 相关的代码。

led 控制代码的类型及函数声明详见程序清单 7.3。

程序清单 7.3 led 控制代码各函数的声明

| 1  | <pre>typedef struct am_led_info {</pre>                                                  |                       |              |  |
|----|------------------------------------------------------------------------------------------|-----------------------|--------------|--|
| 2  | uint32_t pin;                                                                            | /* LED 占用的 GPIO 引脚 */ |              |  |
| 3  | bool_t active_low;                                                                       | /* LED 亮时引脚是否低电平 */   |              |  |
| 4  | } am_led_info_t;                                                                         |                       |              |  |
| 5  |                                                                                          |                       |              |  |
| 6  | void am_led_init(const am_led_info_t *p_led_info, const uint32_t led_num); /* LED 初始化 */ |                       |              |  |
| 7  | void am_led_set(uint8_t led_                                                             | /* 设置 LED 状态 */       |              |  |
| 8  | void am_led_on(uint8_t led_                                                              | id);                  | /* 点亮 LED */ |  |
| 9  | void am_led_off(uint8_t led_                                                             | /* 关闭 LED */          |              |  |
| 10 | bool_t am_led_get(uint8_t le                                                             | /* 获取 LED 状态 */       |              |  |

其中 led 控制代码使用到的部分 gpio 控制的函数声明详见程序清单 7.4。

1 2 3

| int am_gpio_pin_cfg(int pin, uint32_t flags); | /* gpio 初始化 */   |
|-----------------------------------------------|------------------|
| int am_gpio_get(int pin);                     | /* 获取 gpio 状态 */ |
| int am gpio set(int pin, int value):          | /* 设置 gpio 状态 */ |

#### 程序清单 7.4 gpio 控制的部分函数声明

led 控制的具体实现详见程序清单 7.5。

#### 程序清单 7.5 led 的实现代码

```
1
     am_led_info_t *__pg_led_info = NULL;
2
     uint32_t
                     \underline{g}_{led}_{num} = 0;
3
4
     void am_led_init (const am_led_info_t *p_led_info, const uint32_t led_num)
5
     {
6
           int i;
7
           if (p_led_info != NULL && led_num != 0) {
8
                 __pg_led_info = (am_led_info_t *)p_led_info;
9
                 \_g\_led\_num = (uint32\_t)led\_num;
10
           }
11
           for (i = 0; i < led_num; i++) {
12
                if (p_led_info[i].active_low) {
13
                      am_gpio_pin_cfg(p_led_info[i].pin, AM_GPIO_OUTPUT_INIT_HIGH);
14
                 } else {
15
                      am_gpio_pin_cfg(p_led_info[i].pin, AM_GPIO_OUTPUT_INIT_LOW);
16
                 }
17
           }
18
      }
19
20
     void am_led_set (uint8_t led_id, bool_t state)
21
     {
22
           if (led_id < \_g_led_num) {
23
                 state = (bool_t)(state ^ (__pg_led_info[led_id].active_low));
24
                am_gpio_set(__pg_led_info[led_id].pin, (int)state);
25
           }
26
     }
27
28
     void am_led_on (uint8_t led_id)
29
     {
30
           if (led_id < \_g_led_num) {
31
                if (__pg_led_info[led_id].active_low == TRUE) {
32
                      am_gpio_set(__pg_led_info[led_id].pin, (int)FALSE);
33
                 } else {
34
                      am_gpio_set(__pg_led_info[led_id].pin, (int)TRUE);
35
                 }
36
           }
37
      }
```

```
38
39
     void am_led_off (uint8_t led_id)
40
     {
41
           if (led_id < __g_led_num) {
42
                 if (__pg_led_info[led_id].active_low == TRUE) {
43
                      am_gpio_set(__pg_led_info[led_id].pin, (int)TRUE);
44
                 } else {
                      am\_gpio\_set(\_pg\_led\_info[led\_id].pin, (int)FALSE);
45
46
                 }
47
           }
48
     }
49
50
     bool_t am_led_get (uint8_t led_id)
51
     {
52
           bool_t state;
53
           if (led_id < __g_led_num) {
54
                 state = (bool_t)__pg_led_info[led_id].active_low;
55
                 state ^= (bool_t)am_gpio_get(__pg_led_info[led_id].pin);
56
                 return state;
57
           }
58
           return FALSE;
59 }
```

# 7.4.2 Modbus 收发代码

在本例中,通过串口对 ACSII 格式 Modbus 数据帧进行收发,在接收时进行简单的格式验证。由于有现成的串口收发的代码,所以可以直接调用。为了测试代码与平台进行有效隔离,需要使用测试桩来代替串口收发相关的代码。

Modbus 收发代码的相关函数声明详见程序清单 7.6。

### 程序清单 7.6 Modbus 收发函数的声明

- 1 bool ModbusSend(char\* cmd, int cmdLen);
- 2 bool ModbusRead(char\* revBuff, int buffLen, int\* nbyteRead);
- 3 bool ModbusQuery(char\* cmd, int cmdLen, char\* revBuff, int buffLen, int\* nbyteRead);

其中收发代码使用到的部串口收发的函数声明详见程序清单7.7。

#### 程序清单 7.7 串口收发的部分函数声明

- 1 bool SerialWrite(void\* data, int len, int\* nbyteWrite)
- 2 bool SerialRead(void\* buff, int buffLen, int\* nbyteRead)

Modbus 收发的具体实现详见程序清单 7.8。

### 程序清单 7.8 Modbus 收发的实现代码

- 2 { 3
  - int nbyteWrite = 0;
| 4  | return SerialWrite(cmd, cmdLen, &nbyteWrite);                                                |
|----|----------------------------------------------------------------------------------------------|
| 5  | }                                                                                            |
| 6  |                                                                                              |
| 7  | bool ModbusRead(char* revBuff, int buffLen, int* nbyteRead)                                  |
| 8  | {                                                                                            |
| 9  | while (SerialRead(revBuff, buffLen, nbyteRead) && *nbyteRead > 0)                            |
| 10 | {                                                                                            |
| 11 | if (':' == revBuff[0] && '\r' == revBuff[*nbyteRead - 2] && '\n' == revBuff[*nbyteRead - 1]) |
| 12 | {                                                                                            |
| 13 | return true;                                                                                 |
| 14 | }                                                                                            |
| 15 | }                                                                                            |
| 16 |                                                                                              |
| 17 | return false;                                                                                |
| 18 | }                                                                                            |
| 19 |                                                                                              |
| 20 | bool ModbusQuery(char* cmd, int cmdLen, char* revBuff, int buffLen, int* nbyteRead)          |
| 21 | {                                                                                            |
| 22 | return ModbusSend(cmd, cmdLen) && ModbusRead(revBuff, buffLen, nbyteRead);                   |
| 23 | }                                                                                            |
|    |                                                                                              |

# 7.5 仿制对象创建与使用

在本章的两个示例中,有一个共同的特点,就是被测模块都依赖于其他的模块。led 模块依赖于 gipo 模块,而 modbus 收发模块则依赖于串口收发模块。可以使用测试桩代替 被测试模块依赖的其他模块,而测试桩可以使用仿制对象自动生成。

#### 7.5.1 生成仿制对象

首先需要定义一个类,并在类中使用宏 MOCK\_METHODX 来生成仿制对象的函数。 这个宏的原型如下:

MOCK\_METHODX(func\_name, return\_type(arg\_list)).

X 代表生成的函数的参数个数, func\_name 是函数名称, return\_type 函数的返回值类型, arg\_lsit 是函数的参数列表, X 最大为 10, 也就是说可以使用这个宏生成 0~10 个参数的函数。

生成的 gpio 控制函数的仿制对象类详见程序清单 7.9。

```
程序清单 7.9 gpio 控制的仿制对象类
```

| 1 | <pre>#include <gmock.h></gmock.h></pre>                      |
|---|--------------------------------------------------------------|
| 2 |                                                              |
| 3 | class CGpioMock                                              |
| 4 | {                                                            |
| 5 | public:                                                      |
| 6 | MOCK_METHOD2(am_gpio_pin_cfg, int(int pin, uint32_t flags)); |
| 7 | MOCK_METHOD1(am_gpio_get, int(int pin));                     |
| 8 | MOCK_METHOD2(am_gpio_set, int(int pin, int value));          |
|   |                                                              |

9 };

在程序清单 7.9 中,定义了一个仿制对象类 CGpioMock,并在类 CGpioMock 中生成了 控制 gpio 的 3 个基本的函数(这里只生成了测 led 代码所需要的函数,并没有包含控制 gpio 的所有函数)。gmock 会自动生成函数体,所以开发者不需要自己编写函数体,这样就非 常方便仿制对象的定义。可以把仿制对象生成的函数称为仿制函数。

也可以使用同样的方法生成串口收发的仿制对象类,详见程序清单7.10。

程序清单 7.10 串口收发的仿制对象类

```
1 class CSerialMock
```

- 2 {
- 3 public:
- 4 MOCK\_METHOD3(SerialWrite, bool(char\* data, int len, int\* nbyteWrite));
- 5 MOCK\_METHOD3(SerialRead, bool(char\* buff, int buffLen, int\* nbyteRead));
- 6 };

这里使用 char\*类型作为仿制对象函数的第一个参数,而不是使用原串口收发函数中的 void\*类型,具体原因暂时不用关心,在后面会进行说明。

# 7.5.2 仿制对象实例的创建和销毁

为了使用仿制对象中的函数,需要定义一个仿制对象的实例,然后通过这个实例访问 仿制对象类中的函数。值得注意的是,仿制对象实例必须在 RUN\_ALL\_TEST()调用结束之 前被销毁,否则 gmock 会报错,这样一来就不能将仿制对象实例定义为全局变量。

可以定义一个仿制对象的指针,然后在测试夹具中创建和销毁仿制对象实例。在全局 测试夹具中创建和销毁仿制对象的过程详见程序清单 7.11。

程序清单 7.11 在全局测试夹具中创建和销毁仿制对象实例

```
1
     #include <gtest/gtest.h>
2
     #include <gmock/gmock.h>
3
     #include " GpioMock.h"
4
5
     CGpioMock *g_gpioMock= NULL;
6
7
     class GlobalEnvironment : public testing::Environment
8
     {
9
     public:
10
           virtual void SetUp()
11
           {
12
                g_gpioMock = new CGpioMock ();
13
           }
14
           virtual void TearDown()
15
           {
16
                delete g_gpioMock;
17
           }
18
     };
19
```

| 20 | int main( | int argc, | char** | argv | ) |  |
|----|-----------|-----------|--------|------|---|--|
|    |           |           |        |      |   |  |

```
21 {
```

22 testing::AddGlobalTestEnvironment(new GlobalEnvironment ());

```
23 testing::InitGoogleMock(&argc, argv);
```

```
24 return RUN_ALL_TESTS();
```

25 }

可以使用同样的方法实现串口调用函数的创建和销毁。

# 7.5.3 在测试桩中调用仿制对象实例

由于被测代码并不知道如何使用仿制对象,就需要生成测试桩,使用测试桩代替被测 代码需要调用的函数,并在测试桩中调用仿制对象实例。用于替代 gpio 实现的测试桩详见 程序清单 7.12。

| 程序清单 7.12 | 控制 gpio | 的测试桩 |
|-----------|---------|------|
|-----------|---------|------|

```
1
     #include "am_gpio.h"
2
     #include "GpioMock.h"
3
4
     extern CGpioMock *g_gpioMock;
5
6
     int am_gpio_pin_cfg(int pin, uint32_t flags)
7
     {
          return g_gpioMock->am_gpio_pin_cfg(pin, flags);
8
9
     }
10
11
     int am_gpio_get(int pin)
12
     {
13
          return g_gpioMock->am_gpio_get(pin);
14
     }
15
16
     int am_gpio_set(int pin, int value)
17
     {
18
          return g_gpioMock->am_gpio_set(pin, value);
19 }
```

程序清单 7.12 的测试桩中,实现了 led 控制代码中使用到的几个 gpio 控制函数,并在测试桩中调用仿制对象实例。由于使用了仿制对象,所以测试桩只需要调用仿制对象实例 中对应的函数即可。

可以使用同样的方法生成串口收发的测试桩,详见程序清单7.13。

程序清单 7.13 串口收发的测试桩

| 1 | #include "SerialMock.h"                                |
|---|--------------------------------------------------------|
| 2 | extern CSerialMock *g_serialMock;                      |
| 3 |                                                        |
| 4 | bool SerialWrite(void* data, int len, int* nbyteWrite) |
| 5 | {                                                      |

```
6 return g_serialMock->SerialWrite((char*)data, len, nbyteWrite);
7 }
8
9 bool SerialRead(void* buff, int buffLen, int* nbyteRead)
10 {
11 return g_serialMock->SerialRead((char*)buff, buffLen, nbyteRead);
12 }
```

# 7.6 期望调用

在 gtest 中,开发者想要判断一个变量的值是否符合指定的条件时,可以使用断言。在 gmock 中,开发者期望一个函数被调用时,可以使用期望调用。可以使用使用宏 EXPECT\_CALL 来定义一个期望调用,格式如下所示:

```
testing::Expectation exp = EXPECT_CALL(mock_object, method(matchers))
.With(double_argument_matcher)
.With(double_argument_matcher);
```

- 宏 EXPECT\_CALL 的返回值为 testing::Expectation 类型,可以使用一个变量保存 起来;
- mock\_object 是期望调用的仿制对象实例的名称;
- method 是期望调用的仿制对象的函数的名称;
- matchers 是多个单参数匹配器,每个参数有仅只有一个单参数匹配器,用来指定 仿制对象函数被调用时传入的各个参数需要满足的条件;
- With(double\_argument\_matcher)用来指定一个双参数匹配器,可以选定两个参数并 描述两个参数应满足的关系,可以多次使用以描述多对参数应满足的关系。

如果期望调用 exp 要匹配成功, 需要同时满足以下几个条件:

- mock\_object 的 method 函数被调用;
- 各个参数均与满足对应的单参数匹配器中指定的条件;
- 各个双参数匹配器中指定的两个参数应满足的关系都满足。

可以使用以下的函数验证期望调用:

testing::Mock::VerifyAndClearExpectations(void\* mock\_obj);

其中 mock\_obj 是一个指针,指向一个仿制对象实例。该函数的作用是验证已经定义的 与指定的仿制对象实例相关的所有的期望调用,验证完成后,会清除已经定义的与指定仿 制对象相关的所有期望调用。当一个出现以下任何情况时,会导致验证失败:

- 仿制函数被调用,但没有定义期望调用;
- 已定义期望调,但仿制函数没有被调用;
- 仿制函数被调用,但与定义的期望调用参数不匹配;
- 仿制函数调用的次数与期望的次数不一致;
- 仿制函数调用的顺序与期望的顺序不一致。

开发者需要在测试用例中使用期望调用时,需要按照以下的流程使用:

- 首先需要定义期望调用。
- 然后运行测试。在运行测试过程中若仿制函数被调用,gmock 将尝试与已定义的

期望调用进行匹配。

 最后验证并清除期望调用。验证仿制函数实际的调用情况是否与预期的一致,并 清除已定义的期望调用防止对其他用例造成干扰。

测试用例用期望调用的使用流程详见图 7.15。

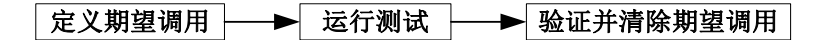

#### 图 7.15 期望调用使用流程

接下来将为 led 初始化函数编写一个测试用例以帮助读者理解如何使用期望调用。在 led 初始化时,需要指定 led 的个数,每个 led 占用的 gpio 引脚,以及每个 led 灯是高电平 亮还是低电平亮。由于初始化 led 时需要调用 gpio 的配置接口配置 gpio 的方向以及初始电 平。这里就需要使用到期望调用。

led 初始化函数的一个测试用例详见程序清单 7.14。

程序清单 7.14 led 初始化的一个测试用例

| 1  | TEST(LedTest, initOk)                                                                  |  |
|----|----------------------------------------------------------------------------------------|--|
| 2  | {                                                                                      |  |
| 3  | am_led_info_t g_led_info[] = { { 5, TRUE }, { 4, TRUE }, { 3, FALSE }, { 2, FALSE } }; |  |
| 4  | uint32_t g_led_num = sizeof(g_led_info) / sizeof(g_led_info[0]);                       |  |
| 5  |                                                                                        |  |
| 6  | testing::Expectation ec5h = EXPECT_CALL(*g_gpioMock,                                   |  |
|    | am_gpio_pin_cfg(5, AM_GPIO_OUTPUT_INIT_HIGH));                                         |  |
| 7  | testing::Expectation ec4h = EXPECT_CALL(*g_gpioMock,                                   |  |
|    | am_gpio_pin_cfg(4, AM_GPIO_OUTPUT_INIT_HIGH));                                         |  |
| 8  | testing::Expectation ec3l = EXPECT_CALL(*g_gpioMock,                                   |  |
|    | am_gpio_pin_cfg(3, AM_GPIO_OUTPUT_INIT_LOW));                                          |  |
| 9  | testing::Expectation ec2l = EXPECT_CALL(*g_gpioMock,                                   |  |
|    | am_gpio_pin_cfg(2, AM_GPIO_OUTPUT_INIT_LOW));                                          |  |
| 10 |                                                                                        |  |
| 11 | <pre>am_led_init(g_led_info, g_led_num);</pre>                                         |  |
| 12 | testing::Mock::VerifyAndClearExpectations(g_gpioMock);                                 |  |
| 13 | }                                                                                      |  |

在程序清单 7.14 中,定义了 4 个 led 灯的相关参数,并调用 am\_led\_init 对 4 个 led 灯 进行初始化,其中,\*g\_gpioMock 的 am\_gpio\_pin\_cfg 函数期望被调用 4 次,由于每次调用 希望的参数不同,所以定义了 4 个预期调用。在每个测试用例的最后,一定要调用 testing::Mock::VerifyAndClearExpectations(void\* mock\_obj)函数验证使用到的所有的仿制对 象,以免影响到其他用例的执行<sup>1</sup>。

#### 7.6.1 单参数匹配器

在前面提到,一次期望调用要匹配成功,各个参数必须满足对应的单参数匹配器中指 定的条件,在本小节将介绍不同的单参数匹配器。值得注意的是,本小节中提到的所有的

<sup>&</sup>lt;sup>1</sup> 使用测试夹具进行用例初始化和清理时,验证期望调用的过程可以写到 TearDown 函数中,这样就可以 保证在每个用例执行完成后就自动进行期望调用的验证。

参数匹配器都位于 testing 命名空间,所以在使用时需要加上 testing::前缀,或使用 "using namespace testing"声明命名空间。

1. 通配符

通配符是最宽松的一种参数匹配器,可以匹配任意参数。测试过程中最好不要使用这 一类参数匹配器,以保证测试的全面性。gmock一共定义了3个通配符参数匹配器,详见 表7.1。

表 7.1 通配符匹配器

| 名称                 | 说明             |
|--------------------|----------------|
| _                  | 匹配任意类型的任意值     |
| A <type>()</type>  | 匹配 type 类型的任意值 |
| An <type>()</type> | 匹配 type 类型的任意值 |

可以使用通配符改写程序清单 7.14 中的测试用例,详见程序清单 7.15。

#### 程序清单 7.15 使用通配符改写的 led 初始化的测试用例

| 1  | TES | T(LedTest, initOk)                                                                     |
|----|-----|----------------------------------------------------------------------------------------|
| 2  | {   |                                                                                        |
| 3  |     | am_led_info_t g_led_info[] = { { 5, TRUE }, { 4, TRUE }, { 3, FALSE }, { 2, FALSE } }; |
| 4  |     | uint32_t g_led_num = sizeof(g_led_info) / sizeof(g_led_info[0]);                       |
| 5  |     |                                                                                        |
| 6  |     | Expectation ec = EXPECT_CALL(*g_gpioMock, am_gpio_pin_cfg(_, _))                       |
| 7  |     | .Times(4);                                                                             |
| 8  |     |                                                                                        |
| 9  |     | am_led_init(g_led_info, g_led_num);                                                    |
| 10 |     | Mock::VerifyAndClearExpectations(g_gpioMock);                                          |
| 11 | }   |                                                                                        |

在程序清单 7.15 中,使用通配符代替了原来的参数匹配器,这样使用一个参数匹配器 匹配 4 次就可以了,而不需要写 4 个参数匹配器。

注: 这里只是为了演示通配符的使用, 在实际测试过程中最好按程序清单 7.14 中的形式编写测试用例, 以保证测试的全面性。

#### 2. 数值匹配器

数值匹配器是最常用的一种参数匹配器,凡数值类型的数据都可以使用数值匹配器。gmock 一共定义了 8 个数值匹配器,详见表 7.2。

# 表 7.2 数值匹配器

| 名称        | 说明               |
|-----------|------------------|
| Eq(value) | 传入的值必须等于 value   |
| value     | 和 Eq(value)的效果相同 |
| Ge(value) | 传入的值不能小于 value   |
| Gt(value) | 传入的值必须大于 value   |
| Le(value) | 传入的值不能大于 value   |

续上表

| Lt(value)                    | 传入的值必须小于 value                |  |  |
|------------------------------|-------------------------------|--|--|
| Ne(value)                    | 传入的值不能等于 value                |  |  |
| TypedEq <type>(value)</type> | 和 Eq 的效果相同, type 必须是仿制函数参数的类型 |  |  |

程序清单 7.14 中, 就使用了数值匹配器进行参数的匹配。

在各个数值匹配器中,要求 value 的类型和仿制函数的参数类型相同,或 value 可以自动转换为与仿制函数参数相同的类型。

# 3. 浮点数匹配器

由于浮点数本身会存在一定的误差,所以在进行浮点数的匹配时,允许存在一定的偏差,不需要参数值与匹配器中的数值完全相等。gmock 一共定义了 8 个浮点数匹配器,详 见表 7.3。

| 名称                                      | 参数类型   | 允许误差        | 同为 NaN <sup>1</sup> 时 |
|-----------------------------------------|--------|-------------|-----------------------|
| FloatEq(value)                          | Float  | float 默认误差  | 认为不相等                 |
| DoubleEq(value)                         | Double | double 默认误差 | 认为不相等                 |
| FloatNear(value, abs_erro)              | Float  | abs_error   | 认为不相等                 |
| DoubleNear(value, abs_error)            | Double | abs_error   | 认为不相等                 |
| NanSensitiveFloatEq(value)              | Float  | float 默认误差  | 认为相等                  |
| NanSensitiveDoubleEq(value)             | Double | double 默认误差 | 认为相等                  |
| NanSensitiveFloatNear(value, abs_erro)  | Float  | abs_error   | 认为相等                  |
| NanSensitiveDoubleNear(value, abs_erro) | Double | abs_error   | 认为相等                  |

表 7.3 浮点数匹配器

#### 4. 字符串匹配器

在大多数情况下,开发者使用数值匹配器就可以了。而在某些参数为字符串的场合, 开发者还需要匹配字符串的内容,那么这个时候就可以使用字符串匹配器来实现。gmock 一共定义了9个字符串匹配器,详见表 7.4。

## 表 7.4 字符串匹配器

| 名称                    | 说明                           |
|-----------------------|------------------------------|
| StrEq(string)         | 字符串参数和 string 相同,区分大小写       |
| StrNe(string)         | 字符串参数和 string 不相同,区分大小写      |
| StrCaseEq(string)     | 字符串参数和 string 相同,不区分大小写      |
| StrCaseNe(string)     | 字符串参数和 string 不相同,不区分大小写     |
| StartsWith(prefix)    | 字符串参数以子串 prefix 开始           |
| EndsWith(suffix)      | 字符串参数以子串 suffix 结束           |
| HasSubstr(string)     | 字符串参数中包含子串 string            |
| MatchesRegex(string)  | 字符串参数与正则表达式 string 相匹配       |
| ContainsRegex(string) | 字符串参数包含参与正则表达式 string 相匹配的子串 |

<sup>&</sup>lt;sup>1</sup> NaN 用于表示浮点数运算出错的情况。例如除 0,负数开平方根等情况下,得到的值都为 NaN。

例如在对 modbus 发送命令的函数进行测试时,可以使用字符串匹配器进行匹配,详 见程序清单 7.16。

| 程序清单 7.16 | Modbus 发送命令测试用例 |
|-----------|-----------------|
|-----------|-----------------|

| 1 | TEST(ModbusTest, sendOk) |  |
|---|--------------------------|--|
|---|--------------------------|--|

2 {

```
3 char cmd[20] = ":01010000008F6\r\n";
```

4 int len = strlen(cmd);

- 5 EXPECT\_CALL(\*g\_serialMock, SerialWrite(StrEq(":01010000008F6\r\n"), len, NotNull()));
- 6 ModbusSend(cmd, len);
- 7 Mock::VerifyAndClearExpectations(g\_serialMock);
- 8 }

# 5. 指针及引用匹配器

当参数类型为指针或引用类型时,有时候会有一些特殊的需求,比如希望指针指向的数据的值满足一定的条件,那么在这种时候就需要使用指针匹配器。gmock 实现了 5 个匹 配器以匹配指针或引用类型,详见表 7.5。

表 7.5 指针及引用匹配器

| 名称                           | 说明                           |
|------------------------------|------------------------------|
| Ref(variable)                | 针对引用参数,参数必须为 variable 的引用    |
| IsNull()                     | 针对指针参数,参数必须为空指针              |
| NotNull()                    | 针对指针参数,参数不能为空指针              |
| Pointee(m)                   | 参数为指针类型,指针指向的数据的值与匹配器 m 相匹配  |
| WhenDynamicCastTo <t>(m)</t> | 将参数的指针类型转换为其子类的子针后与匹配器 m 相匹配 |

例如程序清单 7.16 中,使用使用指针匹配器匹配第三个参数。值得注意的是,不能使用 Eq(NULL)替代 IsNull(),也不能使用 Ne(NULL)替代 NotNull()。因为 gmock 把 NULL 认为是一个整型常量,而整型常量并不能自动转换为指针类型。

# 6. 复合匹配器

在同一个参数需要使用多个匹配器进行匹配时,可以使用复合匹配器,gmock 定义了 3 个复合匹配器,详见表 7.6。

表 7.6 复合匹配器

| 名称                 | 说明                      |
|--------------------|-------------------------|
| AllOf(m1, m2,, mn) | 匹配 m1~mn 所有的匹配器         |
| AnyOf(m1, m2,, mn) | 匹配 m1~mn 中任意一个匹配器       |
| Not(m)             | 若参数满足匹配器 m 则匹配失败,否则匹配成功 |

例如在需要匹配一个范围的情况下,而 gmock 并没有提供这样的参数匹配器,那么就可以使用以下的格式来进行匹配:

AllOf(Ge(5), Le(8))

以上的匹配器可以匹配 5~8。

#### 7. 自定义参数匹配器

虽然 gmock 定义了不少的参数匹配器,可以满足大多数情况下的要求。但是在某些特殊的场合,可能没有任意一个匹配器可以满足要求,这时候就需要开发者自己实现参数匹配器。gmock 提供了自定义参数匹配器的方法。

ResultOf(f, m)是一个参数匹配器,开发者可以指定一个函数 f,将参数传入到 f 中,并 将返回值与匹配器 m 进行匹配。

例如在 Modbus 发送函数的测试代码中,如果需要检查参数是否具备 Modbus 的帧头和帧尾时,可以按程序清单 7.17 所示的代码来编写测试用例。

| 1  | bool | MyMatcher(char* arg)                                                                |
|----|------|-------------------------------------------------------------------------------------|
| 2  | {    |                                                                                     |
| 3  |      | int len = strlen(arg);                                                              |
| 4  |      | return (':' == $\arg[0] \&\& 'r' == \arg[len - 2] \&\& 'n' == \arg[len - 1]);$      |
| 5  | }    |                                                                                     |
| 6  | TES  | T(ModbusTest, sendOk)                                                               |
| 7  | {    |                                                                                     |
| 8  |      | char cmd[20] = ":01010000008F6\r\n";                                                |
| 9  |      | int len = strlen(cmd);                                                              |
| 10 |      | EXPECT_CALL(*g_serialMock, SerialWrite(ResultOf(MyMatcher, true), len, NotNull())); |
| 11 |      | ModbusSend(cmd, len);                                                               |
| 12 |      | Mock::VerifyAndClearExpectations(g_serialMock);                                     |
| 13 | }    |                                                                                     |
|    | 注:   | 这里只是为了演示自定义参数匹配器,在实际测试过程中可以使用字符串匹配器进行匹配。                                            |

#### 7.6.2 双参数匹配器

在前面提到,期望调用要匹配成功除了需要匹配每个参数对应的单参数匹配器外,还 需要匹配所有的双参数匹配器。多参数匹配器使用以下格式来定义:

.With(Args<N1, N2>(m))

N1 和 N2 指的是参数的序号,从 0 开始,这样就可以指定使得哪两个参数来进行匹配。 m 是一个双参数匹配器,在 m 中指定两个参数应该满足的关系。gmock 定义的双参数匹配 器详见表 7.7。

| 名称   | 说明                  |
|------|---------------------|
| Eq() | 两个参数的值相等            |
| Ge() | 第一个参数的值大于或等于第二个参数的值 |
| Gt() | 第一个参数的值大于第二个参数的值    |
| Le() | 第一个参数的值小于或等于第二个参数的值 |
| Lt() | 第一个参数的值小于第二个参数的值    |
| Ne() | 两个参数的值不相等           |

表 7.7 双参数匹配器

与单参数匹配器一样,所有的多参数匹配器也位于 testing 命名空间,所以在使用时需

要加上 testing::前缀,或使用 "using namespace testing"声明命名空间。

#### 7.6.3 定义期望调用注意事项

在定义期望调用时,需要注意,每次对仿制函数的调用都只能与一个期望调用匹配成功。如果某次对仿制函数的调用匹配了多个期望调用,只会匹配最后定义的期望调用,不 会匹配之前定义的期望调用。这样一来就会导致某些期望调用不能被匹配到,而另外一些 期望调用则匹配次数过多。比如将程序清单 7.15 中的代码改成程序清单 7.18 所示的测试代 码就会出现错误。

| 1  | TES | Γ(LedTest, initOk)                                                                     |
|----|-----|----------------------------------------------------------------------------------------|
| 2  | {   |                                                                                        |
| 3  |     | am_led_info_t g_led_info[] = { { 5, TRUE }, { 4, TRUE }, { 3, FALSE }, { 2, FALSE } ;; |
| 4  |     | uint32_t g_led_num = sizeof(g_led_info) / sizeof(g_led_info[0]);                       |
| 5  |     |                                                                                        |
| 6  |     | Expectation ec5h = EXPECT_CALL(*g_gpioMock, am_gpio_pin_cfg(_, _));                    |
| 7  |     | Expectation ec4h = EXPECT_CALL(*g_gpioMock, am_gpio_pin_cfg(_, _));                    |
| 8  |     | Expectation ec3l = EXPECT_CALL(*g_gpioMock, am_gpio_pin_cfg(_, _));                    |
| 9  |     | Expectation ec2l = EXPECT_CALL(*g_gpioMock, am_gpio_pin_cfg(_, _));                    |
| 10 |     |                                                                                        |
| 11 |     | <pre>am_led_init(g_led_info, g_led_num);</pre>                                         |
| 12 |     | Mock::VerifyAndClearExpectations(g_gpioMock);                                          |
| 13 | }   |                                                                                        |

在程序清单 7.18 中,期望每次调用匹配一个期望调用,然而很不幸,只有 ec21 会被 匹配 4 次,而前面 3 个期望调用一次都没有匹配成功,从而导致测试失败。

# 7.7 匹配次数

在上一节中提到,有至少一个期望调用匹配成功的次数与指定的次数不一致时,将会导致测试失败,在本节将介绍如何指定期望调用的匹配次数。

可以使用.Times(cardinality)来指定期望调用被匹配成功的次数,其中 cardinality 为指定的次数,当没有指定时,默认为1次。cardinality 的可选项详见表 7.8。

| 名称            | 说明                |
|---------------|-------------------|
| AnyNumber()   | 匹配任意次数            |
| AtLeast(n)    | 至少匹配 n 次          |
| AtMost(n)     | 最多匹配 n 次          |
| Between(m, n) | 至少匹配 m 次,最多匹配 n 次 |
| Exactly(n)    | 匹配 n 次            |
| n             | 和 Exactly(n)效果相同  |

表 7.8 指定匹配成功次数

例如在程序清单 7.15 中,使用.Times(4)指定期望调用被匹配 4 次。表 7.8 中提供的所 有的指定匹配次数的方法都位于 testing 命名空间,在使用时需要加上 testing::前缀,或使 用 "using namespace testing"声明命名空间。

### 7.8 设置饱和后不再匹配

在前面提到,如果某次对仿制对象函数的调用匹配了多个期望调用,只会匹配最后定 义的期望调用,不会匹配之前定义的期望调用。gmock 提供了一个方法,在匹配成功次数 达到指定的最大次数时,将不再尝试匹配,那么后续的调用就可以尝试匹配之前定义的期 望调用。

可以使用 RetiresOnSaturation()来指定期望调用匹配成功次数达到指定的最大次数时,不再尝试匹配。

比如可以将程序清单 7.18 中的代码修改为如程序清单 7.19 所示的代码。

程序清单 7.19 设置饱和后不再匹配的测试代码

| 1  | TES | T(LedTest, initOk)                                                                     |
|----|-----|----------------------------------------------------------------------------------------|
| 2  | {   |                                                                                        |
| 3  |     | am_led_info_t g_led_info[] = { { 5, TRUE }, { 4, TRUE }, { 3, FALSE }, { 2, FALSE } }; |
| 4  |     | uint32_t g_led_num = sizeof(g_led_info) / sizeof(g_led_info[0]);                       |
| 5  |     |                                                                                        |
| 6  |     | testing::Expectation ec5h = EXPECT_CALL(*g_gpioMock, am_gpio_pin_cfg(_, _))            |
| 7  |     | .RetiresOnSaturation();                                                                |
| 8  |     | testing::Expectation ec4h = EXPECT_CALL(*g_gpioMock, am_gpio_pin_cfg(_, _))            |
| 9  |     | .RetiresOnSaturation();                                                                |
| 10 |     | testing::Expectation ec3l = EXPECT_CALL(*g_gpioMock, am_gpio_pin_cfg(_, _))            |
| 11 |     | .RetiresOnSaturation();                                                                |
| 12 |     | testing::Expectation ec2l = EXPECT_CALL(*g_gpioMock, am_gpio_pin_cfg(_, _))            |
| 13 |     | .RetiresOnSaturation();                                                                |
| 14 |     |                                                                                        |
| 15 |     | am_led_init(g_led_info, g_led_num);                                                    |
| 16 |     | Mock::VerifyAndClearExpectations(g_gpioMock);                                          |
| 17 | }   |                                                                                        |

在程序清单7.19中,当第一次调用仿制对象函数 am\_gpio\_pin\_cfg 时,匹配 ec2l;当第2次调用仿制对象函数 am\_gpio\_pin\_cfg,由于 ec2l 的匹配成功次数已达到最大次数,将与 ec3l 进行匹配;第3次调用将与 ec4h 匹配;第4次调用将与 ec5h 匹配。这样一来,四个期望调用都会被匹配到,测试就不会失败。

# 7.9 定义匹配顺序

在 7.6 节中介绍了如何定义一个期望调用;在 7.7 节中介绍了如何指定匹配的次数。在 没有指定匹配顺序时,gmock 将优先匹配最后定义的期望调用。本节将介绍如何让 gmock 按照指定的顺序匹配各个期望调用。

例如在 led 初始化的测试用例中,假如希望 led 的实现代码按顺序来对各个 led 进行初 始化,那么程序清单 7.14 四个期望调用正确的匹配顺序应为 ec5h→ec4h→ec3l→ec2l。

#### 7.9.1 在某个期望调用之后匹配

可以使用.After(expectations)指定一个或多个期望调用 expectations,表示期望当前定义 的期望调用将在 expectations 指定的期望调用之后匹配。

可以将程序清单7.14中的测试用例修改为程序清单7.20的代码以达到四个期望调用按

顺序执行的目的。

```
程序清单 7.20 使用 After 后的测试用例
```

| 1  | TES | Γ(LedTest, initOk)                                                                        |
|----|-----|-------------------------------------------------------------------------------------------|
| 2  | {   |                                                                                           |
| 3  |     | am_led_info_t g_led_info[] = { { 5, TRUE }, { 4, TRUE }, { 3, FALSE }, { 2, FALSE } };    |
| 4  |     | uint32_t g_led_num = sizeof(g_led_info) / sizeof(g_led_info[0]);                          |
| 5  |     |                                                                                           |
| 6  |     | testing::Expectation ec5h, ec4h, ec3l, ec2l;                                              |
| 7  |     | $ec5h = EXPECT\_CALL(*g\_gpioMock, am\_gpio\_pin\_cfg(5, AM\_GPIO\_OUTPUT\_INIT\_HIGH));$ |
| 8  |     | ec4h = EXPECT_CALL(*g_gpioMock, am_gpio_pin_cfg(4, AM_GPIO_OUTPUT_INIT_HIGH))             |
| 9  |     | .After(ec5h);                                                                             |
| 10 |     | ec3l = EXPECT_CALL(*g_gpioMock, am_gpio_pin_cfg(3, AM_GPIO_OUTPUT_INIT_LOW))              |
| 11 |     | .After(ec4h);                                                                             |
| 12 |     | ec2l = EXPECT_CALL(*g_gpioMock, am_gpio_pin_cfg(2, AM_GPIO_OUTPUT_INIT_LOW))              |
| 13 |     | .After(ec3l);                                                                             |
| 14 |     |                                                                                           |
| 15 |     | am_led_init(g_led_info, g_led_num);                                                       |
| 16 |     | Mock::VerifyAndClearExpectations(g_gpioMock);                                             |
| 17 | }   |                                                                                           |

在程序清单 7.20 中,指定了 ec4h 需要在 ec5h 匹配成功后再匹配, ec3l 需要在 ec4h 匹 配成功后再匹配, ec2l 需要在 ec3l 匹配成功后再匹配,如此就指定了 4 个 期望调用的匹 配顺序。指定期望调用的匹配顺序实际上就是指定模块代码对测试桩中函数的调用次序。

值得注意的是,当使用.After 指定了优先级时,关联的各个期望调用都会被认为使用了.RetiresOnSaturation()。

# 7.9.2 指定匹配队列

在上一小节中,介绍了如何使用 After 指定期望调用的匹配顺序。在本小节将介绍另 外一种指定期望调用匹配顺序的方法---指定队列

可以定义一个或多个匹配队列。然后将期望调用加入队列,同一个队列中的多个期望 调用必须按加入队列中的顺序被执行。

首先需要定义多个 testing::Sequence 类型的队列,然后在定义期望调用时使用.InSequence(sequences)将期望调用加入队列, sequences 可以是一个队列或多个队列,如果是多个队列需要用逗号隔开。

如程序清单 7.21 所示为指定了各个期望调用的匹配队列的 led 初始化的测试代码。

## 程序清单 7.21 使用优先级集合的测试用例

| 1 | TEST(LedTest, initOk)                                                                  |
|---|----------------------------------------------------------------------------------------|
| 2 | {                                                                                      |
| 3 | am_led_info_t g_led_info[] = { { 5, TRUE }, { 4, TRUE }, { 3, FALSE }, { 2, FALSE } }; |
| 4 | uint32_t g_led_num = sizeof(g_led_info) / sizeof(g_led_info[0]);                       |
| 5 |                                                                                        |
| 6 | testing::Sequence s1;                                                                  |
| 7 |                                                                                        |

| 8  |   | $EXPECT\_CALL(*g\_gpioMock, am\_gpio\_pin\_cfg(5, AM\_GPIO\_OUTPUT\_INIT\_HIGH))$ |
|----|---|-----------------------------------------------------------------------------------|
| 9  |   | .InSequence(s1);                                                                  |
| 10 |   | $EXPECT\_CALL(*g\_gpioMock, am\_gpio\_pin\_cfg(4, AM\_GPIO\_OUTPUT\_INIT\_HIGH))$ |
| 11 |   | .InSequence(s1);                                                                  |
| 12 |   | EXPECT_CALL(*g_gpioMock, am_gpio_pin_cfg(3, AM_GPIO_OUTPUT_INIT_LOW))             |
| 13 |   | .InSequence(s1);                                                                  |
| 14 |   | EXPECT_CALL(*g_gpioMock, am_gpio_pin_cfg(2, AM_GPIO_OUTPUT_INIT_LOW))             |
| 15 |   | .InSequence(s1);                                                                  |
| 16 |   |                                                                                   |
| 17 |   | <pre>am_led_init(g_led_info, g_led_num);</pre>                                    |
| 18 |   | testing::Mock::VerifyAndClearExpectations(g_gpioMock);                            |
| 19 | } |                                                                                   |

在程序清单 7.21, 定义了一个队列 s1, 然后四个期望调用按顺序加入到队列 s1 中, 那么 4 个期望调用将按加入队列的顺序进行匹配。

值得注意的是,凡加入到队列中的期望调用都会被认为使用了.RetiresOnSaturation()。

## 7.9.3 自动加入队列

在上一小节介绍学习了定义匹配队列并将期望调用加入到队列中的方法,gmock 还提供了自动加入队列的方法。

首先定义一个 testing::InSequence 类型的队列 seq, 然后在 seq 的作用域内定义的所有 期望调都将自动加入到队列 seq 中。例如程序清单 7.22 中的代码, 4 个期望调用在定义时 都将自动加入到队列 seq 中。

程序清单 7.22 期望调用自动加入队列

| 1  | TES | T(LedTest, initOk)                                                                     |
|----|-----|----------------------------------------------------------------------------------------|
| 2  | {   |                                                                                        |
| 3  |     | am_led_info_t g_led_info[] = { { 5, TRUE }, { 4, TRUE }, { 3, FALSE }, { 2, FALSE } }; |
| 4  |     | uint32_t g_led_num = sizeof(g_led_info) / sizeof(g_led_info[0]);                       |
| 5  |     |                                                                                        |
| 6  |     | testing::InSequence seq;                                                               |
| 7  |     |                                                                                        |
| 8  |     | EXPECT_CALL(*g_gpioMock, am_gpio_pin_cfg(5, AM_GPIO_OUTPUT_INIT_HIGH));                |
| 9  |     | EXPECT_CALL(*g_gpioMock, am_gpio_pin_cfg(4, AM_GPIO_OUTPUT_INIT_HIGH));                |
| 10 |     | EXPECT_CALL(*g_gpioMock, am_gpio_pin_cfg(3, AM_GPIO_OUTPUT_INIT_LOW));                 |
| 11 |     | EXPECT_CALL(*g_gpioMock, am_gpio_pin_cfg(2, AM_GPIO_OUTPUT_INIT_LOW));                 |
| 12 |     |                                                                                        |
| 13 |     | am_led_init(g_led_info, g_led_num);                                                    |
| 14 |     | testing::Mock::VerifyAndClearExpectations(g_gpioMock);                                 |
| 15 | }   |                                                                                        |
|    |     |                                                                                        |

值得注意的是,凡加入到队列中的期望调用都会被认为使用了.RetiresOnSaturation()。

# 7.10 行为

在 7.6 节~7.9 节中介绍了如何定义一个期望调用以及如何定义匹配规则。在实际测试 过程中,当期望调用被匹配成功时,还需要仿制对象实例执行一些动作,例如返回一个值、 设置输出参数等等。

可以使用.WillOnce(action)以及.WillRepeatedly(action)来指定期望调用匹配成功时时仿制对象函数的行为。当使用.WillOnce(action)时,指定单次匹配成功的行为,如果要指定多次匹配成功的行为,那就要使用多次使用.WillOnce(action)进行指定;也可以使用.WillRepeatedly(action)来指定后续所有匹配成功后的行为。比如可以指定程序清单 7.15中 4 次调用 am\_gpio\_pin\_cfg 的不同的行为,详见程序清单 7.23。

程序清单 7.23 添加了动作的测试用例

| 1  | TEST(LedTest, initOk)                                                                  |
|----|----------------------------------------------------------------------------------------|
| 2  | {                                                                                      |
| 3  | am_led_info_t g_led_info[] = { { 5, TRUE }, { 4, TRUE }, { 3, FALSE }, { 2, FALSE } }; |
| 4  | uint32_t g_led_num = sizeof(g_led_info) / sizeof(g_led_info[0]);                       |
| 5  |                                                                                        |
| 6  | EXPECT_CALL(*g_gpioMock, am_gpio_pin_cfg(_, _))                                        |
| 7  | .Times(4)                                                                              |
| 8  | .WillOnce(Return(1))                                                                   |
| 9  | .WillOnce(Return(1))                                                                   |
| 10 | .WillRepeatedly(Return(1));                                                            |
| 11 |                                                                                        |
| 12 | <pre>am_led_init(g_led_info, g_led_num);</pre>                                         |
| 13 | Mock::VerifyAndClearExpectations(g_gpioMock);                                          |
| 14 | }                                                                                      |

在程序清单 7.23 中, 第1个.WillOnce(Return(1))表示在第1次匹配成功时返回1, 第2 个.WillOnce(Return(1))表示第2次匹配成功时返回1, .WillRepeatedly(Return(1))表示后续 匹配成功时均返回1。

值得注意的是,当使用了.WillRepeatedly(action)后不再可以使用.WillOnce(action) 或.WillRepeatedly(action)来指定其他行为。

当一个函数被调用时,它可以有执行三种不同的动作:返回值、设置输出参数的值以 及调用其他函数。gmock 提供了定义仿制对象函数的行为的方法,在接下来的几个小节将 介绍如何定义仿制对象函数需要执行的各种动作。

gmock 实现的所有动作都位于 testing 命名空间,在使用时需要加上 testing::前缀,或 使用 "using namespace testing"声明命名空间。

### 7.10.1 返回值

一个函数最常见的行为是通过返回值返回一个数据。gmock 实现了定义仿制函数在匹 配成功时返回不同的值的方法,详见表 7.9。

| 名称                           | 说明                            |
|------------------------------|-------------------------------|
| Return() void 类型函数返回,不返回任何数据 |                               |
| Return(value)                | 以 value 的值作为返回值               |
| ReturnArg <n>()</n>          | 直接以第 N 个参数的值作为返回值             |
| ReturnNew <t>(a1,, ak)</t>   | 生成一个新的 T 类型的实例,并返回指向这个实例地址的指针 |

表 7.9 仿制函数返回值

续上表

| ReturnNull()                            | 返回空指针                               |  |
|-----------------------------------------|-------------------------------------|--|
| ReturnPointee(ptr) 返回指针 ptr 指向的数值       |                                     |  |
| ReturnRef(variable) 返回变量 variable 的一个引用 |                                     |  |
| Determ DefOfCener(ashae)                | 将 value 的值拷贝到一个新的临时变量中,并返回这个临时变量的一个 |  |
| Return RefOrCopy(value)                 | 引用                                  |  |

例如在程序清单 7.23 中,就使用 Return(value)控制仿制对象函数返回一个数值。

# 7.10.2 参数操作

函数的另外一种常见的行为是对输出参数进行赋值。gmock 除了实现了对输出参数进行赋值的操作外,同时还实现了保存输入参数的方法,详见表 7.10。

| 名称                                | 说明                                       |
|-----------------------------------|------------------------------------------|
| Assign(&variable, value)          | 将 value 的值保存到变量 variable 中               |
| DeleteArg <n>()</n>               | 释放为第 N 个指针参数分配的内存                        |
| SaveArg <n>(pointer)</n>          | 保存第 N 个参数的值到指针 pointer 指向的内存中            |
| Sava Arg Dointag N (nointer)      | 将第N个参数指向的数据值保存到 pointer 指向的内存中,第N个参数     |
| SaveArgi onnee <iv>(pointer)</iv> | 应为指针类型                                   |
| SetArgReferee <n>(value)</n>      | 使用 value 给第 N 个变量赋值,第 N 个变量应为引用类型        |
| SetArgPointee <n>(value)</n>      | 将 value 存储到第 N 个变量指向的内存中, 第 N 个变量应该为指针类型 |
| SetArrayArgument <n>(first,</n>   | 将一段数据存储到第 N 个变量指向的内存中,第 N 个变量应为指针类       |
| last)                             | 型或数组类型, first 为起始地址, last 为结束地址          |
| Throw(exception)                  | 抛出一个异常 exception                         |

表 7.10 对传入仿制函数的参数进行操作

比如在测试 Modbus 接收数据时,需要串口仿制对象通过输出参数返回读取的数据,就可以使用参数操作来完成,详见程序清单 7.24。

程序清单 7.24 给输出参数赋值

| 1 | TES | T(ModbusTest, readOk)                                                |
|---|-----|----------------------------------------------------------------------|
| 2 | {   |                                                                      |
| 3 |     | char data[20] = ":0101015AA3\r\n";                                   |
| 4 |     | char buff[20] = { 0 };                                               |
| 5 |     | int nByteRead = 0;                                                   |
| 6 |     | EXPECT_CALL(*g_serialMock, SerialRead(NotNull(), Ge(20), NotNull())) |
| 7 |     | .WillOnce(SetArrayArgument<0>(data, data + strlen(data)));           |
| 8 |     | ModbusRead(buff, 20, &nByteRead);                                    |
| 9 | }   |                                                                      |

# 7.10.3 调用函数

在测试过程中,并不需要关心依赖的第三方模块调用的其他函数。也就是说,在测试 过程中,测试桩只需要通过返回值和输出参数返回数据给被测模块即可,并不需要调用其 他函数。在某些特殊情况下,需要仿制对象函数在匹配成功时能够同时执行多个动作,可 以通过调用其他函数来完成。gmock 实现的调用其他函数的方法详见表 7.11。

| 名称                                | 说明                                             |
|-----------------------------------|------------------------------------------------|
|                                   | 使用传入的各个参数调用另一个函数 f,并使用 f 的返回值返回。               |
| Invoke(1)                         | 要求 f 原型和正在匹配的仿制对象函数原型相同 <sup>1</sup> 。         |
|                                   | 使用传入的参数调用另外一个对象的成员函数 method,并使用 method         |
| Invoke(object_pointer,            | 的返回值返回。                                        |
| &class::method)                   | 要求 method 的原型和正在匹配的仿制对象函数原型相同。                 |
|                                   | object_pointer 为对象的指针, class 为类名, method 为函数名。 |
|                                   | 调用函数另一个函数 f,并使用 r 的返回值返回。                      |
| Invoke w ithoutArgs(1)            | 要求f没有参数,返回值类型与正在匹配的仿制对象函数返回值相同。                |
|                                   | 调用另外一个对象的成员函数 method,并使用 method 的返回值返回。        |
| InvokeWithoutArgs(object_pointer, | 要求 method 没有参数,返回值类型与正在匹配的仿制对象函数返回值            |
| &class::method)                   | 相同。                                            |
|                                   | object_pointer 为对象的指针, class 为类名, method 为函数名。 |
|                                   | 第 N 个参数为函数指针。                                  |
|                                   | 调用第N个参数指向的函数,并使用这个函数的返回值返回。                    |
| InvokeArgument <n>(arg1,</n>      | 要求第 N 个函数为函数指针,返回值类型与正在匹配的仿制对象函数               |
| arg2,, argk)                      | 返回值相同。                                         |
|                                   | arg1, arg2,, argk 为传入函数指针指向的函数的各个参数。           |

表 7.11 仿制函数被调用时调用其他函数

比如在测试 Modbus 接收数据时,需要同时向 buff 中填入数据、填入 nbyteRead 的值 并返回一个值,在这种情况下可以用一个函数来完成这三个动作,并使用 Invoke(f)调用这 个函数以完成这三个动作,详见程序清单 7.25。

程序清单 7.25 仿制对象调用函数示例

| 1  | bool | SetParamAndReturn(char* buff, int buffLen, int* nbyteRead)           |
|----|------|----------------------------------------------------------------------|
| 2  | {    |                                                                      |
| 3  |      | strcpy(buff, ":0101015AA3\r\n");                                     |
| 4  |      | *nbyteRead = strlen(":0101015AA3\r\n");                              |
| 5  |      | return true;                                                         |
| 6  | }    |                                                                      |
| 7  | TES  | T(ModbusTest, readOk)                                                |
| 8  | {    |                                                                      |
| 9  |      | char buff[20] = { 0 };                                               |
| 10 |      | int nByteRead = 0;                                                   |
| 11 |      | EXPECT_CALL(*g_serialMock, SerialRead(NotNull(), Ge(20), NotNull())) |
| 12 |      | .WillOnce(Invoke(SetParamAndReturn));                                |
| 13 |      | ModbusRead(buff, 20, &nByteRead);                                    |
| 14 | }    |                                                                      |

当然也可以将程序清单 7.25 中的 SetParamAndReturn 函数封装到一个类中,使用 Invoke(object\_pointer, &class::method)来完成同样的动作,详见程序清单 7.26。

<sup>1</sup> 函数原型相同包括:参数个数相同、每个参数的类型相同、返回值类型相同。

| 1  | class | MySerial                                                             |
|----|-------|----------------------------------------------------------------------|
| 2  | {     |                                                                      |
| 3  | publi | c:                                                                   |
| 4  |       | bool SetParamAndReturn(char* buff, int buffLen, int* nbyteRead)      |
| 5  |       | {                                                                    |
| 6  |       | strcpy(buff, ":0101015AA3\r\n");                                     |
| 7  |       | *nbyteRead = strlen(":0101015AA3\r\n");                              |
| 8  |       | return true;                                                         |
| 9  |       | }                                                                    |
| 10 | };    |                                                                      |
| 11 | TEST  | Γ(ModbusTest, readOk)                                                |
| 12 | {     |                                                                      |
| 13 |       | MySerial a;                                                          |
| 14 |       | char buff[20] = { 0 };                                               |
| 15 |       | int nByteRead = 0;                                                   |
| 16 |       | EXPECT_CALL(*g_serialMock, SerialRead(NotNull(), Ge(20), NotNull())) |
| 17 |       | .WillOnce(Invoke(&a, &MySerial::SetParamAndReturn));                 |
| 18 |       | ModbusRead(buff, 20, &nByteRead);                                    |
| 19 | }     |                                                                      |

| 程序清单 7.26 仿制 | 对象调用类成员函数示例 |
|--------------|-------------|
|--------------|-------------|

由此可见,在需要仿制对象执行多个动作时,可以通过调用其他函数实现。

## 7.10.4 自定义动作

在上一小节中介绍了通过调用其他函数与让仿制函数同时完成多个动作的方法。实际 上,gmock还提供了自定义动作的方法可以来完成这一功能。gmock实现了三种自定义动 作的方法,详见表 7.12。

表 7.12 自定义动作

| 名称                         | 说明                                         |
|----------------------------|--------------------------------------------|
| ACTION(name)               | 定义一个无参数的动作, name 动作为的名称                    |
| ACTION_P(name, p1)         | 定义一个有1个参数的动作, name 为动作的名称, p1 为参数          |
| ACTION_Pk(name, p1, p2,Pk) | 定义一个有 k 个参数的动作, name 为动作的名称, p1, p2,Pk 为参数 |
|                            | 列表, k 的值最小为 2, 最大为 10                      |

在自定义动作中,可以使用传入仿制对象函数的参数,arg0代表第一个参数,arg1代表第二个参数,依次类推。

比如可以将程序清单7.25中的代码修改为使用自定义动作的方法,详见程序清单7.27。

# 程序清单 7.27 自定义动作

| 1 | ACT | ION(SetParamAndReturn)             |
|---|-----|------------------------------------|
| 2 | {   |                                    |
| 3 |     | strcpy(arg0, ":0101015AA3\r\n");   |
| 4 |     | *arg2 = strlen(":0101015AA3\r\n"); |
| 5 |     | return true;                       |
|   |     |                                    |

| 6  | }                                                                   |
|----|---------------------------------------------------------------------|
| 7  | TEST(ModbusTest, readOk)                                            |
| 8  | {                                                                   |
| 9  | char buff[20] = { 0 };                                              |
| 10 | int nByteRead = 0;                                                  |
| 11 | EXPECT_CALL(*g_serialMock, SerialRead(NotNull(), Ge(20), NotNull()) |
| 12 | .WillOnce(SetParamAndReturn());                                     |
| 13 | ModbusRead(buff, 20, &nByteRead);                                   |
| 14 | }                                                                   |

在程序清单 7.27 中,使用自定义动作同时做三件事情,但是有一个缺点,就是各个输出参数和返回值的值都是固定的,如果要实现参数值和返回值可变,可以使用带参数的自定义动作来完成,详见程序清单 7.28。

| 1  | ACTION_P3(SetParamAndReturn, data, len, returnVal)                                |
|----|-----------------------------------------------------------------------------------|
| 2  | {                                                                                 |
| 3  | memcpy(arg0, data, len);                                                          |
| 4  | *arg2 = len;                                                                      |
| 5  | return returnVal;                                                                 |
| 6  | }                                                                                 |
| 7  | TEST(ModbusTest, readOk)                                                          |
| 8  | {                                                                                 |
| 9  | char buff[20] = { 0 };                                                            |
| 10 | int $nByteRead = 0;$                                                              |
| 11 | EXPECT_CALL(*g_serialMock, SerialRead(NotNull(), Ge(20), NotNull()))              |
| 12 | .WillOnce(SetParamAndReturn(":0101015AA3\r\n", strlen(":0101015AA3\r\n"), true)); |
| 13 | ModbusRead(buff, 20, &nByteRead);                                                 |
| 14 | }                                                                                 |
|    |                                                                                   |

在程序清单 7.28 中,使用带参数的自定义动作将参数和返回值提取出来,这样就可以 在用例中指定要返回的各种数据。

# 7.10.5 复合动作

在上一小节中介绍了如何使用自定义运行来同时做多件事情,gmock 实现了另外一种 方法达到同样的目的,就是使用复合动作。gmock 实现的复合动作详见表 7.13。

| 名称                                             | 说明                                  |
|------------------------------------------------|-------------------------------------|
| DoAll(a1, a2,, an)                             | 依次执行 a1、a2an 定义的 n 个动作。             |
|                                                | 使用第N个参数执行动作a。                       |
| witnArg <n>(a)</n>                             | 动作 a 有 1 个参数, 且与仿制对象函数的第 N 个参数类型相同。 |
|                                                | 使用选定的 k 个参数执行动作 a。                  |
| with $\operatorname{Args} < N1, N2,, Nk > (a)$ | 动作a有k个参数,且每个参数与仿制函数选定的对应参数的类型相同。    |
| WithoutArgs(a)                                 | 执行一个没有参数的动作a。                       |

表 7.13 复合动作

# 续上表

|                    | 在执行动作时,若该动作有返回值,则默认会使用动作返回的数据作为            |
|--------------------|--------------------------------------------|
| I an an Descrit(a) | 仿制函数的返回值,若不希望使用动作返回的数据作为仿制函数的返回            |
| IgnoreResult(a)    | 值,则可以使用 IgnoreResult(a)执行动作,其中 a 为我们希望执行的动 |
|                    | 作。                                         |

可以使用复合动作来替代程序清单7.28中的自定义动作,详见程序清单7.29。

程序清单 7.29 复合动作

| 1  | TES | T(ModbusTest, readOk)                                                                  |
|----|-----|----------------------------------------------------------------------------------------|
| 2  | {   |                                                                                        |
| 3  |     | char data[20] = ":0101015AA3\r\n";                                                     |
| 4  |     | int len = strlen(data);                                                                |
| 5  |     | $char^* end = data + len;$                                                             |
| 6  |     | char buff[20] = { 0 };                                                                 |
| 7  |     | int nByteRead = 0;                                                                     |
| 8  |     | EXPECT_CALL(*g_serialMock, SerialRead(NotNull(), Ge(20), NotNull()))                   |
| 9  |     | .WillOnce(DoAll(SetArrayArgument<0>(data, end), SetArgPointee<2>(len), Return(true))); |
| 10 |     | ModbusRead(buff, 20, &nByteRead);                                                      |
| 11 | }   |                                                                                        |

# 7.11 默认行为

在第7.6~7.10节中介绍了如何定义一个期望调用,以及如何指定期望调用在匹配成功时仿制函数对应的行为。在实际测试过程中,在产品代码还不完善时,并不是所有的期望调用都能够匹配成功,但是我们又希望测试能够继续执行下去,那么这时候就需要指定仿制对象函数的默认行为。在某个仿制对象函数的调用没有匹配任何期望调用时,那么它就会执行默认行为中定义的动作。

在定义仿制对象时,gmock为仿制对象的每一个函数定义了默认行为,即在任何时候 被调用的时候都使用默认构造函数构造一个返回值(如果有返回值的话)。可以使用下面的 语句重新定义仿制对象的默认行为。

ON\_CALL(mock\_object, method(matchers)) .With(multi\_argument\_matcher) .WillByDefault(action);

可以看到,默认行为也需要匹配单参数匹配器和多参数匹配器。可以使用.WillByDefault(action)来指定与默认行为匹配成功时,仿制对象函数的行为。当期望调用匹配成功时,则执行期望调用中指定的动作。

# 7.12 gmock 错误分析

在使用 gmock 进行测试时,可能会出现 6 种类型的错误:

- 1) 仿制函数被调用,但没有定义期望调用;
- 2) 己定义期望调用,但仿制函数没有被调用;
- 3) 仿制函数被调用,已定义期望调用,但参数不匹配;
- 4) 仿制函数的调用与期望调用完全匹配,但匹配次数比期望的少;

5) 仿制函数的调用与期望调用完全匹配,但匹配次数比期望的多;

6) 仿制函数的调用与期望调用完全匹配,但顺序与期望不符。

为了方便读者理解如何分析在测试过程中出现的各类错误,这里生成一个测试用的仿制对象,这个仿制对象中只有一个函数,详见程序清单 7.30

## 程序清单 7.30 测试用仿制对象

| 1 | class | TestMock  | 5 |
|---|-------|-----------|---|
| - | Clabb | 100011001 | ĉ |

- 2 {
- 3 public:
- 4 MOCK\_METHOD1(TestFunc, int(int arg1));
- 5 };

# 1. 仿制函数被调用,但没有定义期望调用

如程序清单 7.31 所示为包含第一类错误的测试代码。

# 程序清单 7.31 包含第一类错误的测试代码

| 1 | TES | ST(DemoTest, test1)          |
|---|-----|------------------------------|
| 2 | {   |                              |
| 3 |     | TestMock mock;               |
| 4 |     | <pre>mock.TestFunc(1);</pre> |
| 5 | }   |                              |

在测试用例中,仿制对象的函数TestFunc被执行了一次,但没有定义对应的期望调用。 运行这个测试用例,gmock输出的错误信息如下:

1 [ RUN 1 DemoTest.test1 2 3 GMOCK WARNING: 4 Uninteresting mock function call - returning default value. 5 Function call: TestFunc(1) 6 Returns: 0 7 NOTE: You can safely ignore the above warning unless this call should not happen. Do not suppress it by blindly adding an EXPECT\_CALL() if you don't mean to enforce the call. See http://code.google.com/p/googlemock/wiki/CookBook#Knowing\_When\_to\_Expect for details.

8 [ OK ] DemoTest.test1 (15 ms)

从错误信息中可以看到,对于这一种情况 gmock 并不认为是一个错误,而是以一个警告的形式进行提示。从输出信息中的第 4~6 行可以看到,仿制函数 TestFunc 被调用,传入的参数为 1,但是没有为其定义期望调用。

# 2. 已定义期望调用,但仿制函数没有被调用

如程序清单 7.32 所示为包含第二类错误的测试代码。

# 程序清单 7.32 包含第二类错误的测试代码

| 9 | FEST(DemoTest, test | t1) |
|---|---------------------|-----|
|---|---------------------|-----|

- 10 {
- 11 TestMock mock;
- 12 EXPECT\_CALL(mock, TestFunc(1)).WillOnce(testing::Return(0));

# 13 }

在测试用例中,期望函数 TestFunc 被调用一次,实际上没有被调用。运行这个测试用 例,gmock 输出的错误信息如下:

1 [RUN ] DemoTest.test1

2 e:\demo\demo\test\_code\testdemo.cpp(12): error: Actual function call count doesn't match EXPECT\_CALL(mock, TestFunc(1))...

3 Expected: to be called once

- 4 Actual: never called unsatisfied and active
- 5 [ FAILED ] DemoTest.test1 (1 ms)

从输出信息的第 2~4 行可以看到,第 12 行定义的期望调用没有被匹配,期望匹配 1 次,实际上没有匹配。

# 3. 仿制函数被调用,已定义期望调用,但参数不匹配

如程序清单 7.33 所示为包含第三类错误的测试代码。

# 程序清单 7.33 包含第三类错误的测试代码

| 9  | TES | Γ(DemoTest, test1)                                           |
|----|-----|--------------------------------------------------------------|
| 10 | {   |                                                              |
| 11 |     | TestMock mock;                                               |
| 12 |     | EXPECT_CALL(mock, TestFunc(1)).WillOnce(testing::Return(0)); |
| 13 |     | EXPECT_CALL(mock, TestFunc(2)).WillOnce(testing::Return(0)); |
| 14 |     | mock.TestFunc(3);                                            |
| 15 | }   |                                                              |

在测试用例中,期望函数 TestFunc 被调用两次,参数的值分别为1和2,而实际上只 调用了1次,参数的值为3。运行这个测试用例,gmock 输出的错误信息如下:

| 1  | [ RUN ] DemoTest.test1                                                                        |  |  |  |  |
|----|-----------------------------------------------------------------------------------------------|--|--|--|--|
| 2  | unknown file: error:                                                                          |  |  |  |  |
| 3  | Unexpected mock function call - returning default value.                                      |  |  |  |  |
| 4  | Function call: TestFunc(3)                                                                    |  |  |  |  |
| 5  | Returns: 0                                                                                    |  |  |  |  |
| 6  | Google Mock tried the following 2 expectations, but none matched:                             |  |  |  |  |
| 7  |                                                                                               |  |  |  |  |
| 8  | e:\demo\test_code\testdemo.cpp(12): tried expectation #0: EXPECT_CALL(mock, TestFunc(1))      |  |  |  |  |
| 9  | Expected arg #0: is equal to 1                                                                |  |  |  |  |
| 10 | Actual: 3                                                                                     |  |  |  |  |
| 11 | Expected: to be called once                                                                   |  |  |  |  |
| 12 | Actual: never called - unsatisfied and active                                                 |  |  |  |  |
| 13 | e:\demo\demo\test_code\testdemo.cpp(13): tried expectation #1: EXPECT_CALL(mock, TestFunc(2)) |  |  |  |  |
| 14 | Expected arg #0: is equal to 2                                                                |  |  |  |  |
| 15 | Actual: 3                                                                                     |  |  |  |  |
| 16 | Expected: to be called once                                                                   |  |  |  |  |
| 17 | Actual: never called - unsatisfied and active                                                 |  |  |  |  |
| 18 | e:\demo\demo\test_code\testdemo.cpp(12): error: Actual function call count doesn't match      |  |  |  |  |
|    | EXPECT_CALL(mock, TestFunc(1))                                                                |  |  |  |  |

- 19 Expected: to be called once
- 20 Actual: never called unsatisfied and active

21 e:\demo\test\_code\testdemo.cpp(13): error: Actual function call count doesn't match EXPECT\_CALL(mock, TestFunc(2))...

- 22 Expected: to be called once
- 23 Actual: never called unsatisfied and active
- 24 [ FAILED ] DemoTest.test1 (3 ms)

这个输出信息比较复杂,可以分为四个部分来进行分析。

第 2~5 行为第一部分,表示使用参数 3 调用过一次 TestFunc 函数,没有与任何期望调用相匹配。

第 6~17 行为第二部分,表示调用 TestFunc 时试图与 2 个期望调用进行匹配,但是都 没有匹配成功。第 8~12 行表示试图与第 12 行定义的期望调用进行匹配时,匹配不成功,期望参数为 1,实际参数为 3;第 13~17 行表示试图与第 13 行定义的期望调用进行匹配时,匹配不成功,期望参数为 2,实际参数为 3。

第18~20行为第三部分,表示第12行定义的期望调用没有被匹配到。

第 21~23 行为第四部分,表示第 13 行定义的期望调用没有被匹配到。

4. 仿制函数的调用与期望调用完全匹配,但匹配次数比期望的少

如程序清单 7.34 所示为包含第四类错误的测试代码。

```
程序清单 7.34 包含第四类错误的测试代码
```

```
9 TEST(DemoTest, test1)
```

- 10 {
- 11 TestMock mock;
- 12 EXPECT\_CALL(mock, TestFunc(1)).Times(2).WillRepeatedly(testing::Return(0));
- 13 mock.TestFunc(1);
- 14 }

在测试用例中,期望函数 TestFunc 被调用 2 次,而实际上函数只被调用了 1 次。运行 这个测试用例,gmock 输出的错误信息如下:

- 1 [RUN ] DemoTest.test1
- 2 e:\demo\test\_code\testdemo.cpp(12): error: Actual function call count doesn't match
- EXPECT\_CALL(mock, TestFunc(1))...
- 3 Expected: to be called twice
- 4 Actual: called once unsatisfied and active

5 [ FAILED ] DemoTest.test1 (1 ms)

这个输出信息比较简洁,表示指定的期望调用期望被匹配成功2次,实际只匹配成功 一次。

# 5. 仿制函数的调用与期望调用完全匹配,但匹配次数比期望的多

如程序清单 7.35 所示为包含第五类错误的测试代码。

## 程序清单 7.35 包含第五类错误的测试代码

```
9 TEST(DemoTest, test1)
```

#### 10 {

| 11 | TestMock mock;                                                                                  |  |  |  |
|----|-------------------------------------------------------------------------------------------------|--|--|--|
| 12 | EXPECT_CALL(mock, TestFunc(1)).Times(1);                                                        |  |  |  |
| 13 | mock.TestFunc(1);                                                                               |  |  |  |
| 14 | mock.TestFunc(1);                                                                               |  |  |  |
| 15 | mock.TestFunc(1);                                                                               |  |  |  |
| 16 | }                                                                                               |  |  |  |
| 个测 | 在测试用例中,期望函数 TestFunc 被调用 1 次,而实际上函数被调用了 3 次。运行这<br>则试用例,gmock 输出的错误信息如下:                        |  |  |  |
| 1  | [ RUN ] DemoTest.test1                                                                          |  |  |  |
| 2  | e:\demo\demo\test_code\testdemo.cpp(12): error: Mock function called more times than expected - |  |  |  |
|    | returning default value.                                                                        |  |  |  |
| 3  | Function call: TestFunc(1)                                                                      |  |  |  |
| 4  | Returns: 0                                                                                      |  |  |  |
| 5  | Expected: to be called once                                                                     |  |  |  |
| 6  | Actual: called twice - over-saturated and active                                                |  |  |  |
| 7  | e:\demo\demo\test_code\testdemo.cpp(12): error: Mock function called more times than expected - |  |  |  |
|    | returning default value.                                                                        |  |  |  |
| 8  | Function call: TestFunc(1)                                                                      |  |  |  |

- 9 Returns: 0
- 10 Expected: to be called once
- 11 Actual: called 3 times over-saturated and active
- 12 [ FAILED ] DemoTest.test1 (2 ms)

从输出信息中可以看出,每超过一次 gmock 报告一个错误。期望函数被调用1次,实际调用了3次,所以 gmock 报告了两个错误。

# 6. 仿制函数的调用与期望调用完全匹配,但顺序与期望不符

如程序清单 7.36 所示为包含第六类错误的测试代码。

| 程序清单 7.36 | 包含第六类错误的测试代码 |
|-----------|--------------|
|           |              |

| 9  | TEST(DemoTest, test1)                    |  |  |  |  |
|----|------------------------------------------|--|--|--|--|
| 10 | {                                        |  |  |  |  |
| 11 | TestMock mock;                           |  |  |  |  |
| 12 | testing::InSequence seq;                 |  |  |  |  |
| 13 | EXPECT_CALL(mock, TestFunc(1)).Times(1); |  |  |  |  |
| 14 | EXPECT_CALL(mock, TestFunc(2)).Times(1); |  |  |  |  |
| 15 | mock.TestFunc(2);                        |  |  |  |  |
| 16 | mock.TestFunc(1);                        |  |  |  |  |
| 17 | }                                        |  |  |  |  |
|    | 在这个用例中,定义了两个期望调用,期望第一次调用的参数是1,第2次调用的参    |  |  |  |  |

数是 2,实际上正好相反。运行这个测试用例,gmock 输出的错误信息如下:

| 1 | [ RUN        | ] DemoTest.test1 |
|---|--------------|------------------|
| 2 | unknown file | : error:         |

- 3 Unexpected mock function call returning default value.
- 4 Function call: TestFunc(2)

| 5  | Returns: 0                                                                                                    |  |  |
|----|----------------------------------------------------------------------------------------------------|--|--|
| 6  | Google Mock tried the following 2 expectations, but none matched:                                                                 |  |  |
| 7  | $e:\label{eq:label} e:\label{eq:label} demo\test\_code\testdemo.cpp(13): tried expectation \ \ \ \ \ \ \ \ \ \ \ \ \ \ \ \ \ \ \$ |  |  |
| 8  | Expected arg #0: is equal to 1                                                                                                    |  |  |
| 9  | Actual: 2                                                                                                    |  |  |
| 10 | Expected: to be called once                                                                                                    |  |  |
| 11 | Actual: never called - unsatisfied and active                                                                                     |  |  |
| 12 | $e:\demo\test\_code\testdemo.cpp(14):\ tried\ expectation\ \#1:\ EXPECT\_CALL(mock,\ TestFunc(2))$                                |  |  |
| 13 | Expected: all pre-requisites are satisfied                                                                                        |  |  |
| 14 | Actual: the following immediate pre-requisites are not satisfied:                                                                 |  |  |
| 15 | e:\demo\test_code\testdemo.cpp(13): pre-requisite #0                                                                              |  |  |
| 16 | (end of pre-requisites)                                                                                                    |  |  |
| 17 | Expected: to be called once                                                                                                    |  |  |
| 18 | Actual: never called - unsatisfied and active                                                                                     |  |  |
| 19 | e:\demo\test_code\testdemo.cpp(14): error: Actual function call count doesn't match                                               |  |  |
|    | EXPECT_CALL(mock, TestFunc(2))                                                                                                    |  |  |
| 20 | Expected: to be called once                                                                                                    |  |  |
| 21 | Actual: never called - unsatisfied and active                                                                                     |  |  |
| 22 | [ FAILED ] DemoTest.test1 (3 ms)                                                                                                  |  |  |
|    | 这个输出信息比较复杂,可以分为三个部分进行分析。                                                                                                    |  |  |
|    |                                                                                                    |  |  |

第 2~5 行为第一部分,表示使用参数 2 调用过一次 TestFunc 函数,没有与任何期望调用相匹配。

第 6~18 行为第二部分,表示使用参数值 2 调用 TestFunc 时试图与 2 个期望调用进行 匹配,但是都没有匹配成功。第 7~11 行表示试图与第 13 行定义的期望调用进行匹配时, 匹配不成功,期望参数为 1,实际参数为 2;第 12~18 行表示试图与第 14 行定义的期望调 用进行匹配时,匹配不成功,原因是第 13 行定义的期望调用应该在第 14 行定义的期望调 用之前被调用,而第 13 行定义的期望调用还没有匹配成功。

第 19~21 行为第三部分,表示第 14 行定义的期望调用没有被匹配到。

# 7.13 gmock 行为扩展-内存拷贝

从第7.10.2小节中的描述可以知道,使用 SetArrayArgument<N>(first, last)动作可以将 一段内存中的数据拷贝到仿制对象的数组参数中。但是这个动作有一个缺点,参数类型不 能为 void\*类型。在进行接口设计的时候,很多时候会使用 void\*类型的参数代表任意类型 的数据缓冲区,这个时候就会给测试带来困难。例如本章的 Modbus 收发示例中,串口收 发的接口就是 void\*类型的参数。那么对于这一种情况该怎么解决呢?

**第一种方法:**可以在仿制对象中使用指定类型的参数,如 char\*类型,然后在测试桩调用仿制对象时使用强制类型转换转换成指定的类型。例如在程序清单 7.7 的串口收发接口中,参数类型就是 void\*类型,在程序清单 7.10 的仿制对象中,使用 char\*类型作为仿制函数的参数,在程序清单 7.13 的测试桩中,使用强制类型转换将 void\*类型转换成 char\*类型 再调用仿制函数。

第二种方法:在 7.10.4 中介绍了使用 ACTION\_PN 自定义动作的方法,可以使用自定义动作来完成。例如在程序清单 7.28 中使用自定义动作设置仿制对象输出缓冲区的值,在自定义动作中,由于使用的是 memcpy 进行内存拷贝,所以可以直接对 void\*类型的参数进

行操作,而不需要在测试桩中进行强制转换。

使用 ACTION\_PN 自定义动作时,同样有一个缺点,就是在自定义动作中只能操作指定的参数,而不能像 SetArrayArgument<N>(first, last)那样灵活的在使用时指定参数的序号,这样一来就不能做到通用,如果想要做到通用,那就得想其他方法。

**第三种方法:** 既然 SetArrayArgument<N>(first, last)可以方便的实现在使用时指定参数 序号,那么是不是可以仿照 SetArrayArgument<N>(first, last)自己定义一个动作呢? 答案是 可以的。可以查看 SetArrayArgument<N>(first, last)的定义,详见程序清单 7.37。

程序清单 7.37 SetArrayArgument<N>(first, last)的定义

| 1  | ACTION_TEMPLATE(SetArrayArgument,                                             |
|----|-------------------------------------------------------------------------------|
| 2  | HAS_1_TEMPLATE_PARAMS(int, k),                                                |
| 3  | AND_2_VALUE_PARAMS(first, last)) {                                            |
| 4  | // Visual Studio deprecates ::std::copy, so we use our own copy in that case. |
| 5  | #ifdef _MSC_VER                                                               |
| 6  | internal::CopyElements(first, last, ::testing::get <k>(args));</k>            |
| 7  | #else                                                                         |
| 8  | ::std::copy(first, last, ::testing::get <k>(args));</k>                       |
| 9  | #endif                                                                        |
| 10 | }                                                                             |
|    | 从程序清单 7.37 中可以看到,可以使用 ACTION_TEMPLATE 定义一个动作。其原型                              |

如下:

```
    ACTION_TEMPLATE(name, template_params, value_params)
    {
    /* 具体的动作 */
    }
```

name 为动作的名称, template\_params 为模板参数列表, value\_params 为值参数列表。 也就是说使用 ACTION\_TEMPLATE 定义的动作是模板化的,可以在使用时将参数序号或 其他信息使用模板参数传入到动作中。

可以使用 HAS\_N\_TEMPLATE\_PARAMS(模板参数列表)生成模板参数,每一个参数可 以指定类型,参数与参数之间,参数类型与参数之间都需要添加逗号。其中 N 为模块参数 个数,gmock 可以支持 1~10 个模板参数。

使用 AND\_N\_VALUE\_PARAMS(值参数列表)生成值参数列表,每一个参数不需要指 定类型。其中 N 为参数个数,gmock 可以支持 1~10 个值参数。

在动作中可以使用::testing::get<k>(args)获取仿制函数的第 k 个参数,其中 k 必须通过 模板参数传入。

这样一来就可以自定义一个拷贝数据到任意类型的指定参数,详见程序清单7.38。

程序清单 7.38 拷贝数据到任意类型的指针参数

| 1 | ACTION           | TEN ADI ATE. | (C) (A) D1 1  |
|---|------------------|--------------|---------------|
|   | $\Delta$ ( 11()N |              | NetArgBlock   |
| 1 |                  |              | JULI I ZDIUUK |

- 2 HAS\_1\_TEMPLATE\_PARAMS(int, k1),
- 3 AND\_2\_VALUE\_PARAMS(buff, len)) {
- 4 memcpy(::testing::get<k1>(args), buff, len);
- 5

当需要通过仿制函数的输出参数传出一个数组时,就可以使用如下所示的代码:

SetArgBlock<k>(buff, len)

其中 k 为参数的序号, buff 为数据的首地址, len 为数据的长度。

# 第8章 单元测试实战演练

#### △本章导读

在前面的章节中介绍了如何设计测试用例以及如何使用测试框架编写测试代码。在实际项目测试中,在编写测试代码之前,开发者需要了解测试对象,设计测试用例,设计测试代码结构。在本章将通过一个单链表模块的例子来介绍在实际项目中如何进行单元测试。

# 8.1 了解测试对象

无论是黑盒测试还是白盒测试,都是从了解测试对象开始。如果不了解测试对象,那 么测试也就不能达到预期的效果。在单元测试中,可以通过分析模块的接口和实现代码来 了解被测模块。单链表的接口文件详见程序清单 8.1。

### 程序清单 8.1 单链表的接口文件

```
#ifndef __SLIST_H
1
     #define __SLIST_H
2
3
4
     #ifdef __cplusplus
5
     extern "C" {
6
     #endif
7
8
     typedef struct _slist_node {
9
          struct _slist_node *p_next;
10
     } slist_node_t;
11
12
     typedef slist_node_t slist_head_t;
13
14
     // 链表遍历时的回调函数类型, 返回值为0时继续遍历, 为负值时终止遍历
15
     typedef int (*slist_node_process_t) (void *p_arg, slist_node_t *p_node);
16
17
     int slist_init (slist_head_t *p_head);
18
     int slist_add (slist_head_t *p_head, slist_node_t *p_pos, slist_node_t *p_node);
19
     int slist_add_tail (slist_head_t *p_head, slist_node_t *p_node);
20
     int slist_add_head (slist_head_t *p_head, slist_node_t *p_node);
21
     int slist_del (slist_head_t *p_head, slist_node_t *p_node);
22
23
     slist_node_t *slist_prev_get (slist_head_t *p_head, slist_node_t *p_pos);
24
     slist_node_t *slist_next_get (slist_head_t *p_head, slist_node_t *p_pos);
25
     slist_node_t *slist_tail_get (slist_head_t *p_head);
26
     slist_node_t *slist_begin_get (slist_head_t *p_head);
27
     slist_node_t *slist_end_get (slist_head_t *p_head);
28
29
     int slist_foreach (slist_head_t
                                                *p_head,
30
                     slist_node_process_t
                                               pfn_node_process,
31
                     void
                                                *p_arg);
```

```
32
33 #ifdef __cplusplus
34 }
35 #endif
36
37 #endif
```

首先需要查看 slist 中使用的类型,见程序清单 8.1 第 8~12 行。在 slist 中使用了一个 结构体 slist\_node\_t 以表示一个结点,在结构体 slist\_node\_t 中只有一个 slist\_node\_t 结构的 指针成员 p\_next 用于指向下一个结点。为了将头结点和成员结点区分开,代码中将 slist\_node\_t 结构体取了一个别名 slist\_head\_t 用于表示头结点。

接下来可以查看 slist 提供给上层应用调用的接口。

- slist 共提供了五个用于生成链表的接口,分别是初始化链表、向任意位置插入一 个节点、向链尾插入一个结点、向链首插入一个结点、删除一个节点,详见程序 清单 8.1 第 17~21 行。
- slist 共提供了五个用于获取链表中的结点的接口,分别是获取指定结点的前置结点、获取指定结点的后置结点、获取链尾结点、获取链首结点、以及获取链表结束位置,详见程序清单 8.1 第 23~27 行。
- 同时 slist 还提供了一个用于遍历链表的接口(详见程序清单 8.1 第 29~32 行), 该接口可输入一个回调函数, slist 将调用回调函数分别处理每一个结点。

在了解了被测函数的各个接口之后,还需要了解各个接口之间的依赖关系,以方便进 行测试。为了了解各个接口之间的依赖关系,需要对被测模块的实现代码进行分析。单链 表的实现代码详见程序清单 8.2。

```
#include "stdio.h"
1
2
     #include "slist.h"
3
     #include <stddef.h>
4
5
     int slist_init (slist_head_t *p_head)
6
     {
7
          if (p_head == NULL) {
8
                    return -1;
9
          }
10
          p_head->p_next = NULL;
11
          return 0;
12
     }
13
14
     int slist_add_tail (slist_head_t *p_head, slist_node_t *p_node)
15
     {
16
          slist_node_t *p_tmp = slist_tail_get(p_head);
17
          return slist_add(p_head, p_tmp, p_node);
18
    }
19
```

```
20
     int slist_add_head (slist_head_t *p_head, slist_node_t *p_node)
21
     {
22
         return slist_add(p_head, p_head, p_node); // 添加结点至头结点之后
23
     }
24
25
     int slist_add (slist_head_t *p_head, slist_node_t *p_pos, slist_node_t *p_node)
26
     {
27
         p_node->p_next
                            = p_pos->p_next;
28
         p_pos->p_next = p_node;
29
         return 0;
30
    }
31
32
    slist_node_t *slist_prev_get (slist_head_t *p_head, slist_node_t *p_pos)
33
    {
34
         slist_node_t *p_tmp = p_head;
35
         while (p_tmp && (p_tmp->p_next != p_pos)) {
36
              p_tmp = p_tmp->p_next;
37
         }
38
         return p_tmp;
39
     }
40
41
     slist_node_t *slist_next_get (slist_head_t *p_head, slist_node_t *p_pos)
42
     {
43
         if (p_pos) {
44
              return p_pos->p_next;
45
         }
46
         return NULL;
47
    }
48
49
    slist_node_t *slist_tail_get (slist_head_t *p_head)
50 {
51
         return slist_prev_get(p_head, NULL);
52
     }
53
54
     slist_node_t *slist_begin_get (slist_head_t *p_head)
55
    {
56
         return slist_next_get(p_head, p_head);
57
     }
58
59
     slist_node_t *slist_end_get (slist_head_t *p_head)
60
     {
61
         return NULL;
62 }
63
```

```
64
     int slist_del (slist_head_t *p_head, slist_node_t *p_node)
65
     {
66
          slist_node_t *p_prev = slist_prev_get(p_head, p_node);
67
68
          if (p_prev) {
69
               p_prev->p_next = p_node->p_next;
70
               p_node->p_next = NULL;
71
               return 0;
72
          }
73
          return -1;
74
     }
75
76
     int slist_foreach (slist_head_t
                                                 *p_head,
77
                      slist_node_process_t
                                                 pfn_node_process,
78
                      void
                                                 *p_arg)
79
     {
80
          slist_node_t *p_tmp, *p_end;
81
          int
                        ret;
82
83
          if ((p_head == NULL) || (pfn_node_process == NULL)){
84
               return -1;
85
          }
86
87
          p_tmp = slist_begin_get(p_head);
88
          p_end = slist_end_get(p_head);
89
90
          while (p_tmp != p_end){
91
               ret = pfn_node_process(p_arg, p_tmp);
92
               if (ret < 0){
93
                    return ret;
94
               }
95
               p_tmp = slist_next_get(p_head, p_tmp);
96
          }
97
          return 0;
98 }
```

从程序清单 8.2 中可以分析出各个接口的以下的依赖关系:

- slist\_add\_tail 接口调用 slist\_tail\_get 接口获取到尾结点然后再调用 slist\_add 接口将 新接口插入到尾结点后面;
- slist\_tail\_get 接口调用 slist\_prev\_get 接口获取 NULL 结点的前置结点作为尾结点;
- slist\_begin\_get 接口调用 slist\_next\_get 接口获取头结点的抹后置结点作为首结点;
- slist\_del 接口调用 slist\_prev\_get 接口获取待删除结点的前置结点;
- slist\_foreach 接口调用 slist\_begin\_get 接口和 slist\_end\_get 获取链表开始位置和结 束位置,调用 slist\_next\_get 接口获取下一个结点。

## 8.2 设计测试用例

在了解了测试对象之后,接下来还需要设计测试用例。首先需要为生成链表的接口设 计测试用例。生成链表的接口可以分为三类,链表初始化、插入新结点,删除一个结点。

链表初始化的测试比较简单,只需要考虑正常情况以及头指针为空的情况即可。

向链表中插入结点时,对于插入位置可以考虑边界值:链首、链中和链尾;对于原链 表中是否有结点可以考虑等价类:原链表中有结点和原链表中没有结点的情况;另外还可 以考虑异常值输入:待插入的结点指针为空、待插入的位置为空。

删除链表中的结点时,对于删除位置可以考虑边界值:链首、链中和链尾,以及删除 唯一结点;同时可以考虑异常值输入:待删除的结点为空,待删除的结点不在链表中,删 除头结点三种情况。

由于 slist\_add\_tail 和 slist\_add\_head 接口都依赖于 slist\_add,所以 slist\_add\_tail 和 slist\_add\_head 不需要考虑待插入位置为空的情况,而 slist\_add 也不需要考虑向链首和链尾 插入的情况。生成链表接口的测试用例详见表 8.1。

| 编号   | 接口名称           | 测试点名称       | 预期结果                    |
|------|----------------|-------------|-------------------------|
| 1.1  | 1              | 正常初始化       | 初始化成功, p_next 指针指向 NULL |
| 1.2  | slist_init     | 头指针为空       | 初始化失败                   |
| 1.3  |                | 向链表中间插入一个结点 | 插入成功                    |
| 1.4  | slist_add      | 插入位置为空      | 插入失败,不破坏原有链表            |
| 1.5  |                | 待插入的结点为空    | 插入失败,不破坏原有链表            |
| 1.6  | alist add tail | 原链表中有多个结点   | 插入成功                    |
| 1.7  | slist_add_tall | 原链表中没有结点    | 插入成功                    |
| 1.8  |                | 原链表中有多个结点   | 插入成功                    |
| 1.9  | slist_add_nead | 原链表中没有结点    | 插入成功                    |
| 1.10 |                | 删除链首结点      | 删除成功                    |
| 1.11 |                | 删除链尾结点      | 删除成功                    |
| 1.12 |                | 删除中间结点      | 删除成功                    |
| 1.13 | slist_del      | 删除唯一结点      | 删除成功                    |
| 1.14 | -              | 删除 NULL 结点  | 删除失败,不破坏原有链表            |
| 1.15 |                | 删除不在链表中的结点  | 删除失败,不破坏原有链表            |
| 1.16 |                | 删除头结点       | 删除失败,不破坏原有链表            |

表 8.1 生成链表接口测试用例

接下来为获取结点的接口设计测试用例。首先使用边界值:获取首结点的前置结点和 后置结点,获取尾结点的前置结点和后置结点,获取中间结点的前置结点和后置结点,获 取头结点的前置结点和后置结点;其次考虑等价类:链表中有结点和没有结点的情况;再 次考虑异常输入值:头指针为空的情况,获取空指针的前置结点,获取空指针的后置结点。

由于 slist\_tail\_get 接口和 slist\_begin\_get 接口分别是调用 slist\_prev\_get 接口和 slist\_next\_get 接口来实现,所以获取头结点的后置结点和获取空指针的前置结点并不需要 单独考虑。获取结点接口的测试用例详见表 8.2。

| 编号   | 接口名称            | 测试点名称       | 预期结果         |
|------|-----------------|-------------|--------------|
| 2.1  |                 | 获取首结点的前置结点  | 返回头结点的地址     |
| 2.2  |                 | 获取最尾结点的前置结点 | 返回倒数第二个结点的地址 |
| 2.3  | alist many sat  | 获取中间结点的前置结点 | 返回前一个结点的地址   |
| 2.4  | slist_prev_get  | 获取头结点的前置结点  | 返回 NULL      |
| 2.5  |                 | 指定的结点不在链表中  | 返回 NULL      |
| 2.6  |                 | 头指针为空       | 返回 NULL      |
| 2.7  | slist_next_get  | 获取首结点的后置结点  | 返回第二个结点的指针   |
| 2.8  |                 | 获取尾结点的后置结点  | 返回 NULL      |
| 2.9  |                 | 获取中间结点的后置结点 | 返回前后一个结点的地址  |
| 2.10 |                 | 指定的结点为空     | 返回 NULL      |
| 2.11 |                 | 链表中有多个结点    | 返回最后一个结点的指针  |
| 2.12 | slist_tail_get  | 链表中没有结点     | 返回头指针        |
| 2.13 |                 | 头指针为空       | 返回 NULL      |
| 2.14 |                 | 链表中有多个结点    | 返回第一个结点的指针   |
| 2.15 | slist_begin_get | 链表中没有结点     | 返回 NULL      |
| 2.16 |                 | 头指针为空       | 返回 NULL      |
| 2.17 | slist_end_get   | p_head 不为空  | 返回 NULL      |

表 8.2 获取节点接口测试用例

接下来为遍历链表接口设计测试用例。首先考虑等价类:链表中有结点和没有结点两种情况;其次考虑边界值:回调返回0、1、-1、-2的情况;最后考虑异常值输入:遍历过程中中止、头指针为空、回调函数地址为空三种情况。遍历链表接口的测试用例详见表 8.3。

| 编号  | 接口名称          | 测试点名称      | 预期结果          |
|-----|---------------|------------|---------------|
| 3.1 |               | 回调返回值包含0、1 | 调用多次回调函数,返回0  |
| 3.2 |               | 回调返回-1     | 不再遍历后续结点,返回-1 |
| 3.3 | slist foreach | 回调返回-2     | 不再遍历后续结点,返回-2 |
| 3.4 | slist_loleach | 链表中没有结点    | 直接返回 0        |
| 3.5 |               | p_head 为空  | 返回-1          |
| 3.4 |               | 回调函数地址为空   | 返回-1          |

表 8.3 遍历链表接口测试用例

通过设计测试用例的过程可以知道,了解各个接口之间的依赖关系是很重要的,这样 有助于开发者使用更少的测试用例进行更有效的测试。

不知道读者在学习本节内容的时候是否会有疑问,为什么在表 8.1 的插入结点的测试 用例中不用考虑头接点为空的情况,也不用考虑插入的位置不再链表中的情况?为什么在 slist\_next\_get 接口的测试中不需要考虑指定的结点不在链表中的情况,也不用考虑头指针 为空的情况?

这里涉及到一个测试的度的问题。在测试过程中,过度的测试会导致产品代码的执行 效率变得低下,比如在插入链表或获取后置结点时,如果要判断当前位置是否在链表中, 所需要花费的时间会比代码正常的功能所需要花费的时间多得多,很显然这样的判断是很 不值得的。但是如果测试考虑太少的话又会遗漏很多 bug。在测试过程中应该如何把握呢? 正常逻辑应该完全覆盖到,需求中规定的异常逻辑也应该完全覆盖到。对于其他的异 常逻辑究竟应该测试到什么程度,并没有一个固定的标准,在测试过程中需要根据项目的 实际情况进行考量。在实施过程中以下两个原则可以作为参考:

- 被测模块的接口函数需要处理空指针;
- 需要处理下层模块返回的所有的已定义的异常。

# 8.3 设计测试代码结构

在完成了测试用例设计之后,是不是就可以直接编写测试代码了呢?当然不是!还需要对测试代码进行设计,将各个测试用例中的共同特性提取出来,从一开始就减少重复的 代码,而不是等到所有测试代码写完了再来重构。

通过分析上一节设计的测试用例可以发现至少有三点是值得注意的地方:

- 1) 有多个用例需要在测试开始前事先生成一个链表;
- 2) 有多个用例需要在测试完成后验证事先生成的用例有没有被破坏;
- 3) 在测试遍历链表的过程中需要监控回调函数被调用的过程。

对于前两点,需要将生成链表和验证链表的过程提取出来供每个用例调用,可以考虑 生成测试夹具,并在用例初始化时生成链表。由于部分用例会对原有链表造成破坏,所以 并不能在用例清理时验证链表,可以在测试夹具中提供一个验证函数,以供需要的用例调 用。

对于第三点,需要生成测试桩和仿制对象,并在仿制对象中对回调函数的调用过程进 行监控,由于有两个用例使用到仿制对象,可以在用例集初始化时创建仿制对象实例,在 用例初始化时销毁仿制对象实例,在用例清理时验证仿制函数的调用过程。

# 8.4 编写测试代码

首先需要生成仿制对象和测试桩,对应代码详见程序清单8.3。

#### 程序清单 8.3 生成仿制对象

```
1
    /* 仿制对象,用于监控回调函数调用过程 */
2
    class NodeProcessMock
3
    {
4
    public:
5
         MOCK_METHOD2(node_process, int(void *p_arg, slist_node_t *p_node));
6
    }:
7
    NodeProcessMock *g_mock = NULL;
8
9
    /* 回调函数 */
10 int node_process(void *p_arg, slist_node_t *p_node)
11
    {
12
         return g_mock->node_process(p_arg, p_node);
13 }
```

其次需要生成测试夹具,并测试夹具中进行仿制对象的创建与销毁、链表的生成和验证,对应代码详见程序清单 8.4。

| 1        | /* 测试夹具 */                                         |
|----------|----------------------------------------------------|
| 2        | class CSlistTest : public testing::Test            |
| 3        | {                                                  |
| 4        | public:                                            |
| 5        | static void SetUpTestCase()                        |
| 6        | {                                                  |
| 7        | <pre>g_mock = new NodeProcessMock();</pre>         |
| 8        | }                                                  |
| 9        |                                                    |
| 10       | static void TearDownTestCase()                     |
| 11       | {                                                  |
| 12       | delete g_mock;                                     |
| 13       | }                                                  |
| 14       |                                                    |
| 15       | virtual void SetUp()                               |
| 16       | {                                                  |
| 17       | m_head.p_next = &m_node1;                          |
| 18       | m_node1.p_next = &m_node2;                         |
| 19       | m_node2.p_next = &m_node3;                         |
| 20       | m_node3.p_next = NULL;                             |
| 21       | }                                                  |
| 22       |                                                    |
| 23       | virtual void TearDown()                            |
| 24       | {                                                  |
| 25       | testing::Mock::VerifyAndClearExpectations(g_mock); |
| 26       | }                                                  |
| 27       |                                                    |
| 28       | /* 验证原有链表是否有改变 */                                  |
| 29       | void VerifyOldList()                               |
| 30       | {                                                  |
| 31       | EXPECT_EQ(&m_node1, m_head.p_next);                |
| 32       | EXPECT_EQ(&m_node2, m_node1.p_next);               |
| 33       | EXPECT_EQ(&m_node3, m_node2.p_next);               |
| 34       | EXPECT_EQ(NULL, m_node3.p_next);                   |
| 35       | }                                                  |
| 30<br>27 | motosta la                                         |
| 20<br>20 | sligt hand tim hand                                |
| 30       | slist_neau_t in_neau,                              |
| <u> </u> | slist_node_t m_node2:                              |
| 40<br>41 | slist node t m node3:                              |
| 42       | }:                                                 |

| 程序清单 8.4 | 测试夹具 |
|----------|------|
|----------|------|

根据表 8.1 中的用例编写生成链表接口的测试代码,详见程序清单 8.5。

```
1
    /* 用例 1.1 */
2
    TEST_F(CSlistTest, init_ok)
3
     {
4
          EXPECT_EQ(0, slist_init(&m_head));
5
          EXPECT_EQ(NULL, m_head.p_next);
6
     }
7
8
   /* 用例 1.2 */
9
    TEST_F(CSlistTest, init_fail)
10
     {
11
          EXPECT_EQ(-1, slist_init(NULL));
12
     }
13
14
   /* 用例 1.3 */
15
    TEST_F(CSlistTest, add_ok)
16
     {
17
          slist_node_t node = { &m_head };
18
          EXPECT_EQ(0, slist_add(&m_head, &m_node2, &node));
19
          EXPECT_EQ(&node, m_node2.p_next);
20
          EXPECT_EQ(&m_node3, node.p_next);
21
    }
22
23
    /* 用例 1.4 */
24
    TEST_F(CSlistTest, add_posIsNull)
25
     {
26
          slist_node_t node = { &m_head };
27
          EXPECT_EQ(-1, slist_add(&m_head, NULL, &m_head));
28
          VerifyOldList();
29
    }
30
31 /* 用例 1.5 */
32
    TEST_F(CSlistTest, add_nodeIsNull)
33
     {
34
          EXPECT_EQ(-1, slist_add(&m_head, &m_node2, NULL));
35
          VerifyOldList();
36
     }
38
38
    /* 用例 1.6 */
39
    TEST_F(CSlistTest, addTail_exist)
40
    {
41
          slist_node_t node = { &m_head };
42
          EXPECT_EQ(0, slist_add_tail(&m_head, &node));
43
          EXPECT_EQ(&node, m_node3.p_next);
```

```
44
          EXPECT_EQ(NULL, node.p_next);
45 }
46
47
    /* 用例 1.7 */
    TEST_F(CSlistTest, addTail_notExist)
48
49
     {
50
          slist_head_t head = { NULL };
51
          slist_node_t node = { &m_head };
52
          EXPECT_EQ(0, slist_add_tail(&head, &node));
53
          EXPECT_EQ(&node, head.p_next);
54
          EXPECT_EQ(NULL, node.p_next);
55
    }
56
57 /* 用例 1.8 */
58
    TEST_F(CSlistTest, addHead_exist)
59
     {
60
          slist_node_t node = { &m_head };
61
          EXPECT_EQ(0, slist_add_head(&m_head, &node));
62
          EXPECT_EQ(&node, m_head.p_next);
63
          EXPECT_EQ(&m_node1, node.p_next);
64
     }
65
66
    /* 用例 1.9 */
    TEST_F(CSlistTest, addHead_notExist)
67
68
     {
69
          slist_head_t head = { NULL };
70
          slist_node_t node = { &m_head };
71
          EXPECT_EQ(0, slist_add_head(&head, &node));
72
          EXPECT_EQ(&node, head.p_next);
73
          EXPECT_EQ(NULL, node.p_next);
74
    }
75
    /* 用例 1.10 */
76
    TEST_F(CSlistTest, del_first)
77
78
     {
79
          EXPECT_EQ(0, slist_del(&m_head, &m_node1));
80
          EXPECT_EQ(&m_node2, m_head.p_next);
81
     }
82
83 /* 用例 1.11 */
84
    TEST_F(CSlistTest, del_last)
85
     {
86
          EXPECT_EQ(0, slist_del(&m_head, &m_node3));
87
          EXPECT_EQ(NULL, m_node2.p_next);
```
```
88
     }
89
    /* 用例 1.12 */
90
91
    TEST_F(CSlistTest, del_middle)
92
     {
93
          EXPECT_EQ(0, slist_del(&m_head, &m_node2));
94
          EXPECT_EQ(&m_node3, m_node1.p_next);
95
     }
96
97 /* 用例 1.13 */
98
    TEST_F(CSlistTest, del_only)
99
    {
          slist_node_t node = { NULL };
100
101
          slist_head_t head = { &node };
102
          EXPECT_EQ(0, slist_del(&head, &node));
103
          EXPECT_EQ(NULL, head.p_next);
104 }
105
106 /* 用例 1.14*/
107 TEST_F(CSlistTest, del_null)
108 {
          EXPECT_EQ(-1, slist_del(&m_head, NULL));
109
110
          VerifyOldList();
111 }
112
113 /* 用例 1.15 */
114 TEST_F(CSlistTest, del_notInList)
115 {
116
          slist_node_t node = { NULL };
117
          EXPECT_EQ(-1, slist_del(&m_head, &node));
118
          VerifyOldList();
119 }
120
121 /* 用例 1.16 */
122 TEST_F(CSlistTest, del_head)
123 {
124
          EXPECT_EQ(-1, slist_del(&m_head, &m_head));
125
          VerifyOldList();
126 }
```

根据表 8.2 中的用例编写获取链表节点接口的测试代码,详见程序清单 8.6。

### 程序清单 8.6 获取链表节点接口的测试代码

- 1 /\* 用例 2.1 \*/
- 2 TEST\_F(CSlistTest, prevGet\_first)

```
3
    {
4
         EXPECT_EQ(&m_head, slist_prev_get(&m_head, &m_node1));
5
    }
6
7
    /* 用例 2.2 */
8
    TEST_F(CSlistTest, prevGet_last)
9
    {
10
         EXPECT_EQ(&m_node2, slist_prev_get(&m_head, &m_node3));
11
    }
12
13 /* 用例 2.3 */
14 TEST_F(CSlistTest, prevGet_middle)
15 {
16
         EXPECT_EQ(&m_node1, slist_prev_get(&m_head, &m_node2));
17 }
18
19 /* 用例 2.4 */
20 TEST_F(CSlistTest, prevGet_head)
21 {
22
         EXPECT_EQ(NULL, slist_prev_get(&m_head, &m_head));
23 }
24
25 /* 用例 2.5 */
26 TEST_F(CSlistTest, prevGet_notInList)
27
    {
28
         slist_node_t node = { NULL };
29
         EXPECT_EQ(NULL, slist_prev_get(&m_head, &node));
30 }
31
32 /* 用例 2.6 */
33 TEST_F(CSlistTest, prevGet_headIsNull)
34 {
35
         EXPECT_EQ(NULL, slist_prev_get(NULL, &m_node2));
36 }
37
38 /* 用例 2.7 */
39 TEST_F(CSlistTest, nextGet_first)
40
    {
41
         EXPECT_EQ(&m_node2, slist_next_get(&m_head, &m_node1));
42 }
43
44 /* 用例 2.8 */
45 TEST_F(CSlistTest, nextGet_last)
46 {
```

```
47
         EXPECT_EQ(NULL, slist_next_get(&m_head, &m_node3));
48 }
49
50 /* 用例 2.9 */
51 TEST_F(CSlistTest, nextGet_middle)
52 {
53
         EXPECT_EQ(&m_node3, slist_next_get(&m_head, &m_node2));
54
    }
55
56 /* 用例 2.10 */
57 TEST_F(CSlistTest, nextGet_NULL)
58 {
59
         EXPECT_EQ(NULL, slist_next_get(&m_head, NULL));
60 }
61
62 /* 用例 2.11 */
63 TEST_F(CSlistTest, tailGet_exist)
64 {
65
         EXPECT_EQ(&m_node3, slist_tail_get(&m_head));
66 }
67
68 /* 用例 2.12 */
69
    TEST_F(CSlistTest, tailGet_notExist)
70 {
71
         slist_head_t head = { NULL };
72
         EXPECT_EQ(&head, slist_tail_get(&head));
73 }
74
75 /* 用例 2.13 */
76 TEST_F(CSlistTest, tailGet_headIsNull)
77 {
78
         EXPECT_EQ(NULL, slist_tail_get(NULL));
79 }
80
81 /* 用例 2.14 */
82 TEST_F(CSlistTest, beginGet_exist)
83 {
84
         EXPECT_EQ(&m_node1, slist_begin_get(&m_head));
85 }
86
87 /* 用例 2.15 */
88 TEST_F(CSlistTest, beginGet_notExist)
89
    {
90
         slist_head_t head = { NULL };
```

```
91
         EXPECT_EQ(NULL, slist_begin_get(&head));
92 }
93
94 /* 用例 2.16 */
95 TEST_F(CSlistTest, beginGet_headIsNull)
96 {
97
         EXPECT_EQ(NULL, slist_begin_get(NULL));
98 }
99
100 /* 用例 2.17 */
101 TEST_F(CSlistTest, endGet_headNotNull)
102 {
103
         EXPECT_EQ(NULL, slist_end_get(&m_head));
104 }
```

# 根据表 8.3 中的用例编写遍历链表接口的测试代码,详见程序清单 8.7。

## 程序清单 8.7 遍历链表接口的测试代码

| 1  | /* 用例 3.1 */                                                        |
|----|---------------------------------------------------------------------|
| 2  | TEST_F(CSlistTest, foreach_return0or1)                              |
| 3  | {                                                                   |
| 4  | EXPECT_CALL(*g_mock, node_process((void*)0x1000, &m_node1))         |
| 5  | .Times(1)                                                           |
| 6  | .WillOnce(testing::Return(0));                                      |
| 7  | EXPECT_CALL(*g_mock, node_process((void*)0x1000, &m_node2))         |
| 8  | .Times(1)                                                           |
| 9  | .WillOnce(testing::Return(1));                                      |
| 10 | EXPECT_CALL(*g_mock, node_process((void*)0x1000, &m_node3))         |
| 11 | .Times(1)                                                           |
| 12 | .WillOnce(testing::Return(1));                                      |
| 13 |                                                                     |
| 14 | EXPECT_EQ(0, slist_foreach(&m_head, node_process, (void*)0x1000));  |
| 15 | }                                                                   |
| 16 |                                                                     |
| 17 | /* 用例 3.2 */                                                        |
| 18 | TEST_F(CSlistTest, foreach_returnNe1)                               |
| 19 | {                                                                   |
| 20 | EXPECT_CALL(*g_mock, node_process((void*)0x1000, &m_node1))         |
| 21 | .Times(1)                                                           |
| 22 | .WillOnce(testing::Return(-1));                                     |
| 23 |                                                                     |
| 24 | EXPECT_EQ(-1, slist_foreach(&m_head, node_process, (void*)0x1000)); |
| 25 | }                                                                   |
| 26 |                                                                     |
| 27 | /* 用例 3.3 */                                                        |

| 28 | TEST_F(CSlistTest, foreach_returnNe2)                                            |
|----|----------------------------------------------------------------------------------|
| 29 | {                                                                                |
| 30 | EXPECT_CALL(*g_mock, node_process((void*)0x1000, &m_node1))                      |
| 31 | .Times(1)                                                                        |
| 32 | .WillOnce(testing::Return(0));                                                   |
| 33 | EXPECT_CALL(*g_mock, node_process((void*)0x1000, &m_node2))                      |
| 34 | .Times(1)                                                                        |
| 35 | .WillOnce(testing::Return(-2));                                                  |
| 36 |                                                                                  |
| 37 | EXPECT_EQ(-2, slist_foreach(&m_head, node_process, (void*)0x1000));              |
| 38 | }                                                                                |
| 39 |                                                                                  |
| 40 | /* 用例 3.4 */                                                                     |
| 41 | TEST_F(CSlistTest, foreach_notExist)                                             |
| 42 | {                                                                                |
| 43 | <pre>slist_head_t head = { NULL };</pre>                                         |
| 44 | EXPECT_EQ(0, slist_foreach(&head, node_process, (void*)0x1000));                 |
| 45 | }                                                                                |
| 46 |                                                                                  |
| 47 | /* 用例 3.5 */                                                                     |
| 48 | TEST_F(CSlistTest, foreach_headIsNull)                                           |
| 49 | {                                                                                |
| 50 | EXPECT_EQ(-1, slist_foreach(NULL, node_process, (void*)0x1000));                 |
| 51 | }                                                                                |
| 52 |                                                                                  |
| 53 | /* 用例 3.6 */                                                                     |
| 54 | TEST_F(CSlistTest, foreach_processIsNull)                                        |
| 55 | {                                                                                |
| 56 | EXPECT_EQ(-1, slist_foreach(&m_head, NULL, (void*)0x1000));                      |
| 57 | }                                                                                |
|    | 在完成测试代码编写后,就可以运行测试用例了。运行后输出信息如下所示:                                               |
| 1  | [=====] Running 39 tests from 1 test case.                                       |
| 2  | [] Global test environment set-up.                                               |
| 3  | [] 39 tests from CSlistTest                                                      |
| 4  | [ RUN ] CSlistTest.init_ok                                                       |
| 5  | [ OK ] CSlistTest.init_ok (0 ms)                                                 |
| 6  | [ RUN ] CSlistTest.init_fail                                                     |
| 7  | [ OK ] CSlistTest.init_fail (0 ms)                                               |
| 8  | [ RUN ] CSlistTest.add_ok                                                        |
| 9  | [ OK ] CSlistTest.add_ok (0 ms)                                                  |
| 10 | [ RUN ] CSlistTest.add_posIsNull                                                 |
| 11 | unknown file: error: SEH exception with code 0xc0000005 thrown in the test body. |
| 12 | [ FAILED ] CSlistTest.add_posIsNull (0 ms)                                       |
| 13 | [ RUN ] CSlistTest.add_nodeIsNull                                                |

| 14 | unknown | file: error: SEH exception with code $0 \times c 0000005$ thrown in the test body. |
|----|---------|------------------------------------------------------------------------------------|
| 15 | [ FAIL  | ED ] CSlistTest.add_nodeIsNull (0 ms)                                              |
| 16 | [ RUN   | ] CSlistTest.addTail_exist                                                         |
| 17 | [       | OK ] CSlistTest.addTail_exist (0 ms)                                               |
| 18 | [ RUN   | ] CSlistTest.addTail_notExist                                                      |
| 19 | [       | OK ] CSlistTest.addTail_notExist (0 ms)                                            |
| 20 | [ RUN   | ] CSlistTest.addHead_exist                                                         |
| 21 | [       | OK ] CSlistTest.addHead_exist (0 ms)                                               |
| 22 | [ RUN   | ] CSlistTest.addHead_notExist                                                      |
| 23 | [       | OK ] CSlistTest.addHead_notExist (0 ms)                                            |
| 24 | [ RUN   | ] CSlistTest.del_first                                                             |
| 25 | [       | OK ] CSlistTest.del_first (0 ms)                                                   |
| 26 | [ RUN   | ] CSlistTest.del_last                                                              |
| 27 | [       | OK ] CSlistTest.del_last (0 ms)                                                    |
| 28 | [ RUN   | ] CSlistTest.del_middle                                                            |
| 29 | E       | OK ] CSlistTest.del_middle (0 ms)                                                  |
| 30 | [ RUN   | ] CSlistTest.del_only                                                              |
| 31 | [       | OK ] CSlistTest.del_only (0 ms)                                                    |
| 32 | [ RUN   | ] CSlistTest.del_null                                                              |
| 33 | unknown | file: error: SEH exception with code 0xc0000005 thrown in the test body.           |
| 34 | [ FAIL  | ED ] CSlistTest.del_null (0 ms)                                                    |
| 35 | [ RUN   | ] CSlistTest.del_notInList                                                         |
| 36 | E       | OK ] CSlistTest.del_notInList (0 ms)                                               |
| 37 | [ RUN   | ] CSlistTest.del_head                                                              |
| 38 | E       | OK ] CSlistTest.del_head (0 ms)                                                    |
| 39 | [ RUN   | ] CSlistTest.prevGet_first                                                         |
| 40 | [       | OK ] CSlistTest.prevGet_first (0 ms)                                               |
| 41 | [ RUN   | ] CSlistTest.prevGet_last                                                          |
| 42 | [       | OK ] CSlistTest.prevGet_last (0 ms)                                                |
| 43 | [ RUN   | ] CSlistTest.prevGet_middle                                                        |
| 44 | [       | OK ] CSlistTest.prevGet_middle (0 ms)                                              |
| 45 | [ RUN   | ] CSlistTest.prevGet_head                                                          |
| 46 | [       | OK ] CSlistTest.prevGet_head (0 ms)                                                |
| 47 | [ RUN   | ] CSlistTest.prevGet_notInList                                                     |
| 48 | [       | OK ] CSlistTest.prevGet_notInList (0 ms)                                           |
| 49 | [ RUN   | ] CSlistTest.prevGet_headIsNull                                                    |
| 50 | [       | OK ] CSlistTest.prevGet_headIsNull (0 ms)                                          |
| 51 | [ RUN   | ] CSlistTest.nextGet_first                                                         |
| 52 | [       | OK ] CSlistTest.nextGet_first (0 ms)                                               |
| 53 | [ RUN   | ] CSlistTest.nextGet_last                                                          |
| 54 | [       | OK ] CSlistTest.nextGet_last (0 ms)                                                |
| 55 | [ RUN   | ] CSlistTest.nextGet_middle                                                        |
| 56 | [       | OK ] CSlistTest.nextGet_middle (0 ms)                                              |
| 57 | [ RUN   | ] CSlistTest.nextGet_NULL                                                          |

| 58 | [      | OK ]   | CSlistTest.nextGet_NULL (0 ms)               |
|----|--------|--------|----------------------------------------------|
| 59 | [ RUN  | ]      | CSlistTest.tailGet_exist                     |
| 60 | [      | OK ]   | CSlistTest.tailGet_exist (0 ms)              |
| 61 | [ RUN  | ]      | CSlistTest.tailGet_notExist                  |
| 62 | [      | OK ]   | CSlistTest.tailGet_notExist (0 ms)           |
| 63 | [ RUN  | ]      | CSlistTest.tailGet_headIsNull                |
| 64 | [      | OK ]   | CSlistTest.tailGet_headIsNull (0 ms)         |
| 65 | [ RUN  | ]      | CSlistTest.beginGet_exist                    |
| 66 | [      | OK ]   | CSlistTest.beginGet_exist (0 ms)             |
| 67 | [ RUN  | ]      | CSlistTest.beginGet_notExist                 |
| 68 | [      | OK ]   | CSlistTest.beginGet_notExist (0 ms)          |
| 69 | [ RUN  | ]      | CSlistTest.beginGet_headIsNull               |
| 70 | [      | OK ]   | CSlistTest.beginGet_headIsNull (0 ms)        |
| 71 | [ RUN  | ]      | CSlistTest.endGet_headNotNull                |
| 72 | [      | OK ]   | CSlistTest.endGet_headNotNull (0 ms)         |
| 73 | [ RUN  | ]      | CSlistTest.foreach_returnOor1                |
| 74 | [      | OK ]   | CSlistTest.foreach_returnOor1 (1 ms)         |
| 75 | [ RUN  | ]      | CSlistTest.foreach_returnNel                 |
| 76 | [      | OK ]   | CSlistTest.foreach_returnNe1 (0 ms)          |
| 77 | [ RUN  | ]      | CSlistTest.foreach_returnNe2                 |
| 78 | [      | OK ]   | CSlistTest.foreach_returnNe2 (0 ms)          |
| 79 | [ RUN  | ]      | CSlistTest.foreach_notExist                  |
| 80 | [      | OK ]   | CSlistTest.foreach_notExist (0 ms)           |
| 81 | [ RUN  | ]      | CSlistTest.foreach_headIsNull                |
| 82 | [      | OK ]   | CSlistTest.foreach_headIsNull (0 ms)         |
| 83 | [ RUN  | ]      | CSlistTest.foreach_processIsNull             |
| 84 | [      | OK ]   | CSlistTest.foreach_processIsNull (0 ms)      |
| 85 | [      | ]      | 39 tests from CSlistTest (82 ms total)       |
| 86 |        |        |                                              |
| 87 | [      | ]      | Global test environment tear-down            |
| 88 | [===== | =====] | 39 tests from 1 test case ran. (87 ms total) |
| 89 | [ PASS | SED ]  | 36 tests.                                    |
| 90 | [ FAII | LED ]  | 3 tests, listed below:                       |
| 91 | [ FAII | LED ]  | CSlistTest.add_posIsNull                     |
| 92 | [ FAII | LED ]  | CSlistTest.add_nodeIsNull                    |
| 93 | [ FAII | LED ]  | CSlistTest.del_null                          |
| 94 |        |        |                                              |
| 95 | 3 FAII | LED TE | STS                                          |

从输出信息中我们可以看到,插入结点时,当插入位置为空或待插入的结点为空时,测试用例执行失败了,删除空结点时,测试用例执行失败了。通过查看单链表模块的实现 代码可以知道,slist\_add和slist\_del函数中,没有对空指针进行处理,所以执行失败,只 需要在代码中增加空指针的处理即可。

## 第9章 轻量级测试框架-Unity

#### ▲本章导读

在大多数情况下,使用 gtest 和 gmock 都能够满足测试需求。在嵌入式的测试中,有时候还是需要将测试代码下载到硬件中运行以验证软硬件实际配合的情况。由于嵌入式产品的资源有限而无法支持 gtest 的运行,这个时候就需要另外一个测试框架来替代 gtest。

Unity 是一个轻量级的测试框架,它使用C语言实现,代码本身很小,不到200K。由于 Unity 的代码中大多数是宏定义,所以实际编译后的代码会更小,比较适合在嵌入式测试应用。在本章将介绍 Unity 的用法。

### 9.1 Unity 配置

登陆 http://www.github.com/ThrowTheSwitch/Unity/releases,下载最新版的 Unity 源码, 详见图 9.1。

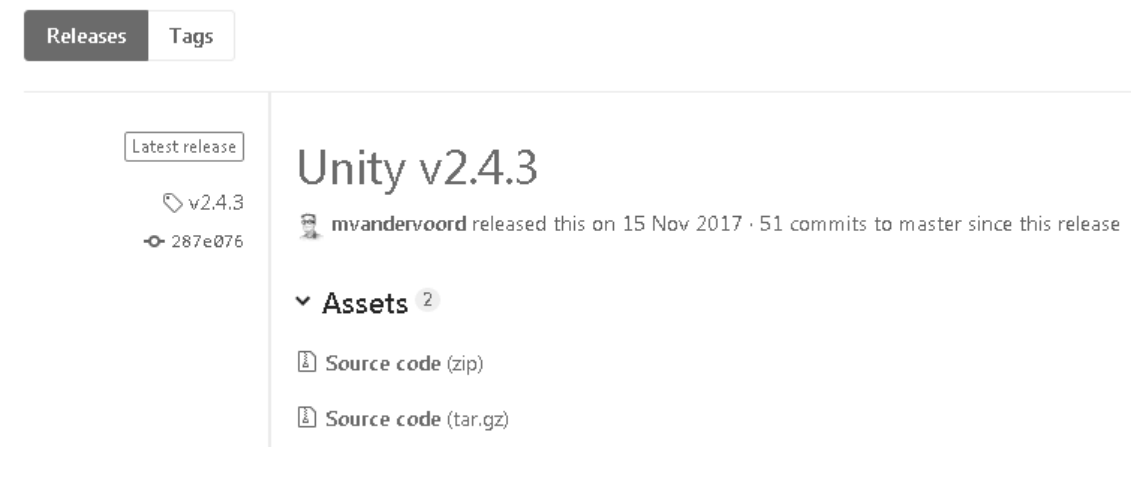

图 9.1 Unity 下载

将下载的压缩包进行解压,可以看到里面有几个目录,其中 src 目录是在测试过程中 需要使用的源代码,详见图 9.2。

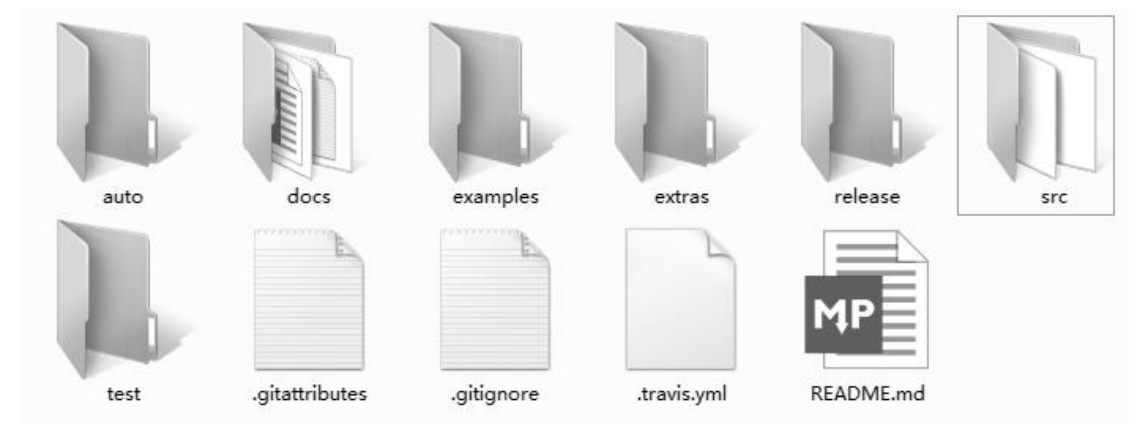

图 9.2 Unity 目录结构

打开 src 目录,里面有三个文件, unity.c、unity.h、unity\_internals.h,详见图 9.3。

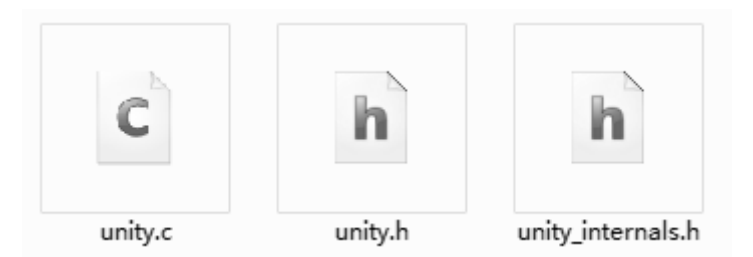

图 9.3 Unity 文件列表

在配置工程的时候,需要将 src 目录添加到包含目录中,同时将 unity.c 添加到工程中,即可使用 Unity 编写测试代码。

# 9.2 编写测试用例

在 Unity 中,每个测试用例是一个函数,该函数没有参数和返回值。使用 Unity 为前面的闰年判断函数详见程序清单 9.1。

```
程序清单 9.1 闰年判断函数用例
```

```
1
     #include "..\..\product_code\leapyear.h"
2
     #include "unity.h"
3
4
    void leapYear()
5
     {
6
         TEST_ASSERT_TRUE(IsLeapYear(2000));
7
          TEST_ASSERT_TRUE(IsLeapYear(1996));
8
     }
9
10
    void commonYear()
11
    {
12
          TEST_ASSERT_FALSE(IsLeapYear(1999));
13
         TEST_ASSERT_FALSE(IsLeapYear(2100));
14 }
```

TEST\_ASSERT\_TRUE 和 TEST\_ASSERT\_FALSE 是 Unity 实现的两个断言,用于判断 布尔型表达式的值为真或为假。

在编写了测试用例后,接下来就可以在 main 函数中运行测试用例。在 Unity 中,使用 宏 RUN\_TEST 运行测试用例,参数为要运行的测试用例的函数名称。用于运行程序清单 9.1 中的测试用例的 main 函数详见程序清单 9.2。

### 程序清单 9.2 运行测试用例

| 1 | int m | ain(int argc, char* argv[]) |
|---|-------|-----------------------------|
| 2 | {     |                             |
| 3 |       | RUN_TEST(leapYear);         |
| 4 |       | RUN_TEST(commonYear);       |
| 5 |       | return 0;                   |
| 6 | }     |                             |

从程序清单 9.2 可以看到, 需要多次使用宏 RUN\_TEST 执行各个用例。

Unity 默认需要实现用例初始化函数 setUp 和用例清理函数 tearDown,这两个函数均 没有参数和返回值。在闰年判断函数的测试用例中,由于不需要初始化和清理操作,实现 的两个函数详见程序清单 9.3。

| 1 | void setUp(void)    |
|---|---------------------|
| 2 | {                   |
| 3 | }                   |
| 4 |                     |
| 5 | void tearDown(void) |
| 6 | {                   |
| 7 | }                   |

宏 RUN\_TEST 在运行测试用例对应的函数之前,会先运行函数 setUp 进行初始化操作, 在运行测试用例之后,会运行函数 tearDown 进行清理操作。

## 9.3 断言

和 gtest 一样, Unity 也实现了很多断言用以对不同的值进行比较。在 Unity 中,如果断言判断失败,会直接退出当前用例。

## 9.3.1 布尔类型比较

布尔型断言用于对布尔型的变量及表达式进行判断,布尔类型的断言详见表 9.1。

| 断言                            | 说明             |
|-------------------------------|----------------|
| TEST_ASSERT(condition)        | condition 必须为真 |
| TEST_ASSERT_TRUE(condition)   | condition 必须为真 |
| TEST_ASSERT_UNLESS(condition) | condition 必须为假 |
| TEST_ASSERT_FALSE(condition)  | condition 必须为假 |

#### 表 9.1 布尔类型断言

## 9.3.2 指针比较

在 Unity 中,指针比较可以判断空指针,非空指针,以及指针是否为指定的值。指针 判断的断言详见表 9.2。

#### 表 9.2 指针比较的断言

| 断言                                      | 说明                                         |
|-----------------------------------------|--------------------------------------------|
| TEST_ASSERT_NULL(pointer)               | pointer 必须为空指针                             |
| TEST_ASSERT_NOT_NULL(pointer)           | pointer 必须为非空指针                            |
| TEST_ASSERT_EQUAL_PTR(expected, actual) | 指针 actual 必须和 expected 相等                  |
| TEST_ASSERT_EQUAL_PTR_ARRAY(expected,   | expected 和 actual 都是有 num_elements 个元素的指针  |
| actual, num_elements)                   | 数组,要求每个对应的元素相等                             |
| TEST_ASSERT_EACH_EQUAL_PTR(expected,    | expected 是指针, actual 是有 num_elements 个元素的指 |
| actual, num_elements)                   | 针数组,要求 actual 中的每个元素都和 expected 相等         |

### 9.3.3 整数比较

Unity 实现的整数的断言比较齐全,可以支持针对不同位数的整数进行判断。整数比较的断言可以判断一个整数是否和预期值相等,或是否在某一个范围内等等。

### 1. 整数必须等于指定值

如表 9.3 所示的各个断言中,要求 actual 必须和 expected 相等。

#### 表 9.3 整数必须等于指定值

| 断言                                        | 说明                     |
|-------------------------------------------|------------------------|
| TEST_ASSERT_EQUAL_INT(expected, actual)   | <b>西</b> 众 粉 均 为 :•• * |
| TEST_ASSERT_EQUAL(expected, actual)       | 两千数均万 III 关至           |
| TEST_ASSERT_EQUAL_INTn(expected, actual)  | 两个数均为n位有符号整数           |
| TEST_ASSERT_EQUAL_UINT(expected, actual)  | <b>西</b> 众 教 齿 为 * * 刑 |
| TEST_ASSERT_EQUAL_HEX(expected, actual)   | 网子数均为 unit 关至          |
| TEST_ASSERT_EQUAL_UINTn(expected, actual) | <b>西个粉均</b> 为。位王符是敷粉   |
| TEST_ASSERT_EQUAL_HEXn(expected, actual)  | 网子戴均为正位尤科与霍鼓           |

## 2. 整数不能等于指定值

如表 9.4 所示的各个断言中,要求 actual 不能和 expected 相等。

### 表 9.4 整数不能等于指定值

| 断言                                      | 说明           |
|-----------------------------------------|--------------|
| TEST_ASSERT_NOT_EQUAL(expected, actual) | 两个数均为整数,不限位数 |

## 3. 对位进行判断

在 Unity 中,除了可以对某个整数进行判断外,还可以对一个无符号整数指定的位进 行判断。判断整数指定的位的断言详见表 9.5。

### 表 9.5 对位进行判断的断言

| 断言                                       | 说明                               |
|------------------------------------------|----------------------------------|
| TEST_ASSERT_BITS(mask, expected, actual) | mask&actual 必须和 mask&expected 相等 |
| TEST_ASSERT_BITS_HIGH(mask, actual)      | mask&actual 必须和 mask 相等          |
| TEST_ASSERT_BITS_LOW(mask, actual)       | mask&actual 必须为 0                |
| TEST_ASSERT_BIT_HIGH(bit, actual)        | actual 的第 bit 位必须为 1             |
| TEST_ASSERT_BIT_LOW(bit, actual)         | actual 的第 bit 位必须为 0             |

## 4. 整数必须大于指定值

如表 9.6 所示的各个断言中,要求 actual 必须大于指定的阈值 threshold。

## 表 9.6 整数必须大于指定值

| 断言                                              | 说明           |  |
|-------------------------------------------------|--------------|--|
| TEST_ASSERT_GREATER_THAN(threshold, actual)     | 西个粉齿头 int 类型 |  |
| TEST_ASSERT_GREATER_THAN_INT(threshold, actual) | 网子数均为而关生     |  |

| TEST_ASSERT_GREATER_THAN_INTn(threshold, actual)  | 两个数均为 n 位有符号整数       |  |
|---------------------------------------------------|----------------------|--|
| TEST_ASSERT_GREATER_THAN_UINT(threshold, actual)  | 西 <b>众</b> 教均为 ** 刑  |  |
| TEST_ASSERT_GREATER_THAN_HEX(threshold, actual)   | 两十数均为 unit 关至        |  |
| TEST_ASSERT_GREATER_THAN_UINTn(threshold, actual) | <b>西</b> 个粉均为。位于符号敷粉 |  |
| TEST_ASSERT_GREATER_THAN_HEXn(threshold, actual)  | 四丁奴均万田位几何与罡奴         |  |

# 5. 整数必须小于指定值

如表 9.7 所示的各个断言中,要求 actual 必须大于指定的阈值 threshold。

## 表 9.7 整数必须小于指定值

| 断言                                             | 说明                    |
|------------------------------------------------|-----------------------|
| TEST_ASSERT_LESS_THAN(threshold, actual)       | 西 <b>众</b> 粉均为:*** 米刑 |
| TEST_ASSERT_LESS_THAN_INT(threshold, actual)   | 两个数均为 Int 关至          |
| TEST_ASSERT_LESS_THAN_INTn(threshold, actual)  | 两个数均为n位有符号整数          |
| TEST_ASSERT_LESS_THAN_UINT(threshold, actual)  | <b>西</b>              |
| TEST_ASSERT_LESS_THAN_HEX(threshold, actual)   | 两个数均为 unit 关至         |
| TEST_ASSERT_LESS_THAN_UINTn(threshold, actual) | 西个粉妆为,位王笙导教物          |
| TEST_ASSERT_LESS_THAN_HEXn(threshold, actual)  | 网干奴均乃且位儿付亏釜奴          |

## 6. 整数不能小于指定值

如表 9.8 所示的各个断言中,要求 actual 不能小于指定的阈值 threshold。

## 表 9.8 整数不能小于指定值

| 断言                                                    |               |
|-------------------------------------------------------|---------------|
| TEST_ASSERT_GREATER_OR_EQUAL (threshold, actual)      | 西个粉均为:mt 米利   |
| TEST_ASSERT_GREATER_OR_EQUAL_INT(threshold, actual)   | 两个数均为 mt 关至   |
| TEST_ASSERT_GREATER_OR_EQUAL_INTn(threshold, actual)  | 两个数均为n位有符号整数  |
| TEST_ASSERT_GREATER_OR_EQUAL_UINT(threshold, actual)  | 西个教坛书* 米利     |
| TEST_ASSERT_GREATER_OR_EQUAL_HEX(threshold, actual)   | 两个数均为 unit 关望 |
| TEST_ASSERT_GREATER_OR_EQUAL_UINTn(threshold, actual) | 西众教坛为。位王佐县教教  |
| TEST_ASSERT_GREATER_OR_EQUAL_HEXn(threshold, actual)  | 两于奴均乃且位无付亏釜奴  |

7. 整数不对大于指定值

如表 9.9 所示的各个断言中,要求 actual 不能大于指定的阈值 threshold。

### 表 9.9 整数不能大于指定值

| 断言                                                | 断言 说明 说明                              |  |
|---------------------------------------------------|---------------------------------------|--|
| TEST_ASSERT_LESS_OR_EQUAL (threshold, actual)     | 西个粉均为 int 米刑                          |  |
| TEST_ASSERT_LESS_OR_EQUAL_INT(threshold, actual)  | 两十 数均为 mt 天至                          |  |
| TEST_ASSERT_LESS_OR_EQUAL_INTn(threshold, actual) | 两个数均为n位有符号整数                          |  |
| TEST_ASSERT_LESS_OR_EQUAL_UINT(threshold, actual) | 西个教坛书******************************** |  |
| TEST_ASSERT_LESS_OR_EQUAL_HEX(threshold, actual)  | 两千威均为 unt 关至                          |  |

TEST\_ASSERT\_LESS\_OR\_EQUAL\_UINTn(threshold, actual) TEST\_ASSERT\_LESS\_OR\_EQUAL\_HEXn(threshold, actual)

两个数均为 n 位无符号整数

## 8. 整数必须接近指定值

如表 9.10 所示的各个断言中,要求 actual 和 expected 相比,误差不能大于 delta。

表 9.10 整数必须接近指定值

| 断言                                                | 说明                     |
|---------------------------------------------------|------------------------|
| TEST_ASSERT_INT_WITHIN(delta, expected, actual)   | 三个数均为 int 类型           |
| TEST_ASSERT_INTn_WITHIN(delta, expected, actual)  | 三个数均为 n 位有符号整数         |
| TEST_ASSERT_UINT_WITHIN(delta, expected, actual)  | 三个粉构为 uint 类刑          |
| TEST_ASSERT_HEX_WITHIN(delta, expected, actual)   | 二十 <u>奴</u> 均乃 ullt 关至 |
| TEST_ASSERT_UINTn_WITHIN(delta, expected, actual) | 三个物物为,位于符号敕称           |
| TEST_ASSERT_HEXn_WITHIN(delta, expected, actual)  | 二十 奴 均 11 位 九 竹 5 罡 奴  |

## 9. 两个数组必须相等

除了实现了单个整数比较的断言外,Unity 还实现整型数组比较的断言,在数组比较的断言中,expected和 actual都是具有 num\_elements个元素的数组,要求两个数组每个对应的元素都相等。如表 9.11 所示的各个断言中,要求数组 actual 中的各个元素必须和数组数组 expected 中的各个对应的元素相等,其中两个数组的元素个数都为 num\_elements。

表 9.11 两个数组必须相等

| 断言                                                            | 说明             |  |
|---------------------------------------------------------------|----------------|--|
| TEST_ASSERT_EQUAL_INT_ARRAY(expected, actual, num_elements)   | 数组类型为 int      |  |
| TEST_ASSERT_EQUAL_INTn_ARRAY(expected, actual, num_elements)  | 数组类型为 n 位有符号整数 |  |
| TEST_ASSERT_EQUAL_UINT_ARRAY(expected, actual, num_elements)  | 数组类型为 uint     |  |
| TEST_ASSERT_EQUAL_HEX_ARRAY (expected, actual, num_elements)  |                |  |
| TEST_ASSERT_EQUAL_UINTn_ARRAY(expected, actual, num_elements) | 数组类型为 n 位无符号整数 |  |
| TEST_ASSERT_EQUAL_HEXn_ARRAY (expected, actual, num_elements) |                |  |

10. 数组中所有元素必须与指定值相等

Unity 还支持判断一个数组中的各个元素是否与指定的值相等。如表 9.12 所示的各个断言中,要求数组 actual 中的每个元素都必须和 expected 相等,其中数组 actual 的元素个数为 num\_elements。

| 断言                                                          | 说明             |  |
|-------------------------------------------------------------|----------------|--|
| TEST_ASSERT_EACH_EQUAL_INT(expected, actual, num_elements)  | 数组类型为 int      |  |
| TEST_ASSERT_EACH_EQUAL_INTn(expected, actual, num_elements) | 数组类型为 n 位有符号整数 |  |
| TEST_ASSERT_EACH_EQUAL_UINT(expected, actual, num_elements) | 数组类型为 uint     |  |
| TEST_ASSERT_EACH_EQUAL_HEX(expected, actual, num_elements)  |                |  |

表 9.12 数组中所有元素必须与指定值相等

| TEST_ASSERT_EACH_EQUAL_UINTn(expected, actual, num_elements) | 粉 细 米 刑 为 <b>、</b> 位 于 焠 早 敕 注 |
|--------------------------------------------------------------|--------------------------------|
| TEST_ASSERT_EACH_EQUAL_HEXn(expected, actual, num_elements)  | <u> </u>                       |

# 9.3.4 字符串

在 C 语言中,字符串是比较常用的一种数据类型,所以 Unity 也实现了字符串比较的断言,字符串比较的断言详见表 9.13。

表 9.13 字符串比较

| 断言                                                  | 说明                               |
|-----------------------------------------------------|----------------------------------|
| TEST_ASSERT_EQUAL_STRING(expected, actual)          | 字符串 actual 必须和 expected 相等       |
| TEST_ASSERT_EQUAL_STRING_LEN(expected, actual, len) | 两个字符串的前 len 个字符相等                |
| TEST ASSERT FOUND STRING APPAV avaacted             | actual 和 expected 均为字符串数组        |
| rest_assext_equal_string_arrangements)              | 每个数组中包含 num_elements 个字符串        |
|                                                     | 两个数组中的每个字符串都必须相等                 |
| TEST_ASSERT_EACH_EQUAL_STRING(expected, actual,     | actual 为包含 num_elements 个字符串的数组  |
| num_elements)                                       | actual 中的每字符串都必须和字符串 expected 相等 |

注:字符串数组中存放的是各个字符串的首地址。

## 9.3.5 浮点数比较

Unity 实现了单精度浮点数和双精度浮点数比较的断言,分别有单个浮点数比较,浮 点数数组比较,以及浮点数有效性判断。

如表 9.3 所示的各个断言中,要求浮点数 actual 必须和 expected 相等。

### 表 9.14 两个浮点数必须相等

| 断言                                         | 精度  |
|--------------------------------------------|-----|
| TEST_ASSERT_EQUAL_FLOAT(expected, actual)  | 单精度 |
| TEST_ASSERT_EQUAL_DOUBLE(expected, actual) | 双精度 |

值得注意的是,浮点数相等并要求真的相等。在 Unity 中,单精度浮点数 actual 与 expected 的误差在 1e-5 范围内认为是相等;双精度浮点数 actual 与 expect 的误差在 1e-12 范围内认为是相等。

如表 9.15 所示的各个断言中,要求 actual 和 expected 相比,误差不能大于 delta。

表 9.15 浮点数必须相近

| 断言                                                 | 精度  |
|----------------------------------------------------|-----|
| TEST_ASSERT_FLOAT_WITHIN(delta, expected, actual)  | 单精度 |
| TEST_ASSERT_DOUBLE_WITHIN(delta, expected, actual) | 双精度 |

如表9.16所示的各个断言中,要求浮点数数组 actual 和 expect 的每个对应的元素相等,两个数组中元素个数都为 num\_elements。

| 表 9.16 | 浮点数数组必须相等 |
|--------|-----------|
|--------|-----------|

| 断言                                                             | 精度  |
|----------------------------------------------------------------|-----|
| TEST_ASSERT_EQUAL_FLOAT_ARRAY(expected, actual, num_elements)  | 单精度 |
| TEST_ASSERT_EQUAL_DOUBLE_ARRAY(expected, actual, num_elements) | 双精度 |

如表 9.17 所示的各个断言中,要求浮点数数组 actual 的每个元素都和 expected 相等, actual 中的元素个数为 num\_elements。

表 9.17 浮点数组中所有元素必须与指定值相等

| 断言                                                            | 精度  |
|---------------------------------------------------------------|-----|
| TEST_ASSERT_EACH_EQUAL_FLOAT(expected, actual, num_elements)  | 单精度 |
| TEST_ASSERT_EACH_EQUAL_DOUBLE(expected, actual, num_elements) | 双精度 |

Unity 还实现了浮点数有效性的判断,这类断言可以判断可以判断一个浮点数是否为 无穷大或无效值。判断浮点数有效性的断言详见表 9.18。

| 断言                                            | 说明           |  |
|-----------------------------------------------|--------------|--|
| TEST_ASSERT_FLOAT_IS_INF(actual)              | actual 为正无穷  |  |
| TEST_ASSERT_DOUBLE_IS_INF(actual)             |              |  |
| TEST_ASSERT_FLOAT_IS_NEG_INF(actual)          |              |  |
| TEST_ASSERT_DOUBLE_IS_NEG_INF(actual)         | actual 为贝儿力  |  |
| TEST_ASSERT_FLOAT_IS_NAN(actual)              | actual 为无效值  |  |
| TEST_ASSERT_DOUBLE_IS_NAN(actual)             | (比如负数开根)     |  |
| TEST_ASSERT_FLOAT_IS_DETERMINATE(actual)      |              |  |
| TEST_ASSERT_DOUBLE_IS_DETERMINATE(actual)     | actual 內止吊阻  |  |
| TEST_ASSERT_FLOAT_IS_NOT_INF(actual)          | actual 不为正无穷 |  |
| TEST_ASSERT_DOUBLE_IS_NOT_INF(actual)         |              |  |
| TEST_ASSERT_FLOAT_IS_NOT_NEG_INF(actual)      | actual 不为负于容 |  |
| TEST_ASSERT_DOUBLE_IS_NOT_NEG_INF(actual)     | actual 个万贝元方 |  |
| TEST_ASSERT_FLOAT_IS_NOT_NAN(actual)          | actual 不为无效值 |  |
| TEST_ASSERT_DOUBLE_IS_NOT_NAN(actual)         |              |  |
| TEST_ASSERT_FLOAT_IS_NOT_DETERMINATE(actual)  |              |  |
| TEST_ASSERT_DOUBLE_IS_NOT_DETERMINATE(actual) | actual 小乃正市值 |  |

### 表 9.18 浮点数有效性判断

## 9.3.6 内存段比较

除了基本类型的比较外, Unity 还实现了比较内存块的断言, 用于对复杂类型的比较。 例如结构体可以当作一段连续的内存进行比较。用于内存段比较的断言详见表 9.19。

| 表 9.19 内存 | 段比较 |
|-----------|-----|
|-----------|-----|

| 断言                                              | 说明                         |  |
|-------------------------------------------------|----------------------------|--|
|                                                 | 两段内存的内容必须相同,起始地址分别为        |  |
| TEST_ASSERT_EQUAL_MEMORY(expected, actual, len) | expected 和 actual,长度均为 len |  |

| TEST_ASSERT_EQUAL_MEMORY_ARRAY(expected, | expected 和 actual 中均有 num_elements 个大小 |  |
|------------------------------------------|----------------------------------------|--|
| actual, len, num_elements)               | 为 len 的内存块,要求每个对应的块的内容相同               |  |
| TEST ASSEDT FACH FOULAL MEMORY/avpacted  | expected 为一个大小为 len 的内存块               |  |
| actual, len, num_elements)               | actual 为 num_elements 个大小为 len 的内存块    |  |
|                                          | 要求 actual 中每一块的内容都和 expected 相同        |  |

## 9.4 信息输出

当所有用例都测试通过时, Unity 输出的信息如下。

- 1 :18:leapYear:PASS
- 2 :19:commonYear:PASS

针对每个用例, Unity 输出 RUN\_TEST 所在的行数, 以用用例名称。

如果测试有错误的时候,那么 Unity 又是怎样输出的呢。修改闰年判断的函数以产生 4.3 节的第1类错误,运行测试用例, Unity 输出的信息如下所示。

- 1 :6:leapYear:FAIL: Expected TRUE Was FALSE
- 2 :19:commonYear:PASS

在发生错误时,Unity 输出出错的断言所在的代码行数,以及期望结果和实际结果。 由于 Unity 断言在判断失败时会退出当前用例,所以当一个用例中有多个错误时,并不能 够一次性检测出来,每次每个用例最多只能提示一个错误。

### 9.5 移植

在嵌入式平台的编程中,经常会遇到的一个问题就是移植问题,使用 Unity 编写测试 代码也一样。Unity 的移植非常简单,只需要实现一个头文件 unity\_config.h,并将与平台 相关的特性写入 unity\_config.h 中;然后在 Unity 的 unity\_internals.h 文件的开始处加入如下 的宏定义。

#### #define UNITY\_INCLUDE\_CONFIG\_H

加入该宏定义后, Unity 就会自动包含头文件 unity\_config.h 并使用其中的内容。

#### 9.5.1 数据宽度定义

在不同的平台中,整数的长度是不一样的,在 Unity 中,允许开发者设置整数的长度。 如果没有设置, Unity 指定的默认值是 32 位。如程序清单 9.4 所示的代码中,指定了 int、 long 和指针类型的宽度。

#### 程序清单 9.4 定义数据宽度

#define UNITY\_INT\_WIDTH 32
#define UNITY\_LONG\_WIDTH 32
#define UNITY\_POINTER\_WIDTH 32

#### 9.5.2 64 位支持

大多数嵌入式平台是不支持 64 位的,所以 Unity 默认也是不支持 64 位的,如果要支持,可以定义下面的宏以进行支持。

#define UNITY\_SUPPORT\_64

#### 9.5.3 解除 float 类型支持

Unity 默认是支持 float 类型,在某些嵌入式平台中可能不支持 float 类型,基于这一点, Unity 可以定义以下的宏以解除对 float 类型的支持。

#define UNITY\_EXCLUDE\_FLOAT

#### 9.5.4 添加 double 类型支持

由于大多数嵌入式平台并不支持 double 类型,所以 Unity 默认也是不支持 double 类型 的,如果要添加支持,可以定义以下的宏以添加 double 类型的支持。

#define UNITY\_INCLUDE\_DOUBLE

### 9.5.5 浮点数判断误差定义

在 9.3.5 中的各个浮点数比较的断言中,都允许存在一定的误差,其中单精度浮点数允许的误差为 1e-5,双精度浮点数允许的误差为 1e-12。如果需要修改这两个误差,可以使用以下的两个宏来进行修改。

#define UNITY\_FLOAT\_PRECISION (0.00001f)
#define UNITY\_DOUBLE\_PRECISION (1e-12)

#### 9.5.6 字符输出函数声明

Unity 默认使用 stdio 库中的 putchar 函数输出测试的各种信息,但是在嵌入式平台的测试中,有时候需要对输出信息进行重定向,所以就需要重新指定一个输出函数,使用以下的宏定义可以指定输出函数。

#define UNITY\_OUTPUT\_CHAR(a) output\_char(a)

output\_char 是指定的输出单个字符的函数,该函数参数为 int 类型,返回值为 void。 只需要在任意一个源文件中定义这个函数就可以将 Unity 输出的信息定向到需要的任意地 方。

### 9.6 扩展功能

在 9.1 节~9.5 节中介绍了 Unity 的用法。实际上,前面使用到的是 Unity 的核心功能,使用这部分功能就可以实现测试用例的编写。为了能够更加方便的对测试用例进行管理,Unity 还提供了一些扩展的功能,在平台的资源较充足的时候,就可以使用这部分功能对测试用例进行管理。

在 Unity 的主目录中,有一个 extras 目录,这里面就是 Unity 提供的扩展功能,详见图 9.4。

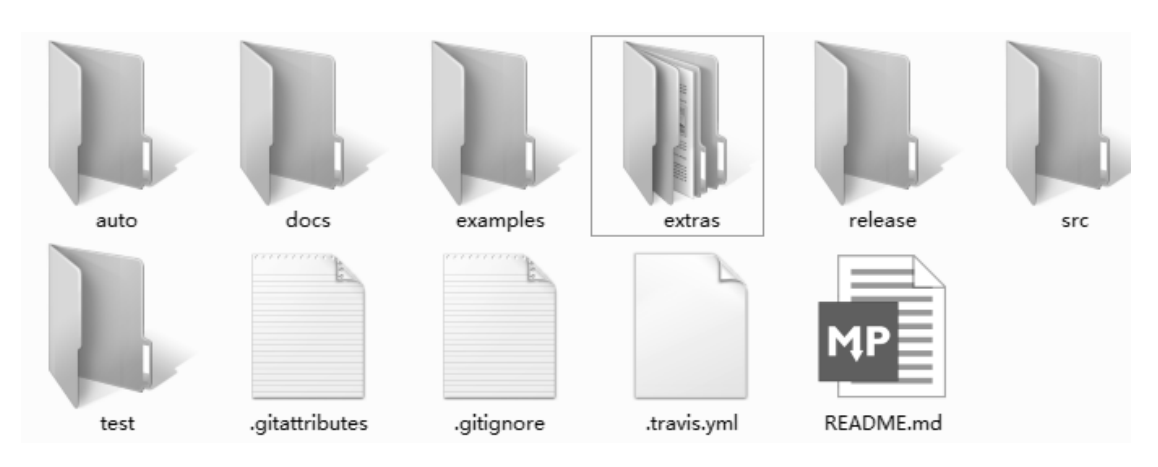

图 9.4 Unity 附加特性

进入 extras 目录里面的"fixture\src"子目录,发现里面有四个文件,这四个文件就是 Unity 附加功能涉及的所有文件,详见图 9.5。

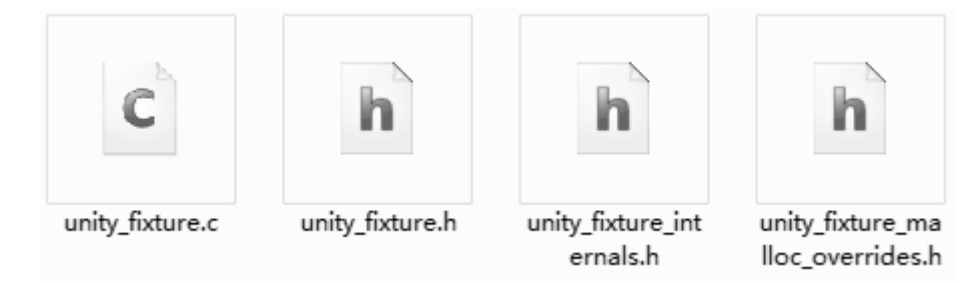

图 9.5 Unity 附加特性文件列表

在配置工程的时候,需要将 src 目录和 extras\fixture\src 添加到包含目录中,将 unity.c 和 unity\_fixture.c 添加到工程中。

## 9.6.1 编写测试用例

在 Unity 的核心功能中,没有用例集的概念,用例初始化函数 setUp 和用例清理函数 tearDown 用于每个用例的初始化和清理操作。如果要像 gtest 一样实现用例集,并针对每 个用例集实现用例初始化和清理,可以使用 Unity 的扩展功能来完成。

## 1. 定义测试用例集

在 Unity 的扩展功能中,可以使用 TEST\_GROUP(suite\_name)来定义一个测试用例集, 使用 TEST\_SETUP(suite\_name)定义用当前用例集的用例初始化操作,使用 TEST\_TEAR\_DOWN(suite\_name)定义当前用例集的用例清理操作。如程序清单 9.5 所示为 闰年判断的测试用例集。

#### 程序清单 9.5 测试用例集定义

```
    #include "unity_fixture.h"
    #include "..\product_code\leapyear.h"
    TEST_GROUP(IsLeapYearTest);
    TEST_SETUP(IsLeapYearTest)
    {
    7
```

```
8 TEST_TEAR_DOWN(IsLeapYearTest)
```

9 {

10 }

用例初始化操作会在当前用例集的每一个用例开始之前执行,用例清理操作会在当前 用例集的每一个用例结束之后执行。

## 2. 定义测试用例

当定义了测试用例集后,接下来就是定义测试用例了,可以使用 TEST(suite\_name, case\_name)来定义一个测试用例,如程序清单 9.6 所示为闰年判断函数的两个测试用例。

| 1  | TEST(IsLeapYearTest, leapYear)       |
|----|--------------------------------------|
| 2  | {                                    |
| 3  | TEST_ASSERT_TRUE(IsLeapYear(2000));  |
| 4  | TEST_ASSERT_TRUE(IsLeapYear(1996));  |
| 5  | }                                    |
| 6  |                                      |
| 7  | TEST(IsLeapYearTest, commonYear)     |
| 8  | {                                    |
| 9  | TEST_ASSERT_FALSE(IsLeapYear(1999)); |
| 10 | TEST_ASSERT_FALSE(IsLeapYear(2100)); |
| 11 | }                                    |

### 9.6.2 组织测试用例

在 Unity 中,测试用例并不能直接运行,需要开发者自行将测试用例组织起来才能够运行,可以使用 TEST\_GROUP\_RUNNER(suite\_name)来组织一个测试用例集中的所有用例,同时使用 RUN\_TEST\_CASE(suite\_name, case\_name)将各个测试用例添加到测试用例列表中以方便运行。比如程序清单 9.7 即将闰年判断的两个测试用例组织了起来。

#### 程序清单 9.7 测试用例组织

| 1 | TEST_GROUP_RUNNER(IsLeapYearTest)          |
|---|--------------------------------------------|
| 2 | {                                          |
| 3 | RUN_TEST_CASE(IsLeapYearTest, leapYear);   |
| 4 | RUN_TEST_CASE(IsLeapYearTest, commonYear); |
| 5 | }                                          |

## 9.6.3 运行测试用例

在编写了测试用例并将测试用例有效的组织起来后,接下来就可以运行测试用例。首先需要实现一个全局函数,并在该函数中使用 RUN\_TEST\_GROUP(suite\_name)运行各个测试用例集,该函数的参数和返回值均为 void。在 main 函数中调用 UnityMain 函数,并传入 全局函数的地址以运行测试,详见程序清单 9.8。

#### 程序清单 9.8 运行测试用例

```
1 static void RunAllTests()
```

2 {

```
3 RUN_TEST_GROUP(IsLeapYearTest);
4 }
5
6 int main(int argc, char* argv[])
7 {
8 return UnityMain(argc, argv, RunAllTests);
9 }
```

在程序清单 9.8 中,定义了一个函数 RunAllTests 用于运行各个测试用例集,并在 main 函数中,调用 UnityMain 函数并传入函数 RunAllTests 以运行测试。从程序清单 9.8 中可以 看出,UnityMain 函数可以接受命令行参数,在测试过程中可以使用命令行参数来控制测试的过程。

## 9.6.4 信息输出

当所有用例都测试通过时, Unity 输出的信息如下所示。

Unity test run 1 of 1

••

2 Tests 0 Failures 0 Ignored

OK

Unity 并没有输出每个测试用例的名称,而是每执行一个用例输出一个点号,这个测试通过时就不会有很多的输出信息。

如果测试有错误的时候,那么 Unity 又是怎样输出的呢,可以修改闰年判断的函数以产生 4.3 节的第1类错误,运行测试用例, Unity 输出的信息如下所示。

```
Unity test run 1 of 1
```

.e:\demo\unity\leapyear\test\_code\leapyear\_test.c:14:TEST(IsLeapYearTest, leapYear):FAIL: Expected TRUE Was FALSE

```
2 Tests 1 Failures 0 Ignored
```

当测试过程中有错误时,Unity 会输出判断失败的代码所在的代码行数,所属的测试 用例,预期结果和实际结果,非常方便问题的定位。

#### 9.6.5 命令行参数

## 1. 输出每个用例的名称

默认的情况下,Unity 在输出的信息中,每个测试用例用一个点号代替,如果需要输出测试用例的详细名称,可以在命令行参数中添加 "-v" 告诉 Unity 输出完整的测试用例的名称。Unity 输出的完整的信息如下所示。

Unity test run 1 of 1

TEST(IsLeapYearTest, leapYear)e:\demo\unity\leapyear\test\_code\leapyear\_test.c:14::FAIL: Expected TRUE Was FALSE

TEST(IsLeapYearTest, commonYear) PASS

-----

2 Tests 1 Failures 0 Ignored

FAIL

### 2. 筛选测试用例集

可以使用命令行参数 "-g suite\_name" 筛选指定的用例集执行,必须指定完整的测试 用例集的名称,不能使用通配符。

3. 筛选测试用例

可以使用使用行参数 "-n case\_name" 筛选指定的用例执行,必须指定完整的测试用例 名称,不能使用通配符。如果有多个测试用例集都有用例匹配同时又没有指定测试用例集 的情况下,所有匹配的用例都会被选中。

### 4. 设置重复次数

-- -

可以使用"-r num"指定测试运行的次数,指定了次数后测试将运行多次。例如指定 了运行 2 次的输出信息如下所示。

| Unity test run 1 of 2        |
|------------------------------|
|                              |
|                              |
|                              |
| 2 Tests 0 Failures 0 Ignored |
| OK                           |
| Unity test run 2 of 2        |
|                              |

2 Tests 0 Failures 0 Ignored

\_\_\_\_\_

OK

## 第10章 自动构建

#### ▲本章导读

除了需要精心挑选测试用例外,保证单元测试有效还有一个重要的前提,就是测试要 持续进行。这了持续进行测试,开发者每天都必须进行编译、测试的过程。当开发的是一 个跨平台的代码库时,开发者必须维护不同平台的项目文件或 Makefile,需要占用很多宝 贵的时间。

自动工具支持通过一套通用构建脚本生成不同平台的项目文件或 Makefile, 再配合 Shell 脚本使用, 就可以实现在不同平台下生成项目文件、编译和测试一键操作, 大大减轻 了开发者的工作量。

本章将介绍自动构建工具 cmake 的基本用法。

## 10.1 cmake 概述

经过前面的学习,相信读者已经了解了如何设计测试用例以及编写测试代码。然而在 实际开发过程中,还有一些问题是值得考虑的。

- 在某些平台下,需要是使用 make 进行构建,使用 make 时除了需要手动编写各代 码文件的依赖关系外, Makefile 的语法也比较繁琐。Makefile 中有很多默认规则, 编写 Makefile 的时候必须十分谨慎,稍不注意就容易出错。而在开发过程中,每 增加一个源文件都不得不去更改 Makefile,使用也非常不方便。
- 2) 在开发一个跨平台的代码库时,需要针对代码库支持的每一个平台创建相应的项 目文件或 Makefile。维护这些项目文件或 Makefile 本身会有比较大的工作量。
- 在多人协作开发时,每个人添加了源文件都需要更改项目文件或 Makefile,在频 繁修改项目文件或 Makefile 的情况下,提交代码到版本库时很容易导致冲突,从 而影响开发效率。
- 由于单元测试是需要持续进行的,开发者每天都需要进行编译、测试的过程,如 果能够一键操作,将会大大减轻开发者的工作量。

这样一来就需要一种方式能够一键执行生成工程或 Makefile、编译、测试的方法,实现构建自动化。

cmake 是一个跨平台的编译工具,开发者使用 cmake 语法编写跨平台的编译配置文件 CMakeLists.txt,然后就可以生成不同编译环境的项目文件或 Makefile。

可以在 cmake 的官方页面 https://cmake.org/download 下载 cmake 的安装包或压缩包。 cmake 官方页面提供了不同操作系统的安装包或压缩包,详见图 10.1。

| Platform                                                                                     | Files                                 |
|----------------------------------------------------------------------------------------------|---------------------------------------|
| Windows win64-x64 Installer: Installer tool has changed. Uninstall CMake 3.4 or lower first! | cmake-3.13.0-rc2-win64-x64.msi        |
| Windows win64-x64 ZIP                                                                        | cmake-3.13.0-rc2-win64-x64.zip        |
| Windows win32-x86 Installer: Installer tool has changed. Uninstall CMake 3.4 or lower first! | cmake-3.13.0-rc2-win32-x86.msi        |
| Windows win32-x86 ZIP                                                                        | cmake-3.13.0-rc2-win32-x86.zip        |
| Mac OS X 10.7 or later                                                                       | cmake-3.13.0-rc2-Darwin-x86_64.dmg    |
|                                                                                              | cmake-3.13.0-rc2-Darwin-x86_64.tar.gz |
| Linux x86_64                                                                                 | cmake-3.13.0-rc2-Linux-x86_64.sh      |
|                                                                                              | cmake-3.13.0-rc2-Linux-x86_64.tar.gz  |

图 10.1 cmake 下载页面

如果下载的是安装包,安装完成后即可在命令行中使用 cmake。

如果使用的是压缩包,则需要将下载的压缩包解压到需要安装的位置,例如 "C:\Program Files"。然后将 cmake 的安装目录下的 bin 目录添加到环境变量 "Path"中。

## 10.2 cmake 基本用法

在使用 cmake 时,首先需要编写一个 CMakeLists.txt 文件,然后执行 cmake 命令即可 自动生成所需的项目文件或 Makefile。生成项目文件或 Makefile 后,即可使用对应的编译 器进行编译。cmake 内置了许多函数和变量供开发者使用,本节介绍最常用的函数的使用 方法,读者如果需要了解更多,可以自行查阅 cmake 的使用文档。

## 10.2.1 最简单的 CMakeLists

1 // 1 1 . . . 1. 1.

当只有一个源文件时, CMakeLists 可以非常简单。如程序清单 10.1 所示为一个进行 幂运算的源文件 main.cc,接下来将介绍如何为这个文件编写 CMakeLists。

| 1  | #inc  | iude <staio.n></staio.n>                           |
|----|-------|----------------------------------------------------|
| 2  | #incl | lude <stdlib.h></stdlib.h>                         |
| 3  | doub  | ble power(double base, int exponent)               |
| 4  | {     |                                                    |
| 5  |       | int result = base;                                 |
| 6  |       | if (exponent $== 0$ )                              |
| 7  |       | {                                                  |
| 8  |       | return 1;                                          |
| 9  |       | }                                                  |
| 10 |       | for(int $i = 1$ ; $i < exponent$ ; ++i)            |
| 11 |       | {                                                  |
| 12 |       | result = result * base;                            |
| 13 |       | }                                                  |
| 14 |       | return result;                                     |
| 15 | }     |                                                    |
| 16 | int n | nain(int argc, char *argv[])                       |
| 17 | {     |                                                    |
| 18 |       | if (argc < 3)                                      |
| 19 |       | {                                                  |
| 20 |       | printf("Usage: %s base exponent $n$ ", argv[0]);   |
| 21 |       | return 1;                                          |
| 22 |       | }                                                  |
| 23 |       | double base = atof(argv[1]);                       |
| 24 |       | int exponent = atoi(argv[2]);                      |
| 25 |       | double result = power(base, exponent);             |
| 26 |       | printf("%g ^ %d is %g\n", base, exponent, result); |
| 27 |       | return 0;                                          |
| 28 | }     |                                                    |

程序清单 10.1 单个源文件

为了使用 cmake 自动生成工程, 需要编写一个 CMakeLists.txt 并存放在 main.cc 所在目

录下, CMakeLists.txt 的内容详见程序清单 10.2。

程序清单 10.2 单个文件的 CMakeLists

# CMake 最低版本号要求
 cmake\_minimum\_required(VERSION 3.1)
 # 工程名称
 project (Demo1)
 # 项目信息
 add\_executable(Demo main.cc)

程序清单 10.2 给出了一个最简单的 CMakeLists.txt,其中包含了 4 项内容。

1. 注释

在 cmake 中,在当前行符号 "#"之后的内容为注释,编写适当的注释可以增加 CMakeLists 的可读性。

2. 版本声明

由于 cmake 会不断更新升级,新版本中有些特性可能旧版本不支持,所以在编写 CMakeLists.txt 时需要声明脚本支持的 cmake 的最低版本,低于指定版本的 cmake 将不能 使用该脚本进行构建。在 CMakeLists.txt 中使用 cmake\_minimum\_require 函数指定当前脚 本支持的 cmake 的最低版本。例如程序清单 10.2 中声明要求 cmake 的最低版本为 3.1。

3. 工程名称

在 cmake 中使用 project 函数可以设置工程的名称,比如 Visual Studio 中将使用这个名称来创建解决方案。程序清单 10.2 中指定工程名称为 Demo1。

4. 创建项目

在 cmake 中可以使用 add\_executable 函数来创建一个项目,使用该函数创建的项目在 编译成功后将会生成一个可执行文件。

该函数可以支持多个参数,第一个参数为项目名称,紧接着可以指定多个源文件。如 果将程序清单 10.1 中的 power 函数单独写在另外一个文件 MathFunctions.cc 中,那么只需 要将程序清单 10.2 的第 8 行修改为如下的代码即可。

add\_executable(Demo main.cc MathFunctions.cc)

为了不污染代码的目录,可以创建一个 build 子目录,然后在 build 目录中执行如下的 cmake 命令。

cmake ..

以上的命令为 cmake 最简单的命令,只提供了一个参数,给出了 CMakeLists.txt 所在的位置。由于 CMakeLists.txt 存在于上一级目录中,所以给出的位置为".."。

执行了 cmake 命令后,可以看到在 build 目录下已经生成了解决方案文件"Demo1.sln" 和对应的项目文件 "Demo.vcxproj",详见图 10.2。

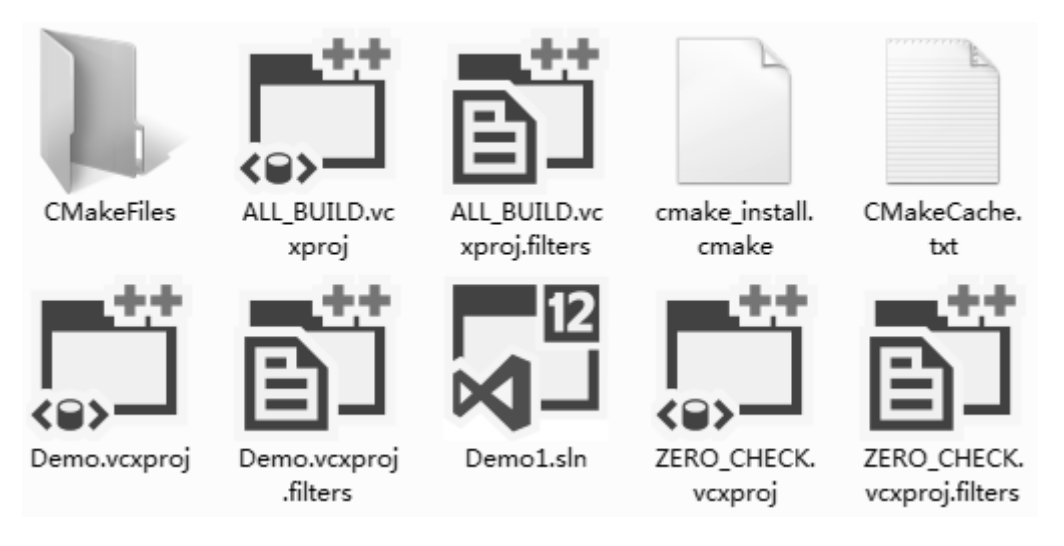

图 10.2 cmake 生成的文件

由于笔者电脑上安装了 Visual Studio 2013,所以默认生成了 Visual Studio 2013 的解决 方案和项目。如果电脑上安装了多种编译器,又需要指定编译器,可以使用命令行参数来 指定。比如在 Linux 环境下可以使用如下的命令生成 Linux 的 Makefile。

cmake -G"Unix Makefiles" ..

在命令行中使用命令行参数-G指定了编译器,使用"cmake --help"命令可以查看 cmake 支持的所有编译器。

打开解决方案进行编译,即可生成一个可执行文件 Demo.exe。

## 10.2.2 变量定义及引用

在 CMakeLists.txt 中,可以定义一些变量以方便后续使用,使用 set 函数可定义变量,如变量在之前已定义,则可修改变量的值。比如可以定义一个变量,把用于创建项目的源 文件列表存放在变量中,在创建项目时就可以直接使用这个变量,这在需要使用多个源文 件生成项目时会非常适用。如程序清单 10.3 所示为使用变量的 CMakeLists.txt。

| 程序清单 10.3 億 | 使用变量的 | CMakeLists.txt |
|-------------|-------|----------------|
|-------------|-------|----------------|

```
#CMake 最低版本号要求
1
2
    cmake_minimum_required (VERSION 3.1)
3
4
    # 工程名称
5
    project (Demo1)
6
7 # 定义变量
8
    set(DIR_SRCS main.cc)
9
    set(DIR_SRCS ${DIR_SRCS} MathFunctions.cc)
10
11 # 生成项目
12 add_executable(Demo ${DIR_SRCS})
```

在程序清单 10.3 中,第8行定义了一个变量 DIR\_SRCS,值为 main.cc,第9行将 MathFunctions.cc 添加到了变量 DIR\_SRCS 中。在第12行,直接引用该变量以生成项目, 在引用变量时使用"\${变量名}"的形式引用。

#### 10.2.3 源文件扫描

在添加一个项目时,需要指定源文件列表,当源文件比较多时,一个一个的添加难免 会有所遗漏。cmake支持扫描一个目录中的所有源文件,并把扫描到的源文件存放在一个 变量中,后续可以直接使用这个变量创建项目。可以使用 aux\_source\_directory 函数扫描一 个目录内的所有源文件。程序清单 10.3 中的 CMakeLists.txt 修改为扫描源文件后详见程序 清单 10.4。

| 程序清单 10.4 | 源文件扫描 |
|-----------|-------|
|-----------|-------|

```
1
    #CMake 最低版本号要求
2
    cmake_minimum_required (VERSION 3.1)
3
4
    # 工程名称
5
    project (Demo1)
6
    # 查找当前目录下的所有源文件
7
8
    aux_source_directory(. DIR_SRCS)
9
10 # 生成项目
11 add_executable(Demo ${DIR_SRCS})
```

在程序清单 10.4 中,在第 8 行使用 aux\_source\_directory 函数将当前目录下的所有源文件扫描添加到变量 DIR\_SRCS 中,该函数第一个参数为目录的路径,第二个参数为存放源 文件列表的变量。在第 11 行直接使用这个变量创建项目。

#### 10.2.4 包含子模块

在实际开发过程中,有时候需要将不同模块的代码放入不同的目录中,同时需要每个 模块都单独创建一个项目文件。可以在每个目录中单独存放一个 CMakeLists.txt,然后在上 层的 CMakeLists.txt 中使用 add\_subdirectory 函数包含下层的 CMakeLists.txt。

比如当需要将程序清单 10.1 中的 power 函数单独写在另外一个文件 MathFunctions.cc 并放入一个单独的子目录 math 中时,则 math 目录下的 CMakeLists 的内容详见程序清单 10.5。

#### 程序清单 10.5 子模块 CMakeLists.txt

1 # 查找当前目录下的所有源文件

```
2 aux_source_directory(. DIR_LIB_SRCS)
```

3

```
4 # 生成项目
```

5 add\_library (MathFunctions \${DIR\_LIB\_SRCS}

在程序清单 10.5 中,第5行使用函数 add\_library 生成一个工程,第一个参数为工程名称,后续为源文件列表。该工程编译成功后将生成一个静态库。如果需要生成一个动态库工程,那么在执行 cmake 命令时使用如下命令即可。

```
cmake -DBUILD_SHARED_LIBS:BOOL=ON ..
```

命令行参数-DBUILD\_SHARED\_LIBS:BOOL=ON 表示所有 add\_library 生成的项目编译成功后都生成动态库文件。

main.cc 所在目录中的 CMakeLists.txt 需要使用 add\_subdirectory 包含子目录,详见程序清单 10.6。

#### 程序清单 10.6 添加子模块

```
1
    #CMake 最低版本号要求
2
    cmake_minimum_required (VERSION 3.1)
3
4
    # 工程名称
5
    project (Demo1)
6
7
    # 添加头文件路径
8
    include_directories(math)
9
10
    # 添加 math 子目录
    add_subdirectory(math)
11
12
13
    # 项目信息
    add_executable(Demo main.cc)
14
15
16
    # 添加链接库
17 target_link_libraries(Demo MathFunctions)
```

程序清单 10.6 中,使用 add\_subdirectory(math)添加一个子目录 math, cmake 会自动对 math 目录下的 CMakeLists.txt 文件进行解析。

当 main.cc 使用了子目录下的头文件时,需要将子目录添加到项目文件的头文件路径中。第8行使用 include\_directories()函数添加头文件路径,参数为需要添加的路径。

第14行生成应用程序项目时,只添加了 main.cc 文件,而没有添加 MathFunctions.cc, 所以需要将 MathFunctions 项目生成的库文件链接到 Demo 项目中,使用 target\_link\_libraries 函数可以将一个库文件链接到指定的项目中,第一个参数为对应的项目名称,第二个参数 为需要链接的库文件名或生成库文件的项目名称。

如果项目需要链接的库文件由同一工程内的其他项目文件生成,那么只需要使用 target\_link\_libraries 函数添加链接即可;如果需要链接的库文件是在其他地方产生的,还需 要指定库文件的搜索路径。

使用 link\_directories 函数可以添加库文件搜索路径,该函数的参数为需要添加的库文件路径。

## 10.2.5 条件编译

在有些时候,需要不同的情况编译不同的代码。比如代码中可能会有一些调试用的代码,这些代码不能存在于实际发布的软件中,所以就需要使用条件编译,只是在开发过程中使用这部分代码。

通常情况下,开发者会使用宏来控制条件编译,编译器根据是否有定义对应的宏或宏 的不同的值编译不同的代码。在代码中使用宏来控制条件编译时,就会有一个问题,有可 能在软件发布时忘记修改对应的宏,以至于发布的软件中包含了调试用的代码。

在编写 CMakeLists.txt 时,可以在生成工程时决定是否在代码中定义指定的宏,以实

现条件编译。一般情况下,可以宏定义在头文件中,而 cmake 可以自动生成头文件,这样就可以在生成头文件时决定是否需要定义对应的宏。

例如在本章前面的示例中,可以使用一个宏 USE\_MYMATH 来决定 main 函数中是使用 MathFunctions.cc 中的 power 函数进行计算还是调用 C 标准库中的 pow 函数进行计算。 当有定义 USE\_MYMATH 宏时,则调用 MathFunctions.cc 中的 power 函数进行计算,否则 使用 C 标准库中的 pow 函数进行计算。那么 main.cc 所在目录下的 CMakeLists.txt 详见程 序清单 10.7。

| 程序清单 10.7 | 自动生成头文件的 | CmakeLists |
|-----------|----------|------------|
|           |          |            |

```
1
    #CMake 最低版本号要求
2
    cmake_minimum_required (VERSION 3.1)
3
4
    # 工程名称
5
    project (Demo1)
6
7
    # 定义选项并生成头文件
8
    option (USE_MYMATH "Use provided math implementation" ON)
9
    configure_file ("${PROJECT_SOURCE_DIR}/config.h.in"
10
               "${PROJECT_SOURCE_DIR}/config.h")
11
12
    # 是否加入 MathFunctions 库
    if (USE_MYMATH)
13
14
        include_directories(math)
15
        add_subdirectory (math)
16
        set (EXTRA_LIBS ${EXTRA_LIBS} MathFunctions)
17
    endif (USE_MYMATH)
18
19 # 生成项目并链接到库
20 add_executable(Demo main.cc)
21 target_link_libraries (Demo ${EXTRA_LIBS})
    在程序清单10.7中,第8行定义了一个选项USB MYMATH,该选项的默认值为ON,
```

在程序清单 10.7 中, 第 8 行定义 了一个选项 USB\_MYMATH, 该选项的默认值为 ON, 表示默认使用 MathFunctions.cc 中的 power 函数进行计算。

在第9行使用 configure\_file 函数生成一个头文件,该函数有两个参数,第一个参数为 生成头文件的规则的文件,第二个参数为要生成的头文件存放的路径。这里使用了一个 cmake 内置的变量 PROJECT\_SOURCE\_DIR,这个变量表示顶层的 CMakeLists 对应的路径。 在本例中,规则文件 config.h.in 非常简单,内容如下。

#cmakedefine USE\_MYMATH

该文件比较简单,只有一行代码,表示根据选项 USE\_MYMATH 的值决定是否要在 config.h 中定义 USE\_MYMATH 宏。如果 USE\_MYMATH 选项为 ON,则在生成的头文件 config.h 中含有宏 USE\_MYMATH 的定义,否则在生成的头文件 config.h 不包含宏 USE\_MYMATH 的定义。

第 13~17 行,根据选项 USE\_MYMATH 的值来决定是否生成子 MathFunctions 项目。为了能够实现条件编译,main.cc 需要进行相应的修改。修改后的 main.cc 详见程序清

#### 单 10.8。

```
程序清单 10.8 使用条件编译的 main.cc
```

```
1
     #include "stdio.h"
2
     #include "stdlib.h"
3
     #include "config.h"
                             // 执行 cmake 时自动生成
     #ifdef USE MYMATH
4
           #include "MathFunctions.h"
5
6
     #else
           #include "math.h"
7
8
     #endif
9
     int main(int argc, char *argv[])
10
     {
11
           if (argc < 3)
12
           {
13
                 printf("Usage: %s base exponent n", argv[0]);
14
                return 1;
15
           }
16
           double base = atof(argv[1]);
17
           int exponent = atoi(argv[2]);
18
     #ifdef USE_MYMATH
19
           double result = power(base, exponent);
20
     #else
21
           double result = pow(base, exponent);
22
     #endif
23
           printf("%g ^ %d is %g\n", base, exponent, result);
24
           return 0;
25 }
```

在程序清单 10.8 中,包含了 config.h,在 cmake 生成工程时决定了 config.h 中是否有 宏 USE\_MYMATH 的定义。如果 config.h 中有宏 USE\_MYMATH 的定义,则使用 MathFunctions.cc 中的 power 函数进行计算,否则使用 C 标准库中的 pow 函数进行计算。

由于程序清单 10.7 中定义 USE\_MYMATH 选项时,默认值为 ON, 所以生成的 config.h 中默认是有宏 USE\_MYMATH 的定义的。如果要想在 config.h 中不定义这个宏,则在执行 cmake 命令时使用如下的命令即可。

cmake -DUSE\_MYMATH=OFF ..

使用以上的命令生成工程后, config.h 中就不会有宏 USB\_MYMATH 的定义, 那么生成的应用程序就会使用 C 标准库中的 pow 函数进行计算。当 CMakeLists.txt 中有定义选项时,可以使用命令行参数-D 改变选项的值。

除了生成头文件外, cmake 还可以在工程文件或 Makefile 中自动添加全局的宏定义, 这样就可以不用生成对应的头文件。可以使用 add\_definitions 添加一个全局宏定义,这样 在代码中就可以直接使用这个全局宏定义进行条件编译。程序清单 10.8 的 CMakeLists 加 入全局宏定义后详见程序清单 10.9。

#### 程序清单 10.9 全局宏定义

```
1
    #CMake 最低版本号要求
2
    cmake_minimum_required (VERSION 3.1)
3
4
    # 工程名称
5
    project (Demo1)
6
7
    # 定义选项并生成头文件
8
    option (USE_MYMATH "Use provided math implementation" ON)
9
    # 是否加入 MathFunctions 库
10
    if (USE_MYMATH)
11
12
         include_directories(math)
13
         add_subdirectory (math)
14
         set (EXTRA_LIBS ${EXTRA_LIBS} MathFunctions)
15
         add_definitions(-DUSE_MYMATH)
16
    endif (USE_MYMATH)
17
18 # 生成项目并链接到库
19 add_executable(Demo main.cc)
20 target_link_libraries (Demo ${EXTRA_LIBS})
```

在程序清单 10.9 中,当选项 USE\_MYMATH 为 ON 时,在第 15 行就会添加一个全局 宏定义 USE\_MYMATH。这样就不需要生成头文件 config.h,就可以实现条件编译。

### 10.2.6 生成安装脚本

在有些时候,在编译完成后需要提取部分文件以便复用。例如在编译一个库文件工程时,需要在编译完成后提取生成的库文件以及所需的头文件。比如在本章的示例中需要提取 MathFunctions 项目生成的库文件以及对应的头文件,这样就比较方便以后进行复用。 cmake 支持将部分文件自动复制到指定的目录,目标目录可以在命令行中指定。如果需要 复制 MathFunctions 项目中的部分文件,可以通过修改 math 目录下的 CMakeLists.txt 来实现。详见程序清单 10.10。

#### 程序清单 10.10 安装文件

| 1  | # 查找当前目录下的所有源文件                                 |
|----|-------------------------------------------------|
| 2  | aux_source_directory(. DIR_LIB_SRCS)            |
| 3  |                                                 |
| 4  | # 生成链接库                                         |
| 5  | add_library (MathFunctions \${DIR_LIB_SRCS})    |
| 6  |                                                 |
| 7  | # 安装文件                                          |
| 8  | install(DIRECTORY "\${PROJECT_SOURCE_DIR}/math" |
| 9  | DESTINATION "include"                           |
| 10 | FILES_MATCHING                                  |
| 11 | PATTERN "*.h")                                  |
|    |                                                 |

- 12 install(TARGETS MathFunctions
- 13 RUNTIME DESTINATION bin
- 14 ARCHIVE DESTINATION lib
- 15 LIBRARY DESTINATION lib)

在第 8~11 行中,指定 cmake 将 math 目录下的指定.h 文件复制到安装目录下的 include 子目录中。第 8 行使用使用 DIRECTORY 标志指定需要复制一个目录下的文件,这里指定 目录为 math 目录;第 9 行使用 DESTINATION 标志指定目标位置,表示对应的文件将复 制到安装目录下的 include 子目录下;第 10~11 行指定需要复制的文件为头文件。

第 12~15 中,指定 cmake 将项目 MathFunctions 生成的二进制文件复制到安装位置。 第 12 行指定复制项目 MathFunctions 生成的的文件;第 13 行指定可执行文件和动态库复 制到安装目录下的 bin 子目录下;第 14 行指定扩展名为.a 的静态库库文件复制到安装目录 下的 lib 子目录下;第 15 行指定扩展名为.lib 的库文件复制到安装目录下的 lib 子目录下。

在执行 cmake 命令时,需要指定安装目录,使用如下所示的命令指定安装位置为 dist 目录。

#### cmake -DCMAKE\_INSTALL\_PREFIX:PATH=dist ..

cmake 命令执行完成后,可以看到生成的项目文件中有一个 INSTALL.vcxproj,编译项目 INSTALL.vcxproj 时,会在 build 目录中生成一个 dist 目录,在 dist 目录中有库文件 MathFunctions.lib 以及对应的头文件 MathFunctions.h。

#### 10.2.7 项目配置

#### 1. 指定编译顺序

在有些时候,当一个工程中包含多个项目时,可能需要指定不同项目的编译顺序。例 如在本章的示例中,就需要先编译 MathFunctions 项目再编译 Demo 项目。那么可以在 CMakeLists.txt 中使用如下的代码指定。

add\_dependencies(Demo MathFunctions)

在以上的代码中,使用 add\_dependencies 指定在 Demo 项目编译之前必须先编译 MathFunctions 项目。实际上,使用 target\_link\_libraries 将一个项目链接到另外一个项目时, cmake 会自动指定编译顺序,并不需要使用 add\_dependencies 函数指定。

## 2. 生成测试覆盖率数据

使用 Linux 的 gcc 编译测试程序时,可以在 Makefile 中添加覆盖率数据,这样在运行程序时就会自动生成测试覆盖率数据。CMakeLists.txt 中向 Makefile 中添加覆盖率数据的代码片断详见程序清单 10.11。

#### 程序清单 10.11 生成测试覆盖率

| 1 | IF (NOT WIN32 AND NOT APPLE)                                        |
|---|---------------------------------------------------------------------|
| 2 | SET(CMAKE_CXX_FLAGS_DEBUG "\${CMAKE_CXX_FLAGS_DEBUG} -fprofile-arcs |
|   | -ftest-coverage")                                                   |
| 3 | SET(CMAKE_C_FLAGS_DEBUG "\${CMAKE_C_FLAGS_DEBUG} -fprofile-arcs     |
|   | -ftest-coverage")                                                   |
| 4 | SET(CMAKE_EXE_LINKER_FLAGS_DEBUG "\${CMAKE_EXE_LINKER_FLAGS_DEBUG}  |
|   | -fprofile-arcs -ftest-coverage -lgcov")                             |
| 5 | ENDIF()                                                             |

如果 CMakeLists.txt 中包含程序清单 10.11 中的内容,当生成 Linux 的 Makefile 后,执行 make 命令编译的程序中就会包含测试覆盖率的相关信息。具体如何生成测试覆盖率将在第 11 章中介绍。

## 3. 设置警告等级

在编译程序时,为了让编译器能够报告更多的警告信息,需要将编译器的等级设置为最高等级。CMakeLists.txt中设置编译器警告等级的代码片断详见程序清单 10.12。

## 程序清单 10.12 设置警告等级

| 1 | if (MSVC)                                                                        |
|---|----------------------------------------------------------------------------------|
| 2 | add_definitions(-W4)                                                             |
| 3 | elseif (MINGW)                                                                   |
| 4 | add_definitions(-Wall)                                                           |
| 5 | add_definitions("-Wextra -Wno-unused-parameter -Wno-missing-field-initializers") |
| 6 | elseif (CMAKE_COMPILER_IS_GNUCXX AND CMAKE_SYSTEM_NAME MATCHES "Linux")          |
| 7 | add_definitions(-Wall)                                                           |
| 8 | add_definitions("-Wextra -Wno-unused-parameter -Wno-missing-field-initializers") |
| 9 | endif()                                                                          |
|   |                                                                                  |

在程序清单 10.12 中,分别设置了 Visual Studio、Mingw、Linux gcc 的警告等级为最高等级。

## 4. 设置 Visual Studio 运行库类型

在 5.3.1 小节中介绍了 Visual Studio 的两种运行库类型,在编写程序的时候需要选择合适的类型。在 CMakeLists.txt 中也可以指定 Visual Studio 运行库的类型,详见程序清单 10.13。

#### 程序清单 10.13 设置 VIsual Studio 运行库类型

| 1  | option(force_shared_crt "Use shared (DLL) run-time lib." OFF) |
|----|---------------------------------------------------------------|
| 2  | if (MSVC)                                                     |
| 3  | foreach (flag_var                                             |
| 4  | CMAKE_C_FLAGS                                                 |
| 5  | CMAKE_C_FLAGS_DEBUG                                           |
| 6  | CMAKE_C_FLAGS_RELEASE                                         |
| 7  | CMAKE_C_FLAGS_MINSIZEREL                                      |
| 8  | CMAKE_C_FLAGS_RELWITHDEBINFO                                  |
| 9  | CMAKE_CXX_FLAGS                                               |
| 10 | CMAKE_CXX_FLAGS_DEBUG                                         |
| 11 | CMAKE_CXX_FLAGS_RELEASE                                       |
| 12 | CMAKE_CXX_FLAGS_MINSIZEREL                                    |
| 13 | CMAKE_CXX_FLAGS_RELWITHDEBINFO)                               |
| 14 | if (NOT force_shared_crt)                                     |
| 15 | string(REPLACE "/MD" "/MT" \${flag_var} "\${\${flag_var}}")   |
| 16 | endif()                                                       |
| 17 | endif()                                                       |

在程序清单 10.13 中, 默认使用 Visual Studio 静态运行库, 如果需要使用 Visual Studio 动态运行库, 在执行 cmake 命令时加入 "-Dforce\_shared\_crt=ON"即可。

### 10.2.8 cmake 常用函数汇总

在 10.2.1~10.2.7 小节中介绍了 cmake 的基本用法。在本小节对前面提到的 cmake 常用 的函数进行汇总。

使用 cmake\_minimum\_required 函数指定支持的 cmake 的最低版本。

cmake\_minimum\_required(VERSION 3.1)

使用 project 函数指定工程名称。

project (Demo1)

使用 add\_executable 函数或 add\_library 函数创建一个项目。

add\_executable(Demo main.cc)

add\_library (MathFunctions \${DIR\_LIB\_SRCS}

使用 set 函数定义一个变量或改变变量的值。

set(DIR\_SRCS main.cc)

使用 option 函数定义一个选项。

option (USE\_MYMATH "Use provided math implementation" ON)

使用 configure\_file 函数自动生成一个头文件。

configure\_file ("\${PROJECT\_SOURCE\_DIR}/config.h.in"

"\${PROJECT\_SOURCE\_DIR}/config.h")

使用 aux\_source\_directory 函数扫描一个目录内的源文件。

aux\_source\_directory(. DIR\_SRCS)

使用 add\_subdirectory 函数添加一个子模块。

add\_subdirectory(math)

使用 include\_directories 函数添加一个头文件目录。

include\_directories(math)

使用 link\_directories 函数添加一个库文件目录。

link\_directories()

使用 add\_definitions 函数添加一个全局宏定义。

add\_definitions(-DUSE\_MYMATH)

使用 add\_dependencies 函数指定两个项目的编译顺序。

add\_dependencies(Demo MathFunctions)

## 10.3 cmake 示例

在本节以第8章的单链表模块及其测试程序为例编写一个CMakeLists.txt,帮助读者对 cmake 有一个整体的认识。

为了代码更容易维护、复用以及测试,需要合理的组织代码的结构。原则是:产品代码、依赖的第三方代码、工具代码要分开存放,测试代码要放在单独的目录中。

如图 10.3 所示为单链表模块的目录结构。读者在进行其他项目开发时,也推荐使用类似的目录结构进行组织,这样的代码组织将会更加清晰。

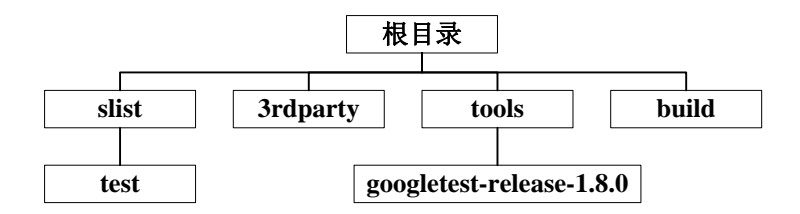

图 10.3 目录结构组织

在图 10.3 中, 3rdparty 是存放依赖的第三方代码的目录; tools 是存放工具代码的目录, 可以把 gtest 的代码放在该目录中; slist 是产品代码的目录; build 是用于存放生成的项目 文件的目录。

可以在 slist 目录下单独创建一个子目录 test 用于存放测试代码。这样做的好处是当软件分为多个模块时,每个模块的测试代码和对应的功能代码在同一个目录中,后续复用部分模块的代码时也可以将对应的测试代码一并复用。

为了使用 cmake 进行自动构建,需要编写一个 CMakeLists.txt 放在 slist 目录下,其内 容详见程序清单 10.14。

程序清单 10.14 单链表的 cmakelists

```
1
    # 最低版本要求
2
    cmake_minimum_required (VERSION 3.1)
3
4
    # 工程名称
5
    project (slist)
6
    # 项目根目录和生成目录
7
8
    set(TRUNK_PATH "${PROJECT_SOURCE_DIR}/..")
9
    set(BUILD_PATH "${PROJECT_BINARY_DIR}/..")
10
11
    option(force_shared_crt "Use shared (DLL) run-time lib." OFF)
12
13
    # 编译器相关设置
14
    if (MSVC)
15
        add_definitions(-W4)
16
        foreach (flag_var
17
             CMAKE_C_FLAGS
18
             CMAKE_C_FLAGS_DEBUG
19
             CMAKE_C_FLAGS_RELEASE
20
             CMAKE_C_FLAGS_MINSIZEREL
21
             CMAKE_C_FLAGS_RELWITHDEBINFO
22
             CMAKE_CXX_FLAGS
23
             CMAKE_CXX_FLAGS_DEBUG
24
             CMAKE CXX FLAGS RELEASE
25
             CMAKE_CXX_FLAGS_MINSIZEREL
             CMAKE_CXX_FLAGS_RELWITHDEBINFO)
26
27
             if (NOT force_shared_crt)
```

| 28       | string(REPLACE "/MD" "/MT" \${flag_var} "\${\${flag_var}}")                      |
|----------|----------------------------------------------------------------------------------|
| 29       | endif()                                                                          |
| 30       | endforeach()                                                                     |
| 31       | elseif (MINGW)                                                                   |
| 32       | add_definitions(-Wall)                                                           |
| 33       | add_definitions("-Wextra -Wno-unused-parameter -Wno-missing-field-initializers") |
| 34       | set(LINK_SYS_LIBS pthread)                                                       |
| 35       | elseif (CMAKE_COMPILER_IS_GNUCXX AND CMAKE_SYSTEM_NAME MATCHES "Linux")          |
| 36       | add_definitions(-Wall)                                                           |
| 37       | add_definitions("-Wextra -Wno-unused-parameter -Wno-missing-field-initializers") |
| 38       | set(LINK_SYS_LIBS pthread)                                                       |
| 39       | endif()                                                                          |
| 40       |                                                                                  |
| 41       | # 生成覆盖率数据                                                                        |
| 42       | IF (NOT WIN32 AND NOT APPLE)                                                     |
| 43       | set(CMAKE_CXX_FLAGS_DEBUG "\${CMAKE_CXX_FLAGS_DEBUG} -fprofile-arcs              |
|          | -ftest-coverage")                                                                |
| 44       | set(CMAKE_C_FLAGS_DEBUG "\${CMAKE_C_FLAGS_DEBUG} -fprofile-arcs                  |
|          | -ftest-coverage")                                                                |
| 45       | set(CMAKE_EXE_LINKER_FLAGS_DEBUG "\${CMAKE_EXE_LINKER_FLAGS_DEBUG}               |
|          | -fprofile-arcs -ftest-coverage -lgcov")                                          |
| 46       | ENDIF()                                                                          |
| 47       |                                                                                  |
| 48       | # 添加头文件和库文件目录                                                                    |
| 49       | include_directories("\${TRUNK_PATH}/slist"                                       |
| 50       | "\${TRUNK_PATH}/tools/googletest-release-1.8.0/googletest/include"               |
| 51       | "\${TRUNK_PATH}/tools/googletest-release-1.8.0/googlemock/include")              |
| 52       | link_directories("\${BUILD_PATH}/dist/lib")                                      |
| 53       |                                                                                  |
| 54       | # 生成库                                                                            |
| 55       | aux_source_directory(. DIR_LIB_SRCS)                                             |
| 56       | add_library(slist \${DIR_LIB_SRCS})                                              |
| 57       |                                                                                  |
| 58<br>50 | # 女袋乂忤                                                                           |
| 59<br>60 | DESTINATION "                                                                    |
| 60       | DESTINATION "include" FILES_MATCHING                                             |
| 61       | PATTERN "*.h")                                                                   |
| 62       |                                                                                  |
| 63       | RUNTIME DESTINATION bin                                                          |
| 64<br>65 | AKURIVE DESTINATION ID                                                           |
| 66       | LIDRAKI DESTINATION IIU)                                                         |
| 67       |                                                                                  |
| 69       | # 牛 岱 测 注 面 日                                                                    |
| 00       |                                                                                  |

- 69 aux\_source\_directory(./test DIR\_TEST\_SRCS)
- 70 add\_executable(slist\_test \${DIR\_TEST\_SRCS})
- 71 target\_link\_libraries(slist\_test gmock)
- 72 target\_link\_libraries(slist\_test slist)
- 73 target\_link\_libraries(slist\_test \${LINK\_SYS\_LIBS})
- 74
- 75 # 安装文件
- 76 install(TARGETS slist\_test
- 77 RUNTIME DESTINATION bin
- 78 ARCHIVE DESTINATION lib
- 79 LIBRARY DESTINATION lib)

在程序清单 10.14 中,创建了两个项目 slist 和 slist\_test,并为两个项目定义了安装过程。slist 在安装过程中会复制生成的库文件和对应的头文件到指定的目录下,slist\_test 在安装过程中会复制生成的可执行文件在指定的目录下。

由于 gtest 会使用到多线程,而 linux 下编译时默认不会链接到 pthread 库,所以在 linux 下编译 slist\_test 时配置了链接到 pthread 库。

### 10.4 生成自动构建 Shell 脚本

在上一节中使用 slist 为例编写了一个 CMakeLists.txt,执行 cmake 命令即可生动生成 工程文件或 Makefile。生成工程或 Makefile 后,可以直接编译得到测试程序。直接运行测 试程序就可以对 slist 模块进行测试。笔者认为这个过程还是比较麻烦,可以把这个过程编 写过 Shell 脚本,只要运行这个脚本,就能够自动执行生成工程、编译、安装以及测试的 过程,这样在实际开发过程中会带来极大的方便。可以编写一个 Windows 版本的 Shell 脚 本 build\_vs2013.bat 并放入 build 目录中,详见程序清单 10.15。

### 程序清单 10.15 Windows 下的 Shell 脚本

```
1
     @rem Debug 版本还是 Release 版本
2
    @if "%1"=="release" (
3
         @set VC_BUILD_OPT=Release
4
    )else (
5
         @set VC_BUILD_OPT=Debug
6
    )
7
8
    @rem 选择编译器及版本
    @set VC_BUILD_PLATFORM=Visual Studio 12 2013
9
10
11
    cd %~dp0
12
    md vs2013
13
14
    @rem 创建 gmock 目录
15
    cd %~dp0
16 cd vs2013
17 md gmock_build_
18
    cd gmock_build_
```
```
19
    @set trunk=../../
20
    @set dist=%trunk%build/vs2013/dist
21
22
    @rem 生成 gmock 工程
23
    @set gmock_cmake_opt=
24
    @set gmock_cmake_opt=%gmock_cmake_opt% -G "%VC_BUILD_PLATFORM%"
25
    @set gmock_cmake_opt=%gmock_cmake_opt% -DCMAKE_INSTALL_PREFIX:PATH=%dist%
26
    cmake %trunk%tools/googletest-release-1.8.0 %gmock_cmake_opt%
27
    @if %errorlevel% NEQ 0 exit /b %errorlevel%
28
    @set gmock_cmake_opt=
29
30
    @rem 编译 gmock 工程
31
    msbuild googletest-distribution.sln /t:Rebuild /p:Configuration=%VC_BUILD_OPT%
32
    @if %errorlevel% NEQ 0 exit /b %errorlevel%
33
    msbuild INSTALL.vcxproj /t:Build /p:Configuration=%VC_BUILD_OPT%
34
35
    @rem 创建 slist 目录
36
    cd %~dp0
37
    cd vs2013
    md slist_build_
38
39
    cd slist_build_
40
    @set trunk=../../
41
    @set dist=%trunk%build/vs2013/dist
42
43
    @rem 生成 slist 工程
44
    @set slist_cmake_opt=
45
    @set slist_cmake_opt=%slist_cmake_opt% -G "%VC_BUILD_PLATFORM%"
46
    @set slist_cmake_opt% -DCMAKE_INSTALL_PREFIX:PATH=%dist%
47
    cmake %trunk%slist %slist_cmake_opt%
48
    @if %errorlevel% NEQ 0 exit /b %errorlevel%
49
    @set slist_cmake_opt=
50
51
    @rem 编译 slist 工程
52
    msbuild slist.sln /t:Rebuild /p:Configuration=%VC_BUILD_OPT%
53
    @if %errorlevel% NEQ 0 exit /b %errorlevel%
54
    msbuild INSTALL.vcxproj /t:Build /p:Configuration=%VC_BUILD_OPT%
55
56
    @rem 执行测试过程
57
    cd %~dp0
58 vs2013\dist\bin\slist_test
    gtest 的软件包中包含了 CMakeLists.txt,所以可以直接使用它来生成 gtest 的工程。
```

在程序清单 10.15 中首先生成了 gtest 的工程,并执行了编译和安装的过程;然后生成

了 slist 模块的工程,并执行了编译和安装的过程;在程序清单 10.15 的最后,使用生成的测试程序进行测试。

运行 build\_vs2013.bat,可以发现生成工程,编译、安装、测试的过程已经全部自动完成。这样就实现了一键操作,对于项目后续的维护非常方便。

同样也可以实现 Linux 版本的 Shell 脚本 build\_linux.sh 并放入 build 目录下,详见程序 清单 10.16。

| 程序清单 10.16 | Linux 版本的 Shell 脚 |
|------------|-------------------|
|------------|-------------------|

```
1
     #!/bin/sh
2
3
    if [ $1 -a $1 = "release" ]; then
    VC_BUILD_OPT="Release"
4
5
          else
6
    VC_BUILD_OPT="Debug"
7
          fi
8
     VC_BUILD_PLATFORM="Unix Makefiles"
9
10 sh_rel_path=`dirname $0`
11
    cd $sh_rel_path
12
    sh_path=`pwd`
13
14
    mkdir linux_gcc
15
    cd linux_gcc
16
17
    cd $sh_path
18
    cd linux_gcc
19
    mkdir gmock_build_
20
    cd gmock_build_
21
    trunk=../../..
22
    dist=$trunk/build/linux_gcc/dist
23
24
    gmock_cmake_opt=
25
    gmock_cmake_opt="$gmock_cmake_opt -DCMAKE_INSTALL_PREFIX:PATH=$dist"
    gmock_cmake_opt="$gmock_cmake_opt -DCMAKE_BUILD_TYPE:STRING=$VC_BUILD_OPT"
26
    cmake $trunk/tools/googletest-release-1.8.0 -G"$VC_BUILD_PLATFORM" $gmock_cmake_opt
27
28
    if [ $? -ne 0 ]; then return 1; fi;
29
30
    make
31
    if [ $? -ne 0 ]; then return 1; fi;
    make install
32
33
34
    cd $sh_path
35
    cd linux_gcc
36 mkdir slist_build_
37
    cd slist_build_
38 trunk=../../..
```

| 39 | dist=\$trunk/build/linux_gcc/dist                                            |
|----|------------------------------------------------------------------------------|
| 40 |                                                                              |
| 41 | slist_cmake_opt=                                                             |
| 42 | slist_cmake_opt="\$slist_cmake_opt -DCMAKE_INSTALL_PREFIX:PATH=\$dist"       |
| 43 | slist_cmake_opt="\$slist_cmake_opt -DCMAKE_BUILD_TYPE:STRING=\$VC_BUILD_OPT" |
| 44 | cmake \$trunk/slist -G"\$VC_BUILD_PLATFORM" \$slist_cmake_opt                |
| 45 | if [ \$? -ne 0 ]; then return 1; fi;                                         |
| 46 |                                                                              |
| 47 | make                                                                         |
| 48 | if [ \$? -ne 0 ]; then return 1; fi;                                         |
| 49 | make install                                                                 |
| 50 |                                                                              |
| 51 | cd \$sh_path                                                                 |

52 linux\_gcc/dist/bin/slist\_test

程序清单 10.16 完成了和程序清单 10.15 一样的功能,在 Linux 下执行该脚本即可实现 一键生成 Makefile、编译、安装、测试的过程。

# 第11章 代码覆盖率分析

#### ▲本章导读

在进行了单元测试之后,需要对单元测试的效果进行评估。代码覆盖率是经常被用来 评价单元测试效果的一个指标。人工分析代码覆盖率会非常耗时,开发者可以借用专业的 工具进行分析,以快速评估测试代码的覆盖率。

在本章将通过前面的单链表的例子来介绍如何进行测试覆盖率分析。

#### 11.1 代码覆盖率概述

代码覆盖率是评价单元测试的效果的一个重要指标。在实际的工作中,通常使用代码 覆盖率来评价单元测试的效果。

代码覆盖率可以由语句覆盖率和分析分析率两个方面来进行评估。

- 语句覆盖率是指在测试过程中实际得到执行的语句数和代码总语句数之间的比值。
   比如总共有 100 条语句,在测试过程中有 80 条语句得到执行,那么语句覆盖率就是 80%。
- 分支覆盖率是指在程序的控制流图中实际得到执行的分支数和总分支数据之间的 比值。例比如总共有100个分支,在测试过程中实际有80个分支得到执行,那么 分支覆盖率就是80%。可以简单的理解为控制流图中每一条线性无关路径即为一 个分支。

# 11.2 Windows 下覆盖率分析工具

在 Windows 下,可以使用 OpenCppCoverage 生成测试覆盖率。OpenCppCoverage 是与 Visual Studio 配合使用的一个代码覆盖率分析工具,当测试程序使用 Visual Studio 编译时, 就可以使用这个工具进行代码覆盖率分析,为了能够进行分析,应用程序必须编译为 Debug 版本。

## 11.2.1 OpenCppCoverage 获取

登陆 https://github.com/OpenCppCoverage/OpenCppCoverage/releases ,下载最新版的软件包,详见图 11.1。下载完毕后,直接按提示进行安装即可。

Releases Tags

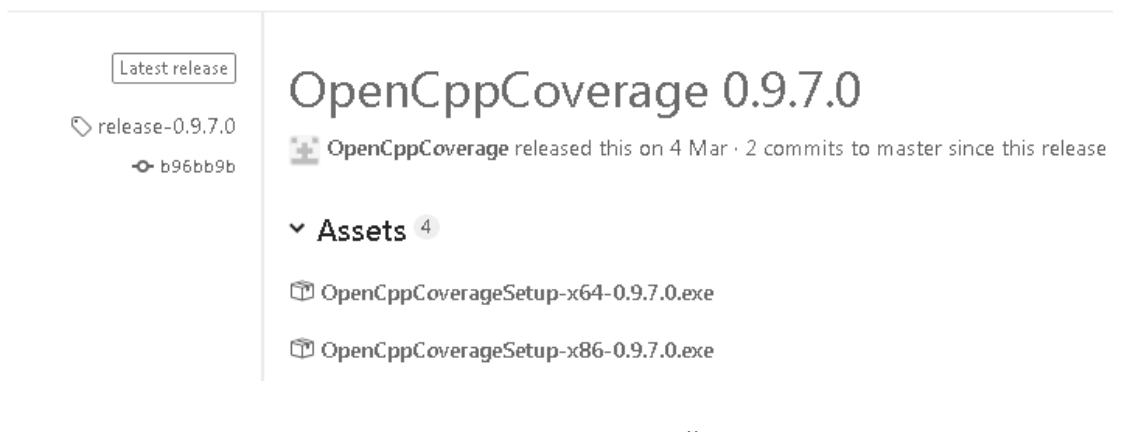

图 11.1 OpenCppCoverage 下载页面

#### 11.2.2 OpenCppCoverage 参数说明

当使用 Visual Studio 成功编译测试程序后,即可使用 OpenCppCoverage 生成测试覆盖 率报告。OpenCppCoverage 的使用非常简单,只需要执行 OpenCppCoverage 命令并输入所 需的命令行参数即可。接下来将介绍 OpenCppCoverage 的命令行参数。

#### 1. 报告格式和路径

在 OpenCppCoverage 中,使用参数--export\_type 指定生成的覆盖率报告的格式和报告存放的路径,类型和路径之间使用冒号分隔。OpenCppCoverage 支持生成 3 种格式的报告: html、二进制文件以及 cobertura 格式。为了方便查看,可以生成 html 格式的报告。例如使用如下的命令行参数指定报告格式为 html 格式,存放目录为 covreport。

--export\_type html:covreport

#### 2. 模块选择

使用参数--module 可以指定要分析的模块,这里的模块可以是可执行文件或动态库文件。例如使用如下的命令行参数可以选择分析模块 slist\_test。

--module slist\_test

## 3. 源文件路径

使用参数--source 可以指定源文件所在目录。OpenCppCoverage 生成的报告中会包含指定目录以及子目录下所有的源文件的覆盖率数据。例如使用如下的命令行参数指定源文件目录为 slist。

--source slist

#### 4. 排除的源文件路径

当指定了源文件目录后,OpenCppCoverage 会同时分析子目录下的源文件,如果不需要分析子目录下的源文件,可以使用--excluded\_sources 参数排除子目录。排除子目录后, 生成的覆盖率报告中就不会包含对应子目录下的源文件的覆盖率数据。例如可以使用如下 命令行参数排除 slist 的子目录 test。

-- excluded\_source slist\test

#### 5. 运行的程序

使用 OpenCppCoverage 分析代码覆盖率时,需要在 OpenCppCoverage 中需要指定要运行的程序。直接使用 "--" 符号后加上程序路径,即可指定要运行的程序,在指定程序时,可同时指定程序的命令行参数。

#### 6. 注意事项

值得注意的是,在 OpenCppCoverage 的命令行参数中,当路径为多级路径时,不能使用"/"分隔,必须使用"\"分隔。

# 11.2.3 生成覆盖率报告

为了生成测试覆盖率报告,可以编写一个 Shell 脚本 coverage.bat 放入 build 目录下, 后续就可以直接运行这个脚本生成覆盖率报告。用于生成单链表测试程序的覆盖率报告的 Shell 脚本详见程序清单 11.1。

#### 程序清单 11.1 OpenCppCoverage 生成测试覆盖率脚本

```
1 @rem 执行测试过程
```

2 cd %~dp0

```
3
     cd ..
4
     @set sourpath=%cd%\slist
5
     cd %~dp0
6
     cd vs2013
7
     md coverage
8
     cd coverage
9
10
     @set test_opt=
11
     @set test_opt=%test_opt% --export_type html:covreport
12
     @set test_opt=%test_opt% --module slist_test
13
     @set test_opt=%test_opt% --source %sourpath%
14
     @set test_opt=%test_opt% --excluded_sources %sourpath%\test
15
    @set test_opt=%test_opt% -- ..\dist\bin\slist_test.exe
16 @set test_opt=%test_opt% --gtest_output=xml:testreport.xml
17
     OpenCppCoverage %test_opt%
```

18 cd %~dp0

当成功生成工程后,接下来就可以运行 coverage.bat 脚本进行代码覆盖率分析。分析 完成后,可以看到在 vs2013 目录下生成了一个 coverage 目录。进入 coverage 目录,可以 看到一个目录 covreport,这里面存放的就是代码覆盖率的报告。进入 covreport 目录,打开 index.html,即可查看覆盖率报告,详见图 11.2。

| Coverage                 | Total<br>lines | Items                                                           |
|--------------------------|----------------|-----------------------------------------------------------------|
| Uncover 0%<br>Cover 100% | 62             | <u>E:\Demo\gtest\slist\build\vs2013\dist\bin\slist_test.exe</u> |
|                          |                |                                                                 |

图 11.2 各模块覆盖率

在图 11.2 中,可以看到各个模块的覆盖率的情况,点击某个模块的链接,可以看到该 模块内各文件的覆盖情况,详见图 11.3。

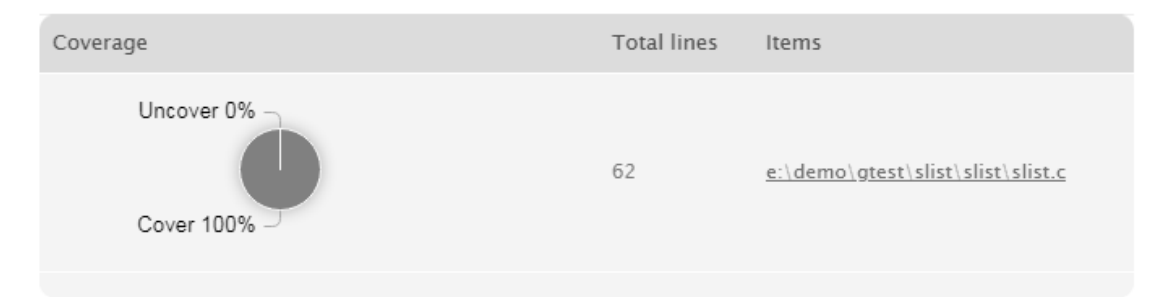

图 11.3 各文件覆盖率

点击某个文件名的链接,可以看到该文件每一行代码的覆盖情况,详见图 11.4。

```
int slist_init (slist_head_t *p_head)
 6. {
 7.
        if (p_head = NULL) {
 8.
                return -1;
 9.
        ł
10.
        p_head \rightarrow p_next = NULL;
11.
        return 0:
12. }
13.
14. int slist add tail (slist head t *p head, slist node t *p node)
15. {
16.
        slist_node_t *p_tmp = slist_tail_get(p_head);
17.
        return slist_add(p_head, p_tmp, p_node);
18. }
```

#### 图 11.4 单个文件的覆盖情况

使用 OpenCppCoverage 生成的测试覆盖率报告中只有语句覆盖率的数据。通过 4.3 节中各种逻辑覆盖的对比可以知道,语句覆盖是最弱的一种覆盖,为了进一步的体现代码的 覆盖率,需要另外一个工具提供更多的数据。

# 11.3 Linux 下的覆盖率工具

在上一节介绍了如何使用 OpenCppCoverage 生成测试覆盖率报告, OpenCppCoverage 生成的覆盖率报告中只有语句覆盖率的数据。在本节将介绍 Linux 下的覆盖率分析工具 lcov, 该工具生成的测试覆盖率报告中,除了语句覆盖率的数据外,还包含分支覆盖率的数据。

如果测试覆盖率能够达到100%分支覆盖,实际上就是满足了修正条件判定覆盖。

#### 11.3.1 Icov 安装

在 linux 中安装 lcov 非常简单,只要使用如下命令即可完成 lcov 的安装。

sudo apt-get install lcov

安装完成后,后续就可以使用 lcov 生成代码覆盖率报告。

# 11.3.2 覆盖率原始数据生成

在程序清单 10.14 的 CMakeLists.txt 中,指定了生成测试覆盖率数据。使用 make 命令 编译该 CMakeLists.txt 生成的 Makefile 时,会为每一个源文件生成一个扩展名为.gcno 的文 件,比如为 main.cc 生成的文件为 main.cc.gcno。该文件中包含了用于监控应用程序的各条 语句以及各条分支执行情况的信息。

执行生成的应用程序时,会为每个源文件生成一个扩展名为.gcda的文件,比如为 main.cc 生成的文件为 main.cc.gcda。该文件中包含了用于分析测试覆盖率的原始数据。

### 11.3.3 使用 Icov 生成测试覆盖率报告

lcov 的使用非常简单,只需要执行 lcov 命令并输入所需的命令行参数就可以生成测试 覆盖率报告。接下来将介绍 lcov 的命令行参数。

在 lcov 中,使用-d 选项指定.gcda 文件所在的目录,lcov 会在指定的目录以及子目录 中搜索.gcda 文件并从中提取原始数据以生成测试覆盖率报告。比如如下的参数指定在当前 工作目录的上一级目录中搜索.gcda 文件。

-d ..

默认情况下,lcov 生成的覆盖率报告中是不包含分支覆盖率的,如果希望生成的覆盖

率报告中包含分支覆盖率,需要在在命令行中加入如下的选项。

#### --rc lcov\_branch\_coverage=1

默认情况下, lcov 生成的覆盖率报告中会包含.gcda 涉及到的所有的源文件及其包含的 头文件的覆盖率的情况。如果只需要生成指定的源文件的覆盖率的数据,可以使用-b 选项 指定源文件目录,那么生成的覆盖率报告中就只包含指定目录及其子目录下的源文件的覆 盖率的信息。比如在命令行中加入如下的选参数指定生成的覆盖率报告中只包含 slist 目录 下的源文件的覆盖率的信息。

#### -b slist --no-external

加入--no-external 选项是为了确保测试覆盖率报告中不会包含指定目录以外的其他文件的覆盖率数据。

使用-o 指定生成的覆盖率报告文件名,比如使用如下参数指定生成覆盖率报告的文件 名为 Coverage.info。

-o Coverage.info

使用 lcov 分支覆盖率数据时,必须使用-c 选项,否则无法生成覆盖率报告。

可以编写一个 Shell 脚本 coverage.sh 放入 build 目录下,后续就可以直接运行这个脚本 生成覆盖率报告。用于生成单链表测试程序的覆盖率报告的 Shell 脚本详见程序清单 11.2。

#### 程序清单 11.2 使用 lcov 生成覆盖率数据

- 1 cd linux\_gcc
- 2 mkdir coverage
- 3 cd coverage
- 4

```
5 ../dist/bin/slist_test
```

6

7 lcov -d .. --rc lcov\_branch\_coverage=1 -b ../.././slist --no-external -c -o Coverage.info

在使用 lcov 进行测试覆盖率分析时,需要先运行测试程序,然后 lcov 才能够使用生成的.gcda 文件生成测试覆盖率报告。运行 coverage.sh 脚本,可以看到在 linux\_gcc 目录下生成了一个 coverage 目录。进入 coverage\_目录,可以看到里面有一个文件 Coverage.info,该文件就是测试覆盖率报告。

## 11.3.4 生成 html 格式覆盖率报告

使用 lcov 生成的覆盖率数据并不方便查看,可以使用 genhtml 将其转换为 html 格式的 覆盖率报告,这样查看报告就会非常方便。genhtml 不需要单独安装,安装 lcov 的时候 genhtml 将会自动安装到系统中。

生成 html 格式的报告比较简单, 只要在 coverage 目录下使用以下的命令就可以生成 html 格式的报告。

genhtml --branch-coverage -o CoverageReport Coverage.info

--branch-coverage 表示报告中包含分支覆盖率,CoverageReport 为存放报告的目录,Coverage.info 为前面使用 lcov 生成的测试覆盖率报告的文件名。

在执行该命令后,可以看到一个生成了一个目录 covreport,这里面存放的就是代码覆 盖率的报告。进入 covreport 目录,打开 index.html,就可以看到覆盖率报告,详见图 11.5。

| Current view: t   | op level        |          |           |           | Hit       | Total  | Coverage   |
|-------------------|-----------------|----------|-----------|-----------|-----------|--------|------------|
| Test: 0           | Coverage.info   |          |           | Lines     | 249       | 249    | 100.0 %    |
| Date: 2           | 2018-11-05 20:0 | 7:21     |           | Functions | 184       | 185    | 99.5 %     |
|                   |                 |          |           | Branches  | 582       | 1836   | 31.7 %     |
|                   |                 |          |           |           |           |        |            |
| Directory         | Line            | Coverage | • 🗢       | Funct     | ions 🗢    | Brar   | nches 🗢    |
| <u>slist</u>      |                 | 100.0 %  | 49 / 49   | 100.0 %   | 11 / 11   | 96.2 % | 25 / 26    |
| <u>slist/test</u> |                 | 100.0 %  | 200 / 200 | 99.4 %    | 173 / 174 | 30.8 % | 557 / 1810 |

# LCOV - code coverage report

#### 图 11.5 各目录的覆盖率

在图 11.5 中可以看到总的覆盖率的情况以及各目录的覆盖率的情况,在报告中给出了 语句覆盖率、函数覆盖率和分支覆盖率的数据。

在图 11.5 中包含了 slist 目录和 slist/test 目录的覆盖率的情况,实际上 slist/test 目录下 是测试代码,读者不必关心该目录的下的文件的覆盖率的情况。

点击 slist 进入查看详细信息,可以看到该目录下各文件的覆盖率的情况,详见图 11.6。

# LCOV - code coverage report

| Current view: to | <u>o level</u> - slist |         |         |            | Hit   | Total  | Coverage |
|------------------|------------------------|---------|---------|------------|-------|--------|----------|
| Test: Co         | verage.info            |         |         | Lines:     | 49    | 49     | 100.0 %  |
| Date: 20         | 18-11-05 20:07:21      | L       |         | Functions: | 11    | 11     | 100.0 %  |
|                  |                        |         |         | Branches:  | 25    | 26     | 96.2 %   |
| Filename         | Line C                 | overage | ¢       | Functio    | ons 🖨 | Branc  | hes 🕈    |
| <u>slist.c</u>   |                        | 100.0 % | 49 / 49 | 100.0 %    | 11/11 | 96.2 % | 25 / 26  |

#### 图 11.6 各文件的覆盖率情数据

从图 11.6 中可以看到指定目录下每一个文件的覆盖率情况,如要查看某个文件具体的 信息,点击对应的文件名即可,打开的文件详细信息页面详见图 11.7。

# LCOV - code coverage report

| Current view: top level - slist - slist.c (source / functions) |            | Hit | Total | Coverage |
|----------------------------------------------------------------|------------|-----|-------|----------|
| Test: Coverage.info                                            | Lines:     | 49  | 49    | 100.0 %  |
| Date: 2018-11-05 20:07:21                                      | Functions: | 11  | 11    | 100.0 %  |
|                                                                | Branches:  | 25  | 26    | 96.2 %   |

|    | Branch data | Line data |   | Sou  | rce code    |              |             |
|----|-------------|-----------|---|------|-------------|--------------|-------------|
| 1  | :           |           | : | #inc | lude ″stdio | o.h″         |             |
| 2  | :           |           | : | #inc | lude ″slist | .h"          |             |
| 3  | :           |           | : | #inc | lude (stdde | ef.h>        |             |
| 4  | :           |           | : |      |             |              |             |
| 5  | :           | 6         | : | int  | slist_init  | (slist_head  | _t *p_head) |
| 6  | :           |           | : | {    |             |              |             |
| 7  | [++]:       | 6         | : |      | if (p_head  | = NULL) {    |             |
| 8  | :           | 3         | : |      | ret         | urn -1;      |             |
| 9  | :           |           | : |      | }           |              |             |
| 10 | :           | 3         | : |      | p_head-≻p_r | next = NULL; |             |
| 11 | :           | 3         | : |      | return 0;   |              |             |
| 12 | :           |           | : | }    |             |              |             |
|    |             |           |   |      |             |              |             |

图 11.7 单个文件覆盖率详细情况

# 第12章 持续集成

#### ▲本章导读

在实际的开发过程中,开发者可能会遇到一些问题:提交代码到代码库时意外覆盖了 他人的代码不能及时发现;跨平台的代码需要在多个平台下测试,而在提交代码前只在当 前平台下测试,导致其他平台有问题。

使用持续集成系统可以很好的解决这些问题。当开发者提交代码到版本库时,持续集成系统会自动在多个平台下进行测试,及时发现代码中潜在的问题。

本章将介绍持续集成系统 gitlab 的使用。

#### 12.1 持续集成系统 gitlab 简介

通过第 10 章的学习,相信读者已经了解如何实现一键执行生成工程、编译、测试的过程。虽然自动化程度已经很高了,但是仍然还是在本地执行。在实际开发过程中,还会遇到另外一些问题:

- 提交代码到代码库时意外覆盖了他人的代码不能及时被发现;
- 跨平台代码库只在当前平台下测试,移植到其他平台时出现问题;
- 每个人的代码都测试通过,组合在一起时出现问题;
- 由于人的惰性,在项目迭代时没有持续测试,导致单元测试失去作用。

如果能够在一提交代码就能够自动进行编译、测试,那么这些问题都能够在提交代码 时及时被发现,开发过程就会顺利很多。

持续集成系统能够实时监控仓库的状态,当开发者向仓库中提交新的代码时,持续集成系统会自动在多个平台上自动的执行生成工程、编译、测试的过程,及时发现问题。

将所有代码集合在一起执行一次生成工程、编译、测试的过程可以称为一次**构建**。在 本地执行构建的过程可称为**本地构建**。代码提交到代码库之后,由服务器自动执行构建的 过程可称为**服务器构建**。在开发的过程中,持续不断的进行本地构建和服务器构建,这个 过程可称为**持续集成**。

持续集成系统是这样一个系统,它 能够在开发者提交代码时自动执行服务 器构建的过程。Gitlab 是一个持续集成 系统,它与版本管理器 Git 相集合,能 够在开发者提交代码到 Git 仓库时执行 服务器构建。

如图 12.1 所示为 Gitlab 服务器的结构。Gitlab 由一台 Gitlab 主服务器和多 台构建服务器组成。Gitlab 主服务器中 集成了 Git 仓库。构建服务器可以完成 服务器构建的过程。

Gitlab 主服务器会监控 Git 仓库的 状态。当开发者向 Git 仓库提交代码时, Gitlab 主服务器会选择一台或多台合适

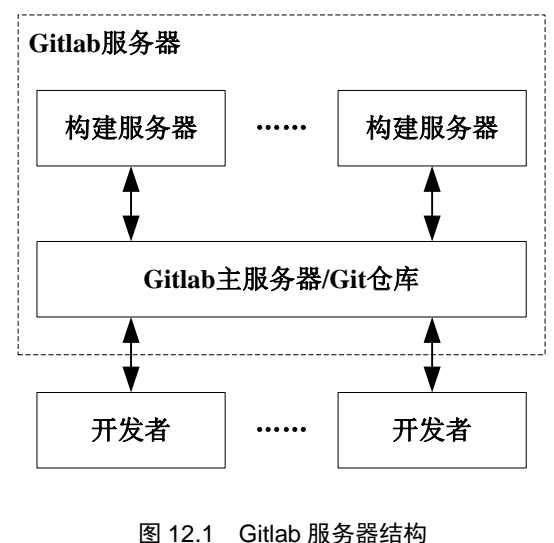

的构建服务器执行服务器构建。从提交代码到所有构建服务器完成服务器构建的过程可以称为一次**集成**。

## 12.2 Gitlab 安装配置

为了使用 Gitlab 进行持续集成, 企业需要安装 Gitlab 服务器。首先需要安装一台 Gitlab 主服务器, 然后根据需要安装多台构建服务器。

## 12.2.1 Gitlab 主服务器安装

Gitlab 有两个版本, Gitlab CE 和 Gitlab EE。Gitlab CE 为社区版,该版本可免费使用; Gitlab EE 为企业版,企业可付费使用该版本中的增强功能。企业可根据自己的需要选择 合适的版本进行安装。本小节以 Gitlab CE 为例,介绍 Gitlab 主服务器的安装过程。

Gitlab 主服务器目前只能运行在 Linux 系统上,所以需要在 Linux 下进行安装,在本书中,选择 ubuntu 作为安装环境。为了获得更好的体验,安装 Gitlab 主服务器的主机至少需要 4 个 CPU 核心以及 8GB 可用内存。在安装时需要保证主机能够连接互联网。

Gitlab 主服务器的安装非常简单,只需要执行以下两条命令就可以完成。

```
curl -s https://packages.gitlab.com/install/repositories/gitlab/gitlab-ce/script.deb.sh | sudo bash sudo apt-get install gitlab-ce=11.4.5-ce.0
```

其中 11.4.5-ce.0 为要安装的版本。如果要安装其他的版本,可以在 Gitlab 的官方页面 https://packages.gitlab.com/gitlab/gitlab-ce 中查看目前可供安装的所有版本。

完成 Gitlab 的安装后,接下来要设置登录 Gitlab 的地址,可以是 IP 地址或域名。打开 文件/etc/gitlab/gitlab.rb,修改其中的 external\_url 字段。比如 Gitlab 主机的 IP 地址为 192.168.140.128,那么可以按照如下的内容进行配置。

external\_url "http://192.168.140.128"

除了需要配置登录地址外,还需要设置时区。比如需要将时区设置为"Beijing",可 按如下所示的内容进行设置。

```
gitlab_rails['time_zone] = "Beijing"
```

如果需要使用邮件通知功能,那么需要在 Gitlab 中进行邮件配置。邮件配置的参考示 例详见程序清单 12.1。

#### 程序清单 12.1 邮件配置参考示例

gitlab\_rails['smtp\_enable'] = true

 $gitlab\_rails['smtp\_address'] = "smtp.server"$ 

```
gitlab_rails['smtp_port'] = 465
```

gitlab\_rails['smtp\_user\_name'] = "smtp user"

gitlab\_rails['smtp\_password'] = "smtp password"

gitlab\_rails['smtp\_domain'] = "example.com"

gitlab\_rails['smtp\_authentication'] = "login"

gitlab\_rails['smtp\_enable\_starttls\_auto'] = true

gitlab\_rails['smtp\_openssl\_verify\_mode'] = 'peer'

在完成必要的配置后,需要重启 Gitlab 才能生效。可以使用以下的命令重新配置并重新启动 Gitlab。

sudo gitlab-ctl reconfigure

sudo gitlab-ctl restart

在完成了 Gitlab 的配置后,即可通过浏览器访问 Gitlab。通过前面设置的 URL 访问 Gitlab,第一次访问时会要求设置管理员密码,按要求设置密码即可。详见图 12.2。

| Please create a password for your new account.                                                                                           |                      |
|----------------------------------------------------------------------------------------------------|----------------------|
| GitLab Community Edition                                                                                                    | Change your password |
| Open source software to collaborate on code                                                                                              | New password         |
| Manage Git repositories with fine-grained access controls that keep your                                                                 |                      |
| code secure. Perform code reviews and enhance collaboration with merge requests. Each project can also have an issue tracker and a wiki. | Confirm new password |
|                                                                                                    |                      |
|                                                                                                    | Change your password |

图 12.2 更改初始密码

设置了密码后,将会自动跳转到登录页面。在登录页面中,用户名填入"root",密 码填入刚才设置的密码。详见图 12.3。

Your password has been changed successfully.

# GitLab Community Edition

#### Open source software to collaborate on code

Manage Git repositories with fine-grained access controls that keep your code secure. Perform code reviews and enhance collaboration with merge requests. Each project can also have an issue tracker and a wiki.

| Sign in           | Register              |
|-------------------|-----------------------|
| Username or email |                       |
| Password          |                       |
|                   |                       |
| Remember me       | Forgot your password? |
| Sig               | n in                  |

图 12.3 登录页面

登录成功后,可以看到 Gitlab 的控制面板。详见图 12.4。

| Create a project Projects are where you store your code, access issues, wiki and other features of GitLab. | Create a group<br>Groups are a great way to organize projects and people. |
|----------------------------------------------------------------------------------------------------|---------------------------------------------------------------------------|
| Add people                                                                                                 | Configure GitLab                                                          |
| Add your team members and others to GitLab.                                                                | Make adjustments to how your GitLab instance is set up.                   |

#### 图 12.4 控制面板

能够登录成功,说明 Gitlab 服务器已经正确安装。

# 12.2.2 构建服务器安装

Gitlab 主服务器并不能执行服务器构建,如果需要在提交代码时能够执行服务器构建,

则需要安装构建服务器。

如果需要在 Linux 系统上执行构建任务,则需要一台 Linux 构建服务器。这里演示在 Ubuntu 下安装构建服务器的过程。在 Ubuntu 下安装构建服务器非常简单,只需要执行以 下两条命令就可以完成。

curl -L https://packages.gitlab.com/install/repositories/runner/gitlab-runner/script.deb.sh | sudo bash sudo apt-get install gitlab-runner

同样,如果需要在 Windows 系统上执行构建任务,那么需要一台 Windows 的构建服务器。首先需要登陆 https://docs.gitlab.com/runner/install/windows.html 下载构建服务程序。 有 32 位和 64 位的构建服务程序可供下载,企业可根据当前系统的版本下载对应的版本。 详见图 12.5。

Download the binary for x86 C or amd64 C and put it into the fc download a binary for every available version as described in Blee

#### 图 12.5 下载服务程序

将下载得到的构建服务程序存放在任意目录(例如 c:\Gitlab-Runner),并更名为 gitlab-runner.exe。以管理员方式运行控制台,进入应用程序所在的目录,执行以下两条命 令即可完成服务安装。

gitlab-runner install

gitlab-runner start

# 12.2.3 注册构建服务器

在安装了构建服务器之后,需要将构建服务器注册到 Gitlab 中,这样 Gitlab 主服务器 就能够找到构建服务器执行构建任务。

在 Linux 下使用如下的命令注册构建服务器。

sudo gitlab-runner register

在 Windows 下以管理员身份运行控制台,并使 用以下的命令注册构建服务器。

gitlab-runner register

在输入命令后,按照提示输入 Gitlab 主服务器 的 URL。

Please enter the gitlab-ci coordinator URL http://192.168.140.128

按照提示输入令牌,服务器可通过这个令牌识 别当前正在注册的构建服务器是否合法。

Please enter the gitlab-ci token for this runner uKaNmJdnoskyvR2YNbJ2

管理员可以在 Gitlab 的 Web 端查看正确的令牌, 并使用这个令牌输入。在图 12.4 的控制面板中,点 击"Configure GitLab"进入配置页面。在左边的管 理区域内找到 Runners 菜单,点击该菜单进入构建

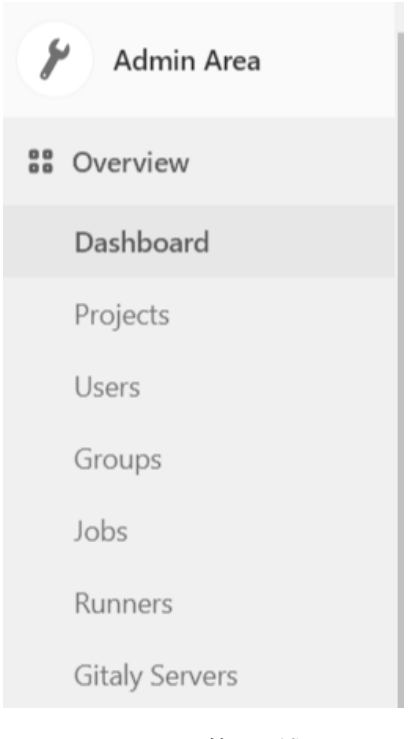

图 12.6 管理区域

服务器管理页面,详见图 12.6。

进入构建服务器管理页面后,在页面的右上方可以看到用于注册构建服务器的令牌, 详见图 12.7。

# Set up a shared Runner manually

- 1. Install GitLab Runner
- 2. Specify the following URL during the Runner setup: http://192.168.140.128/
- 3. Use the following registration token during setup: uKaNmJdnoskyvR2YNbJ2 🔓

Reset runners registration token

4. Start the Runner!

#### 图 12.7 服务器令牌

按提示输入构建服务器的描述信息,这个描述信息有助于我们识别一个构建服务器。 例如在 Linux 构建服务器中,可以填写"ubuntu x64"。该部分信息可以在注册完成后通过 Gitlab 主服务器的构建服务器管理页面进行修改。

Please enter the gitlab-ci description for this runner

[bogon] ubuntu x64

按照提示输入构建服务器的标签,标签可以帮助 Gitlab 服务器识别构建服务器的能力。 可以输入多个标签,多个标签之间用逗号分隔。例如可以输入如下所示的标签。

Please enter the gitlab-ci tags for this runner

ubuntu16,cmake,lcov

ubuntu16 表示该服务器的类型为 ubuntu, cmake 表示该服务器上安装了 cmake, lcov 表示该服务器上安装了 lcov。该部分信息可以在注册完成后通过 Gitlab 的构建服务器管理 页面进行修改。

按照提示输入执行构建的程序,这里选择"shell"。

Please enter the executor: kubernetes, docker-ssh, parallels, ssh, virtualbox, docker+machine, shell shell

注册成功后,在 Gitlab 的构建服务器管理页面可以看到已经注册的所有构建服务器。 详见图 12.8。

| Туре          | Runner token | Description | Version | IP Address      | Projects | Jobs | Tags                   | Last contact  |        |
|---------------|--------------|-------------|---------|-----------------|----------|------|------------------------|---------------|--------|
| shared locked | f242c3a2     | win7 x64    | 11.4.2  | 192.168.140.130 | n/a      | 0    | cmake vs2013<br>win7   | 2 minutes ago | / II × |
| shared locked | d2ac5e3c     | ubuntu x64  | 11.4.2  | 192.168.140.129 | n/a      | 0    | cmake Icov<br>ubuntu16 | 6 minutes ago | / II × |

#### 图 12.8 构建服务器管理页面

如果需要安装其他的构建服务器,读者可以使用 https://docs.gitlab.com/runner 中的方法 自行安装。

# 12.3 Gitlab 管理

如果以管理员账户登录系统,可以对系统进行配置。包括添加用户、添加项目等。在本节将介绍 Gitlab 管理员账户的基本用法。

# 1. 禁用注册功能

默认情况下,Gitlab 是可以随意注册的。在实际使用过程中,随意注册会给带来很多管理上的麻烦,可以关闭注册的功能。

在图 12.4 的控制面板中,点击"Configure GitLab"进入配置页面。在页面左边的菜单 栏中,找到"Settings",点击进入。找到条目"Sign-up restrictions",点击右边的"Expand" 展开,将"Sign-up enabled"前面的复选框取消选中,点击"Save changes"保存即可。详 见图 12.9。

# Sign-up restrictions

Configure the way a user creates a new account.

Sign-up enabled

Send confirmation email on sign-up

# 图 12.9 关闭注册功能

# 2. 创建新用户

如果需要创建一个新用户,可以在图 12.4 的控制面板中,点击"Add People",系统 将自动跳转到用户创建页面。在用户创建页面,输入姓名、登录名、Email 以及权限信息, 点击"Create user"即可完成用户的创建。

创建成功后,系统会将注册信息发送到用户的邮箱中,用户可以通过邮件中的链接设 置初始密码。

# 3. 创建一个分组

Gitlab 支持对项目进行项目进行分组管理,管理员需要针对不同类别的项目创建不同的分组。要创建一个分组,可以在图 12.4 的控制面板中,点击"Create a group",系统将自动跳转到分组创建页面。在分组创建页面,填入分组的 URL、名称和描述,在点击"Create group"即可完成分组的创建,详见图 12.10。

| Group path  | http://192.168.140.128/ | test-group |
|-------------|-------------------------|------------|
| Group name  | test-group              |            |
| Description | It is a test group      |            |

# 图 12.10 创建分组

创建分组后,用户可通过对应的 URL 访问对应的分组。比如要访问图 12.10 中创建的 分组可在浏览器地址栏输入 http://192.168.140.128/test-group。

#### 4. 创建一个项目

当创建了分组后,接下来就可以创建项目了。可以在图 12.4 的控制面板中,点击"Create a project",系统交自动跳转到项目创建页面。在项目创建页面中,填入项目名称,选择所 在分组,填入项目描述,然后点击"Create project"即可完成项目的创建。详见图 12.11。

| Project name                |                           |                   |                 |
|-----------------------------|---------------------------|-------------------|-----------------|
| slist                       |                           |                   |                 |
| Project URL                 |                           |                   | Project slug    |
| http://192.168.140.128/     | test-group                | ~                 | slist           |
| Want to house several dep   | endent projects under the | same namespace? ( | Create a group. |
| Project description (option | nal)                      |                   |                 |
| slist                       |                           |                   |                 |

#### 图 12.11 创建项目

创建项目后,用户可通过对应的 URL 访问对应的项目。比如要访问图 12.11 中创建的项目可在浏览器地址栏输入 http://192.168.140.128/test-group/slist。

# 5. 添加成员到项目

创建了项目后,接下来需要向项目中添加成员。只需要添加一个项目管理员即可,其 余成员可以由项目管理员自行添加。在页面的导航栏,找到扳手形状的图标,点击进入。 详见图 12.12。

|  | ₩ GitLab | Projects 🗸 | Groups 🗸 | Activity | Milestones | Snippets |  | ۶ |
|--|----------|------------|----------|----------|------------|----------|--|---|
|--|----------|------------|----------|----------|------------|----------|--|---|

# 图 12.12 导航栏

在左边的菜单栏中,选择 Overview 下的 Projects,进入项目列表页面。在项目列表页面中,点击刚刚创建的项目,在页面的右边可以看到该项目的用户列表。详见图 12.13。

| test-group group members 1                                | 🕼 Manage access |
|-----------------------------------------------------------|-----------------|
| Administrator @root It's you<br>Given access 18 hours ago | Owner           |
|                                                           |                 |
| slist project members 0                                   | 🕼 Manage access |

#### 图 12.13 用户列表

点击 "project members"列表右边的 "Manage access",可以对该项目的用户进行管理。在用户管理页面,选择用户名,选择权限为 "Maintainer",点击 "Add to project"即

# 可向项目中添加用户。

# Select members to invite

testuser 🛪

# Choose a role permission

Maintainer

Read more about role permissions

# Access expiration date

图 12.14 添加用户到项目

# 12.4 Gitlab 使用

当开发者需要使用 Gitlab 时,需要联系系统管理员创建一个账户。在收到系统发出的邮件后,可通过邮件中的链接地址设置密码,设置密码后即可登录系统。

# 12.4.1 Git 安装

由于 Gitlab 关联的代码库是 Git,所以需要安装 Git 客户端。登陆 https://git-scm.com,可以下载最新版本的 Git 客户端。如图 12.15 所示为下载界面,点击 "Download x.xx.xx for Windows"可下载最新版本的 Git 客户端,下载后直接安装即可。

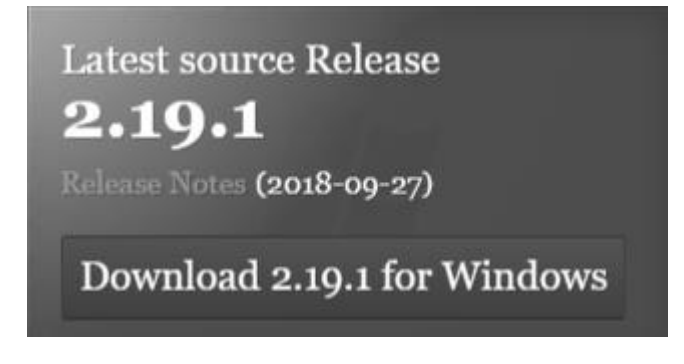

# 图 12.15 下载 Git

在 Windows 中还可以安装 TortoiseGit。TortoiseGit 是 Windows 上的一个图形化工具, 它能够帮助开发者更加方便的使用 Git。登陆 https://tortoisegit.org/download,可以看到有 32 位和 64 位的安装包可下载。详见图 12.16。

| for 32-bit Windows                              | for 64-bit Windows                                |
|-------------------------------------------------|---------------------------------------------------|
| Lownload TortoiseGit 2.7.0 - 32-bit (~16.0 MiB) | 📥 Download TortoiseGit 2.7.0 - 64-bit (~18.7 MiB) |

# 图 12.16 TortoiseGit 下载

根据当前系统的类型下载对应版本的安装包,下载后直接安装即可。

#### 12.4.2 生成 SSH 密钥

Gitlab 支持通过 SSH 访问 Git 服务器,从而提供更快的传输速度和更好的安全性。Gitlab 上的 SSH 服务仅支持通过密钥进行认证,密钥由私钥和公钥组成,其中私钥里面包含了公 钥的内容,公钥是公开的,保存在服务器,私钥保存在客户端用于认证。公钥和私钥统称 为密钥对,其中公钥和私钥是一一对应的,但是从公钥推导出私钥是很难完成的。所以可 以把公钥放在服务器,用户使用私钥进行认证。

启动 git-bash.exe,输入如下所示的命令即可生成 SSH 密钥。

ssh-keygen -t rsa -b 4096

生成密钥的过程中,出现提示,直接按回车即可。命令执行完成后,即可在用户目录下的.ssh文件夹中生成公钥和私钥。此命令生成的私钥文件名为 id\_rsa.,公钥文件名为 id\_rsa.pub。

# 12.4.3 将 SSH 私钥转化为 ppk 格式

为了使用 TortoiseGit 克隆版本库,需要将前面生成的 SSH 私钥使用 puttygen.exe 转换 工具转换为 ppk 格式。puttygen.exe 位于 TortoiseGit 的安装文件夹下 bin 文件夹中,启动 puttygen.exe,选择菜单"Conversions"->"Import key",在弹出的"加载私钥"对话框中, 选择前面生成的私钥文件。加载密钥后的详细信息详见图 12.17。

# PuTTY Key Generator

File Key Conversions Help

Х

| Кеу                                                                                             |                                                                                       |                                                                                                |                                                                               |  |  |
|-------------------------------------------------------------------------------------------------|---------------------------------------------------------------------------------------|------------------------------------------------------------------------------------------------|-------------------------------------------------------------------------------|--|--|
| Public key for pasting in                                                                       | to OpenSSH authorized                                                                 | _keys file:                                                                                    |                                                                               |  |  |
| ssh-rsa<br>AAAAB3NzaC1yc2EAA<br>NzF0qFiMN0jcFtykd7A<br>aG6SbpMPKgwB5N8vl<br>f6CUvrHh7GnG7qns98i | AADAQABAAACAQCk<br>NCqvt7l4PL01N25Aaos<br>NIcCXmNt72FznKjXL7D<br>rLYTdqt5Ohc2o0fP2HcZ | nafAHEs8CNh6gsIQP2sEc<br>8rC9VMRX5NhE2OsrOj33r<br>We2cs5aVFPzbGgEFPnL<br>1DjJFReEnZzYZ10CrL7vI | d8m4Kdxta5tdDLAn<br>u4rAG3wJ1QuRg9k<br>lgKbjhtWUdGODXFf<br>D4k0Q5c2Ge95JISC V |  |  |
| Key fingerprint:                                                                                | ssh-rsa 4096 8a:74:d7                                                                 | 24:30:81:26:7e:2a:ec:1e:aa                                                                     | a:59:a8:41:34                                                                 |  |  |
| Key comment: imported-openssh-key                                                               |                                                                                       |                                                                                                |                                                                               |  |  |
| Key passphrase:                                                                                 |                                                                                       |                                                                                                |                                                                               |  |  |
| Confirm passphrase:                                                                             |                                                                                       |                                                                                                |                                                                               |  |  |
| Actions                                                                                         |                                                                                       |                                                                                                |                                                                               |  |  |
| Generate a public/priva                                                                         | ite key pair                                                                          |                                                                                                | Generate                                                                      |  |  |
| Load an existing private                                                                        | e key file                                                                            |                                                                                                | Load                                                                          |  |  |
| Save the generated key                                                                          | y                                                                                     | Save public key                                                                                | Save private key                                                              |  |  |
| Parameters                                                                                      |                                                                                       |                                                                                                |                                                                               |  |  |
| Type of key to generate                                                                         | e:<br>DSA OECD                                                                        | SA ()ED25519                                                                                   | OSSH-1 (RSA)                                                                  |  |  |
| Number of bits in a gene                                                                        | erated key:                                                                           |                                                                                                | 2048                                                                          |  |  |

图 12.17 生成 PPK 格式密钥

鼠标单击图 12.17 中的"Save private key"按钮,选择设置想要的保存路径和文件名,这里依然保存在用户目录下.ssh文件夹下,文件名为 gitlab.ppk。这样 SSH 私钥就成功转换为 ppk 格式。

# 12.4.4 上传公钥到服务器

登录 Gitlab, 点击页面右上方的个人账户图标, 在下拉菜单中选择 Settings。详见图 12.18。

| <b>=</b> ~     | Search or jump to | م            | C)                 | ນ                     | C | • |
|----------------|-------------------|--------------|--------------------|-----------------------|---|---|
|                |                   |              | <b>test</b><br>@te | <b>user</b><br>stuser |   |   |
| Filter by name |                   | Last updated | Set s<br>Prof      | status<br>ile         |   |   |
|                |                   |              | Setti              | ings                  |   |   |

图 12.18 个人设置

在个人设置页面中,在左侧菜单栏中选择"SSH Keys",进入 SSH 密钥管理页面。使用记事本打开前面生成的 id\_rsa.pub 文件,复制其中的内容,并填入页面上对应的对话框中。详见图 12.19。填写完成后,点击"Add Key"按钮即可。

#### Add an SSH key

To add an SSH key you need to generate one or use an existing key.

#### Key

Paste your public SSH key, which is usually contained in the file '~/.ssh/id\_rsa.pub' and begins with 'ssh-rsa'. Don't use your private SSH key.

qns98rLYTdqt5Ohc2o0fP2HcZ1DjJFReEnZzYZ1OCrL7vD4k0Q5c2Ge95JlSChIYorFYKyL1mkKBahet bWio8IJX9CtTOXJC+Xkzdu+YY7/gyP8gMLnhihzTgcXgVd8MpMkO7JhPyDntiO9zQ0gP/t2bM6FR tfbrjNYabGCSwD8HIzNTi21iK9nqi7bMlSC3EFv7RLaK46fYRM63sC5wXVHiQnKw+uttbpBs1msQK nXT0upnnt1Jt4S64K5/FVIYVvuIRWQqI3kjGUqUealrxFvLK1ZyB5molaEEZutQr5p+BF42mvAuNG0 TsAmd7GLHYXAaDEf+0SmYHVDY+HeKQY/dftgTC/EOsNEEDtQSm22ZvLPsCFV62vWANmGNND HnTWDTzoGAGrtrEET7CQqDsL1qO/oj6qBtbqlx3olZ4YQr/jKxJpMDkRIDSV3Rd0jcjhjLZbCrvsvirUz HB+KVomN7Fhx+mnlbNZjwgcwvQw== testcenter@DESKTOP-LKPI9VC

Title

testcenter@DESKTOP-LKPI9VC

Name your individual key via a title

Add key

图 12.19 上传公钥

#### 12.4.5 克隆版本库

开发者登录 Gitlab 后,可以看到当前账户有权限的所有的项目列表。在项目列表中点 击对应的项目,进入项目的详细信息页面。在项目详细信息里面可以看到项目的版本库的 地址,复制创建的地址。详见图 12.20。

S slist 🔒 Private 💀 Add license

slist

Project ID: 2

| 0 w Star 0 8 Fork SSH 9 grt@192.168.140.128:test-{ | 0 | 🛱 Star | 0 | ¥ Fork | SSH 🔻 | git@192.168.140.128:test-& | G | Ģ |
|----------------------------------------------------|---|--------|---|--------|-------|----------------------------|---|---|
|----------------------------------------------------|---|--------|---|--------|-------|----------------------------|---|---|

#### 图 12.20 复制版本库地址

在复制了版本库地址后,接下来就可以将版本库的内容克隆到本地。在 Windows 的资源管理器中右击鼠标,在弹出的右键菜单中选择"Git Clone"。在弹出的克隆版本库对话框中填入刚才复制的地址,选中"Load Putty Key"并选择前面生成的 PPK 格式的私钥, 点击"OK"执行克隆。详见图 12.21。

| 🖃 Git clone    | - TortoiseGit X                              |
|----------------|----------------------------------------------|
| Clone Existing | Repository                                   |
| URL:           | git@192.168.140.128:test-group/slist.git ∨ ▲ |
| Directory:     | E:\yuyonghe\git\slist Browse                 |
| Depth          | 1 Recursive Clone into Bare Repo No Checkout |
| Branch         | Origin Name                                  |
| ✓ Load Putt    | ty Key C:\Users\testcenter\.ssh\gitlab.ppk ~ |
| From SVI       | N Repository                                 |
| Trun           | trunk Tags: tags Branch: branches            |
| From           | : 0 Username:                                |
|                | OK Cancel Help                               |

#### 图 12.21 克隆版本库

# 12.4.6 初始化仓库

在一个新项目开始的时候,其版本库为空,项目管理员需要进行初始化工作,这些工

作通常包含项目资料、工具、以及最基础源码的提交。只有在项目管理员进行初始化工作 之后版本库中才会存在 master 分支。

将必要的文件复制到版本库的本地目录中,单击鼠标右键,在弹出的右键中选择 "Git Commit->"master"",详见图 12.22。

| n | Git Sync               |   |
|---|------------------------|---|
| 7 | Git Commit -> "master" |   |
| R | TortoiseGit            | > |

图 12.22 右键菜单

在弹出的提交文件对话框中,填入本次提交的 log,选择所有文件,并点击"Commit" 按钮。详见图 12.23。

| 🕼 E:\yuyonghe\git\slist - Commit - Torto                                                                                                    | iseGit          | _            | -           | $\times$    |
|----------------------------------------------------------------------------------------------------|-----------------|--------------|-------------|-------------|
| Commit to: master new brand<br>Message:<br>初始化仓库                                                                                                    | h               |              |             |             |
| Amend Last Commit                                                                                                    |                 |              |             | 1/6         |
| Set author                                                                                                    |                 | A            | dd Signed-  | off-by      |
| Changes made (double-click on file for diff):<br>Check: All None Unversioned Versioned<br>Path<br>Not Versioned Files<br>build/build_linx.sh<br>build/build_vs2013.bat | Added Deletec   | I Modified   | Files Subr  | modules     |
| Show Unversioned Files                                                                                                    |                 | 333 files se | lected, 333 | files total |
| Do not autoselect submodules                                                                                                    |                 |              | View Pa     | atch>>      |
| Show Whole Project Message only                                                                                                    | C <u>o</u> mmit | Cano         | el          | Help        |

# 图 12.23 初始化版本库

当看见如图 12.24 所示的界面,则代表提交成功。Commit 操作只能将文件提交到本地版本库,要想把文件上传到服务器,还需要进行推送工作。点击图 12.24 中的"Push"按钮即可将文件推送到服务器。

| 🕼 E:\yuyonghe\git\slist - Git Command Progress - T − 🛛 | $\times$ |
|--------------------------------------------------------|----------|
|                                                        |          |
|                                                        |          |
| create mode 100644 tools/googletest-                   | ^        |
| create mode 100644 tools/googletest-                   |          |
| release-1.8.0/googlemock/docs/v1_6/ForDummies.md       |          |
| create mode 100644 tools/googletest-                   |          |
| create mode 100644 tools/googletest-                   | $\sim$   |
|                                                        |          |
| Pus <u>h</u>                                           | t .:i    |

图 12.24 提交完成

当看见如图 12.25 所示的界面,则代表已成功推送到服务器。点击"Close"按钮关闭 页面即可。

| 🕼 E:\yuyonghe\git\slist - Git Command Progress - T | — |       | $\times$ |
|----------------------------------------------------|---|-------|----------|
|                                                    |   |       |          |
| remote: Resolving deltas                           |   |       |          |
|                                                    |   |       |          |
|                                                    |   |       |          |
| remote: Resolving deltas: 100% (119/119), done.    |   |       |          |
| To http://192.168.140.128/test-group/slist.git     |   |       |          |
| * [new branch] master -> master                    |   |       |          |
| Success (7281 ms @ 2018/12/1 9:40:33)              |   |       |          |
|                                                    |   |       | $\sim$   |
|                                                    |   |       |          |
| Create pull <u>r</u> equest  Close                 |   | Abort |          |
|                                                    |   |       |          |

#### 图 12.25 推送成功

在仓库创建里会自动创建一个 master 分支,前面上传的文件实际上就是上传到 master 分支。在 Gitlab 中,普通成员无法向 master 分支提交内容,所以需要创建另外一个 develop 分支。日常开发工作在 develop 分支中完成。当项目团队在 develop 分支上完成了阶段性的 开发工作时,可以把所有的修改合并到 master 分支。

在本地仓库对应的目录下,单击鼠标右键。在弹出的右键菜单中,选择"TortoiseGit", 然后再下级菜单中选择"Create Branch",详见图 12.26。打开分支创建对话框,分支名填 写"develop",点击"OK"即可完成新分支的创建。

| 🖷 Git Sync               | 9 Revert        |
|--------------------------|-----------------|
| n Git Commit -> "master" | ኛ Clean up      |
| 📽 TortoiseGit 🛛 🔪        | Switch/Chaskout |
|                          | Morgo           |
|                          |                 |
| 属性(R)                    | Create Branch   |

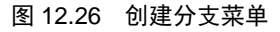

在打开的创建分支对话框中,填写分支名称为 develpo,选中"Switch to new branch", 点击"OK"按钮创建 develop 分支并切换到新分支,详见图 12.27。

| 🕼 E:\yuyonghe\g                   | t\slist - Crea | ate Bran | nch - To | ortoiseGit     |        | $\times$ |
|-----------------------------------|----------------|----------|----------|----------------|--------|----------|
| <u>N</u> ame<br>Branch            | develop        |          |          |                |        |          |
| Base On<br><u>H</u> EAD (master)  |                |          |          |                |        |          |
| ○ <u>B</u> ranch                  | master         |          |          |                | $\sim$ |          |
| ○ <u>I</u> ag<br>○ <u>C</u> ommit |                |          |          |                | ~      |          |
| Options<br>Track                  | <u> </u>       |          |          | tch to new bra | anch   |          |
| Description                       |                |          |          |                |        |          |
|                                   |                |          |          |                |        |          |
|                                   |                | OK       |          | Cancel         | Н      | elp      |

图 12.27 创建分支

完成分支的创建和切换后,需要使用"Push"命令将本地的修改上传到服务器中,这 样其他人员才可以克隆 develop 分支进行开发工作。

在本地仓库对应的目录下,单击鼠标右键。在弹出的右键菜单中,选择"TortoiseGit", 然后再下级菜单中选择"Push",即可打开推送对话框。在弹出的对话框中,点击"OK" 按钮即可将新分支推送到服务器。新分支推送到服务器后,其他项目成员即可克隆 develop 分支进行开发工作。

# 12.5 构建配置文件

在前面的几节介绍了 Gitlab 的基本用法,接下来介绍如何使用 Gitlab 进行持续集成。 开发者需要在仓库的根目录添加一个构建配置文件".gitlab - ci.yml",该文件告诉 Gitlab 如何执行服务器构建的过程。

### 12.5.1 语法规则

在配置文件中,可以定义多个构建任务。每个构建任务可以配置多个任务属性,部分 任务属性可以包含子属性。除了任务属性外,还可以定义多个全局属性,全局属性是所有 构建任务的公共属性。如程序清单 12.2 所示为一个简单的配置文件示例。

| 程序清单 12.2 | 配置文件格式 |
|-----------|--------|
| 性疗用于 12.2 | 癿且又口伯」 |

| stages:                    |
|----------------------------|
| - test                     |
|                            |
| win32_test:                |
| before_script:             |
| - rmdir /s /q build\vs2013 |
| script:                    |
| - build\build_vs2013.bat   |
| stage: test                |
| tags:                      |
| - win7                     |
| - cmake                    |
| - vs2013                   |
| artifacts:                 |
| paths:                     |
| - build/vs2013/dist/       |
| when: on_success           |
| expire_in: 1 day           |
|                            |

从程序清单 12.2 中可以得出以下信息:

配置文件中,不同的层次结构通过不同的缩进来进行区别。第一层缩进0字符,第二 层缩进4字符,第三层缩进8字符,依次类推。例如在程序清单12.2中,第一行为全局属 性名称"stages",缩进0字符;第二行为属性"stages"的值,缩进4字符;第4行为构 建任务名称,缩进0字符;第5行~第18行为构建任务"win32\_test"的各个属性,按照层 级不同有不同的缩进字符数。

构建任务名称、属性名称、子属性名称之后需要有一个冒号":"。

若一个属性有多个值,每个值必须必须独立成行,并在每个值之前加上一个减号和一个空格"-"。例如属性"tags"有三个值,每个值必须独立成行。

若一个属性只有一个值,可以独立成行,也可以与属性名称位于同一行。例如属性 "script"只有一个值,独立成行,属性"when"只有一个值,与属性名称位于同一行。

#### 12.5.2 构建阶段和构建任务

当开发者向仓库提交一次代码时,就会触发一次服务器构建。构建可以分为多个阶段, 每个阶段又可以有多个构建任务。各个构建阶段的任务并行执行,多个构建阶段的任务按 顺序执行。若当前阶段中有执行失败的构建任务时,则认为当前阶段构建失败;若当前阶 段构建失败,则后续阶段的所有构建任务将不再执行。如图 12.28 所示为构建阶段和构建 任务的示例。在图 12.28 中,有三个构建阶段,若阶段 1 中的任意一个或多个任务执行失 败,则阶段2和阶段3中的所有任务都不被执行,并且本次构建判定为失败。

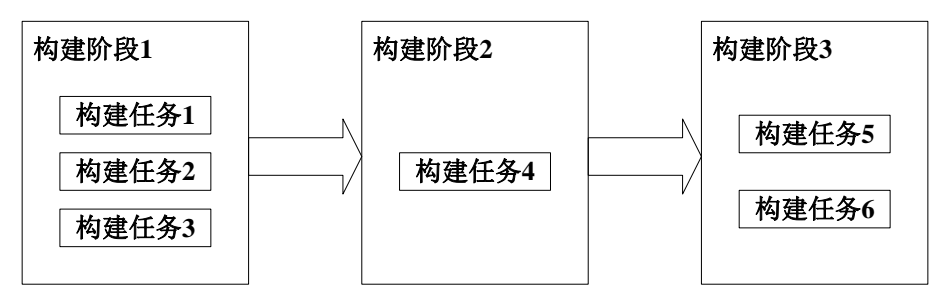

图 12.28 构建阶段和构建任务

可以在全局属性 stages 中定义多个构建阶段, 然后在构建任务的 stage 属性中指定构建 任务所属的构建阶段。构建阶段定义的示例代码详见程序清单 12.3。

程序清单 12.3 定义构建阶段

| 1 | stages:        |
|---|----------------|
| 2 | - build        |
| 3 | - test         |
| 4 | - deploy       |
| 5 | product_build: |
| 6 | stage: build   |
| 7 | test_build:    |
| 8 | stage: test    |

在程序清单 12.3 中,定义了 3 个构建阶段 build、test 和 deploy,同时定义了两个构建 任务 product\_build 和 test\_build,其中 product\_build 属于 build 阶段,test\_build 属于 test 阶段。

在一次构建中,各个构建阶段会按照定义的顺序执行。值得注意的是,各个构建任务 的执行顺序与定义顺序无关,只与所属的构建阶段有关。

默认情况下, Gitlab 会定义 build、test、deploy 三个构建阶段,每个构建任务默认属于 test 阶段。

# 12.5.3 构建命令

Gitlab 在执行构建任务时,需要知道如何构建,具体构建过程就是在构建命令里定义的。Gitlab 提供了三个不同阶段的命令,构建任务开始前的命令,构建任务执行中的命令,构建命令结束后的命令。

在全局属性 before\_script 中指定的命令在每个构建任务开始前都将被执行一将,在全局属性 after \_script 中指定的命令在每个构建任务结束后都将被执行一次。开发者也可以在构建任务中定义构建任务属性 before\_script 和 after \_script 覆盖全局的设置。

在构建任务中,需要在属性 script 中指定构建任务执行过程中执行的命令,开发者必须为每个构建任务中都配置 script 属性,以告知 Gitlab 如何进行构建。

构建命令的示例代码详见程序清单 12.4。

#### 程序清单 12.4 指定构建命令

#### before\_script:

1

| 2  | - setup.bat               |
|----|---------------------------|
| 3  | after _script             |
| 4  | - teardown.bat            |
| 5  | product_build:            |
| 6  | script:                   |
| 7  | - product_code\build.bat  |
| 8  | test_build:               |
| 9  | before_script:            |
| 10 | - test_code\setuptest.bat |
| 11 | script:                   |
| 12 | - test_code\build.bat     |
|    |                           |

在程序清单 12.4 中,全局属性 before\_script 中指定了每个构建任务开始前都需要执行的脚本 setup.bat,全局属性 after \_script 中指定了每个构建任务结束后需要执行的脚本 teardown.bat。

在 product\_build 任务中,属性 script 中指定了构建脚本 product\_code\build.bat。

在 test\_build 任务中,属性 script 中指定了构建脚本 test\_code\build.bat,同时属性 before\_script 中指定该任务执行之前执行的脚本 test\_code\setuptest.bat。

如此一来, product\_build 任务将会依次执行 setup.bat、product\_code\build.bat 和 teardown.bat 三个脚本, test\_build 任务将会依次执行 test\_code\setuptest.bat、 test\_code\build.bat 和 teardown.bat 三个脚本。

# 12.5.4 变量定义

在编写构建配置文件时,有时候需要定义一些变量以便在构建任务中使用,可以在属性 variables 中定义变量。可以在全局属性 variables 中定义全局变量,同样也可以在构建任务属性 variables 中定义构建任务变量。

全局变量可以在所有的构建任务中使用,构建任务变量只能在当前构建任务中使用。 如果定义了同名的构建任务变量和全局变量,则对应的全局变量在当前构建任务中将失效。

如果要引用定义好的变量,可以使用"\$变量名"的方式引用。如程序清单 12.5 所示为变量定义以及使用的示例。

## 程序清单 12.5 变量定义及使用

| 1 | variables: |
|---|------------|
|   |            |

. . .

- 2 PRODUCT\_SCRIPT: product\_code\build.bat
- 3 TEST\_SCRIPT: test\_code\build.bat
- 5 product\_build:
- 6 script:
- 7 \$PRODUCT\_SCRIPT
- 8 test\_build:
- 11 script:
- 12 \$TEST\_SCRIPT

在程序清单 12.5 中,定义了两个全局变量 PRODUCT\_SCRIPT 和 TEST\_SCRIPT,并 分别在两个构建任务中引用这两个变量。

#### 12.5.5 构建服务器选择

通过 12.1 节中的描述可以知道, Gitlab 服务器是由 Git 主服务器和多台构建服务器组成的,当开发者提交代码时, Gitlab 主服务器会选择适合的构建服务器执行构建任务。那么如何才能确定哪一台才是适合的构建服务器呢?

比如当前分别有 Windows 和 Linux 的构建服务器,如果需要构建 Windows 的程序, 那么就要选择 Windows 版本的构建服务器;如果需要使用 Visual Studio 编译程序,那么就 需要构建服务器上具有对应版本的 Visual Studio。这样一来,Gitlab 就需要知道每台构建服 务器具有什么样的功能,以及构建任务需要什么功能,以便选择合适的构建服务器。

在 12.2.2 节中安装构建服务器时,为每一台构建服务器指定了多个标签,这些标签就 代表了每台构建服务器的能力。

在项目的详细信息页面,从左侧菜单栏中选择"Settings"→"CI/CD",详见图 12.29。

 Wiki
 Integrations

 Snippets
 Repository

 Settings
 CI / CD

#### 图 12.29 设置菜单

在接下来的 CI/CD 设置页面,展开 "Runners" 选项,可以看到当前已安装的构建服务 器列表,详见图 12.30。

| f242c3a2            |    |
|---------------------|----|
| win7 x64            | #3 |
| cmake vs2013 win7   |    |
|                     |    |
| ● d2ac5e3c          |    |
| ubuntu x64          | #2 |
| cmake lcov ubuntu16 |    |

图 12.30 构建服务器列表

在图 12.30 中可以看到当前安装的服务器列表以及每台服务器的标签。当前安装了两 台构建服务器,其中第一台服务器为 win7,且安装了 cmake 和 vs2013;第二台服务器为 ubuntu,且安装了 cmake 和 lcov。

在构建任务中,在属性 tags 中设置构建服务器应具备的标签,以选择合适的服务器执行构建。详见程序清单 12.6。

程序清单 12.6 选择构建服务器

```
1 test_build:
```

- 2 tags:
- 3 vs2013

```
4 - cmake
```

5 - win7

在程序清单 12.6,设置执行构建任务 test\_build 的构建服务器需要具备 vs2013、cmake、 win7 三个标签。

#### 12.5.6 什么时候构建

在默认情况下,第一阶段的构建任务会在提交代码时立即执行,后续各阶段的构建任 务会在前一阶段构建成功后执行。但是在某些时候,可能希望某些构建任务始终执行而不 用管上一阶段是否成功,或者希望某些构建任务不自动执行,等等。

可以使用构建任务属性 when 来满足这些特殊的要求。该属性允许的值有:

- on\_success: 上一阶段构建成功后构建
- on\_failure: 上一阶段构建失败后构建
- always: 上一阶段结束后构建
- manual: 不自动构建, 手动执行

例如如下的代码段将构建任务 test\_build 设置为手动构建。

- 1 test\_build:
- 2 when: manual

# 12.5.7 是否允许失败

在默认情况下,当一个构建阶段的任意一个或多个构建任务执行失败时,表明当前构 建阶段执行失败。在某些时候,希望某些构建任务只作为记录,不希望它的执行结果影响 当前阶段的结果,例如编码规则的检查的结果只作为参考。在这种情况下,可以设置对应 的构建任务的执行结果不影响当前阶段的结果。

可以在属性 allow\_failure 中设置当前构建任务是否允许失败,允许失败则代表当前任 务的执行结果不影响当前阶段的结果。该属性可以设置为 true 或 false。当设置为 true 时, 由代表当前构建任务允许失败。

- 1 test\_build:
- 2 allow\_failure: true

例如以上的代码段设置允许 test\_build 构建失败,若当前阶段除 test\_build 之外的其他 构建任务都构建成功,无论 test\_build 任务是否构建成功,都认为当前阶段构建成功。

## 12.5.8 生成制品

在很多时候,需要在构建完成后保存一些文件,例如测试报告。这时候可以通过设置 属性 artifacts 来完成,设置了该属性后,构建服务器会将选中的文件打包后上传到 Gitlab 服务器以供下载。

1. 文件路径

在生成制品时,需要告诉构建服务器使用哪些文件生成。可以在 paths 子属性中说明,可以指定多个文件或目录。如果指定了一个目录,则指定的目录下的文件以及子目录下的

文件都会用于生成制品。比如可以指定使用 bin/test\_report 和 bin/coverage\_report 两个目录 下的文件生成制品,详见程序清单 12.7。

## 程序清单 12.7 指定制品文件路径

| 1 | test build: |
|---|-------------|
| - | cest_cana.  |

4

5

2 artifacts:

- 3 paths:
  - bin/test\_report/
  - bin/coverage\_report/

## 2. 制品中包含所有未被 Git 跟踪的文件

除了可以指定制品中包含的文件的路径外,还可以使用子属性 untracked 告诉 Gitlab,将所有没有被 Git 跟踪的文件都包含在制品中。

- 1 test\_build:
- 2 artifacts:
- 3 untracked: true
- 3. 制品文件名

默认情况下,生成的制品的文件名与构建任务的名称相同,也可以使用 name 子属性 改变生成的制品的文件名。例如如下的代码段设置制品的文件名为构建任务的名称。

1 test\_build:

2 artifacts:

- 3 name: "\$CI\_BUILD\_NAME"
- 4. 何时生成制品

默认情况下,构建服务器会在构建成功后才会生成制品,但有些时候希望在构建失败时也生成制品,例如在构建失败时需要使用测试报告生成制品。在这种情况下,可以使用 when 子属性设置何时生成制品,该属性共有三个可选的值:

- on\_success: 构建成功时生成制品;
- on\_failure: 构建失败时生成制品;
- always: 构建完成时生成制品。

例如如下的代码段设置每次构建完成时都生成制品。

1 test\_build:

# 2 artifacts:

3 when: always

5. 制品生存周期

当设置了生成制品后,在每次构建时,构建服务器都会生成制品上传到 Gitlab 服务器。 由于每次提交代码时都会触发构建,时间长了就会生成很多制品,这对于服务器来说是不 小的负担。另一方面,通常只是最新的制品是有用的,而过时的制品则需要删除。可以在 expire\_in 子属性中设置制品在 Gitlab 服务器上保存的时间,当超过保存时间后,制品将被 删除。保存时间可以按以下格式填写:

- '3 mins 4 sec'
- '2 hrs 20 min'
- '2h20min'

- '6 mos 1 day'
- '47 yrs 6 mos and 4d'
- '3 weeks and 2 days'

例如如下的代码段设置制品保存的时间为1周。

```
1 test_build:
```

- 2 artifacts:
- 3 expire\_in: 1 week

# 12.5.9 构建任务依赖关系

在构建过程中,有时候部分构建任务会依赖于其他任务产生的文件,例如部署任务中 需要使用编译任务产生的可执行文件。可以在 dependencies 属性中设置构建任务依赖的其 他构建任务。示例代码详见程序清单 12.8。

#### 程序清单 12.8 构建任务依赖关系

| 1 | product_build:  |
|---|-----------------|
| 2 | stage: build    |
| 3 | artifacts:      |
| 4 | paths:          |
| 5 | - bin           |
| 6 | product_deploy  |
| 7 | stage: deploy   |
| 8 | dependencies:   |
| 9 | - product_build |

在程序清单 12.8 中,定义了两个构建任务 product\_build 和 product\_deploy,两个构建 任务分别处于 build 阶段和 deploy 阶段,其中 product\_deploy 任务依赖 product\_build 任务。 当 product\_build 任务执行成功后,会使用 bin 目录下的所有文件生成制品上传到 Gitlab 服 务器, product\_deploy 任务开始前会从 Gitlab 服务器下载 product\_build 任务上传的制品并 解压,然后在构建过程中就可以使用其中的文件。

值得注意的是,构建任务只能依赖于之前阶段的其他构建任务,不能依赖于同阶段或 之后阶段的其他构建任务。

#### 12.5.10 常用属性汇总

在第 12.5.2~12.5.9 小节中介绍了 Gitlab 的常用全局属性和构建任务属性的配置,在本 小节将各个常用的属性进行汇总。

常用的全局属性详见表 12.1。

| 表     | 12.1 | 常用全局属性 |
|-------|------|--------|
| - 24- |      |        |

| 属性名称          | 默认值      | 说明                |  |
|---------------|----------|-------------------|--|
|               | - build  | 定义构建阶段            |  |
| stages        | - test   |                   |  |
|               | - deploy |                   |  |
| before_script | 无        | 指定每个构建任务开始之前执行的命令 |  |
| after_script  | 无        | 指定每个构建任务结束之后执行的命令 |  |

续上表

variables

无

定义全局变量

常用的构建任务属性详见表 12.2。

| 属性名称                | 默认值        | 说明                    |  |
|---------------------|------------|-----------------------|--|
| stage               | test       | 指定构建任务属于哪个阶段          |  |
| before_script       | 无          | 指定当前构建任务开始之前执行的命令     |  |
| after_script        | 无          | 指定当前构建任务结束之后执行的命令     |  |
| script              | 无          | 定义构建任务执行的命令           |  |
| variables           | 无          | 定义当前构建任务中使用的变量        |  |
| tags                | 无          | 指定执行任务的构建服务器应该具备的标签   |  |
| when                | on_success | 指定何时构建                |  |
| allow_failure       | false      | 设置当前任务是否允许失败          |  |
| artifacts           |            | 生成制品                  |  |
| artifacts/paths     | 无          | 文件路径                  |  |
| artifacts/paths     | 无          | 保存文件名                 |  |
| artifacts/untracked | false      | 制品中是否包含所有未被 git 监控的文件 |  |
| artifacts/when      | on_success | 指定什么情况下生成制品           |  |
| artifacts/expire_in | 30 days    | 制品保存时间                |  |

# 12.6 构建配置示例

通过第12.5节的介绍,相信读者已经了解了如何编写一个构建配置文件,接下来将以 前面的单链表代码为例,编写一个构建配置文件。详见程序清单12.9。

| 程序清单 12.9 | slist 的构建配置 |
|-----------|-------------|
|-----------|-------------|

| 1  | stages:                    |
|----|----------------------------|
| 2  | - test                     |
| 3  |                            |
| 4  | # 在 win32 下测试              |
| 5  | win32_test:                |
| 6  | before_script:             |
| 7  | - rmdir /s /q build\vs2013 |
| 8  | script:                    |
| 9  | - build\build_vs2013.bat   |
| 10 | stage: test                |
| 11 | tags:                      |
| 12 | - win7                     |
| 13 | - cmake                    |
| 14 | - vs2013                   |
| 15 | artifacts:                 |
| 16 | paths:                     |
| 17 | - build/vs2013/dist/       |
|    |                            |

| 18 | when: on_success                |
|----|---------------------------------|
| 19 | expire_in: 1 day                |
| 20 |                                 |
| 21 | # 在 Linux 下测试                   |
| 22 | linux_test:                     |
| 23 | before_script:                  |
| 24 | - chmod 777 build/build_linx.sh |
| 25 | - rm -rf build/linux_gcc        |
| 26 | script:                         |
| 27 | - build/build_linx.sh           |
| 28 | stage: test                     |
| 29 | tags:                           |
| 30 | - ubuntu16                      |
| 31 | - cmake                         |
| 32 | - lcov                          |
| 33 | artifacts:                      |
| 34 | paths:                          |
| 35 | - build/linux_gcc/dist/         |
| 36 | - build/linux_gcc/coverage      |
| 37 | when: always                    |
| 38 | expire_in: 1 day                |
|    |                                 |

在程序清单 12.9 中,定义了两个构建任务 win32\_test 和 linux\_test。win32\_test 任务在 win7 下使用 vs2013 进行构建,构建完成后使用 dist 目录下的文件生成制品。linux\_test 任 务在 ubuntu 下使用 gcc 进行构建,构建完成后使用 dist 目录的文件和 coverage 目录下的文 件生成制品。

# 12.7 查看构建状态

当开发者完成配置文件的编写并将配置文件提交到 git 后,后续每次向服务提交代码都会触发服务器构建过程,可以通过网页端查看构建的状态。在项目详细页面的左侧的菜单栏中,选择 CI/CD 下的 Pipelines,详见图 12.31。

| 🦃 CI / CD     | Pipelines |
|---------------|-----------|
| G Operations  | Jobs      |
| <b>n</b> Wiki | Schedules |
|               | Charts    |
| X Chinhote    |           |

# 图 12.31 CI/CD 菜单

随后进入 Pipelines 页面,在该页面我们可以看到每次提交的构建状态,详见图 12.32。, 若需要查看详细信息,可以通过点击列表中的链接进入详细页面进行查看。

| All 3 Per  | nding 0 Running 0              | Finished 3 Branches Tags                   |            | Run Pipeline Clear Runner Caches | CI Lint    |
|------------|--------------------------------|--------------------------------------------|------------|----------------------------------|------------|
| Status     | Pipeline                       | Commit                                     | Stages     |                                  |            |
| @ passed   | #15 by 💼<br>latest             | <b>¥develop -0</b> - de571284<br>疊 提交yml文件 | $(\black)$ | @ 00.02:54<br>10 seconds ago     | <b>₽</b> ∗ |
| ( canceled | #14 by 🔛<br>Auto DevOps        | <b>∛develop -0-</b> 77f8d9e3<br>● 初始化仓库    | $\odot$    | 🛗 3 minutes ago                  | C          |
| (*) failed | #13 by 📳<br>fatest Auto DevOps | ¥ <b>master -&gt;</b> 77f8d9e3<br>∰ 初始化仓库  | ×->>       | # 40 minutes ago                 | C          |

图 12.32 Pipelines

# 12.8 合并代码到 master 分支

若在 develop 分支完成了阶段性工作,则可以将 develop 分支的更改合并到 master 分支。 在项目详细页面的最上方,找到"Create merge request"按钮,详见图 12.33。点击该按钮 即可发起一个合并请求。

| You pushed to develop 6 minutes ago    |         | Create merge request |          |                |
|----------------------------------------|---------|----------------------|----------|----------------|
| master 🛛 v slist / 🛨 🗸                 | History | Q Find file          | Web IDE  | ଦ <del>-</del> |
| 初始化仓库<br>testuser authored 2 hours ago |         | *                    | 77f8d9e3 | 3 <b>G</b>     |

# 图 12.33 合并请求

在接下来的合并请求页面中,点击"Submit merge request"提交合并请求。

在提交合并请求后,需要项目管理员审核后才会真正生效。项目管理员在项目详细页 面左边的菜单栏点击"Merge Request",系统将跳转到合并请求列表页面,详见图 12.34。

| Open 1 Merged 0                         | losed 0 All 1 | Edit merge requests | New merge request            |
|-----------------------------------------|---------------|---------------------|------------------------------|
| Search or filter rest                   | S             |                     | Created date $\ arphi$       |
| 提交yml文件<br>!1 · opened 4 minutes ago by | estuser       | upa                 | ⊘ 🙊 0<br>dated 4 minutes ago |

#### 图 12.34 合并请求列表

点击其中一行合并请求,即可对合并请求进行审批,详见图 12.35。

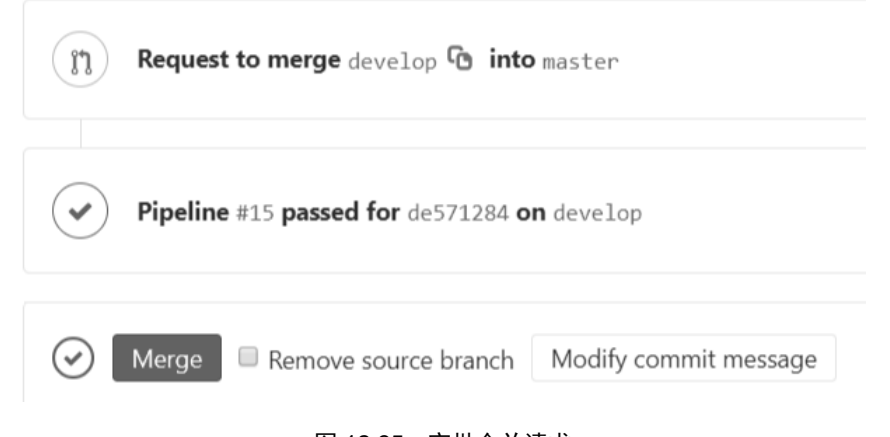

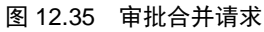

在图 12.35 所示的合并请求审批页面,点击"Merge"按钮即可完成审批。审批完成后, develop 分支正式合并到 master 分支。

# 12.9 本章小结

在本章介绍了Gitlab的基本用法以及如何使用Gitlab进行持续集成。通过本章的学习, 相信读者已经可以使用Gitlab进行简单的持续集成了。读者如果想要了解更多关于Gitlab 的用法,可以登录https://docs.gitlab.com 查看 gitlab的官方文档。

# 附录A 参考文献

[1] (美) James W.Grenning 著, 尹哲等译, 测试驱动的嵌入式 C 语言开发, 机械工 业出版社

[2] 刘琛梅 著,测试架构师修炼之道,机械工业出版社

[3] (日)花井志生著,杨文轩译,C现代编程,人民邮电出版社

[4] 徐宏革、郭庆、雷涛、杨坤编著,白盒测试之道—C++test,北京航空航天大学出版社

[5] (美)Glenford J. Myers、Tom Badgett、Corey Sandler 著,张晓明、黄琳译,软 件测试的艺术(原书第3版),机械工业出版社

# 

# ZWS云平台

从"芯"到"云",构建工业智能物联生态系统

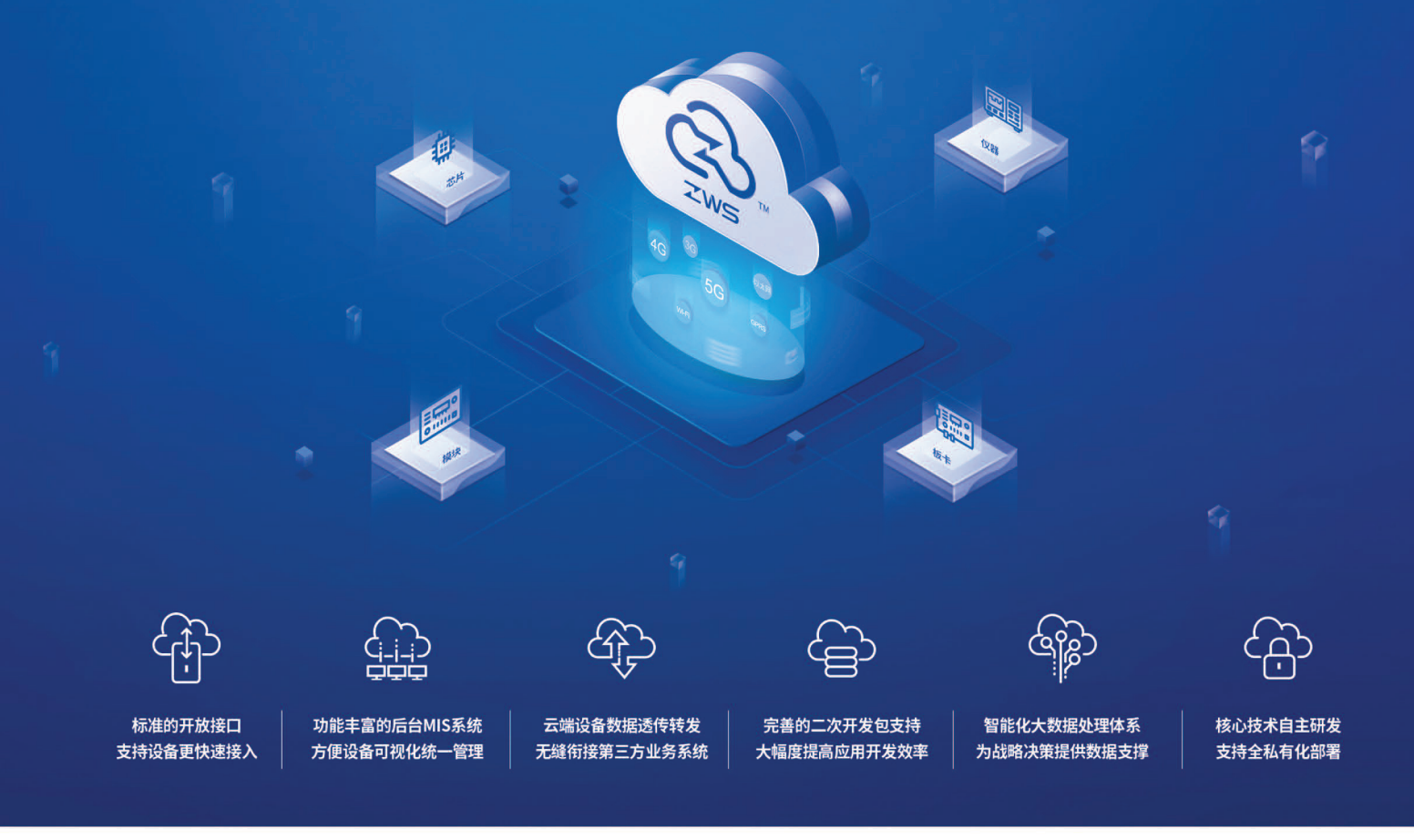

致远电子从"芯"到"云"的工业智能物联生态系统,打通了感知控制、互联互通、边缘计算和云平台之间的数据通道,帮助用户快速实现 设备接入、协议解析、数据处理和大数据分析。

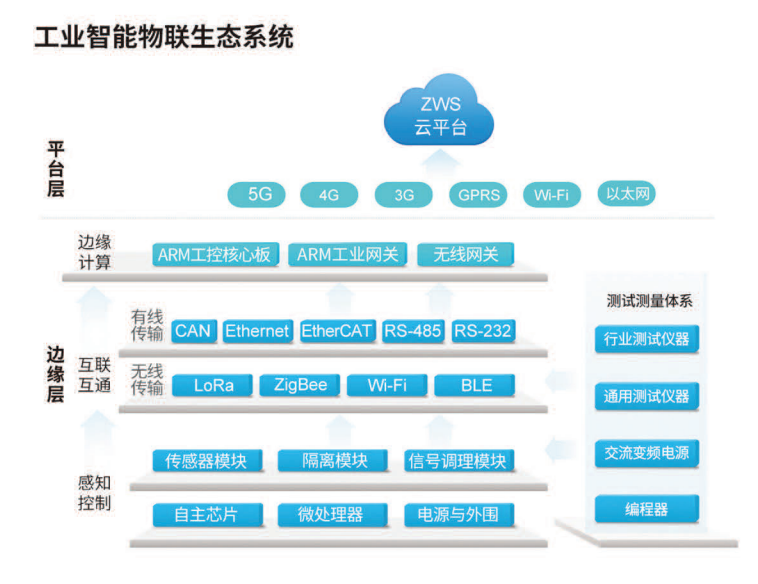

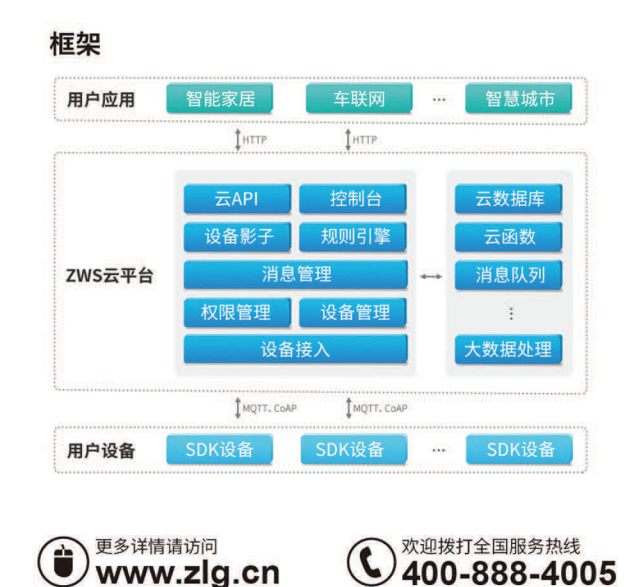
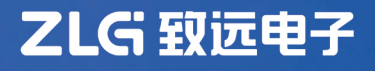

# 现场总线CAN-bus云大数据系统

致力于CAN总线远程实时监测的解决

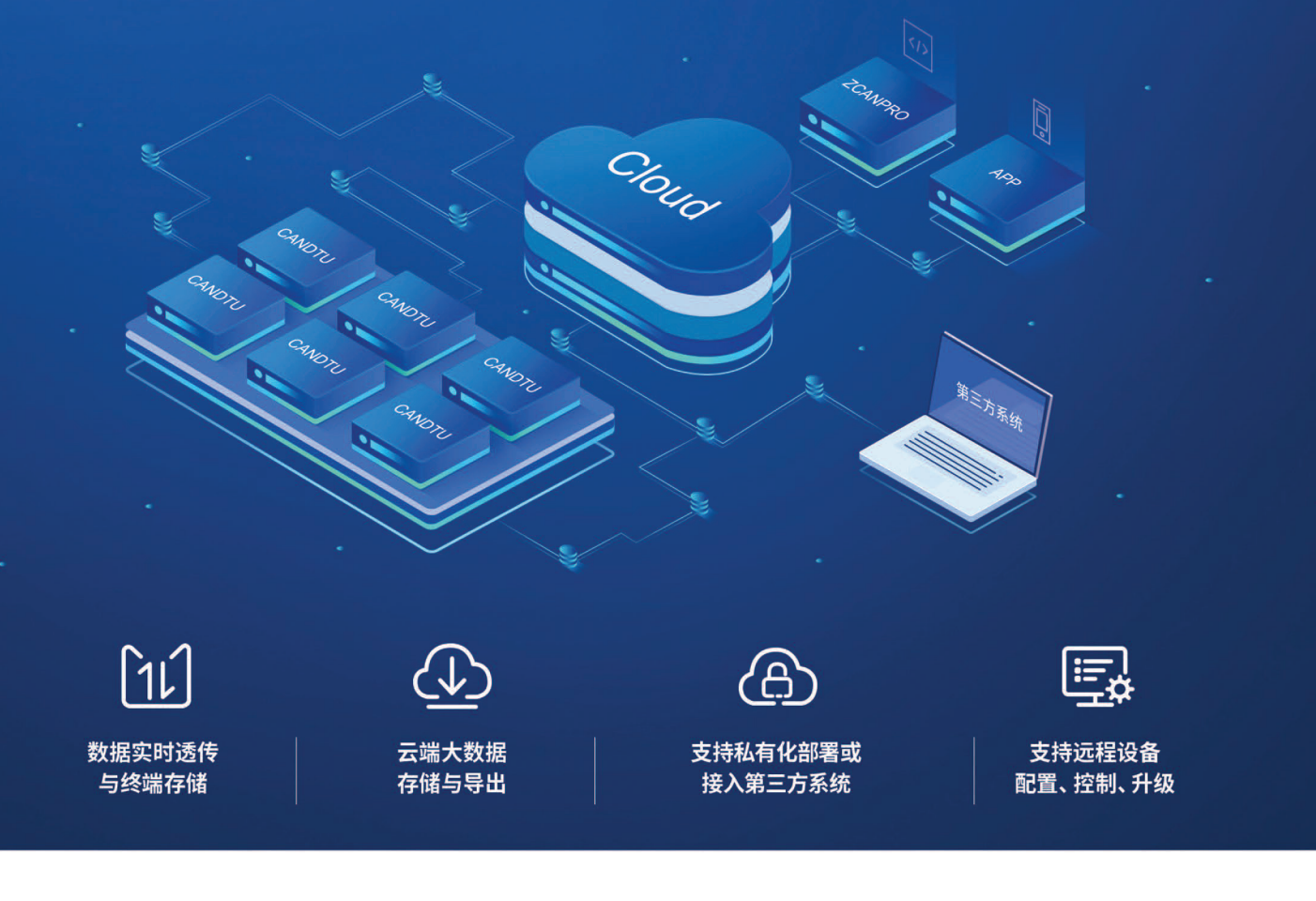

CAN-Bus云系统致力于解决CAN总线大数据远程实时监测的难题,数据存储于云端,便于随时随地的数据处理 与分析。同时数据可实时透传,便于CAN总线数据的实时监控。

### 行业应用

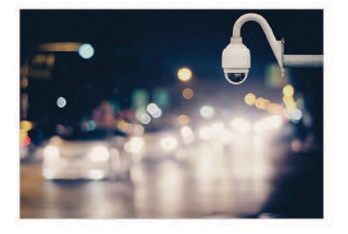

车辆路试监控

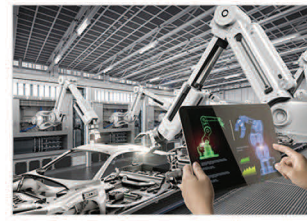

工程机械监控

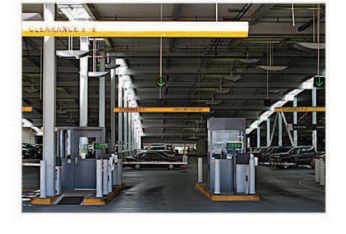

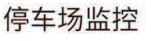

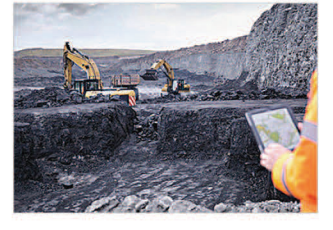

矿山安全监控

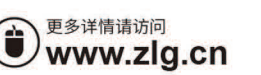

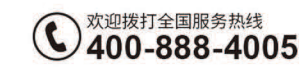

### 

## AWTK下一代开源GUI引擎

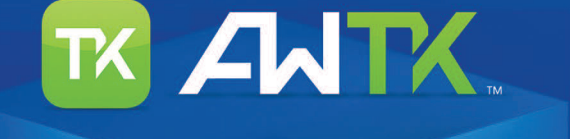

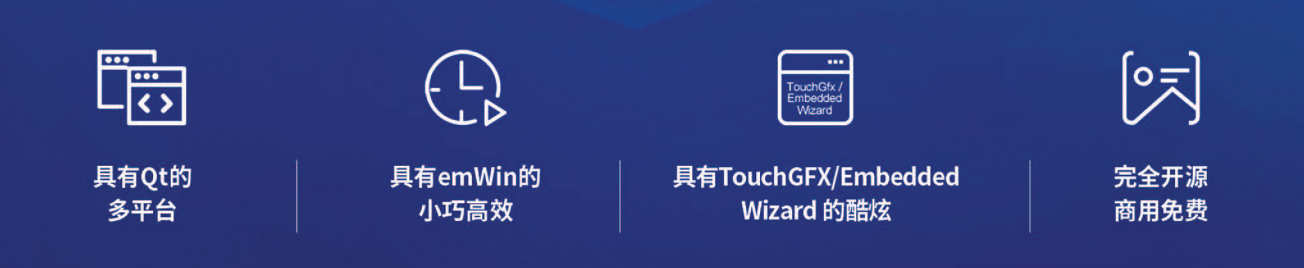

AWTK(Toolkit AnyWhere)是ZLG 倾心打造的一套基于C 语言开发的 GUI 编程框架,旨在提供一个功能强大、高效可靠,可轻松做出高 流畅性、交互效果好的交互界面的GUI 引擎,并开创性的支持跨平台同步开发,实现一次编程,终生使用。

#### GUI设计技术瓶颈

随着手机、智能手表等便携式设备的普及,用户对人机交互界面(GUI)的要求越来越高,嵌入式系统急需一款高效的GUI引擎,能够为工程师提供各类GUI设计所需的工具,快速地做出功能强大、交互效果极佳的GUI界面,而不用由零开始。为此,ZLG推出了开源GUI引擎AWTK。

AWTK 相较于传统GUI 编程框架,性能更强大,操作更简易,主要包括如下 优势:

- 开源免费,使用无拘束
- 支持纯 C 语言编程,使用无门槛
- 丰富的 GUI 控件,并内置多种动画效果
- 支持跨多种操作系统,甚至是无操作系统平台
- 小巧高效,最小可运行在 Cortex-M3 等小资源平台
- 拥有完善的动画系统,支持硬件加速,轻松做出炫酷流畅的界面效果

### AWTK界面效果

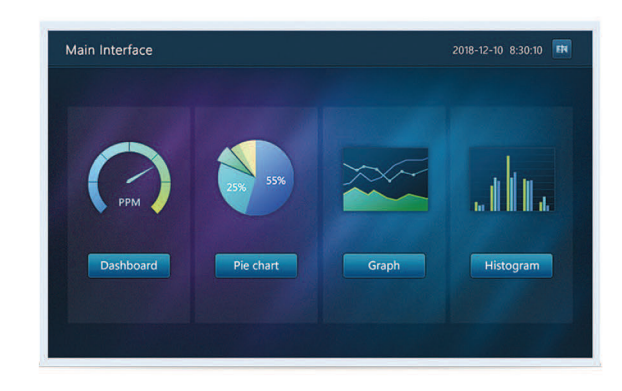

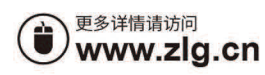

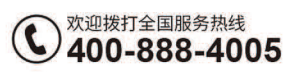

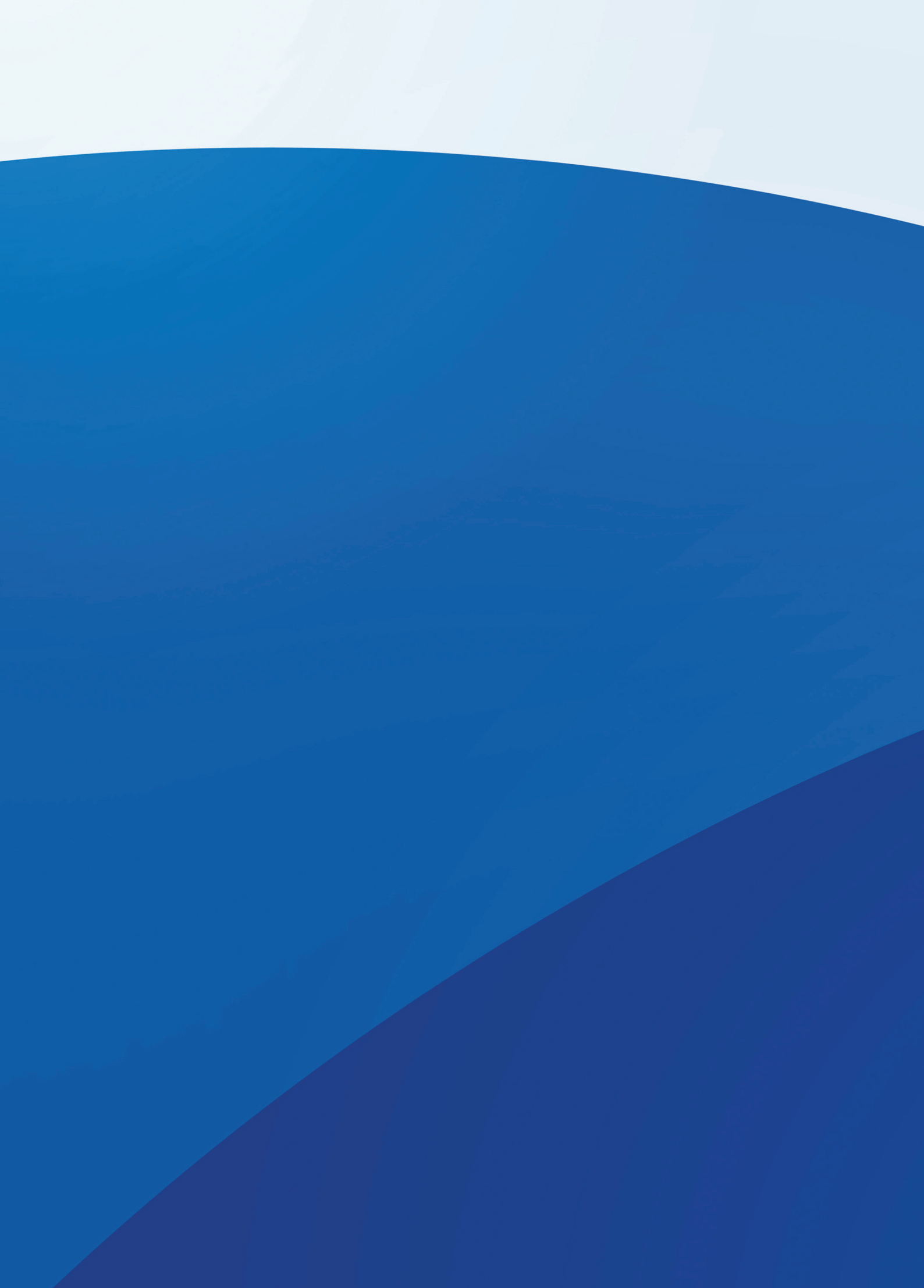